| brother                                                                                                    |                                   |
|----------------------------------------------------------------------------------------------------|-----------------------------------|
| MFC-5860CN<br>フーザーブガイド                                                                                                    | <sup>1章</sup><br>ご使用の前に           |
| エーシーヘルイト                                                                                                    |                                   |
|                                                                                                    | <sup>2章</sup><br>ファクス             |
|                                                                                                    |                                   |
|                                                                                                    | <sup>3章</sup><br>電話帳              |
|                                                                                                    |                                   |
|                                                                                                    | <sup>4章</sup><br>転送・リモコン<br>機能    |
|                                                                                                    |                                   |
| 使ってみよう〈基本編〉<br>・ファクスを送る<br>・コピーする<br>・デジカメプリント<br>・プリンタ<br>1ページ                                                                                | <sup>5章</sup><br>コピー              |
| <ul> <li>スキャナ</li> </ul>                                                                                                    |                                   |
| 困ったときは<br>お客様相談窓口(ブラザーコールセンター)                                                                                                    | <sup>6章</sup><br>フォトメディア<br>キャプチャ |
|                                                                                                    |                                   |
| <ul> <li>※電話番号はおかけ間違いのないようご注意ください。</li> <li>受付時間:月~金 9:00~20:00</li> <li>土・祝日 9:00~17:00</li> <li>・ブラザーコールセンターは、ブラザー販売株式会社が運営しています。</li> </ul> | <sup>7章</sup><br>こんなときは           |
| * ロ唯日のよい当社(ノノッー販売(株)) 体日は体みとさせていただざます。<br>・お客様相談窓口の情報は、下記のサポートページにてご確認ください。                                                                    |                                   |
| サポートページ(ブラザーソリューションセンター)<br>http://solutions.brother.co.jp<br>オンラインユーザー登録<br>https://www.regist.brother-hanbai.co.jp/user_regist/              | 付録                                |
| 本書はなくさないように注意し、いつでも手に取って見ることができるようにしてください。<br>                                                                                                 |                                   |

# 本書のみかた

## 本書で使用されている記号

### 本書では、下記の記号が使われています。

| 注意                                                   | お使いいただく上での注意事項、制限事項などを記載しています。                                 |
|------------------------------------------------------|----------------------------------------------------------------|
|                                                      | 知っていると便利なことや、補足を記載しています。                                       |
| 10ページ                                                | 本書内での参照先を記載しています。                                              |
| 画面で見るユーザーズガイド                                        | 画面で見るユーザーズガイドへの参照先を記載しています。                                    |
| Windows <sup>®</sup> をお使いの場合、パソコンにドラ<br>ズガイドを閲覧できます。 | イバをインストールすると、 <b>Windows<sup>®</sup> の</b> スタートメニューから画面で見るユーザー |

[スタート] メニューから、[すべてのプログラム(プログラム)] – [Brother] – [(モデル名)] – [ユーザーズガイド] を選ん でください。

👔 最新のユーザーズガイドは、ブラザーソリューションセンター(http://solutions.brother.co.jp)からダウンロードできます。

# ファクスを送る

ファクスを送ります。

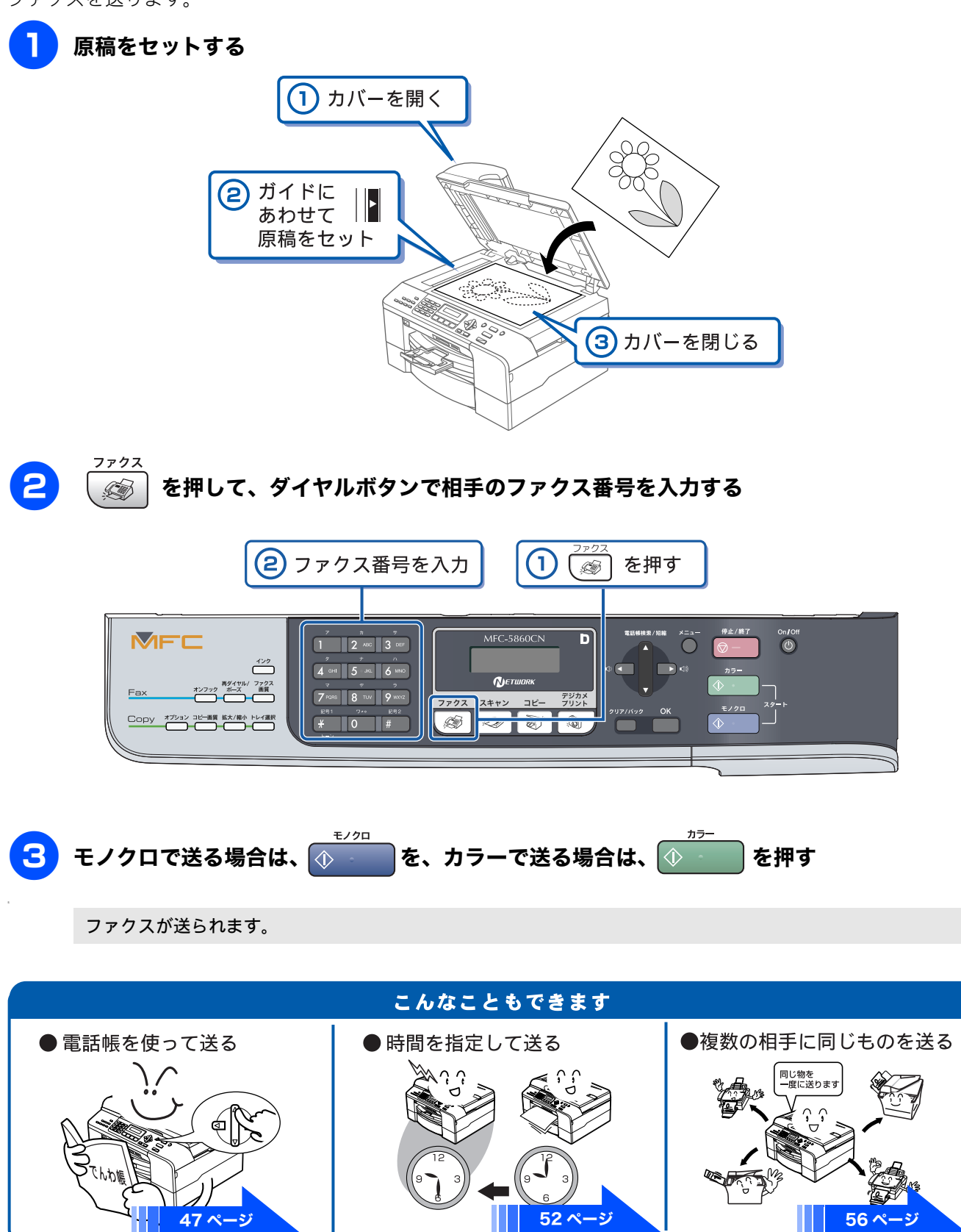

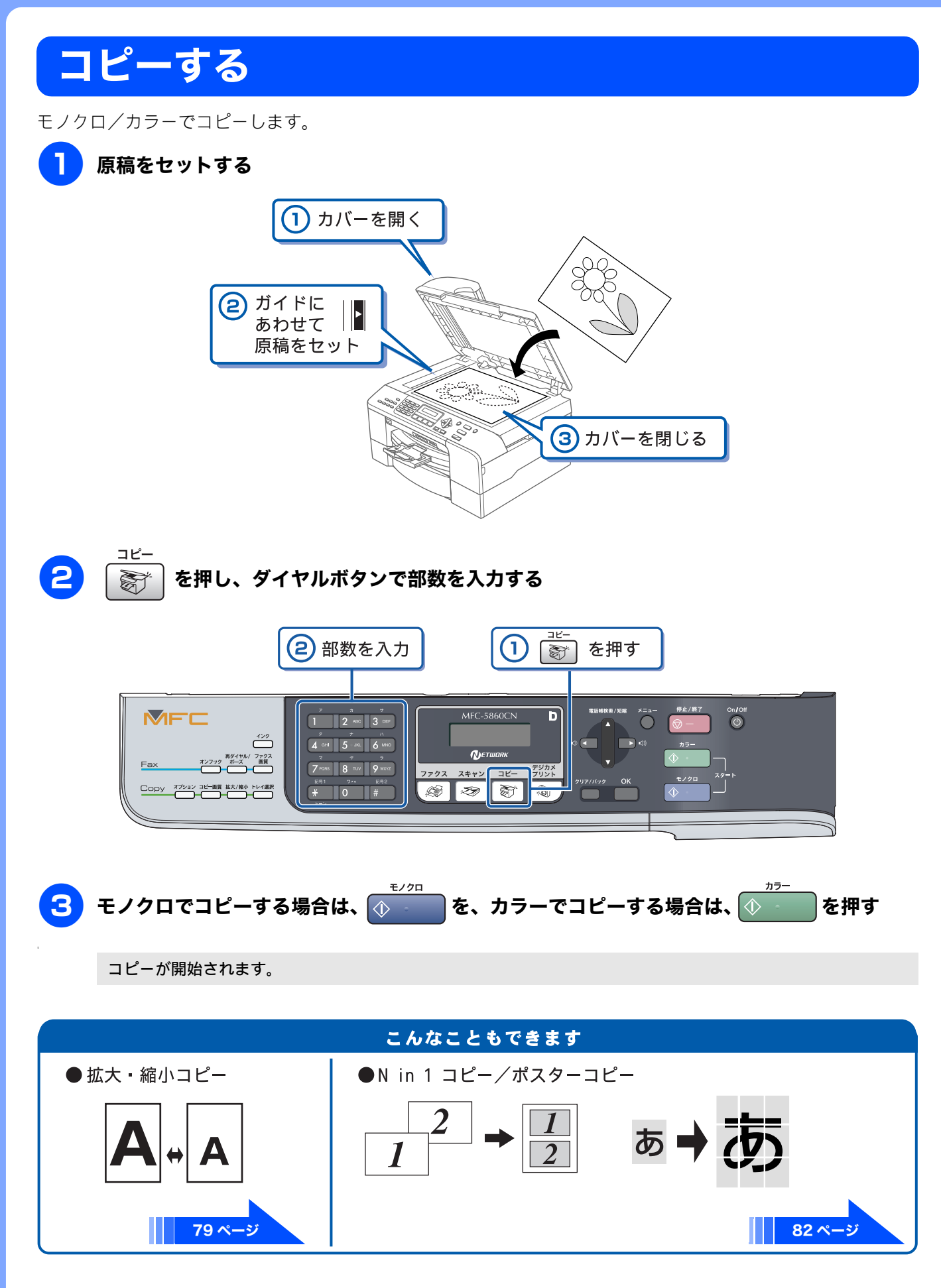

# 写真をプリントする

メモリーカードの写真をプリントします。

# L判の記録紙を、スライドトレイにセットする ③ 用紙をセットして 2 スライドトレイを (1)トレイを引き出す 奥にセット トレイを戻す 1

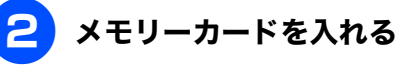

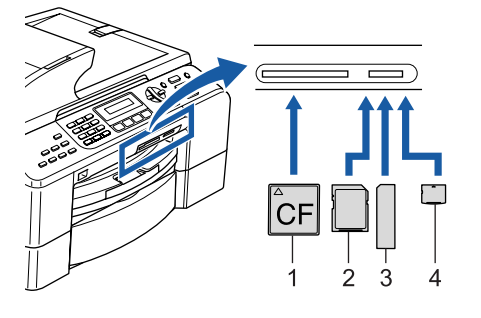

- コンパクトフラッシュ
   SD-メモリーカード、マルチメディアカード
- 3. メモリースティック、メモリースティックPro
   4. xDピクチャーカード

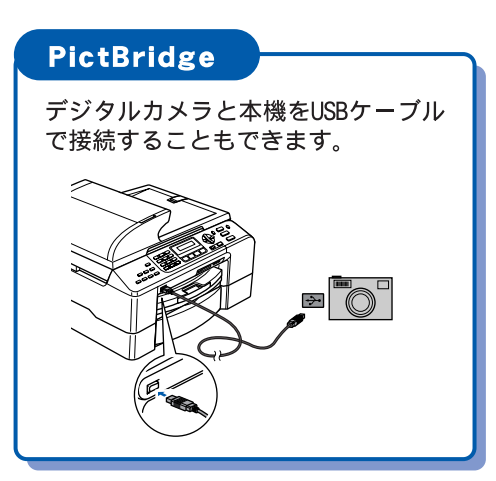

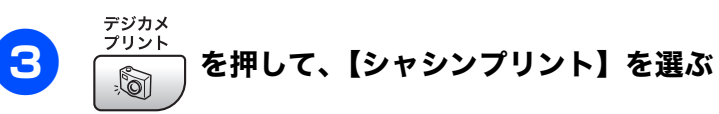

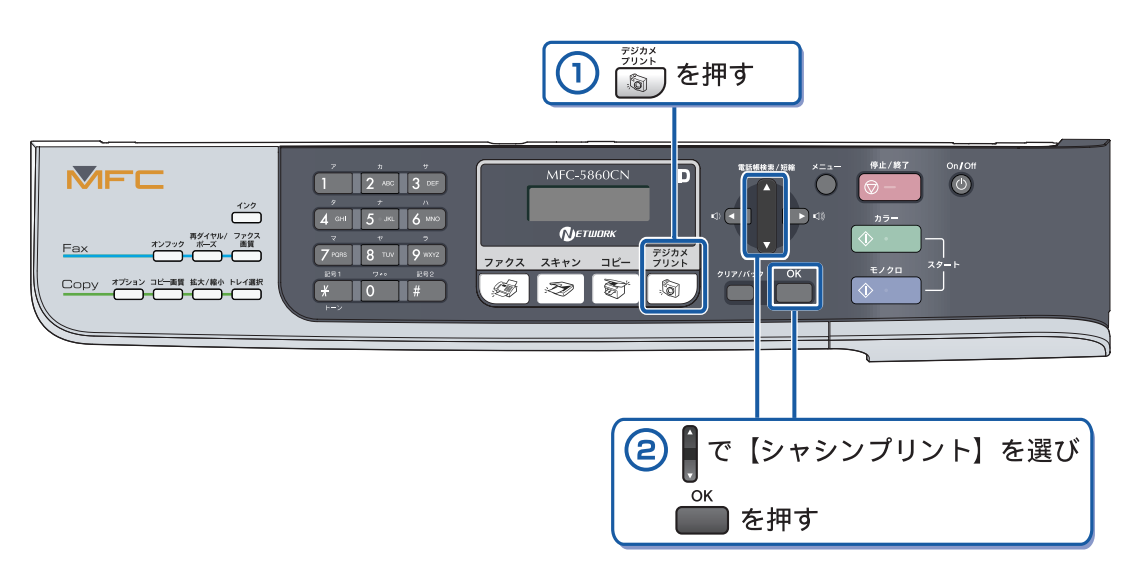

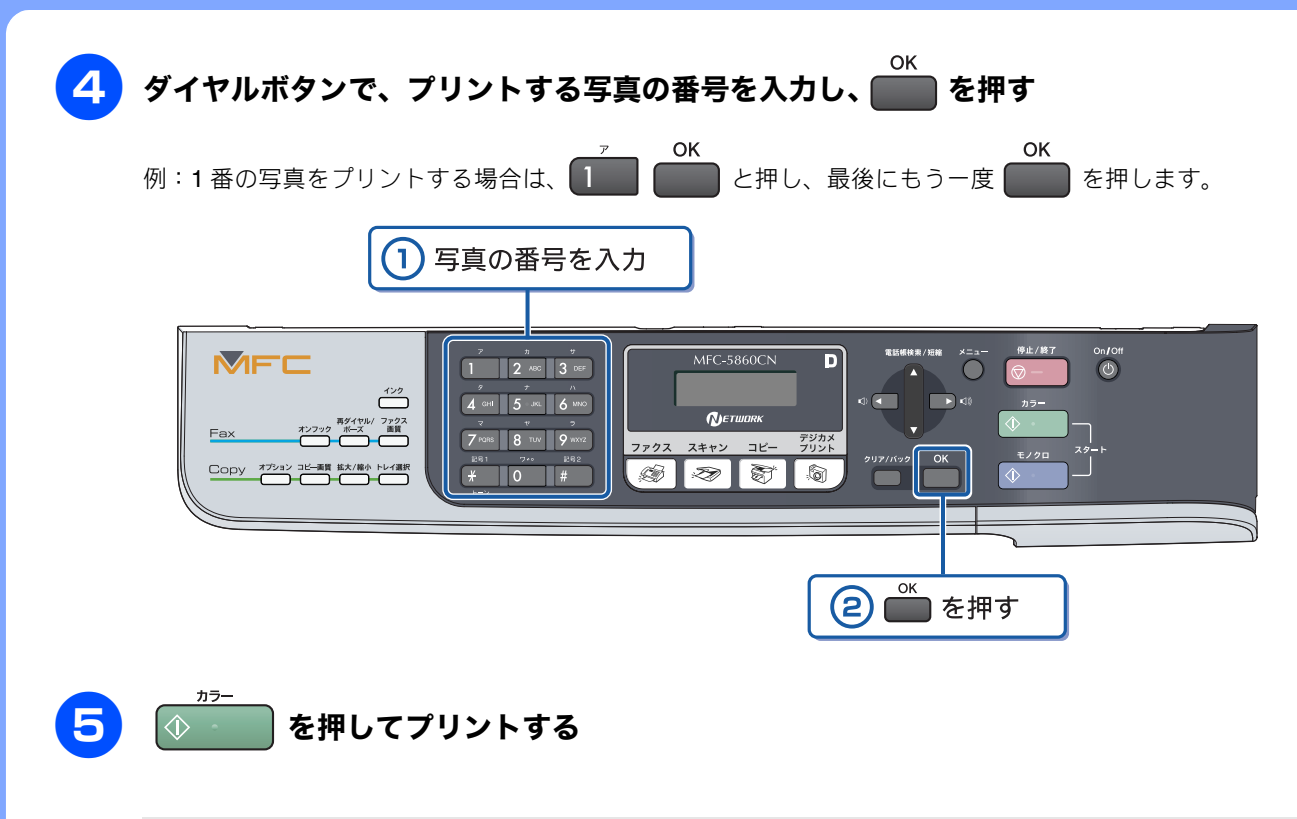

選択した写真がプリントされます。

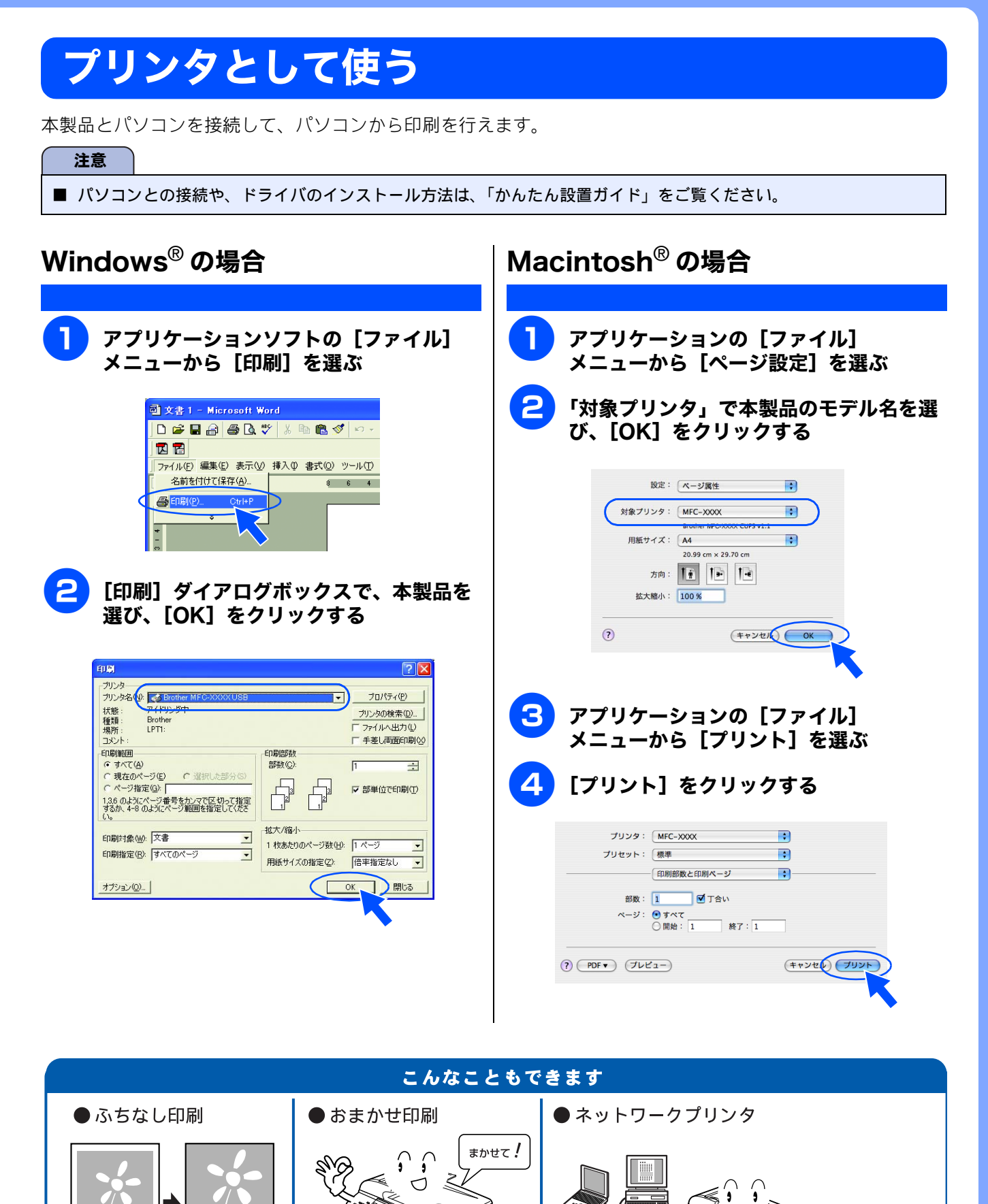

画面で見るユーザーズガイド

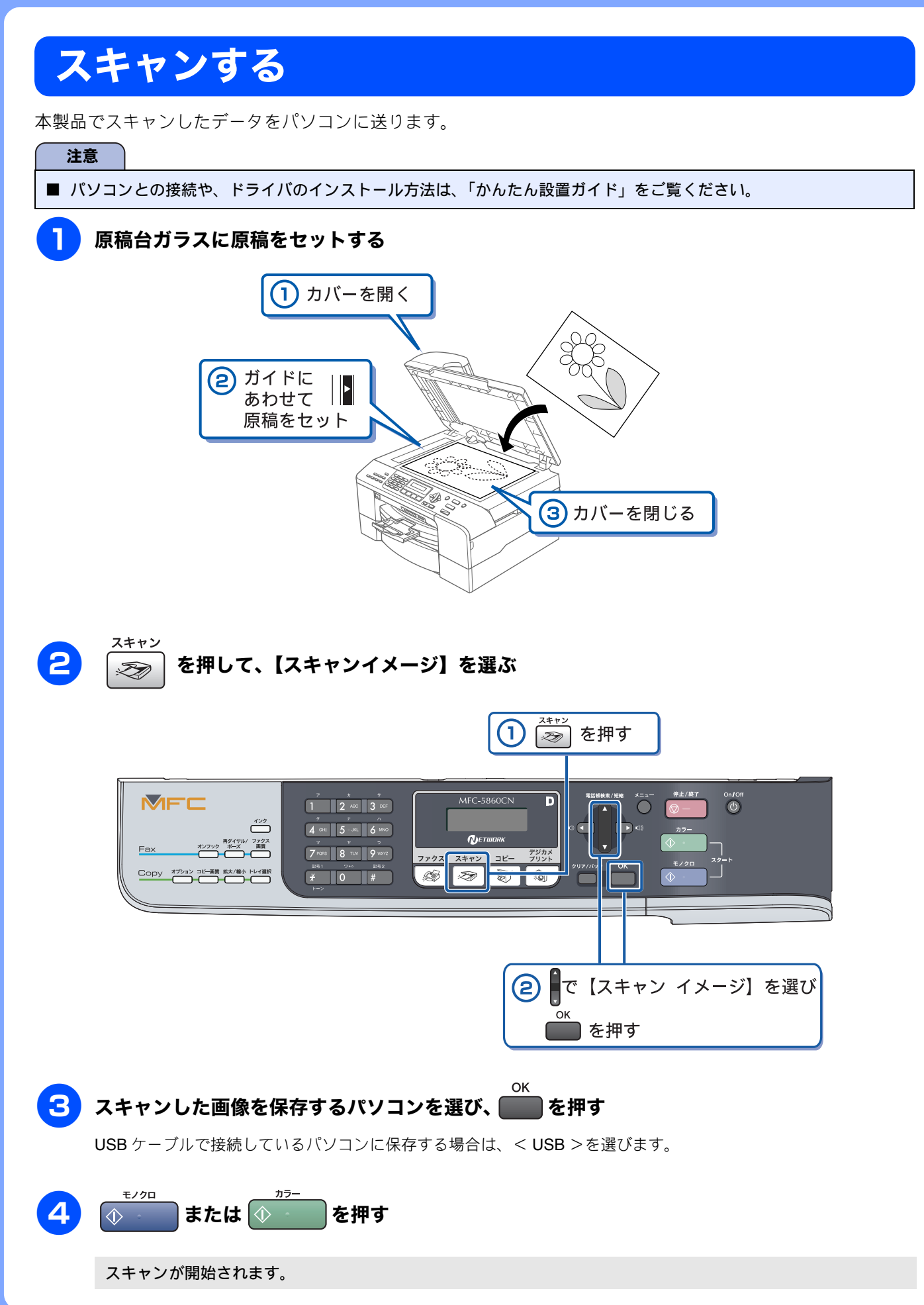

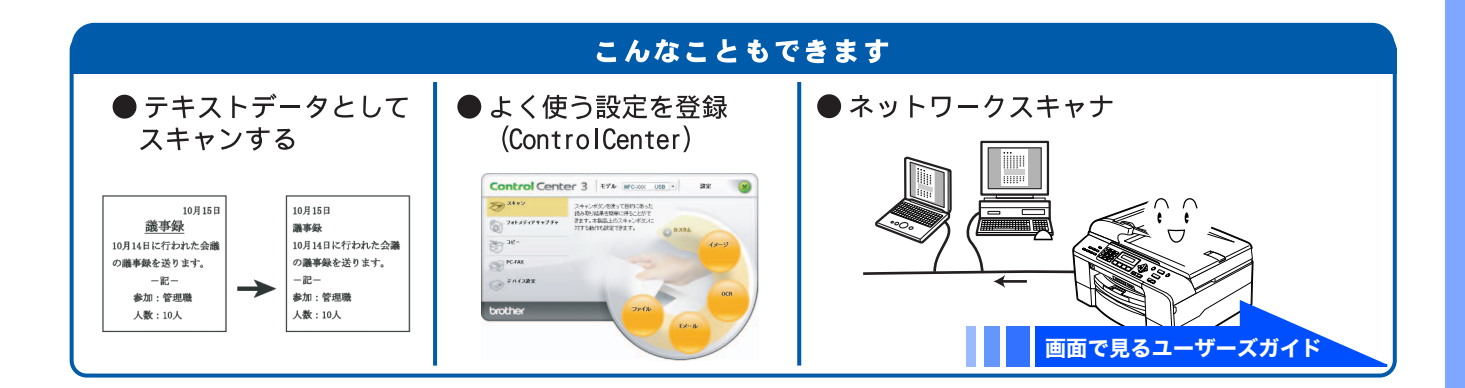

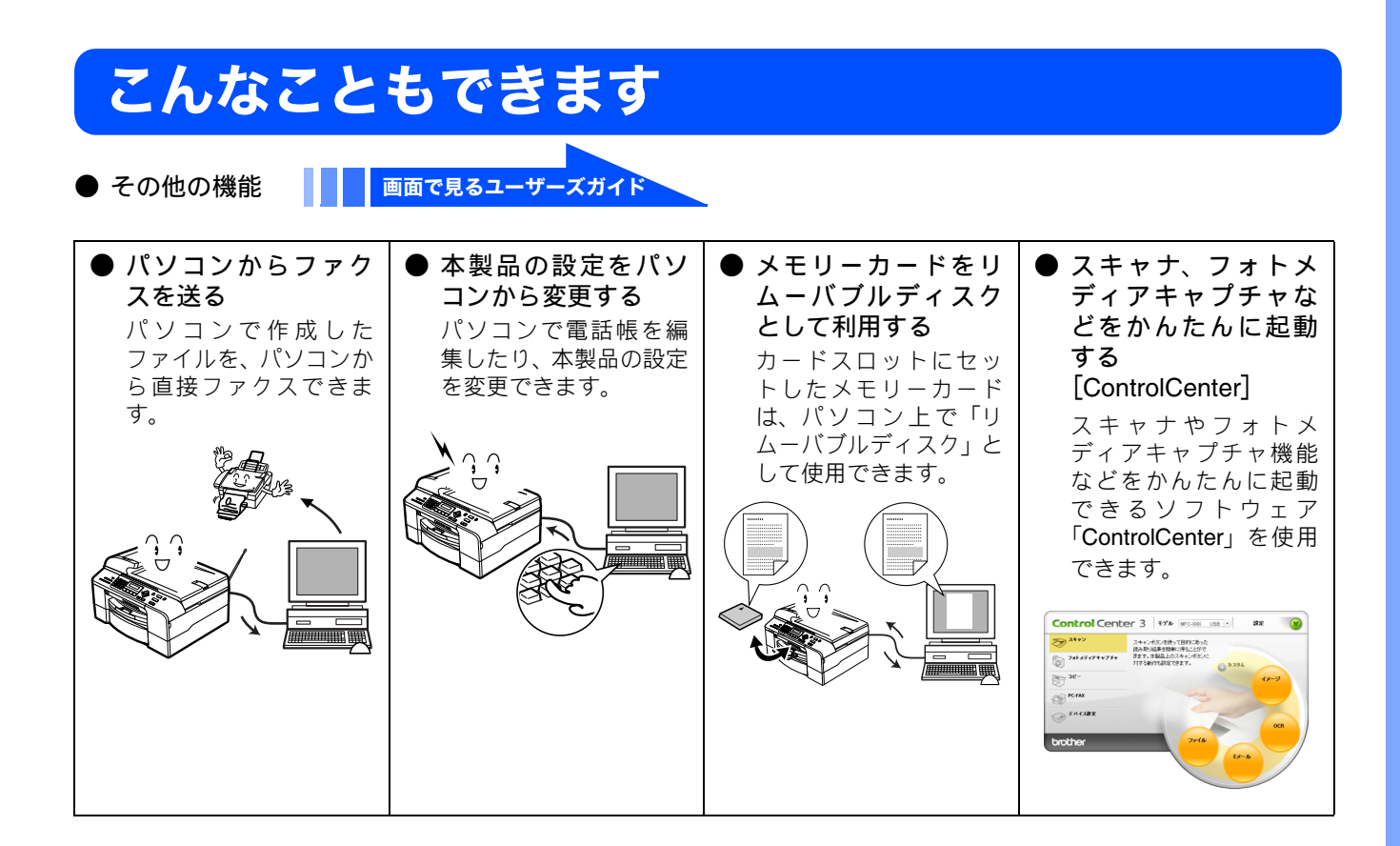

# 画面で見るユーザーズガイドについて

画面で見るユーザーズガイド(HTML 形式)の画面と操作を説明します。 ※ この画面は説明のために作成したもので、実際の画面はご使用のモデルによって異なります。

## ● 表紙

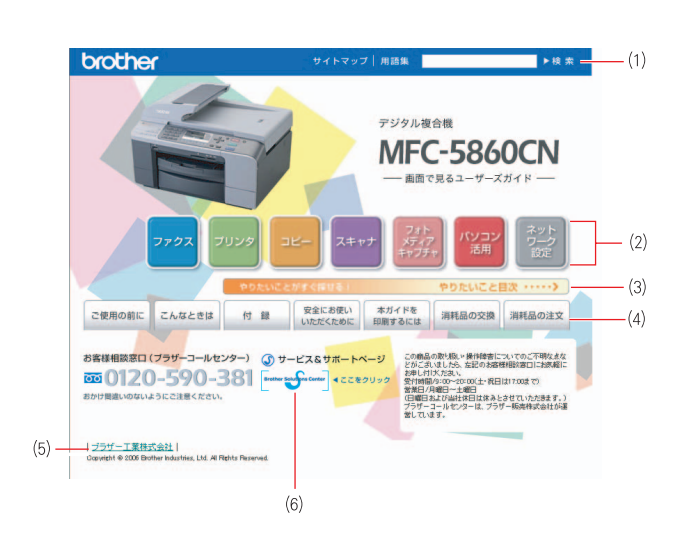

| 1 | 本ガイドの文書内で単語や単語の一部(文字列)を<br>検索することができます。                       |
|---|---------------------------------------------------------------|
| 2 | 各機能のページ(章)に移動します。                                             |
| 3 | 「やりたいこと目次」<br>やりたいことから操作を探せる目次を表示します。                         |
| 4 | 「ご使用の前に」<br>ご使用の前に知っておいていただきたい内容を説明<br>しています。                 |
|   | 「こんなときは」<br>日常のお手入れや困ったときの解決方法などを説明<br>しています。                 |
|   | 「付録」<br>機能-覧/仕様/用語集/索引/ご注文シート/アフ<br>ターサービスのご案内などについて説明しています。  |
|   | 「安全にお使いいただくために」<br>本製品を安全にお使いいただくために、守っていた<br>だきたい事項を説明しています。 |
|   | 「本ガイドを印刷するには」<br>画面で見るユーザーズガイドを印刷する方法を説明<br>しています。            |
|   | 「消耗品の交換」「消耗品の注文」<br>インクカートリッジの交換方法や、ご注文方法を説明<br>しています。        |
| 5 | ブラザー工業株式会社のホームページに移動します。                                      |
| 6 | ブラザーソリューションセンターのホームページに移<br>動します。                             |
|   |                                                               |

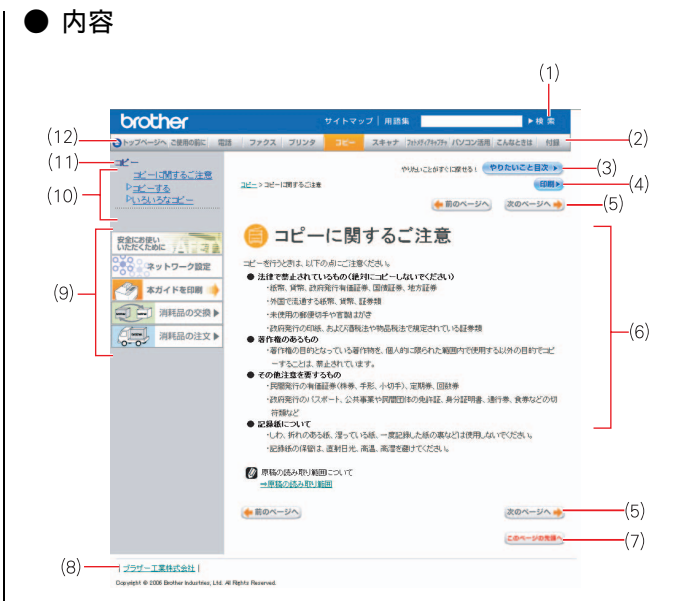

| 1  | 本ガイドの文書内で単語や単語の一部(文字列)を<br>検索することができます。                       |
|----|---------------------------------------------------------------|
| 2  | 各機能のページ(章)に移動します。                                             |
| 3  | 「やりたいこと目次」<br>やりたいことから操作を探せる目次を表示します。                         |
| 4  | 現在のページを印刷します。                                                 |
| 5  | 次のページに移動します。                                                  |
| 6  | 操作内容を表示します。                                                   |
| 7  | 現在のページの最上部に移動します。                                             |
| 8  | ブラザー工業株式会社のホームページに移動しま<br>す。                                  |
| 9  | 「安全にお使いいただくために」<br>本製品を安全にお使いいただくために、守っていた<br>だきたい事項を説明しています。 |
|    | 「ネットワーク設定」<br>ネットワーク接続でご利用になる場合の内容を説<br>明しています。               |
|    | 「本ガイドを印刷するには」<br>見るマニュアルを印刷する方法を説明しています。                      |
|    | 「消耗品の交換」「消耗品の注文」<br>インクカートリッジの交換方法や、ご注文方法を説明<br>しています。        |
| 10 | 中見出し・小見出しです。                                                  |
| 11 | 大見出しです。                                                       |
| 12 | トップページに移動します。                                                 |

# 安全にお使いいただくために

このたびは本製品をお買い上げいただきまして、まことにありがとうございます。 この「安全にお使いいただくために」では、お客さまや第三者への危害や損害を未然に防ぎ、本製品を安全にお 使いいただくために、守っていただきたい事項を示しています。

|            | 警告                                                    | 告 誤った取り扱いをすると、人が死亡または重傷を負う可能性がある内容を示します。 |                          |                      |
|------------|-------------------------------------------------------|------------------------------------------|--------------------------|----------------------|
|            | <b>注意</b> 誤った取り扱いをすると、人が傷害を負ったり、物的損害の発生が想定される内容を示します。 |                                          |                          |                      |
|            |                                                       |                                          |                          |                      |
| $\bigcirc$ | ) 「してはいけないこと」を示しています。 【】 「しなければいけないこと」を示しています。        |                                          | 「しなければいけないこと」を示しています。    |                      |
| 8          | 「さわ                                                   | ってはいけないこと」を示しています。                       |                          | 「電源プラグを抜くこと」を示しています。 |
|            | ) 「分解してはいけないこと」を示しています。                               |                                          | 「火気に近づいてはいけないこと」を示しています。 |                      |
| -          |                                                       |                                          |                          | •                    |

「水ぬれ禁止」を示しています。

### 注意

 $(\mathbb{N})$ 

- ■本製品は、情報処理装置など電波障害自主規制協議会(VCCI)の基準に基づく、クラスB情報技術装置です。本製品は、家庭環境で使用することを目的としていますが、本製品がラジオやテレビ受信機に近接して使用されると、受信障害を引き起こすことがあります。ユーザーズガイドに従って正しい取り扱いをしてください。
- ■本製品は、厳重な品質管理と検査を経て出荷しておりますが、万一不具合がありましたら、「お客様相談窓口(ブラザー コールセンター)0120-590-381」までご連絡ください。
- お客さまや第三者が、本製品の使用の誤り、使用中に生じた故障、その他の不具合、または本製品の使用によって受けられた損害については、法令上賠償責任が認められる場合を除き、当社は一切その責任を負いませんので、あらかじめご了承ください。
- ■本製品の設置に伴う回線工事には、工事担任者資格を必要とします。無資格者の工事は違法となり、また事故のもととなりますので、絶対におやめください。
- 電話帳に登録した内容、メモリーに受信したファクスなどで重要な情報は、必ず印刷して保管してください (⇒ 69 ページ「電話帳リストを印刷する」⇒ 62 ページ「メモリー受信したファクスを印刷する」)。本製品は、静電気・電気的ノイズなどの影響を受けたとき、誤って使用したとき、または故障・修理・使用中に電源が切れたときに、メモリーに記憶した内容が変化・消失することがあります。これらの要因により本製品のメモリーに記憶した内容が変化・消失したために発生した損害について、当社は一切その責任を負いかねますので、あらかじめご了承ください。
- ユーザーズガイドなど、付属品を紛失した場合は、お買い上げの販売店にてご購入いただくか、ダイレクトクラブ(裏 表紙)へご注文ください。

### 電波障害があるときは

近くに置いたラジオに雑音が入ったり、テレビ画面にちらつきやゆがみが発生することがあります。 その場合は電源コードをコンセントから一度抜いてください。電源コードを抜くことにより、ラジオやテレビが正常な状 態に回復するようでしたら、次の方法で対処してください。

- 本製品をテレビから遠ざける
- 本製品またはテレビの向きを変える

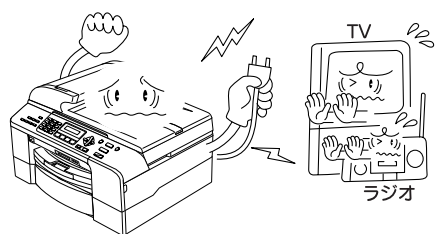

設置についてのご注意

|                                                                                   | <b>全</b> 警告                                                                                      |                                                                                                    |  |  |  |
|-----------------------------------------------------------------------------------|--------------------------------------------------------------------------------------------------|----------------------------------------------------------------------------------------------------|--|--|--|
| 故障や変形、感電、火災の原因になりま                                                                | きす。                                                                                              |                                                                                                    |  |  |  |
| ● 電源は AC100V、50Hz または<br>60Hz でご使用ください。<br>AC100V<br>(50/60Hz)                    | ● 国内のみでご使用ください。海<br>外ではご使用になれません。                                                                | ● 医療用電気機器の近くでは使用しないでください。本製品からの電波が医療用電気機器に影響を及ぼすことがあり、誤作動による事故の原因となります。                                          |  |  |  |
| ● 水のかかる場所(浴室や加湿器のそばなど)や、湿度の高い場所には設置しないでください。<br>漏電による感電、火災の原因になります。               | <ul> <li>● いちじるしく低温な場所、急激に温度が変化する場所には設置しないでください。</li> <li>装置内部が結露するおそれがあります。</li> </ul>          | <ul> <li>火気や熱器具、揮発性可燃物や<br/>カーテンに近い場所に設置しないでください。</li> <li>火災や感電、事故の原因になります。</li> </ul>                          |  |  |  |
| ● 医療用電気機器の近くでは使用し<br>ぼすことがあり、誤作動による引                                              | <ul> <li>● 医療用電気機器の近くでは使用しないでください。本製品からの電波が医療用電気機器に影響を及<br/>ぼすことがあり、誤作動による事故の原因となります。</li> </ul> |                                                                                                    |  |  |  |
|                                                                                   | 注意                                                                                               |                                                                                                    |  |  |  |
| 本製品は以下の場所に設置しないでくた                                                                | さい。故障や変形の原因になります。                                                                                |                                                                                                    |  |  |  |
| ● 温度の高い場所<br>直射日光が当たるところ、暖房設備<br>などの近く                                            | ● <b>不安定な場所</b><br>ぐらついた台の上や、傾いたところ<br>など                                                        | ● 磁気の発生する場所<br>テレビ、ラジオ、スピーカー、コタ<br>ツなどの近く                                                                        |  |  |  |
|                                                                                   |                                                                                                  |                                                                                                    |  |  |  |
| <ul> <li>● 壁のそば</li> <li>本製品を正しく使用し性能を維持<br/>するために周囲の壁から20cm以上<br/>はなす</li> </ul> | ● 傾いたところ<br>傾いたところに置くと正常に動作<br>しないことがあります                                                        | <ul> <li>風が直接当たるところ<br/>クーラーや換気口の近く</li> <li>ほこりや鉄粉、振動の多いところ</li> <li>換気の悪いところ</li> <li>じゅうたんやカーペットの上</li> </ul> |  |  |  |

# 電源についてのご注意

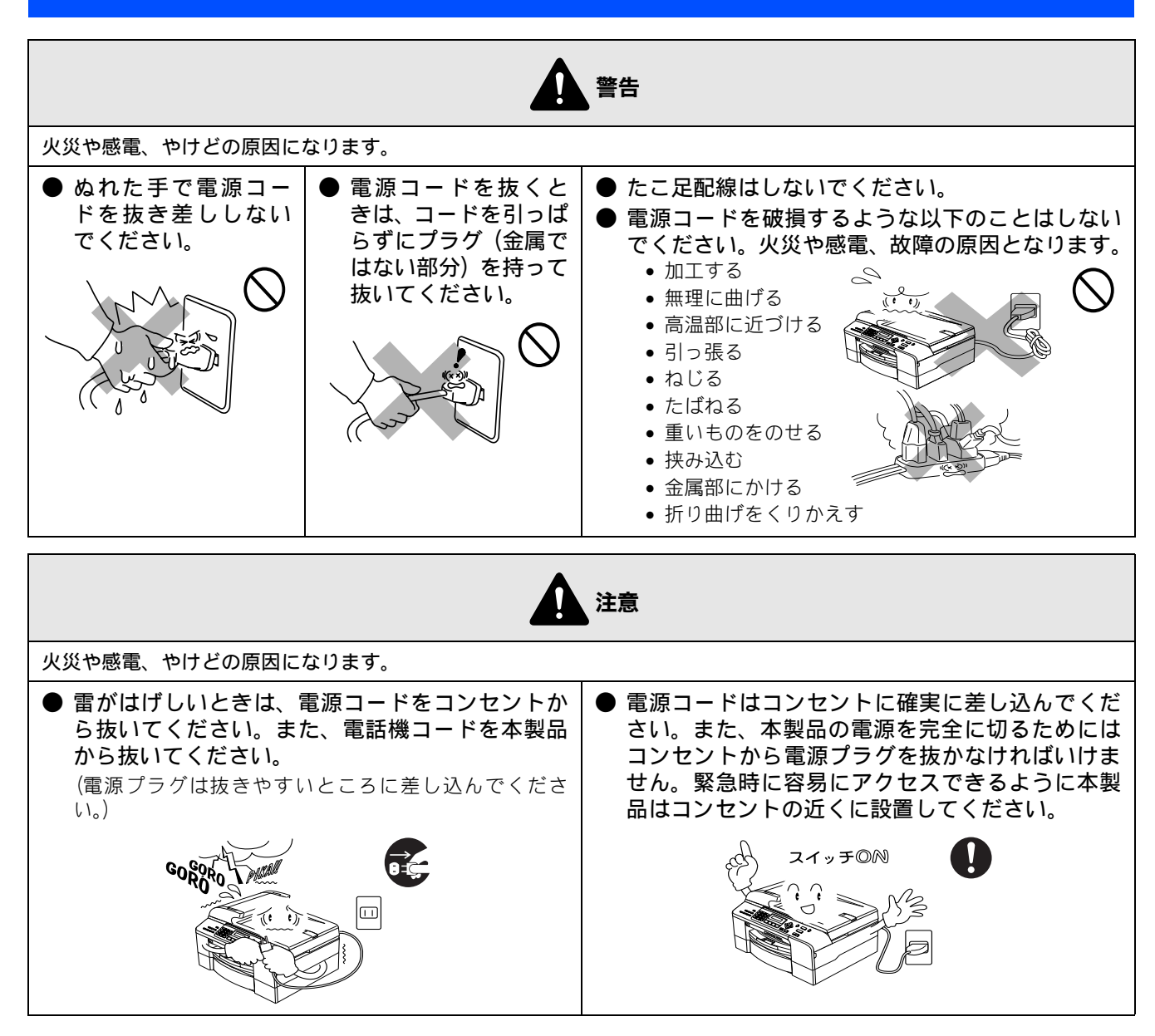

その他

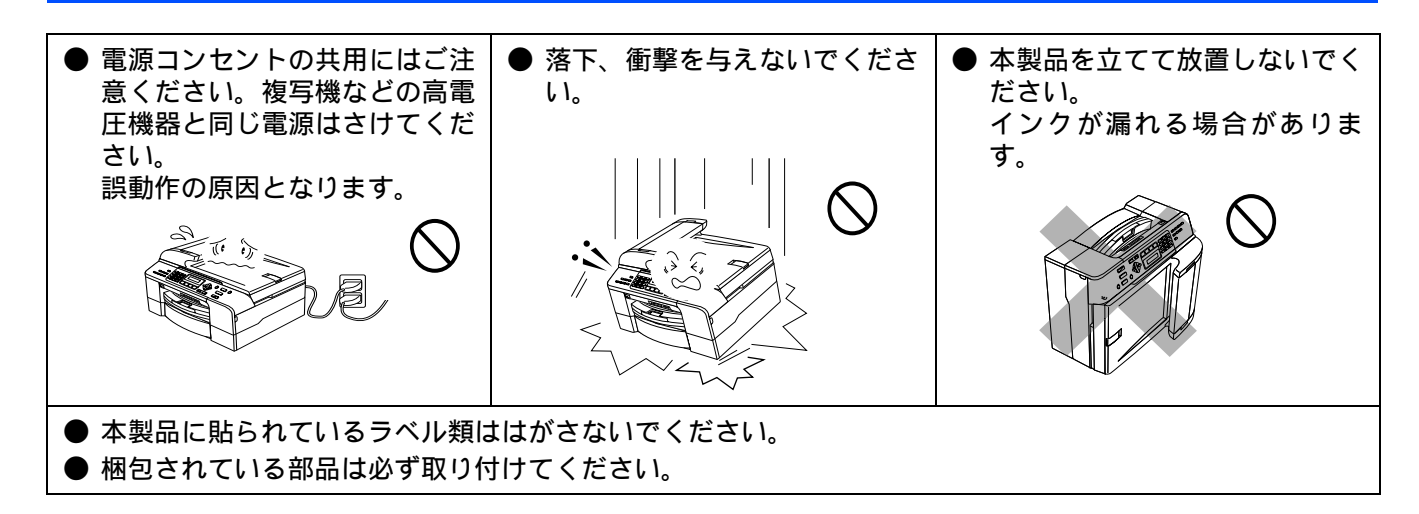

# 使用についてのご注意

|                                                                            |                                                              | 警告                                                                                               |                                                                                                    |
|----------------------------------------------------------------------------|--------------------------------------------------------------|--------------------------------------------------------------------------------------------------|----------------------------------------------------------------------------------------------------|
| 故障、火災、感電、やけど、                                                              | ナがの原因になります。                                                  |                                                                                                  |                                                                                                    |
| <ul> <li>分解、改造をしないでください。修理などは販売店にご相談ください。分解、改造した場合は保障の対象外になります。</li> </ul> | ● 煙が出たり、変なにおいがしたときは、すぐに電源プラグをコンセントからはずし、コールセンターにご相談ください。     | <ul> <li>本製品を落としたり、<br/>破損したときは、電源<br/>プラグをコンセント<br/>からはずし、コールセ<br/>ンターにご相談くだ<br/>さい。</li> </ul> | ●内部に異物が入った<br>ときは、電源プラグや<br>バッテリーをはずし<br>て、コールセンターに<br>ご相談ください。                                                                                                    |
|                                                                            |                                                              |                                                                                                  |                                                                                                    |
| ●本製品に水や薬品、ペッ<br>たりしないよう、まため<br>ださい。<br>万一、液体が入ったとき<br>ントから抜いて、コール<br>い。    | ットの尿などの液体が入っ<br>ぬらさないようにご注意く<br>きは、電源コードをコンセ<br>レセンターにご相談くださ | ● 火気を近づけないで<br>ください。                                                                             | <ul> <li>電源コードのホコリ<br/>などは定期的にとっ<br/>てください。湿気など<br/>で絶縁不良の原因と<br/>なります。</li> <li>電源コードをコンセ<br/>ントから抜き、乾いた<br/>たでをいてください。</li> </ul>                                                |
|                                                                            |                                                              |                                                                                                  | <ul> <li>         ・市 ごふい くくたさい。         <ul> <li>             電源コードは確実に             差し込んでください。         </li></ul> </li> <li>             をし込んでください。         </li> <li> </li> </ul> |

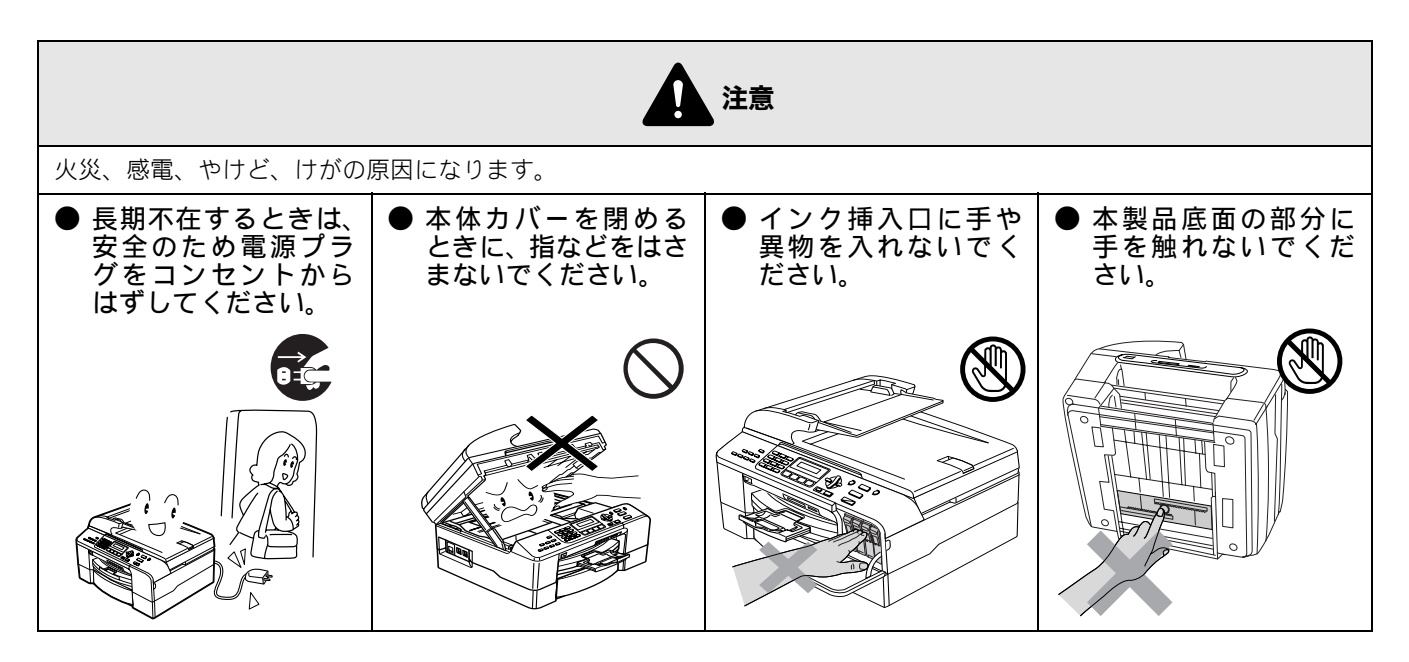

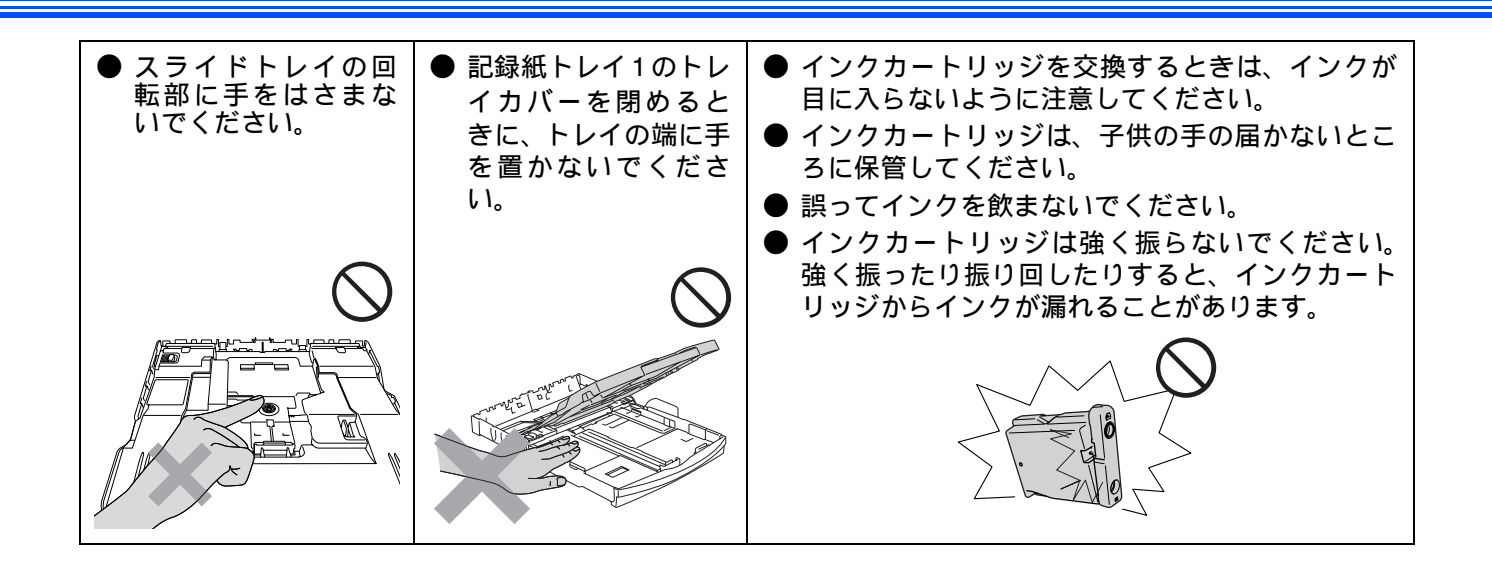

# 正しくお使いいただくために

# 本製品の使用について

| ● 室内温度を急激に変<br>えないでください。<br>装置内部が結露するお | <ul> <li>● 停電中は使用できません。</li> <li>本製品は AC 電源を必要</li> </ul> | ● 海外通信をご利用に<br>なるとき、回線の状況<br>により正常な通信が  | <ul> <li>●ご利用の電話会社の<br/>支店・営業所から遠距<br/>離の場合には、お使い</li> </ul> |
|----------------------------------------|-----------------------------------------------------------|-----------------------------------------|--------------------------------------------------------------|
| それがあります。                               | としているため、停電時は<br>使用できなくなります。停<br>雷時に備えて、あらかじめ              | できないときがあり<br>ます。                        | になれないことがあ<br>ります。ご利用の電話<br>今社の支店 営業所へ                        |
|                                        | 停電用電話(AC電源を必<br>要としない電話機)をご用<br>意いただくことをおすすめ              |                                         | ご相談ください。                                                     |
|                                        |                                                           | <u>م</u> کر <u>م</u>                    |                                                              |
|                                        |                                                           |                                         |                                                              |
| ● しわ、折れのある紙、<br>湿っている紙などは<br>使用しないでくださ | ● 記録紙は直射日光、高<br>温、高湿を避けて保管                                | ● 本製品をお使いいた<br>だける環境の範囲は<br>次のとおりです     | ●記録部にはさわらな<br>いでください。                                        |
|                                        |                                                           | 次のとおりてり。<br>温度:10 ~ 35 ℃<br>湿度:20 ~ 80% | $\bigotimes$                                                 |
| $\bigotimes$                           |                                                           |                                         |                                                              |
|                                        |                                                           |                                         |                                                              |
| ●本製品を持ち上げる<br>ときは、本製品の底面<br>を持ってください。本 | ● インカートリッジを<br>分解しないでくださ<br>い。インクが漏れる原                    | ● インクの補充はでき<br>ません。必ず弊社指定<br>のインクカートリッ  | ●本製品を立てて放置<br>しないでください。<br>インクが漏れる場合                         |
| 体力バーを持つと、本<br>製品が傾いてしまい                | 因になります。                                                   | ジをお使いください。<br>指定以外のインクを                 | があります。                                                       |
| α 7 °                                  |                                                           | ヘッドなどを損傷す<br>る原因になります。                  |                                                              |
|                                        |                                                           |                                         |                                                              |

# 目次

### 本書のみかた

# 使ってみよう <基本編 > ......1

| ファクスを送る                    | 1  |
|----------------------------|----|
| コピーする                      | 2  |
| 写真をプリントする                  | 3  |
| プリンタとして使う                  | 5  |
| Windows <sup>®</sup> の場合   | 5  |
| Macintosh <sup>®</sup> の場合 | 5  |
| スキャンする                     | 6  |
| こんなこともできます                 | 7  |
| 画面で見るユーザーズガイドについて.         | 8  |
| 安全にお使いいただくために              | 9  |
| 設置についてのご注意                 | 10 |
| 電源についてのご注意                 | 11 |
| 使用についてのご注意                 | 12 |
| 正しくお使いいただくために              | 14 |
| 本製品の使用について                 | 14 |
| 目次                         | 15 |

# 第1章 ご使用の前に ......17

### かならずお読みください

| 各部の名称とはたらき     | 18 |
|----------------|----|
| 外観図            |    |
| 操作パネル          | 19 |
| モードについて        | 20 |
| 電源ボタンについて      | 20 |
| はじめに設定する       | 22 |
| 回線種別を設定する      | 22 |
| 日付と時刻を設定する     | 22 |
| 名前とファクス番号を設定する | 23 |
| 記録紙のセット        | 24 |
| 専用紙 ・推奨紙       | 24 |
| セットできる記録紙      | 24 |
| 記録紙の印刷範囲       | 26 |
| 記録紙のセットのしかた    | 27 |
| 記録紙の種類を設定する    | 32 |
| 記録紙のサイズを設定する   | 33 |
| 記録紙トレイを選択する    | 33 |
| 原稿のセット         | 34 |
| ADF にセットできる原稿  |    |
| 原稿の読み取り範囲      | 34 |
| 原稿をセットする       | 35 |
| 受信モードを選ぶ       | 36 |
| 受信モードを設定する     |    |
| 着信音の回数を設定する    |    |
|                |    |

### お好みで設定してください

| 音量を設定する              | 40 |
|----------------------|----|
| 着信音量を設定する            | 40 |
| ボタン確認音量を設定する         | 40 |
| スピーカー音量を設定する         | 40 |
| 画面の設定を変更する           | 41 |
| 液晶ディスプレイのコントラストを設定する | 41 |

液晶ディスプレイの表示言語を切り替える .......41 ナンバー・ディスプレイサービスを利用する ...42

# 第2章 ファクス ......43

### 基本

| フ | ァクスを送る                   | 44 |
|---|--------------------------|----|
| - | ADF(自動原稿送り装置)からファクスを送る   | 44 |
|   | 原稿台ガラスからファクスを送る(1枚のとき)   | 45 |
|   | 原稿台ガラスからファクスを送る(2枚以上のとき) | 46 |
|   | 電話帳・短縮ダイヤルを使ってファクスを送る    | 47 |
|   | 相手先の受信音を確認してから送る         | 48 |
|   | 画質を変えて送る                 | 48 |
|   | 原稿濃度を変えて送る               | 49 |
| フ | ァクスを受ける                  | 50 |
|   | 自動的に受ける                  | 50 |
|   | 電話に出てから受ける               | 50 |
|   |                          |    |

### 応用

| ファクスの便利な送りかた                    | 51             |
|---------------------------------|----------------|
| 原稿をすぐに送る                        |                |
| 時間を指定して送る                       | 52             |
| 同じ相手への原稿をまとめて送る                 | 53             |
| 海外へ送る                           |                |
| 相手の操作で原稿を送る                     |                |
| 複数の相手先に同じ原稿を送る                  |                |
| ファクスの便利な受けかた                    | 57             |
| 電話に出ると白動的に受ける                   |                |
|                                 |                |
| 古動的に相小して文ける                     |                |
| 4 表面と技続している电前機の保住でファクスを<br>単信する | <u>r</u><br>50 |
| 文に9 3<br>太制中の場佐で拍手の回范たらけて       |                |
| 本表面の保住と相子の尿何を交ける<br>ファクフた転送する   |                |
| ファフスを転送する                       |                |
| 文信したノアクスをハノコノに达る                |                |
| ノアクスを入てリー(文信する                  |                |
| スモリー文信したファクスを印刷する               |                |
| ファクススツビーンを入せリーから消去する            |                |

### 通信管理

| 通信状態を確かめる        | 63 |
|------------------|----|
| 通信管理レポートを印刷する    | 63 |
| 送信レポートを印刷する      | 64 |
| 送信待ちファクスを確認・解除する | 64 |

# 第3章 電話帳 ......65

### 電話帳

| 電話帳を利用する       |    |
|----------------|----|
| 電話帳に登録する       | 66 |
| 着信履歴から電話帳に登録する | 67 |
| 着信履歴リストを印刷する   | 67 |
| グループダイヤルを登録する  | 68 |
| 電話帳リストを印刷する    | 69 |
|                |    |

リモートセットアップ

パソコンを使って電話帳に登録する ......70

# 第4章 転送・リモコン機能 ......71

## 外出先での機能

| 外出先から本製品を操作する      | 72 |
|--------------------|----|
| 暗証番号を設定する          |    |
| 外出先から本製品を操作する      | 72 |
| 外出先に転送する           | 74 |
| ファクスが届いたことを電話で知らせる | 74 |

# 第5章 コピー ......75

## 基本

| コピーに関するご注意 | 76 |
|------------|----|
| コピーする      | 77 |
| 1部コピーする    | 77 |
| 複数部コピーする   | 77 |

### 応用

| 一時的に設定を変えてコピーする                    | 78 |
|------------------------------------|----|
| 記録紙トレイを選択する                        | 78 |
| 画質を変えてコピーする                        | 78 |
| 拡大・縮小コピーする                         | 79 |
| 記録紙の種類・サイズ・明るさ・コントラストを             |    |
| 設定してコピーする                          | 80 |
| 例)L 判の写真を写真用光沢はがきにコピーする            | 81 |
| 2 in 1 コピー /4 in 1 コピー / ポスターコピーする | 82 |
| コピーに関する設定を変更する                     | 84 |

# 第6章 フォトメディアキャプチャ ..85

### デジカメプリント

| 写真を印刷する前に              | 86 |
|------------------------|----|
| 使用できるメモリーカード           |    |
| メモリーカードをセットする          |    |
| インデックスプリントを印刷する        |    |
| 写真をプリントする              | 89 |
| メモリーカードの写真をプリントする      |    |
| DPOF を使用して写真をプリントする    | 90 |
| 例)L 判、2L 判、はがきに写真を印刷する | 91 |
| デジカメプリントに関する設定を変更する    | 92 |

## PictBridge

| デジタルカメラから直接プリントする | 95 |
|-------------------|----|
| PictBridge とは     | 95 |
| デジタルカメラで行う設定について  | 95 |
| 写真をプリントする         | 95 |

### スキャン TO カード

### 

### 日常のお手入れ

| 本製品が汚れたら         |     |
|------------------|-----|
| 本製品の外側を清掃する      |     |
| スキャナ(読み取り部)を清掃する | 100 |

| 給紙ローラーを清掃する      | 101 |
|------------------|-----|
| 紙がつまったときは        | 102 |
| ADF に原稿がつまったときは  | 104 |
| インクがなくなったときは     | 105 |
| インクカートリッジを交換する   | 105 |
| インク残量を確認する       | 107 |
| 印刷が汚いときは         | 108 |
| 定期メンテナンスについて     | 108 |
| プリントヘッドをクリーニングする | 108 |
| 記録紙の裏面が汚れるときは    | 108 |
|                  |     |
| 印刷テストを行う         |     |

### 困ったときは

| 消耗品を注文したいときは      | 111 |
|-------------------|-----|
| ご注文シートを印刷する       | 111 |
| エラーメッセージ          | 112 |
| 故障かな?と思ったときは      | 115 |
| 特別設定について          |     |
| 特別な回線に合わせて設定する    | 123 |
| ダイヤルトーン検出の設定をする   | 123 |
| 安心通信モードに設定する      | 123 |
| こんなときは            |     |
| 本製品を強制リセットする      |     |
| (修理を依頼される前に)      | 125 |
| 停電になったときは         | 125 |
| 本製品を輸送するときは       | 125 |
| 本製品のシリアルナンバーを確認する | 125 |
| 本製品の設定内容を確認する     | 125 |
| 機能案内リストを印刷する      |     |

# 第8章 付 録 ......127

| 文字の入れかた                    | 128 |
|----------------------------|-----|
| 入力できる文字 (文字列-覧表)           | 128 |
| 文字の入れかた(変更のしかた)            | 128 |
| 入力例                        | 128 |
| 機能一覧                       | 129 |
| 仕様                         | 137 |
| 使用環境                       | 139 |
| Windows <sup>®</sup> の場合   | 139 |
| Macintosh <sup>®</sup> の場合 | 139 |
| 用語解説                       | 140 |
| 索引                         | 142 |
| リモコンアクセスカード                | 145 |
| 特許、規制                      | 147 |
| VCCI 規格                    | 147 |
| 商標について                     | 147 |
| 関連製品のご案内                   | 148 |
| 消耗品                        | 148 |
| 専用紙・推奨紙                    | 148 |
| ご注文シート                     |     |
| アフターサービスのご案内               |     |

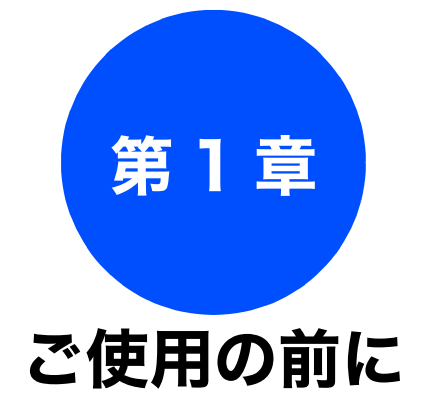

第 3 単 電話 長

# 第 4 章 転送・リモコン機能

| 绿 |  |
|---|--|
| Ę |  |

## かならずお読みください

| 各部の名称とはたらき18                                 |
|----------------------------------------------|
| 外観図18                                        |
| 正面図18                                        |
| 内面凶                                          |
| 操作パネル19                                      |
| モードについて                                      |
| モートツイマーを改定する                                 |
| 电脲小グノにノいし                                    |
| 電源をオンにする                                     |
| 電源 オフ時の動作を設定する                               |
| はじめに設定する                                     |
| 回線種別を設定する                                    |
| 日付と時刻を設定する 22                                |
| 名前とファクス番号を設定する                               |
|                                              |
| 記録私のビット                                      |
| 守川紙 ・ 推突紙                                    |
| セットでさる記球社                                    |
| 記録紙トレイ2にセットできる記録紙                            |
| スライドトレイにセットできる記録紙                            |
| 最大排紙枚数について                                   |
| 記録紙の印刷範囲26                                   |
| 記録紙のセットのしかた <b>27</b>                        |
| 記録紙トレイ1にセットする                                |
| 記録紙トレイ2に記録紙をセットする                            |
| スワイトトレイにビットする                                |
| 光沢紙をセットする場合                                  |
| 写真用光沢はがきをセットする場合                             |
| 印刷した後、はがき、L 判の記録紙を取り出す 32                    |
| 記録紙の種類を設定する                                  |
| 記録紙のサイズを設定する                                 |
| 記録紙トレイ1の記録紙サイスを設定する                          |
| 記球型ドレイ 2 の記球型リイスを改走する                        |
| 記球私 F レイ と迭 パ 9 る 33<br>コピーのときに使うトレイを選択する 33 |
| ファクスのときに使うトレイを選択する                           |

| 原稿のセット               | 34 |
|----------------------|----|
| ADF にセットできる原稿        | 34 |
| ADF に原稿をセットする場合の注意事項 | 34 |
| 原稿の読み取り範囲            | 34 |
| 原稿をセットする             | 35 |
| 原稿台ガラスに原稿をセットする      | 35 |
| ADF に原稿をセットする        | 35 |
| 受信モードを選ぶ             | 36 |
| 受信モードを設定する           | 38 |
| 着信音の回数を設定する          | 39 |
| 呼出回数を設定する            | 39 |
| 再呼出回数を設定する           | 39 |
| お好みで設定してください         |    |
| 音量を設定する              | 40 |
| 着信音量を設定する            | 40 |

| ボタン確認音量を設定する           | 40 |
|------------------------|----|
| スピーカー音量を設定する           | 40 |
| 画面の設定を変更する             | 41 |
| 液晶ディスプレイのコントラストを設定する … | 41 |
| 液晶ディスプレイの表示言語を切り替える    | 41 |

ナンバー・ディスプレイサービスを利用する ............42

17

# 各部の名称とはたらき

# かならずお読みください

# 外観図

# 正面図

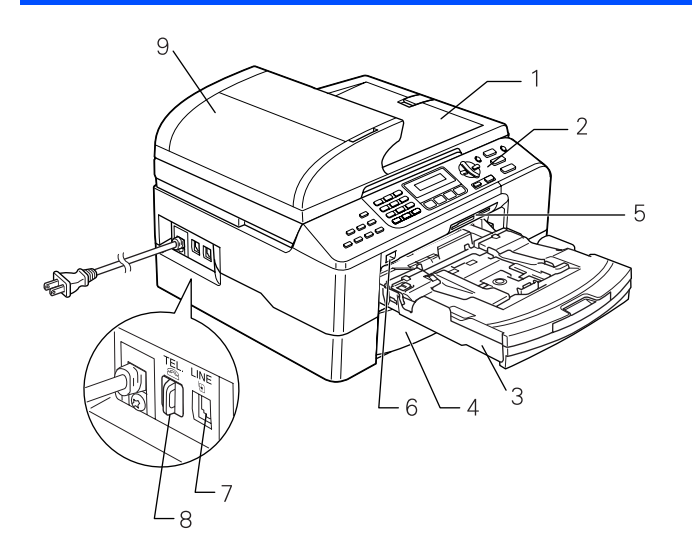

| 1 | 原稿台カバー                  |
|---|-------------------------|
| 2 | 操作パネル                   |
| 3 | 記録紙トレイ 1                |
| 4 | 記録紙トレイ <b>2</b> (普通紙のみ) |
| 5 | カードスロット                 |
| 6 | PictBridge ケーブル差し込みロ    |
| 7 | 回線接続端子                  |
| 8 | 外付け電話端子                 |
| 9 | ADF(自動原稿送り装置)           |

# 内面図

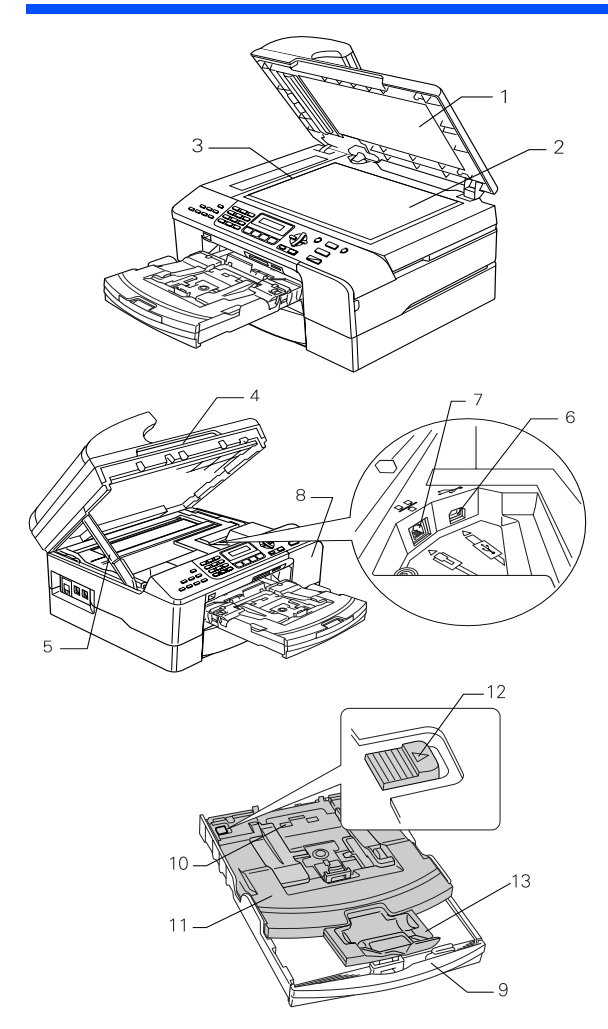

| 1  | 原稿台カバー               |
|----|----------------------|
| 2  | 原稿台ガラス               |
| 3  | 原稿ガイド                |
| 4  | 本体カバー                |
| 5  | 本体カバーサポート            |
| 6  | USB ケーブル差し込みロ        |
| 7  | LAN ケーブル差し込み口        |
| 8  | インクカバー(インク挿入口)       |
| 9  | 記録紙トレイ 1             |
| 10 | スライドトレイ              |
| 11 | トレイカバー (排紙トレイにもなります) |
| 12 | リリースボタン              |
| 13 | 記録紙ストッパー             |

# 操作パネル

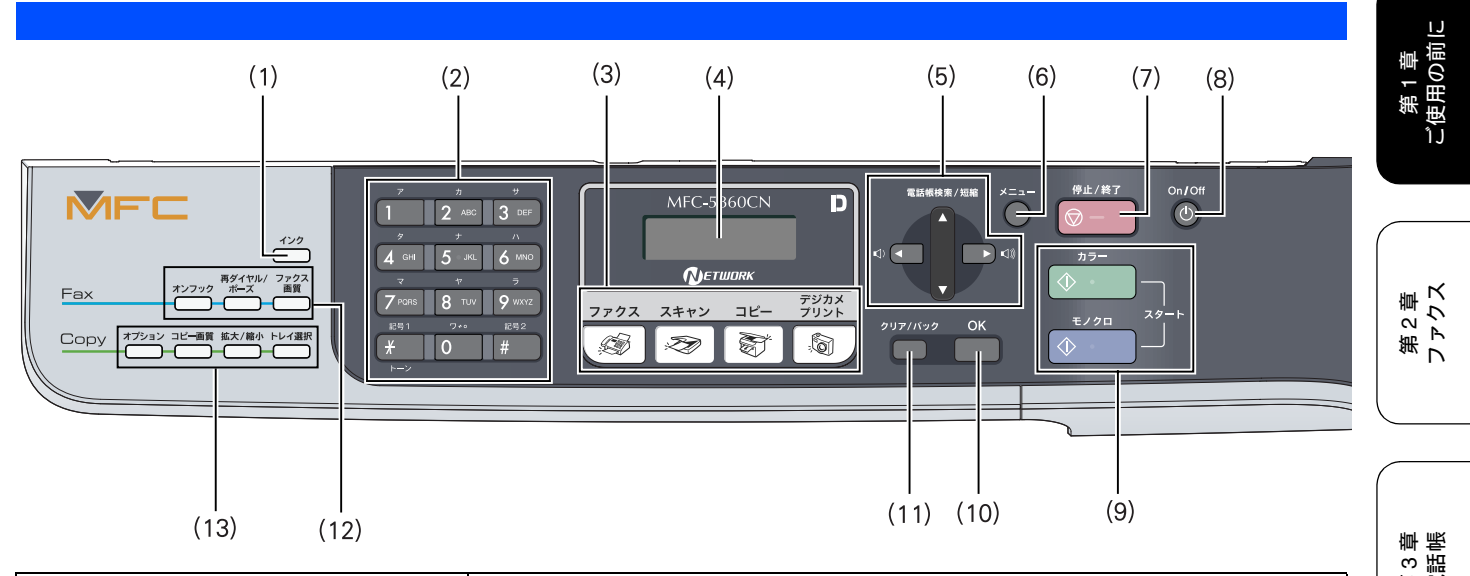

| (1)インクボタン           | インク残量を確認したり、印刷テスト、ヘッドクリーニングを行います。                                                                                          | 第電                    |
|---------------------|----------------------------------------------------------------------------------------------------|-----------------------|
| (2) ダイヤルボタン         | ダイヤルするとき、文字を入れるときなどに押します。<br>⇒ 128 ページ「文字の入れかた」                                                                            |                       |
| (3) モードボタン          | デジカメプリント/コピー/ファクス/スキャンの各モードに切り替えます。<br>⇒ 20 ページ「モードについて」                                                                   | 「機能                   |
| (4) 液晶ディスプレイ        | 各種メニュー、操作方法を案内するメッセージが表示されます。                                                                                              | 第<br>し<br>で<br>第<br>二 |
| (5) ナビゲーションキー       | 液晶ディスプレイの項目を選択したり、電話帳から検索するときに押します。<br>⇒47 ページ「電話帳・短縮ダイヤルを使ってファクスを送る」                                                      | 転送                    |
| (6) メニューボタン         | 設定できるメニューを表示します。                                                                                                    |                       |
| (7)停止/終了ボタン         | 操作を中止するときや設定を終了したときに押します。                                                                                                  | umi a                 |
| (8) 電源ボタン           | 電源をオン / オフするときに押します。⇒ 20 ページ「電源ボタンについて」<br>電源をオフにした場合でも、定期的にヘッドクリーニングを行います。                                                | 第 コ<br>ら プ<br>章 コ     |
| (9) モノクロ/カラースタートボタン | 原稿をコピーまたはスキャンするときに押します。                                                                                                    |                       |
| (10) OK ボタン         | 機能を設定するときや設定した機能を確定(決定)するときに押します。                                                                                          |                       |
| (11)クリア/バックボタン      | 設定内容をキャンセルして前の画面に戻ります。                                                                                                    | 4 £ L 4               |
| (12)ファクス関連ボタン       | <ul> <li>オンフック<br/>ファクスを手動送信するときに押します。</li> <li>再ダイヤル/ポーズ<br/>最後にダイヤルした番号にダイヤルするとき、ファクス番号にポーズを入力<br/>するときに押します。</li> </ul> | 第6章<br>フォトメディアキ+      |
|                     | <ul> <li>ファクス画質</li> <li>送信する原稿に合わせて画質を一時的に変更するときに押します。</li> </ul>                                                         | <u>10</u>             |
| (13)コピー関連ボタン        | <ul> <li>オプション<br/>コピーの設定を一時的に変更するときに押します。</li> <li>コピー画質<br/>コピーの画質を一時的に変更するときに押します。</li> </ul>                           | 第7章<br>こんなと言          |
|                     | ● 払大 / 稲小<br>拡大 / 縮小コピーを行うときに押します。                                                                                         |                       |
|                     | <ul> <li>トレイ選択<br/>コピーに使用する記録紙トレイ選ぶときに押します</li> </ul>                                                                      | いた                    |
|                     |                                                                                                    | ±<br>1                |

# モードについて

操作パネルのモードボタンでファクス、コピー、スキャン、 デジカメプリントの各モードに切り替えることができます。 現在選択されているモードボタンは黄緑色に点灯します。初 期設定は「ファクス」です。

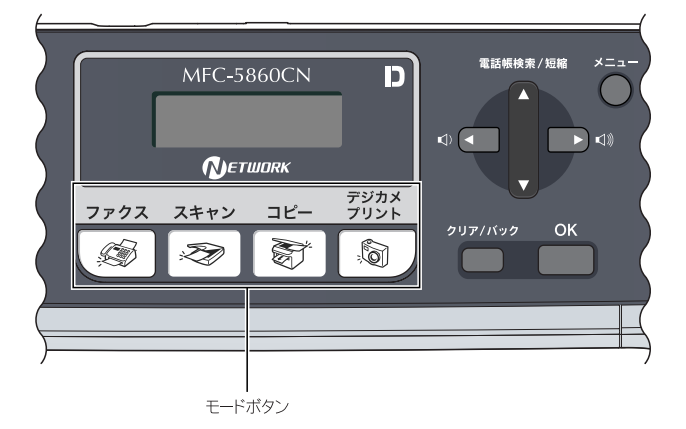

## モードタイマーを設定する

各モードで操作したあと、自動的にファクスモードに戻る時間を設定できます。【Off】を選ぶと、最後に使ったモードを維持します。お買い上げ時は【2フン】に設定されています。

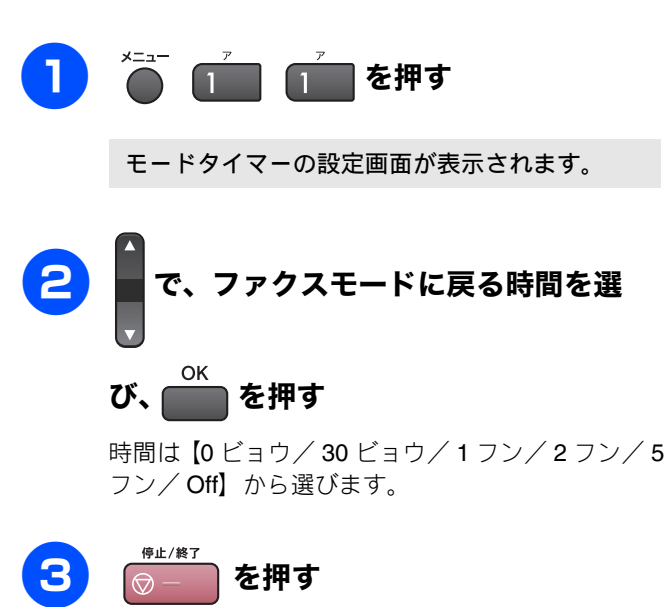

設定を終了します。

# 電源ボタンについて

電源ボタンを押すと、本製品の電源をオン/オフできます。 電源をオフにした場合でも、印刷品質を維持するために本製 品のヘッドクリーニングを定期的に行います。

### 電源を オフにする

### on/off **ひ**を2秒以上押す

液晶ディスプレイに【デンゲンヲ オフニシマ ス】と表示されたあと、液晶ディスプレイの表示 が消え、本製品の電源がオフになります。

### 電源を オンにする

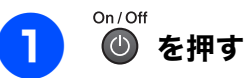

電源がオンになります。

ヘッドクリーニングの頻度は、ご利用の環境によって異な
 ります。

ヘッドクリーニング時は、全色のヘッドをクリーニングするため、カラーインクも消費します。

### 《かならずお読みください》

### 電源 オフ時の動作を設定する

電源ボタンで本製品の電源をオフ にしていても、【ヨビダシ ヲ スル】に設定していると、ファクスを受信できます。【ヨ ビダシヲ シナイ】に設定しているときは、ファクスが送ら れてきても受信しません。印刷品質を維持するために本製品 のヘッドクリーニングが自動的に行われるのみです。お買い 上げ時は、【ヨビダシヲ スル】に設定されています。

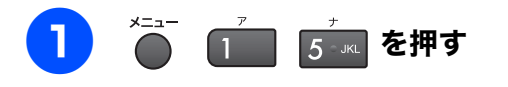

電源 Off 設定の設定画面が表示されます。

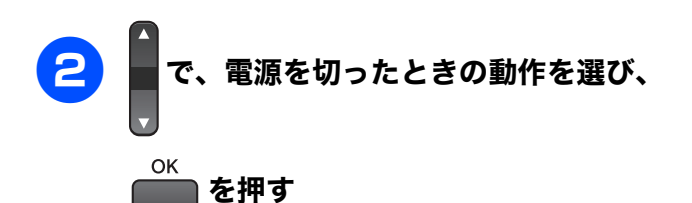

設定は以下から選びます。

 【ヨビダシヲ スル】:
 電源をオフ にしていても、ファクスを受信したり タイマー送信を行うことができます。選択してい る受信モードによっても動作が異なります。
 ⇒ 36 ページ「受信モードを選ぶ」

| 受信モード                   | 電源オフ時に使える機能                                                                |
|-------------------------|----------------------------------------------------------------------------|
| ファクス専用<br>自動切替<br>外付留守電 | <ul> <li>ファクス受信</li> <li>親切受信</li> <li>タイマー送信</li> <li>リモートアクセス</li> </ul> |
| 電話                      | <ul> <li>親切受信</li> <li>タイマー送信</li> </ul>                                   |

※手動でファクスを受信することはできません。

- ※ タイマー送信、ファクス転送を行う場合は、あら かじめ電源が入っているときに設定しておく必 要があります。
- 【ヨビダシヲ シナイ】:
   電源をオフ にしていると、ファクスの送受信ができません。

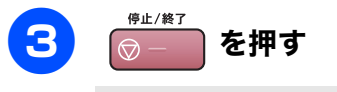

設定を終了します。

第2章 第2章 ファクス ご使用の前に

> 第 ℃ 部 で 話

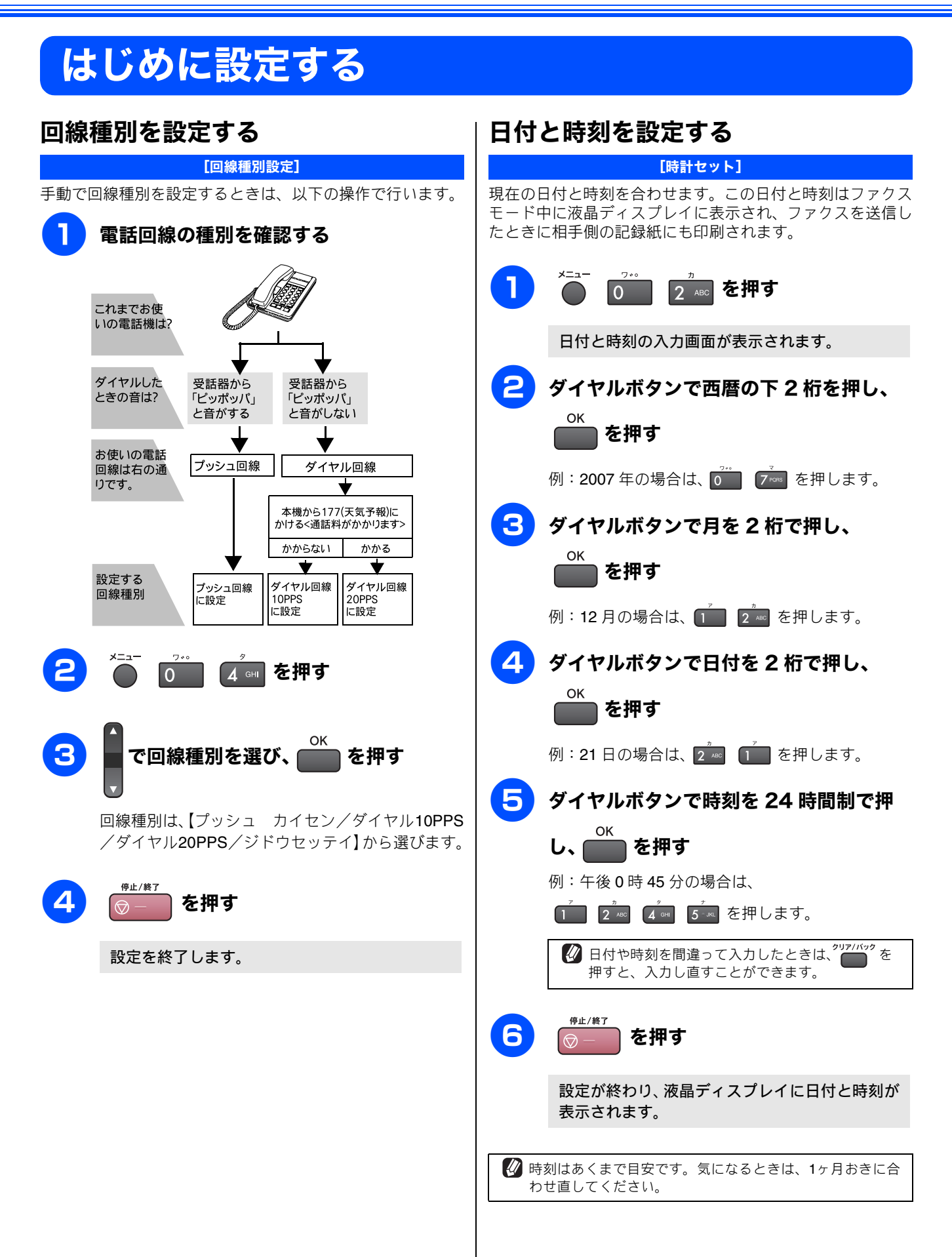

### 《かならずお読みください》

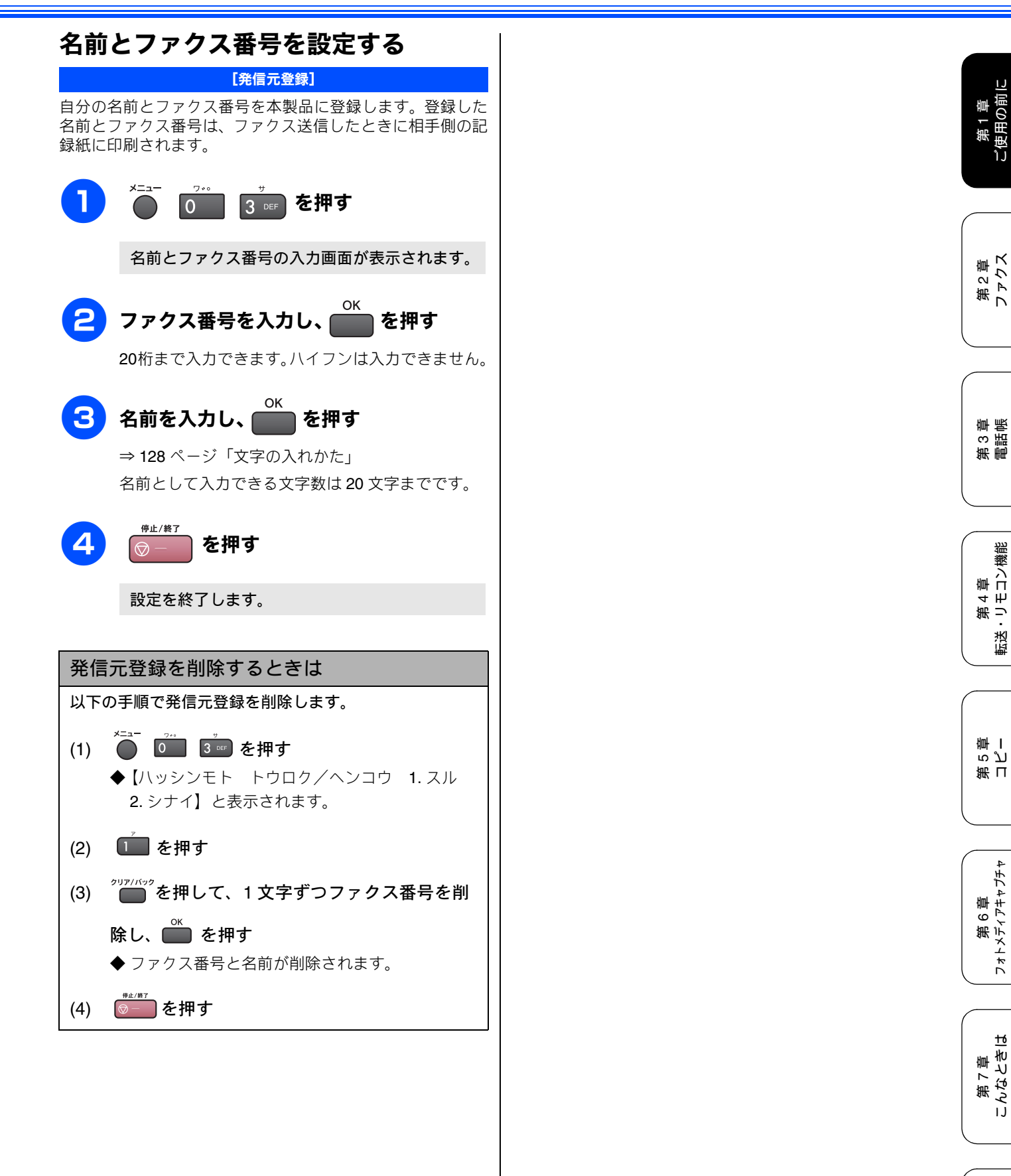

白線

# 記録紙のセット

印刷品質は記録紙の種類によって大きく左右されます。目的に合った記録紙を選んでください。また、記録紙を セットしたときは、本製品の「記録紙タイプ」(⇒ 32 ページ「記録紙の種類を設定する」)またはプリンタドラ イバの「用紙種類」の設定を変更してください。(⇒画面で見るユーザーズガイド「プリンタ」) 記録紙には色々な種類があるので、大量に購入される前に試し印刷することをお勧めします。

# 専用紙 ・推奨紙

印刷品質維持のため、下記の弊社純正の専用紙をご利用になることをお勧めします。

| 記録紙種類 | 商品名              | 型番(サイズ)                   | 枚数            |
|-------|------------------|---------------------------|---------------|
| 普通紙   | 上質普通紙            | BP60PA (A4)               | 250 枚入り       |
| 光沢紙   | 写真光沢紙            | BP61GLA(A4)、BP61GLLJ(L 判) | <b>20</b> 枚入り |
|       |                  | BP61GLLJ50(L 判)           | 50 枚入り        |
|       |                  | BP61GLLJ100(L 判)          | 100 枚入り       |
| マット紙  | インクジェット紙(マット仕上げ) | BP60MA (A4)               | 25 枚入り        |

😰 専用紙は、ご注文シートを使ってダイレクトクラブでご購入いただけます。⇒ 111 ページ「消耗品を注文したいときは」

🖉 OHP フィルムは以下の推奨品をお使いください。

• Transparency 3M Transparency Film (型番:CG3410)

# セットできる記録紙

| 記録紙トレイ 1                                                                                                    | 記録紙トレイ 2                                                                          | スライドトレイ                                                                     |
|----------------------------------------------------------------------------------------------------|-----------------------------------------------------------------------------------|-----------------------------------------------------------------------------|
|                                                                                                    |                                                                                   |                                                                             |
| 主に、A4、B5 などの記録紙、写真用<br>光沢はがき、封筒などをセットします。<br>⇒ 27 ページ「記録紙トレイ 1 にセッ<br>トする」<br>⇒ 31 ページ「写真用光沢はがきをセッ<br>トする場合」 | 主に、A4 または B5 の普通紙をセット<br>します。250 枚までセットできます。<br>⇒ 29 ページ「記録紙トレイ 2 に記録<br>紙をセットする」 | 主に、L 判光沢紙、はがき(普通紙)、<br>はがき(インクジェット紙)をセット<br>します。⇒ 30 ページ「スライドトレ<br>イにセットする」 |

### 注意

- 指定された記録紙でも、以下の状態の記録紙は使用できません。 傷がついている記録紙、カールしている記録紙、シワのある記録紙、留め金のついた記録紙 すでに印刷された記録紙(写真つきはがきを含む)
- よこ目用紙は、紙づまりや重送の原因になるため使用できません。
- 指定以外の記録紙は使用できません。誤って使用すると、故障や紙づまりの原因になります。封筒の場合は斜めに送り込まれたり、汚れたりします。
- ラベル用紙は使用できません。誤って使用すると、正しく印刷されなかったり、ラベルが内部に付着し、故障の原因となることがあります。
- 使用していない記録紙は袋に入れ、密封してください。湿気のある場所、直射日光の当たる場所には保管しないでください。
- 往復はがきには、「折ってあるタイプのもの」と「折り目はあるが折っていないタイプのもの」があります。「折ってあるタイプのもの」を使用すると往復はがきの後端に汚れなどが発生することがありますので、「折り目はあるが折っていないタイプのもの」をご使用ください。

## 記録紙トレイ1にセットできる記録紙

記録紙トレイ1には、以下の種類の記録紙をセットできます。

| 記録紙の種類              | 厚さ                                                                                    | 記録紙トレイ     | 用紙サイズ                           |               |                                          |
|---------------------|---------------------------------------------------------------------------------------|------------|---------------------------------|---------------|------------------------------------------|
|                     |                                                                                       | にセット できる枚数 | コピー                             | デジカメプリント      | プリンタ                                     |
| 通紙                  | $\begin{array}{l} 64g/m^2 \ \sim \ 120g/m^2 \\ (0.08mm \sim 0.15mm) \end{array}$      | 100        | A4、B5、A5                        | A4            | A4、レター、<br>エグゼクティブ、<br>B5(JIS)、A5、A6     |
|                     |                                                                                       | 50         | —                               | _             | リーガル                                     |
| ンクジェット紙             | $\begin{array}{rl} 64 g/m^2 & \sim & 200 g/m^2 \\ (0.08 mm \sim 0.25 mm) \end{array}$ | 20         | A4、B5                           | A4            | A4、レター、<br>エグゼクティブ、                      |
| 光沢紙<br>             | <b>220g/m<sup>2</sup></b> 以下<br>( <b>0.25mm</b> 以下)                                   | 20         | A4、B5                           | A4、 2L 判 (*1) | ・ B5(JIS)、A5、A6、<br>リーガル、2L 判 (*1)       |
| HP フィルム             | 0.13mm 以下                                                                             | 10         | A4、B5                           | _             |                                          |
| 筒                   | 75g/m $^2 \sim$ 95g/m $^2$                                                            | 10         | _                               | _             | DL 封筒、COM-10、<br>C5 封筒、モナーク、<br>洋形 4 号封筒 |
| ペストカード              | <b>0.28mm</b> 以下                                                                      | 20         | —                               | _             | 102mm × 152mm、                           |
| ンデックスカード            | <b>120g/m<sup>2</sup></b> 以下<br>(0.15mm 以下)                                           | 30         | _                               | _             | 127mm × 208mm                            |
| はがき 普通紙<br>インクジェット紙 | <b>0.23mm</b> 以下                                                                      | 30         | 100mm × 148mm、<br>200mm × 148mm |               | 100mm × 148mm、<br>200mm × 148mm          |
| 写真用光沢紙              | 220g/m <sup>2</sup> 以下<br>(0.25mm 以下)                                                 | 20         | 100mm × 148mm                   | 100mm × 148mm | 100mm × 148mm                            |

(\*1) 127mm × 178mm

注意

■ 記録紙トレイにL判サイズの用紙をセットすることはできません。スライドトレイにセットしてください。 ⇒ 30 ページ「スライドトレイにセットする」

### 記録紙トレイ2にセットできる記録紙

記録紙トレイ2には、普通紙のみ250枚までセットできます。セットできる用紙サイズは、A4、レター、リーガル、エグゼ クティブ、B5 (JIS) です。

| 記録紙の | 厚さ                                                                                  | セットできる | 用紙サイズ |          |                                 |  |
|------|-------------------------------------------------------------------------------------|--------|-------|----------|---------------------------------|--|
| 種類   |                                                                                     | 权叙     | コピー   | デジカメプリント | プリンタ                            |  |
| 普通紙  | $\begin{array}{rl} 64g/m^2 & \sim & 120g/m^2 \\ (0.08mm {\sim} 0.15mm) \end{array}$ | 250    | A4、B5 | _        | A4、レター、リーガル、<br>エグゼクティブ、B5(JIS) |  |

## スライドトレイにセットできる記録紙

スライドトレイには、以下の種類の記録紙をセットできま す。L 判光沢紙や、はがき(普通紙・インクジェット紙)を スライドトレイにセットすると、記録紙トレイに入っている 記録紙を入れ替えることなくセットできて、便利です。

| 記録紙の種類 |          | スライドトレイにセット<br>できる枚数 |  |  |
|--------|----------|----------------------|--|--|
| L判光沢紙  |          | 20                   |  |  |
| けがき    | 普通紙      | 20                   |  |  |
| IT'N,G | インクジェット紙 | 20                   |  |  |

### 注意

- L 判サイズの記録紙は、必ずスライドトレイにセット してください。
- 写真用光沢はがきは、必ず「写真用光沢はがきをセッ トする場合」をよくお読みになった後で、記録紙トレ イ1にセットしてください。 ⇒ 31 ページ「写真用光沢はがきをセットする場合」

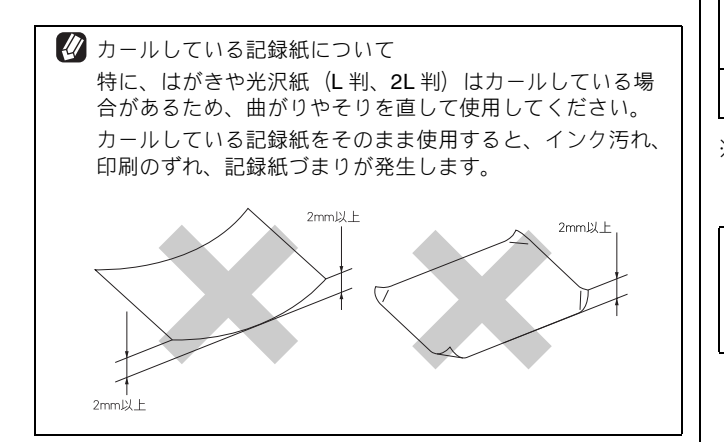

### 最大排紙枚数について

厚さ 80g/m<sup>2</sup> の A4 記録紙の場合、最大 50 枚まで排紙できま す。写真用光沢紙や OHP フィルムに印刷した場合は、イン ク汚れを防ぐため、排紙トレイから1枚ずつ取り出してくだ さい。

# 記録紙の印刷範囲

記録紙には印刷できない部分があります。以下の図と表に、 印刷できない部分を示します。なお、図と表のA、B、C、D、 はそれぞれ対応しています。

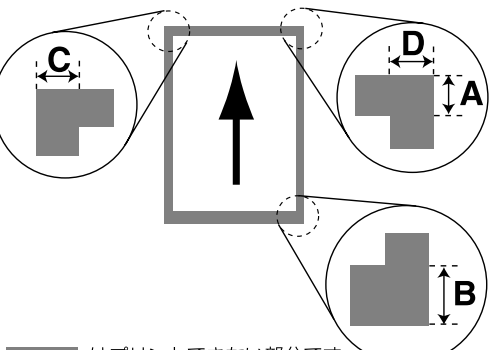

■ はプリントできない部分です。

(単位:mm)

|                                    |    |    | ( |   |
|------------------------------------|----|----|---|---|
| 記録紙                                | А  | В  | С | D |
| A4<br>エグゼクティブ<br>官製はがき<br>レター・リーガル | 3  | 3  | 3 | 3 |
| 洋形 4 号                             | 12 | 24 | 3 | 3 |

※印刷できない部分の数値(A、B、C、D)は、概算値です。また、 この数値はお使いの記録紙やプリンタドライバによっても変わる ことがあります。

2 上記の数値は、プリンタ機能でふちなし印刷を行っていな い場合の数値です。ふちなし印刷を行っている場合、印刷 できる範囲はお使いの OS やプリンタドライバによって異 なります。

章 帳

# 記録紙のセットのしかた

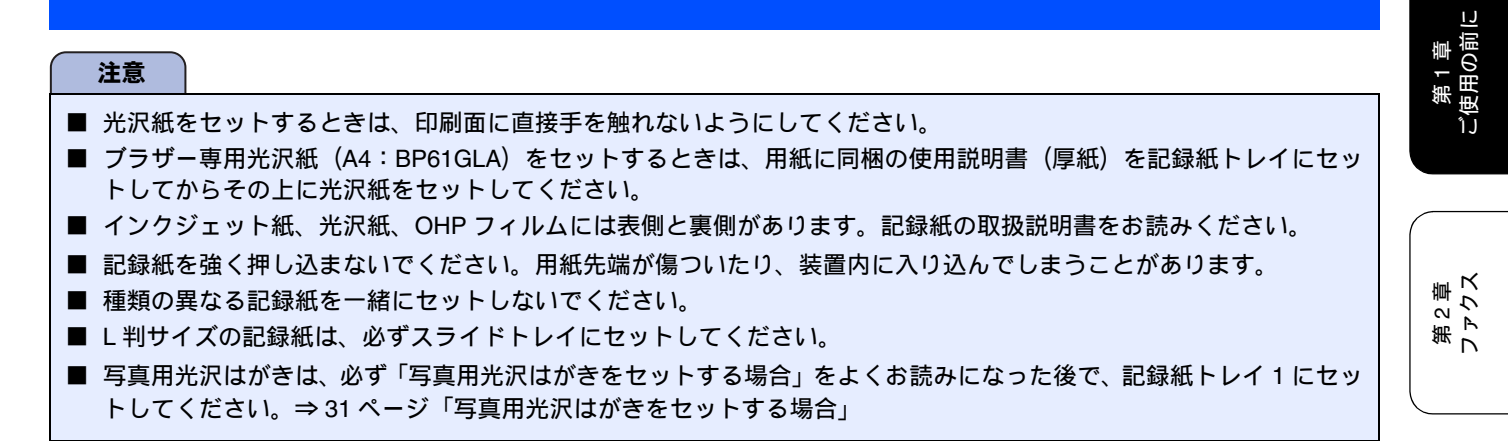

### 記録紙トレイ1にセットする

ここでは、A4 サイズの記録紙をセットする操作を例として説明します。

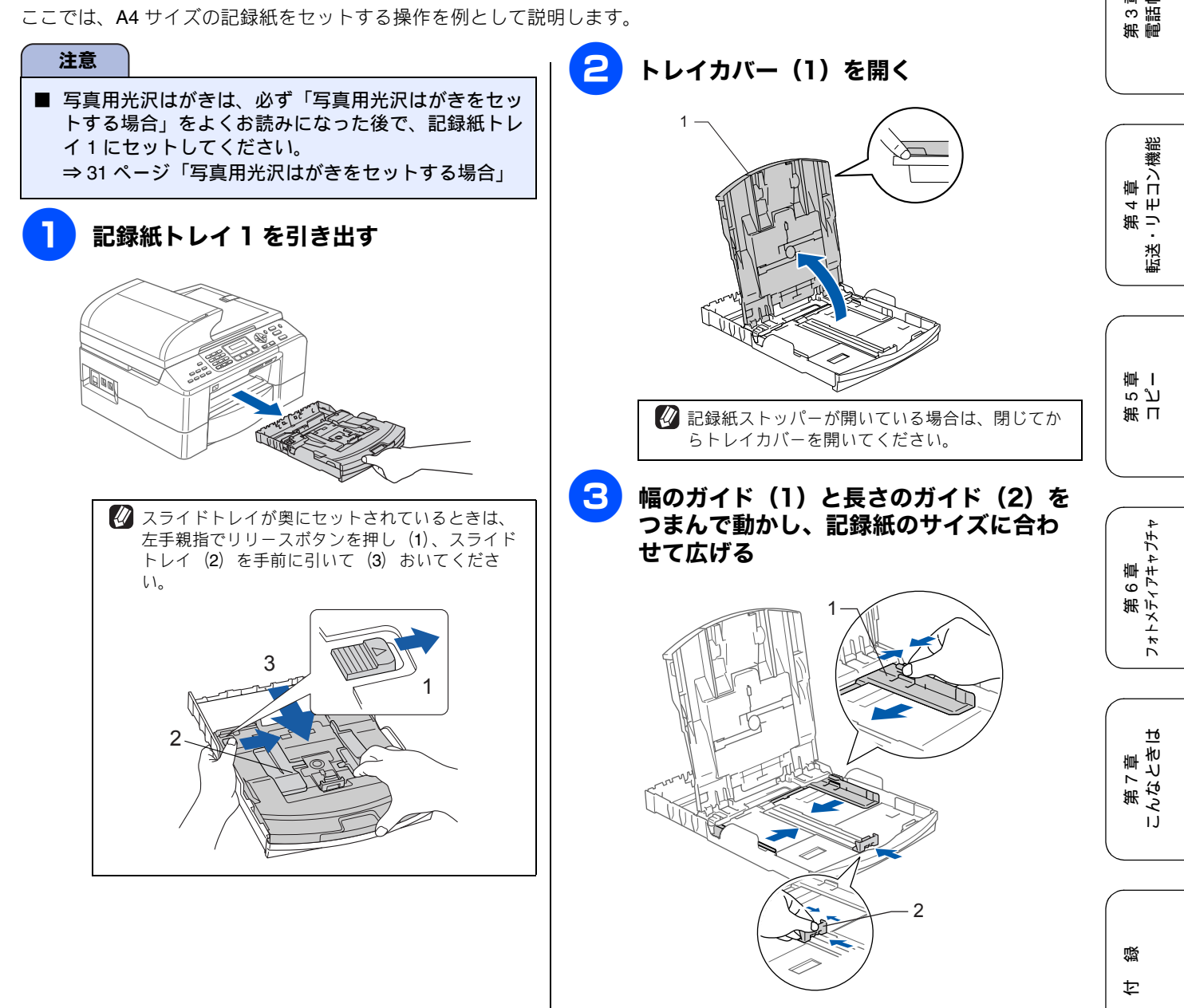

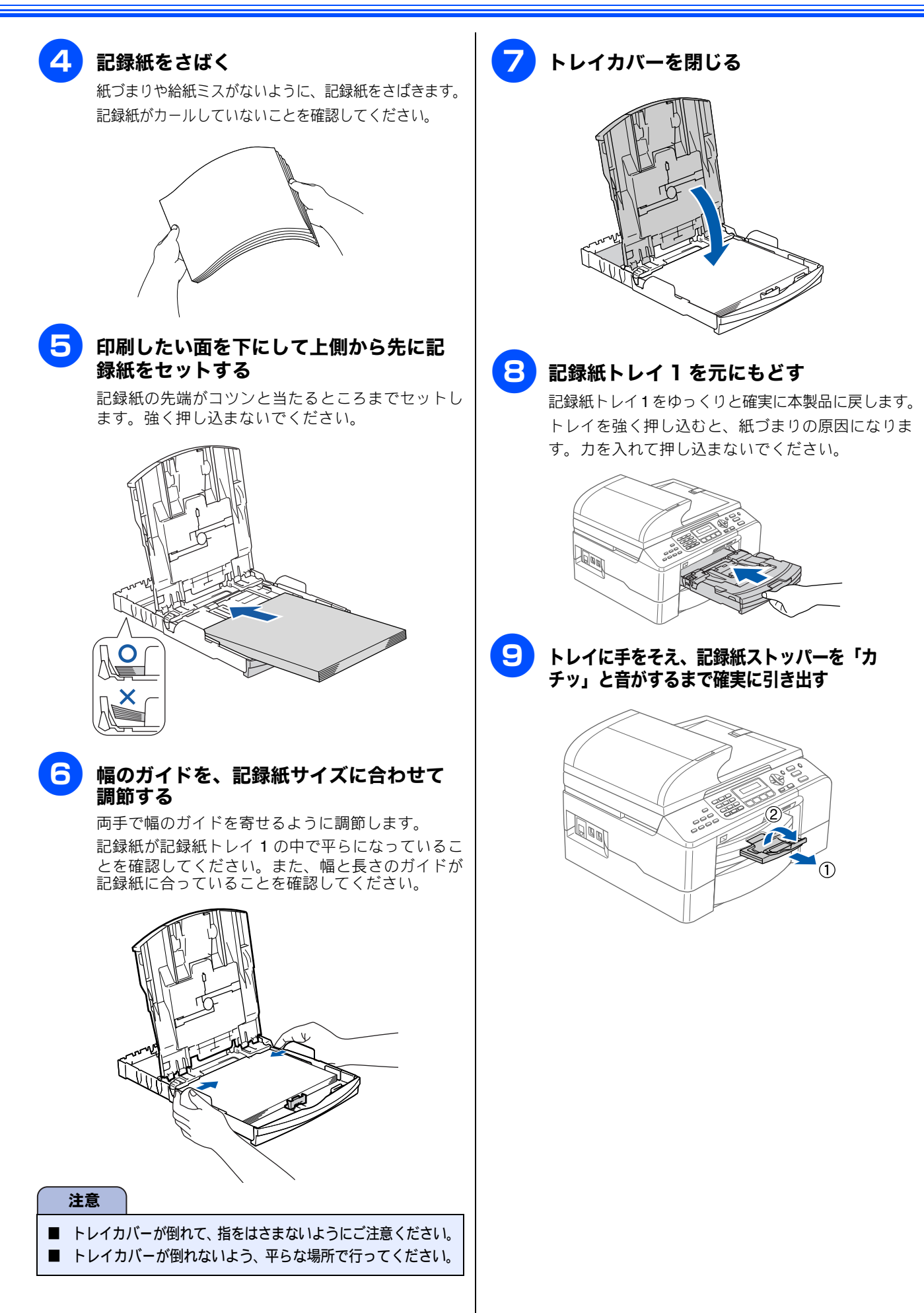

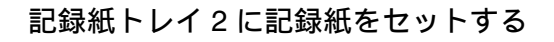

記録紙トレイ2には、普通紙を250枚までセットできます。

🚺 セットできる用紙サイズは、A4、レター、リーガル、エグゼクティブ、B5(JIS)です。

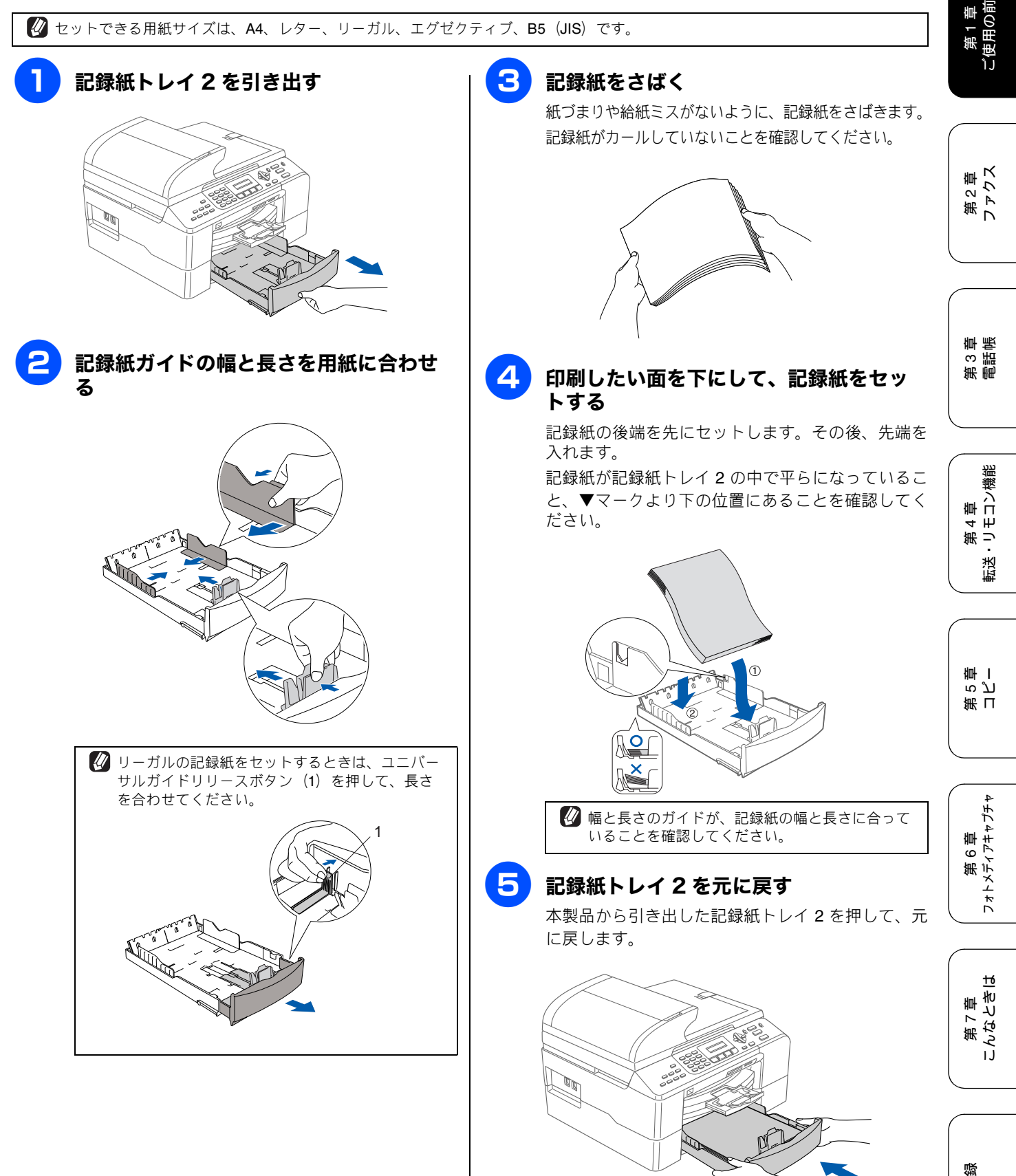

ţ

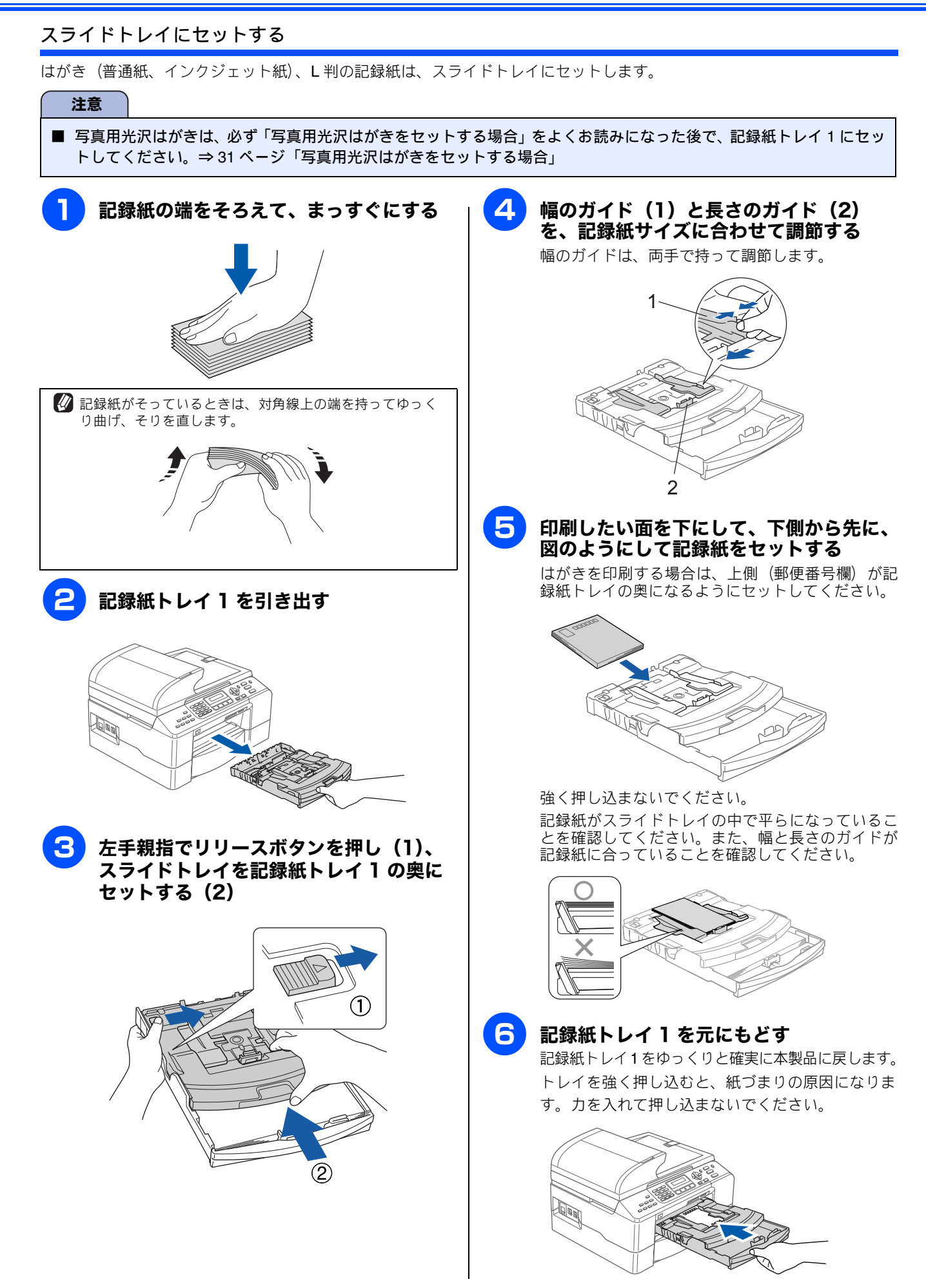

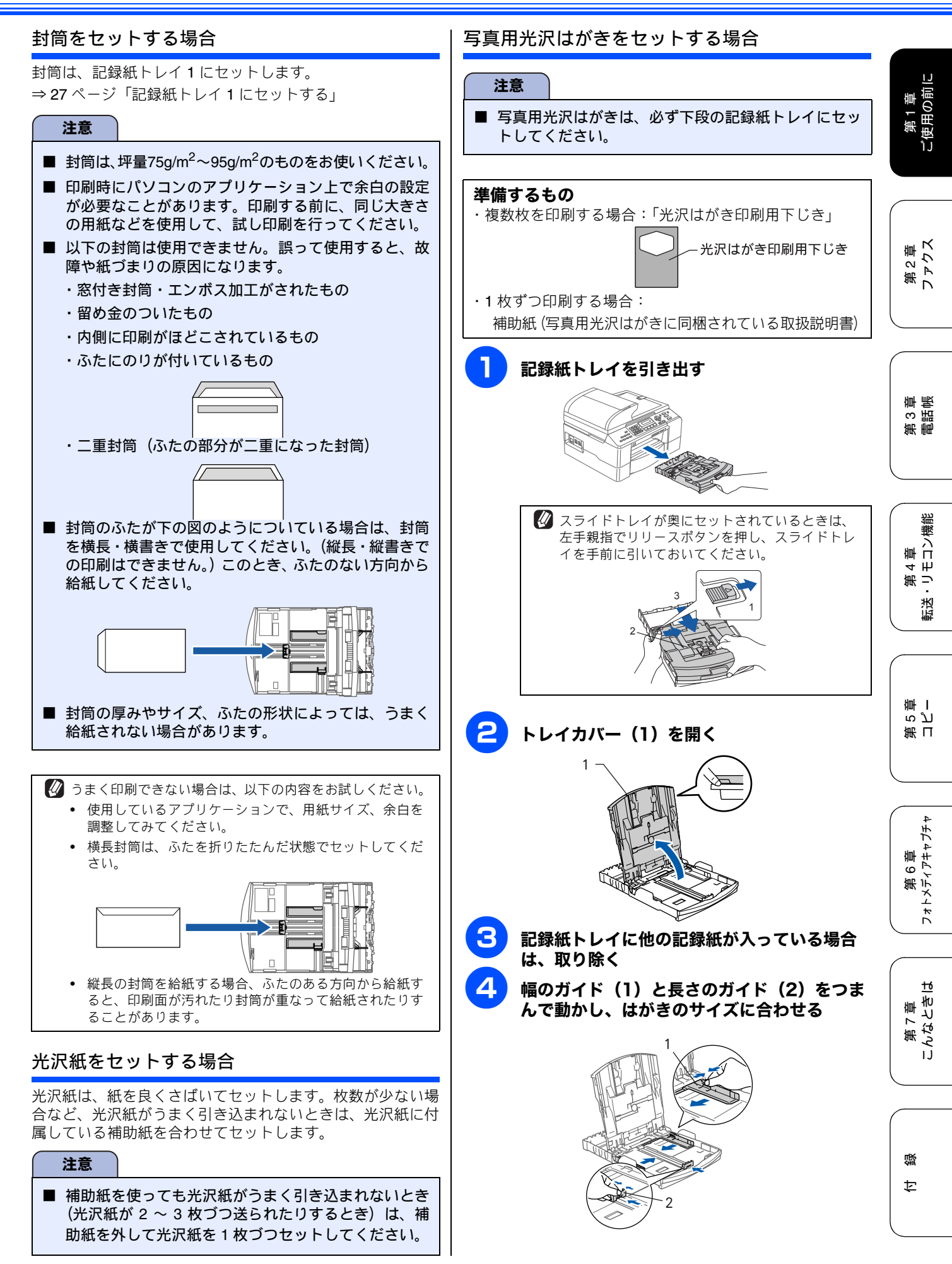

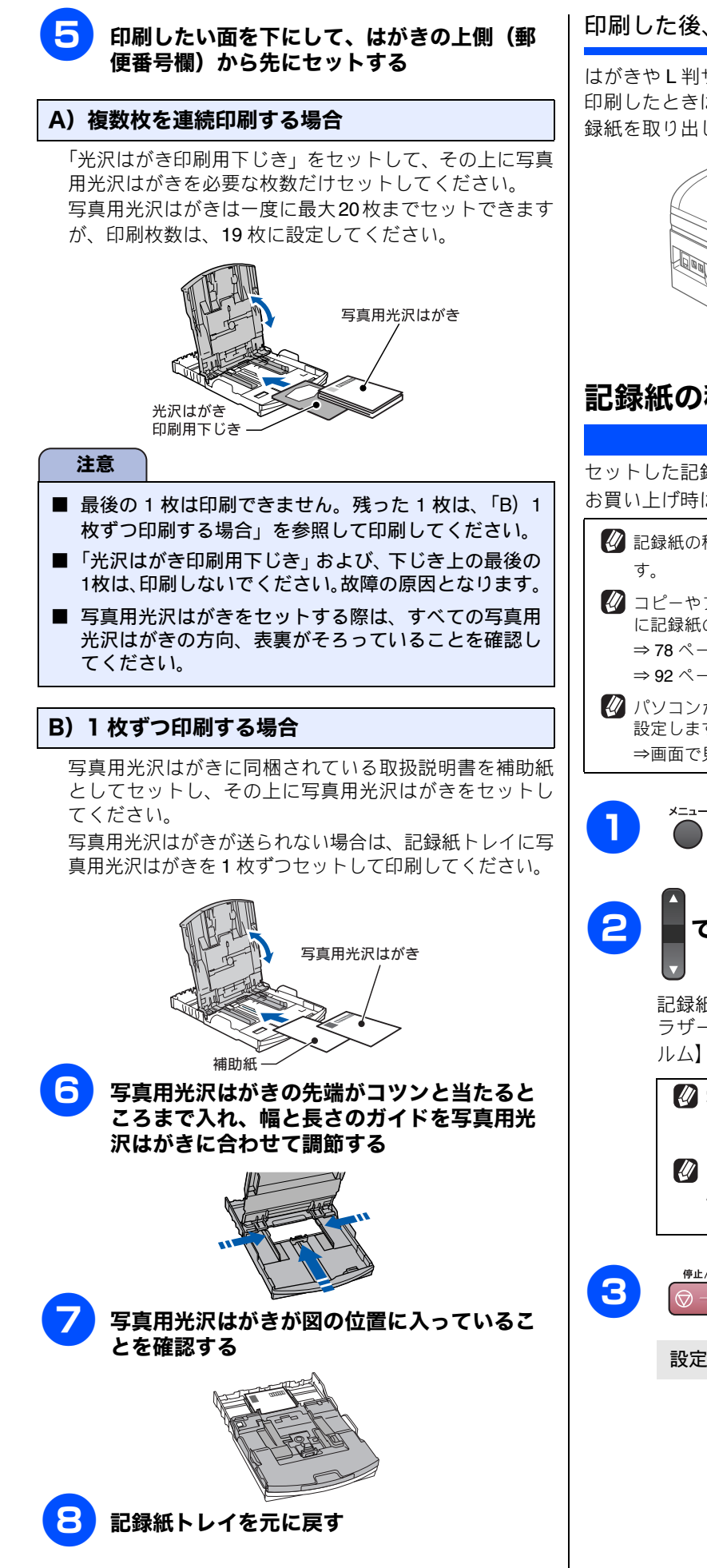

### 印刷した後、はがき、L判の記録紙を取り出す

はがきやL判サイズの記録紙など、小さなサイズの記録紙に 印刷したときは、記録紙トレイ1を引き出して、印刷した記 録紙を取り出してください。

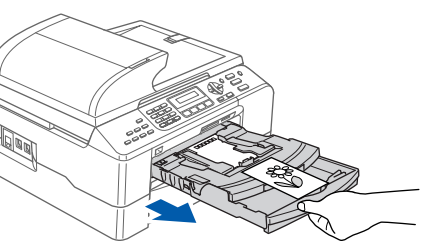

# 記録紙の種類を設定する

| [記録紙タイプ]                                                                                                    |
|----------------------------------------------------------------------------------------------------|
|                                                                                                    |
| お買い上げ時は、【普通紙】に設定されています。                                                                                                    |
| <ul> <li>記録紙の種類を設定できるのは、記録紙トレイ1のみです。</li> <li>マート・レブ・ブ・ブ・カー・ボン・ケート・キー・サウト</li> </ul>                                                                                                    |
| <ul> <li>✓ コビーやフォトスティアキャフテヤを行うときに、一時的に記録紙の種類を変更することもできます。</li> <li>⇒ 78 ページ「一時的に設定を変えてコピーする」</li> <li>⇒ 92 ページ「デジカメプリントに関する設定を変更する」</li> </ul>                                                                                     |
| <ul> <li>         び パソコンから印刷するときは、パソコンで記録紙の種類を<br/>設定します。         ⇒画面で見るユーザーズガイド「プリンタ」     </li> </ul>                                                                                                    |
| 1 *=ュ- 7 2 № を押す                                                                                                    |
| 2<br>で記録紙の種類を選び、 た押す<br>記録紙タイプは、【フツウシ/インクジェットシ/<br>ラザーコウタクシ/ソノタコウタクシ/ OHP フ<br>ルム】から選びます。                                                                                                    |
| <ul> <li>              写真のような高画質な原稿を印刷するときは、             【プラザーコウタクシ】または【ソノタコウタク             シ】を選ぶと、よりきれいに印刷できます。               かラーやグラフなどを多く含むビジネス文書を印             刷する時は、【インクジェットシ】を選ぶと、よ             りきれいに印刷できます。      </li> </ul> |
| 3<br><sup>伊止/終7</sup> を押す<br>設定を終了します。                                                                                                    |
|                                                                                                    |

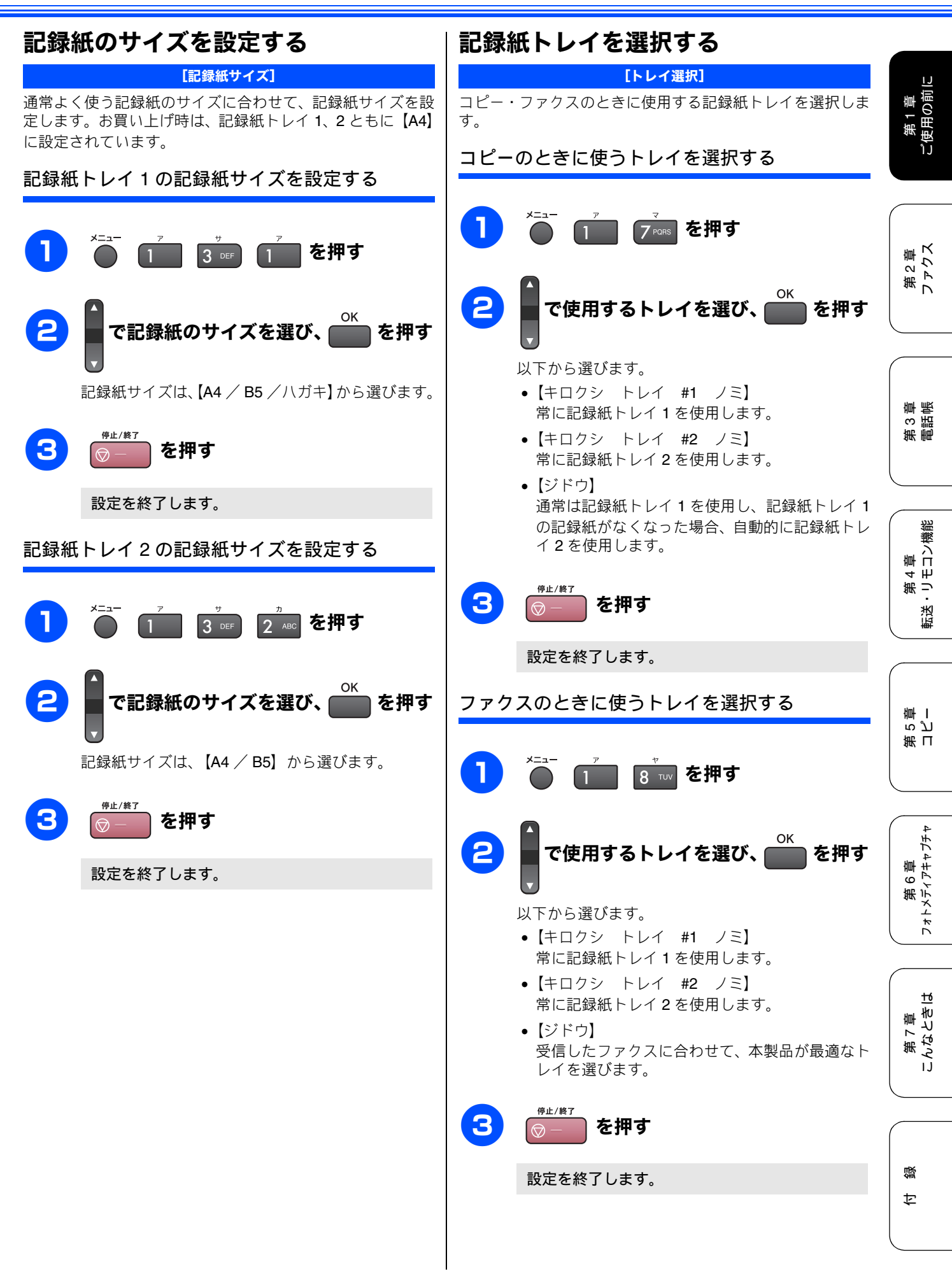

# 原稿のセット

# ADF にセットできる原稿

ADF (自動原稿送り装置) にセットできる原稿サイズは次の とおりです。これ以外のサイズの原稿は、原稿台ガラスに セットしてください。

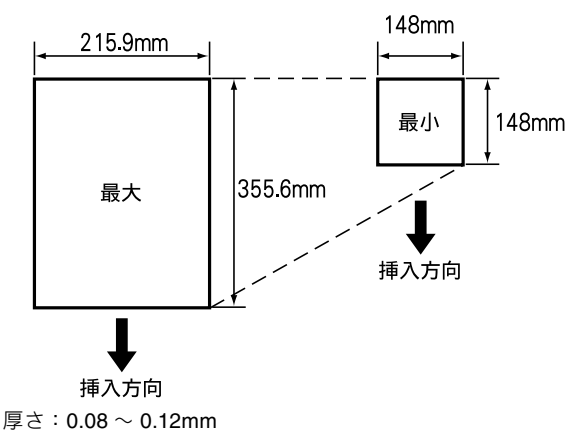

坪量:64g/m2~90g/m2

## ADF に原稿をセットする場合の注意事項

- インクや修正液、のりなどが付いている原稿は、完全に乾いてからセットしてください。
- 原稿にクリップやホチキスの針が付いていると、故障の原因になります。取り外してください。
- 異なるサイズ・厚さ、紙質の原稿を混ぜて ADF にセット しないでください。
- ADF に原稿を強く押し込まないでください。原稿づまり を起こしたり、複数枚の原稿が一度に送られることがあり ます。
- 以下のような原稿は、ADF にセットしないでください。原稿台ガラスから送信してください。

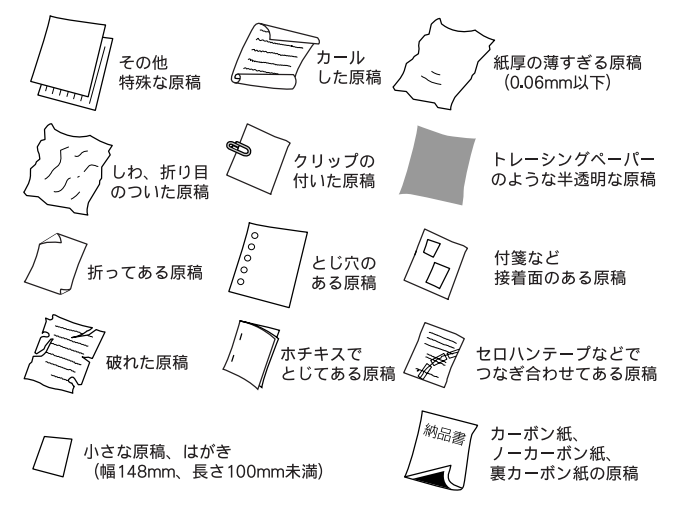

# 原稿の読み取り範囲

ADF または原稿台ガラスに、A4 サイズの原稿をセットした ときの最大読み取り範囲は下記のようになります。

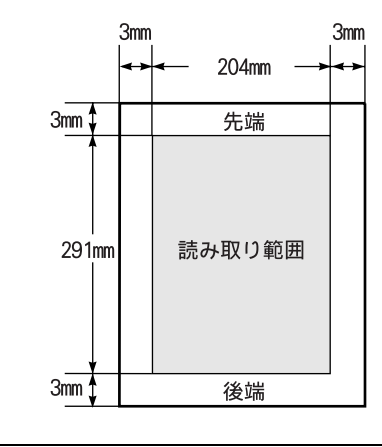

ジ ファクスを送る場合の読み取り範囲幅は 208mm です。
 ジ スキャン時の読み取り範囲幅は、210mm です。
### 原稿をセットする

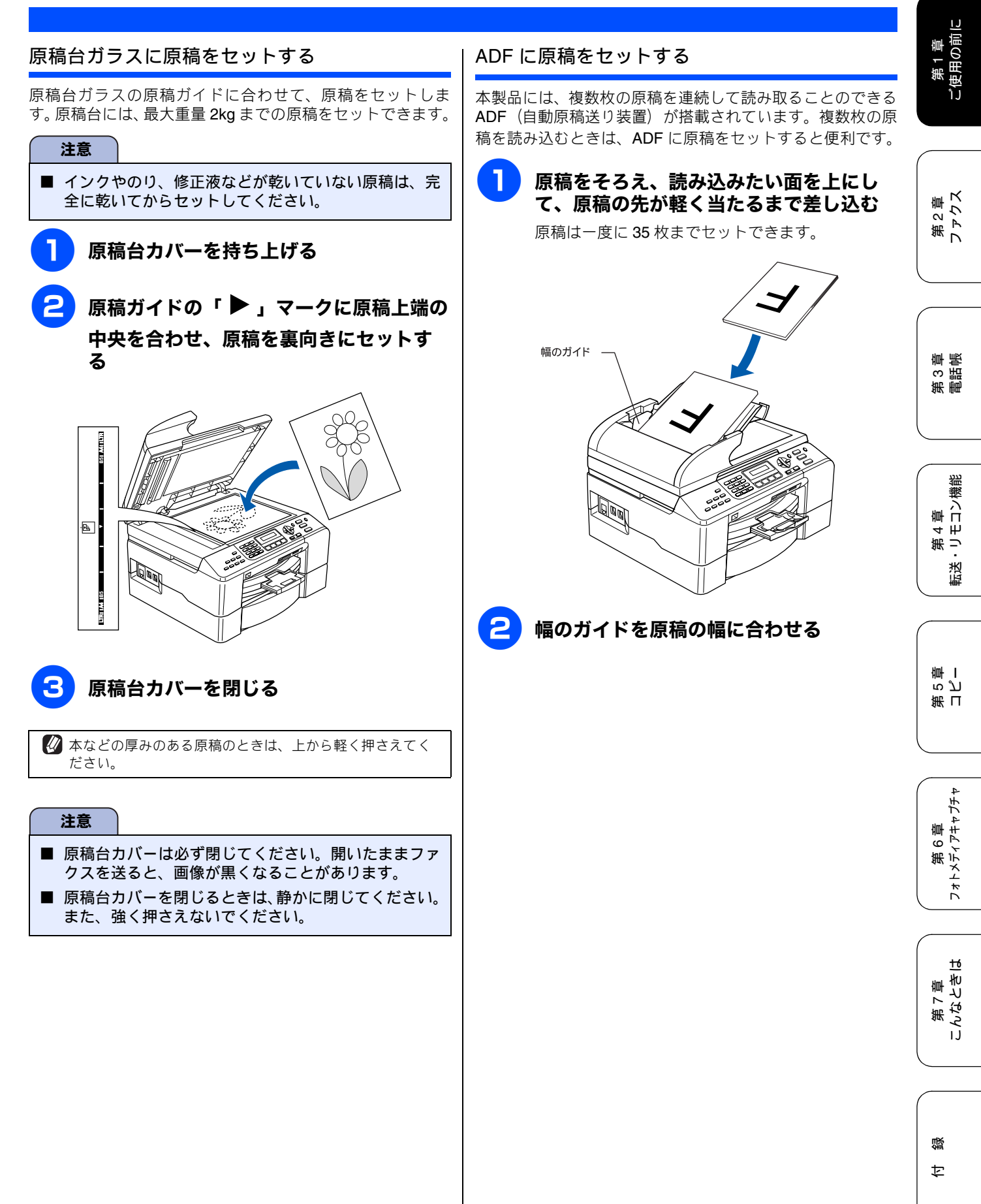

# 受信モードを選ぶ

お使いの環境にあわせて受信モードを選びます。お買い上げ時は「ファクス専用モード」に設定されています。

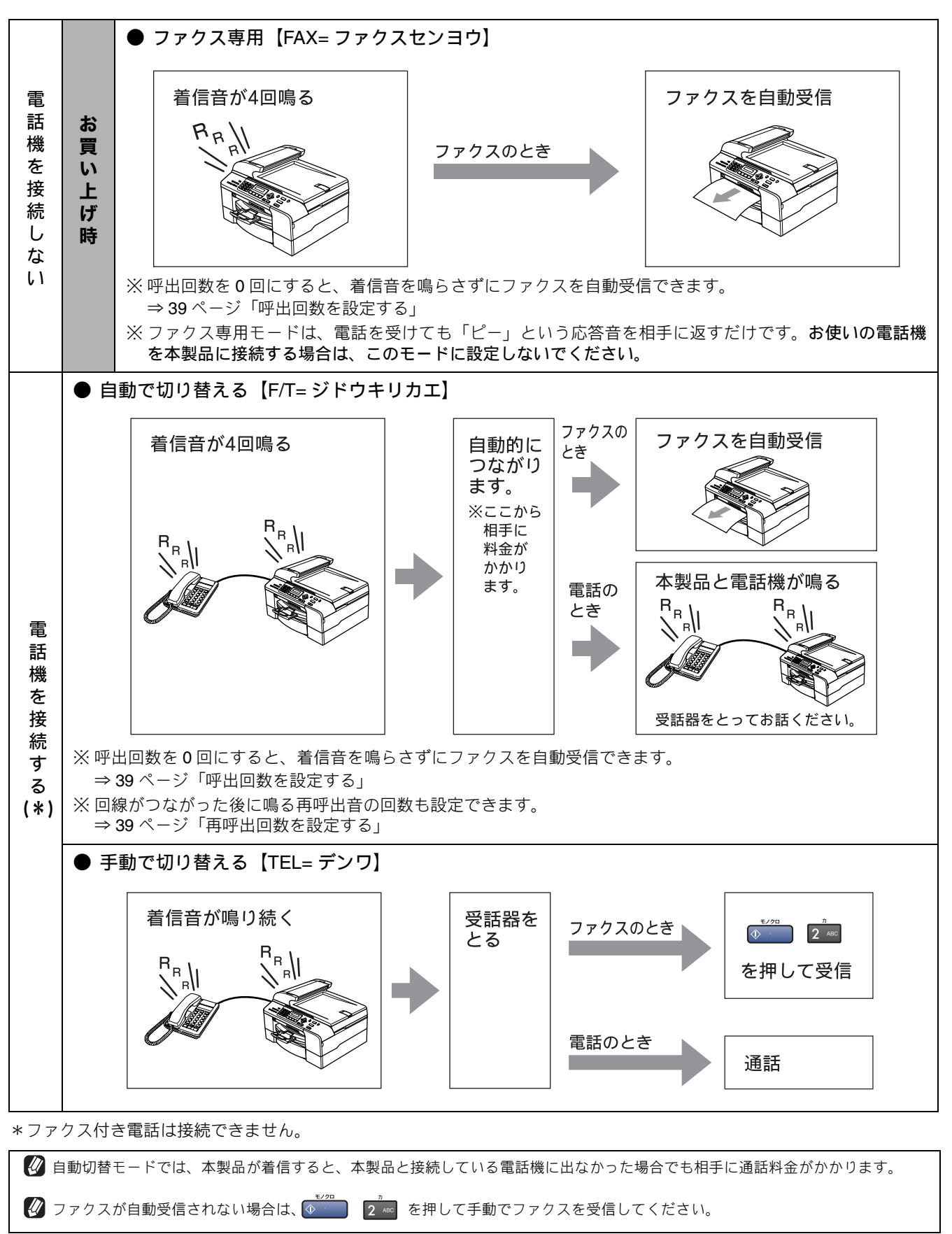

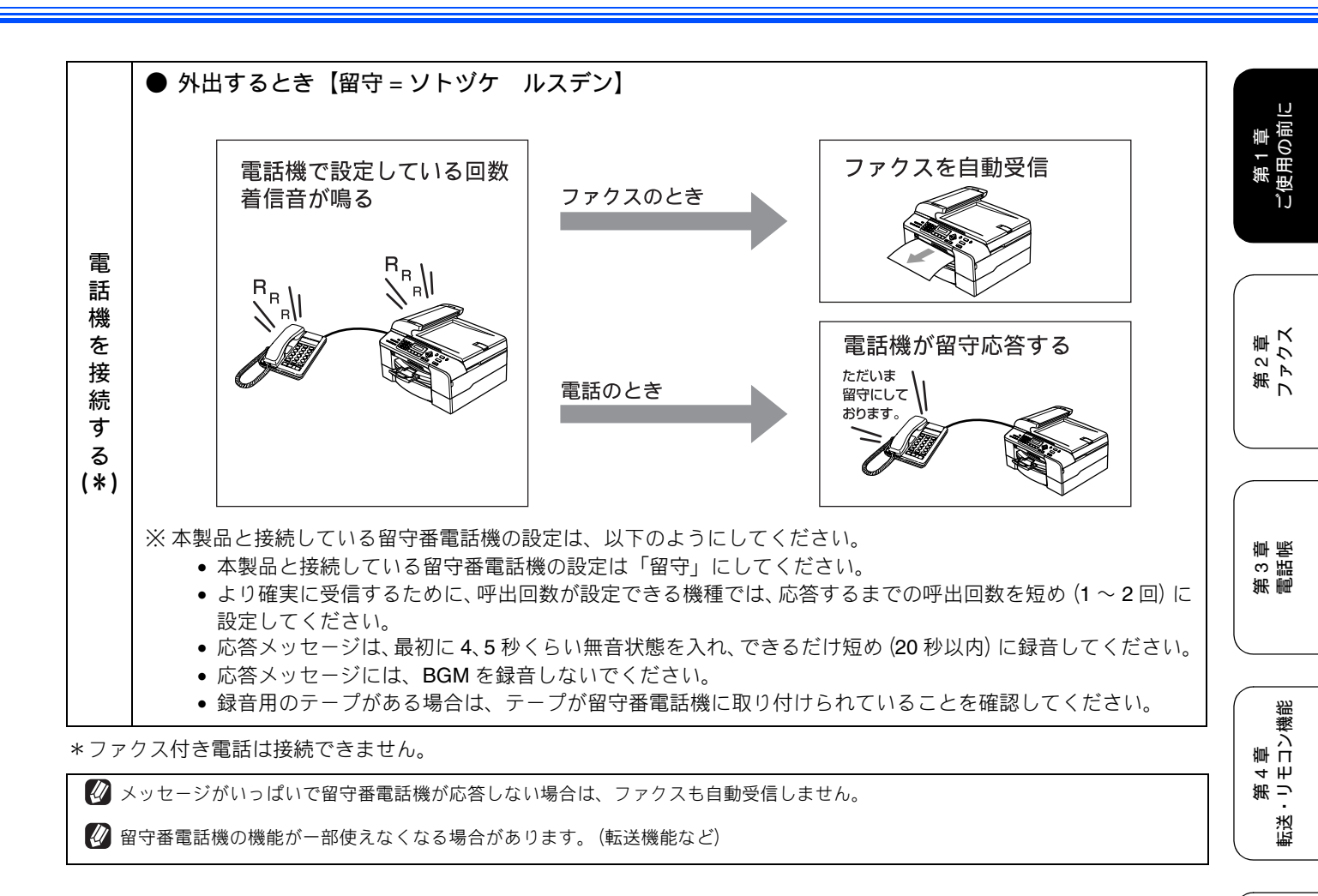

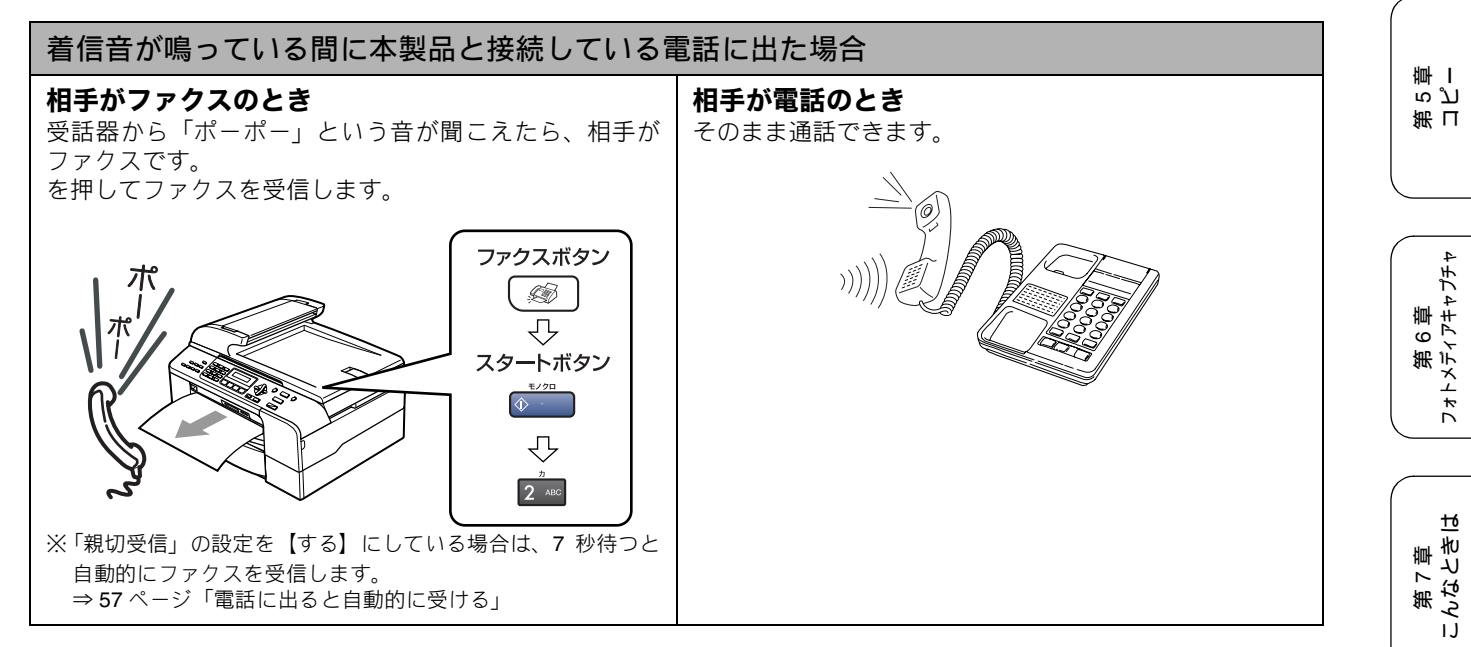

付録

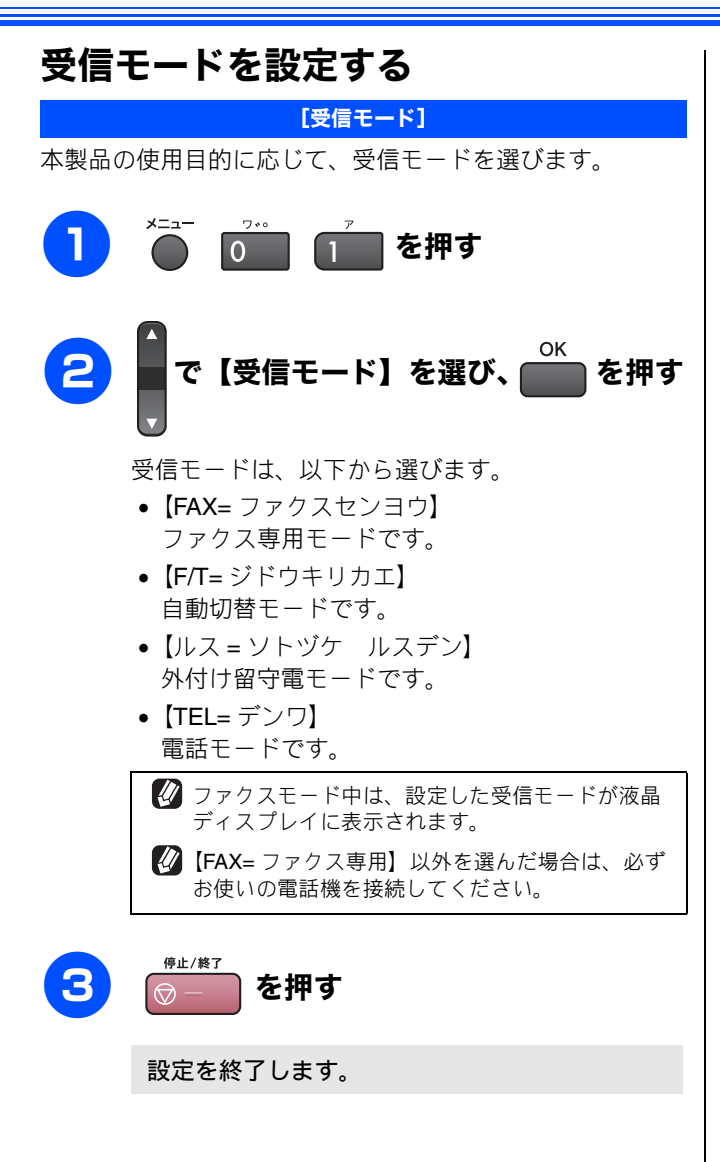

### 着信音の回数を設定する

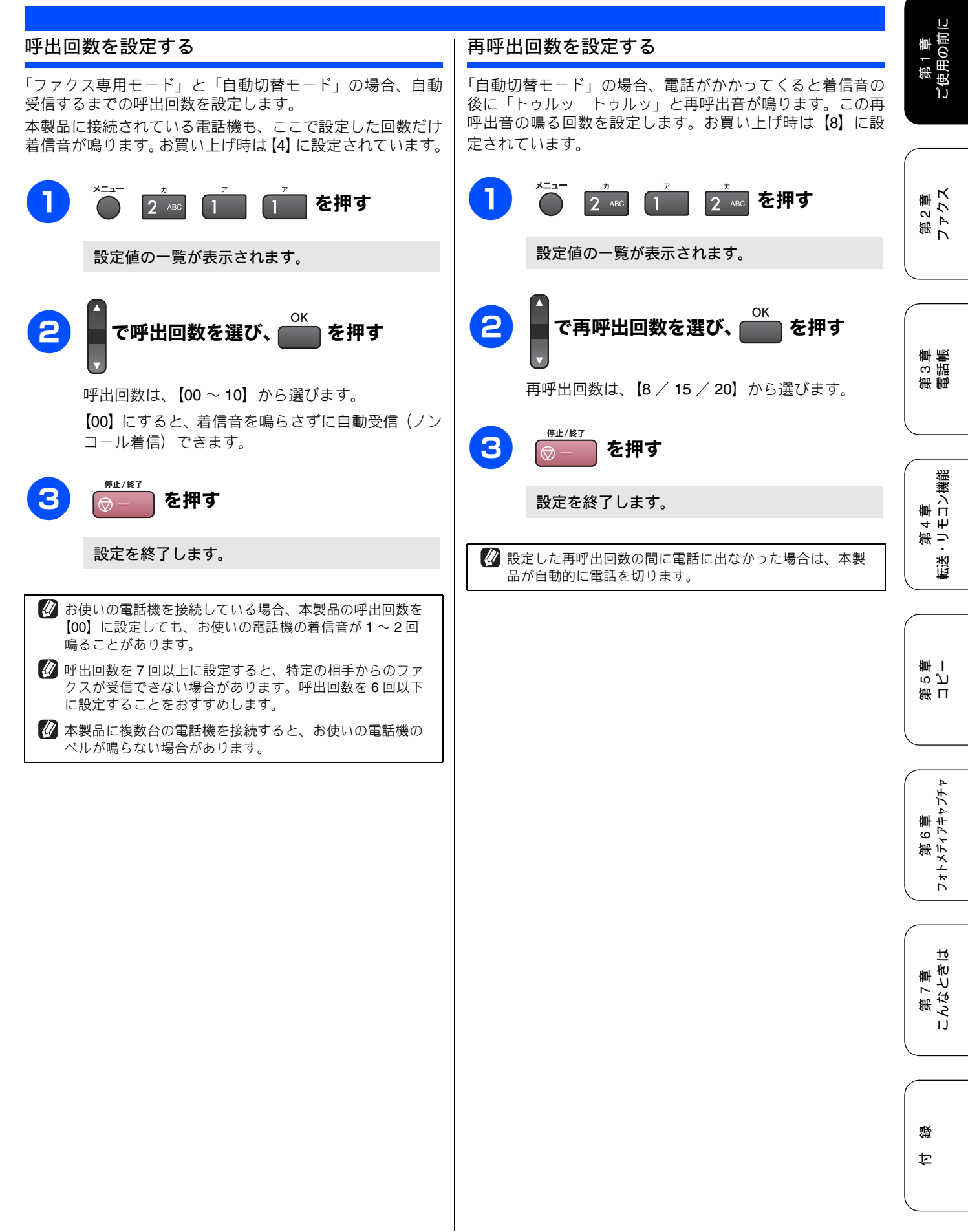

# 音量を設定する

#### お好みで設定してください

本製品の、着信音量、ボタン確認音量、スピーカー音量を調整します。

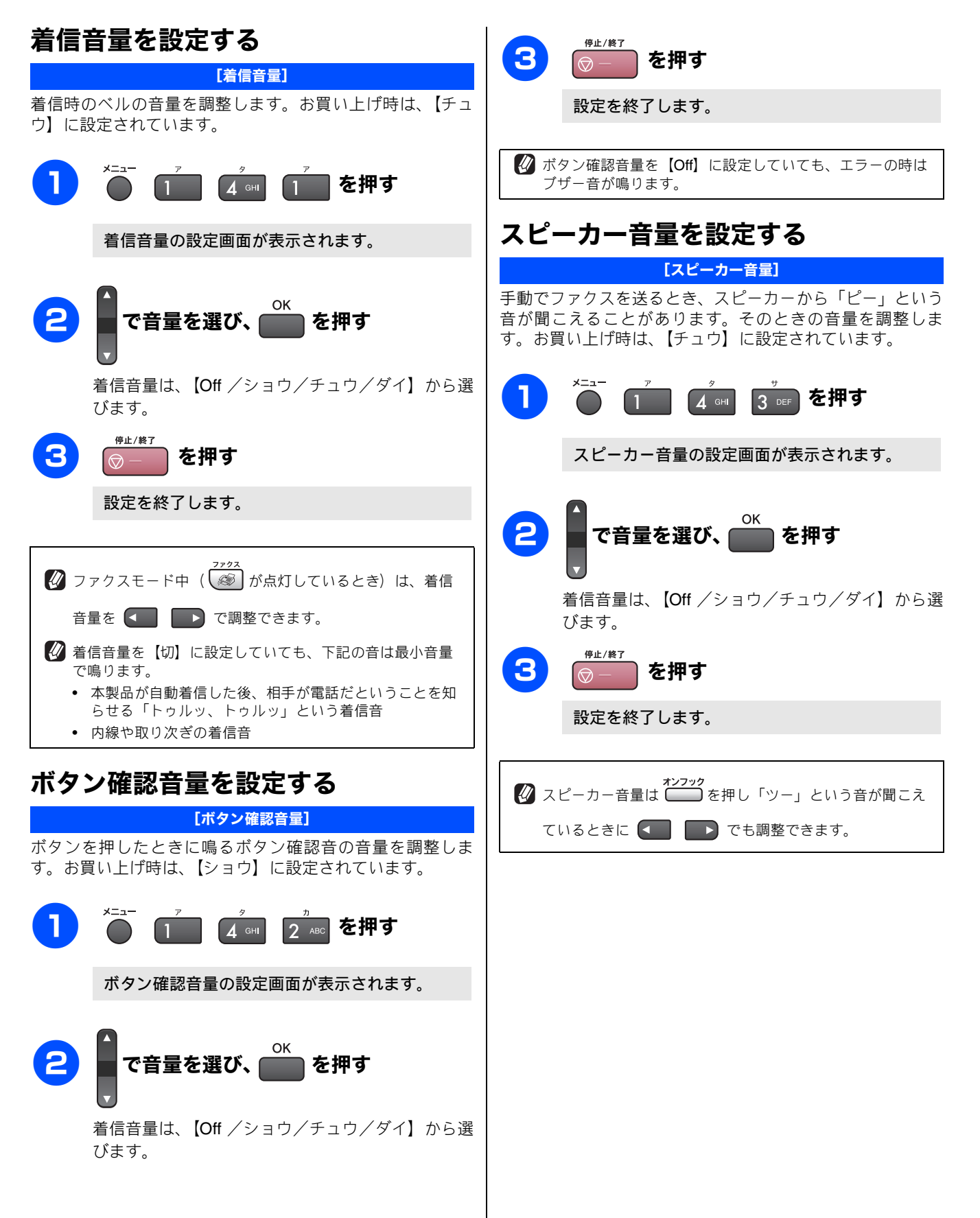

## 画面の設定を変更する

本製品の液晶ディスプレイの設定を変更します。

### 液晶ディスプレイのコントラストを設 定する

#### [画面のコントラスト]

液晶ディスプレイが見にくいときは、液晶ディスプレイの見 やすさ(コントラスト)を設定します。お買い上げ時は、【ウ スク】に設定されています。

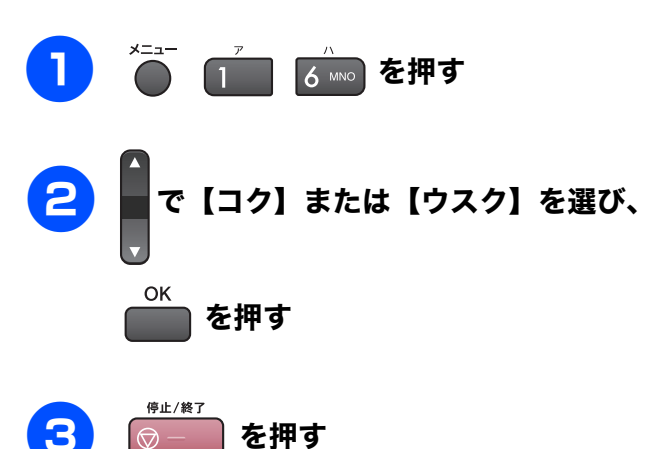

設定を終了します。

### 液晶ディスプレイの表示言語を切り替 える

[表示言語]

液晶ディスプレイに表示される言語を英語、または日本語に 切り替えます。お買い上げ時は、【ニホンゴ】に設定されて います。

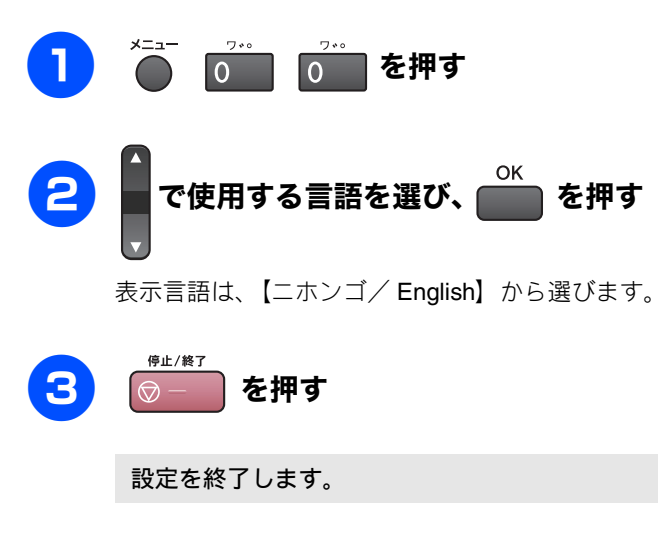

第1章 ご使用の前に

第2章 ファクス

# ナンバー・ディスプレイサービスを利用する

本製品では、電話会社(NTT など)との契約によって「ナンバー・ディスプレイサービス」をご利用いただくことができます。本製品で利用できる機能は、以下のとおりです。

| 電話番号表示機能          | 名前表示機能            | 着信履歴機能              |
|-------------------|-------------------|---------------------|
| 電話がかかってくると、相手の電話番 | 電話帳に登録してある相手から電話が | ナンバー・ディスプレイの設定を【On】 |
| 号が液晶ディスプレイに表示されま  | かかってくると、相手の名前が液晶  | にした場合、かかってきた電話番号を   |
| す。                | ディスプレイに表示されます。    | 記録します。着信記録から電話帳に登   |
|                   |                   | 録したり、着信履歴リストを印刷する   |
|                   |                   | ことができます。            |

#### 注意

- 本製品の設定だけでは、「ナンバー・ディスプレイサービス」は利用できません。ご利用の電話会社との契約が必要です。(有料)契約していない場合は、【Off】にしてください。
- ISDN 回線を利用しているときは、ナンバー・ディスプレイ対応のターミナルアダプタまたはダイヤルアップルータの 設定が必要です。
- ■構内交換機(PBX)に接続しているときは、構内交換機(PBX)がナンバー・ディスプレイに対応していなければ利用できません。
- ブランチ接続(並列接続)をしているときは、ナンバー・ディスプレイが正常に動作しません。
- 電話回線にガス検針器やセキュリティ装置などが接続されている場合は、誤動作することがあります。
- ナンバー・ディスプレイは、複数台の装置に表示することはできません。外付け電話を接続して本製品でナンバー・ディスプレイを使用する場合は、外付け電話のナンバー・ディスプレイの設定を「Off」にしてください。

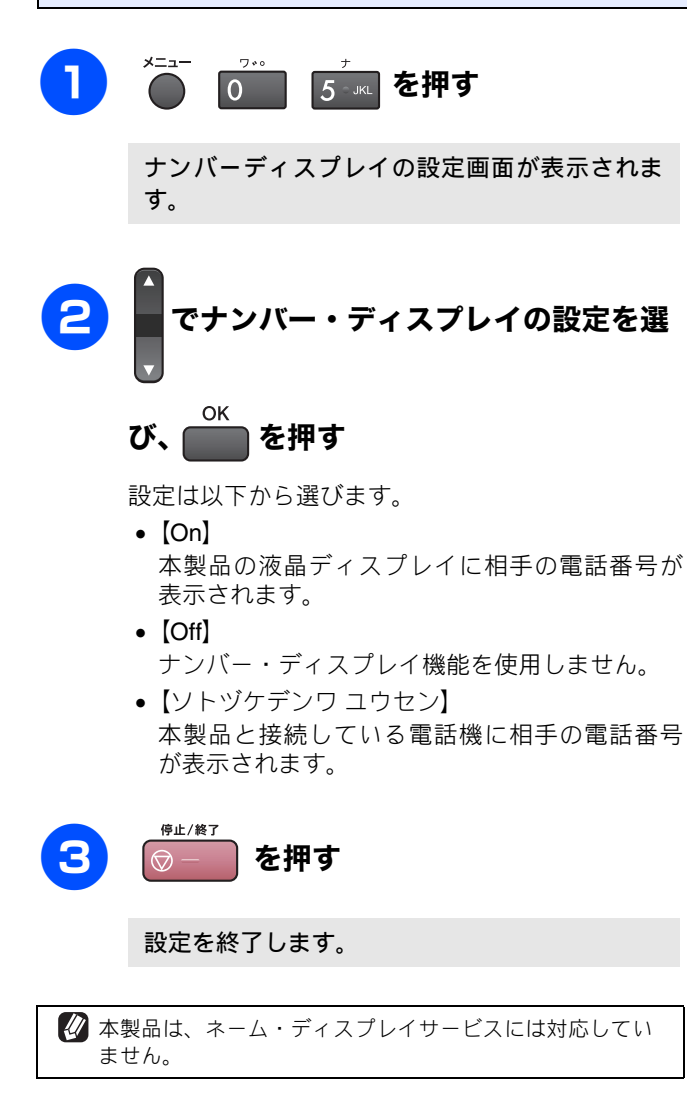

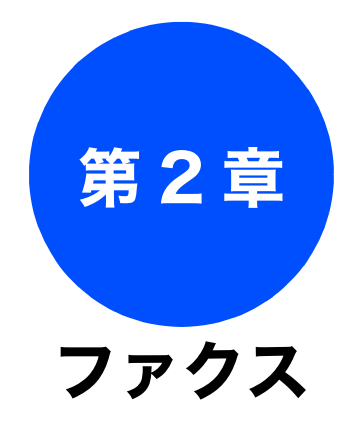

|  | J # L X |
|--|---------|
|--|---------|

| _ |   |  |
|---|---|--|
|   |   |  |
|   |   |  |
|   |   |  |
|   |   |  |
| Ņ | 苡 |  |

ţ

| 基本 |  |
|----|--|
|    |  |

| ファクスを送る                                                                 | 1<br>1      |
|-------------------------------------------------------------------------|-------------|
| (1枚のとさ)                                                                 | 5           |
| 電話帳・短縮ダイヤルを使ってファクスを送る47<br>2桁の短縮ダイヤルを使ってファクスを送る47<br>電話帳から検索してファクスを送る47 | 7<br>7<br>7 |
| 相手先の受信音を確認してから送る                                                        | 3           |
| 回貨を変えて送る48<br>一時的に画質を変えて送る                                              | 3<br>3<br>9 |
| 原稿濃度を変えて送る49                                                            | )           |
| ファクスを受ける                                                                | )           |
| 自動的に受ける50                                                               | )           |
| 電話に出てから受ける50                                                            | )           |

| 応用                             |
|--------------------------------|
| ファクスの便利な送りかた51                 |
| 原稿をすぐに送る51                     |
| 時間を指定して送る <b>52</b>            |
| 同じ相手への原稿をまとめて送る <b>53</b>      |
| 海外へ送る53                        |
| 相手の操作で原稿を送る55                  |
| 複数の相手先に同じ原稿を送る                 |
| ファクスの便利な受けかた57                 |
| 電話に出ると自動的に受ける                  |
| 自動的に縮小して受ける57                  |
| 本製品と接続している電話機の操作でファクスを         |
| 受信する                           |
| リモート受信を設定する58<br>リモート受信の操作のしかた |
| 本製品の操作で相手の原稿を受ける               |
| ファクスを転送する                      |
| 受信したファクスをパソコンに送る               |
| ファクスをメモリーで受信する62               |
| メモリー受信したファクスを印刷する              |
| ファクスメッセージをメモリーから消去する <b>62</b> |
| 通信管理                           |
| 通信状態を確かめる                      |
| 通信管理レポートを印刷する63<br>すぐに印刷するとき63 |

定期的に印刷するとき ......63 送信レポートを印刷する ......64 すぐに印刷するとき ......64 印刷するタイミングと内容を設定する ......64

送信待ちファクスを確認・解除する ......64

### ファクスを送る

カラーまたはモノクロでファクスを送ります。原稿に合わせて、画質を変更することもできます。

### ADF(自動原稿送り装置)からファクスを送る

[自動送信]

基本

本製品には、複数枚の原稿を連続して読み取ることのできる ADF(自動原稿送り装置)が搭載されています。複数枚の原稿 を送るときは、ADF(自動原稿送り装置)に原稿をセットしてファクスを送ります。

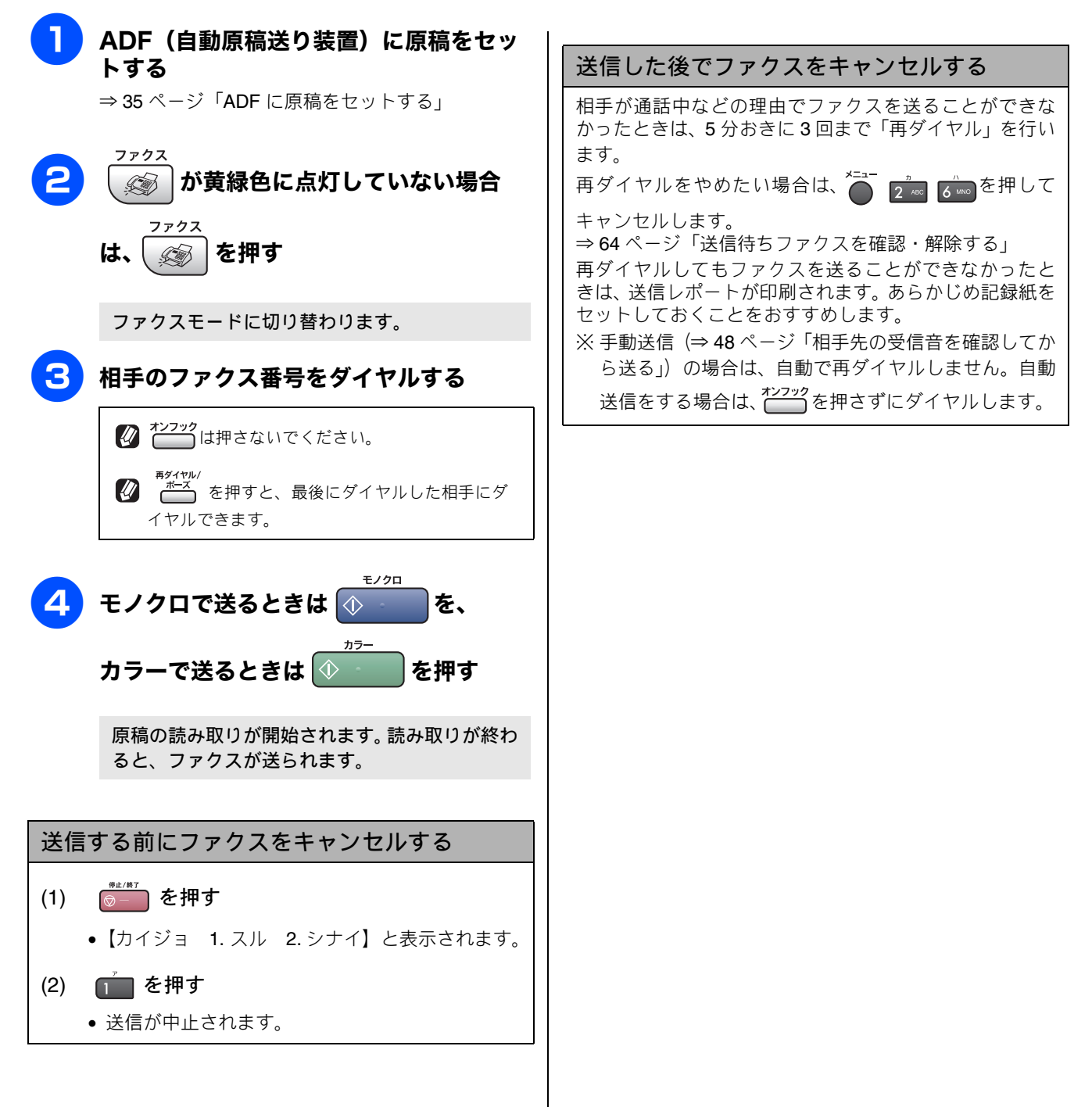

### 原稿台ガラスからファクスを送る(1枚のとき)

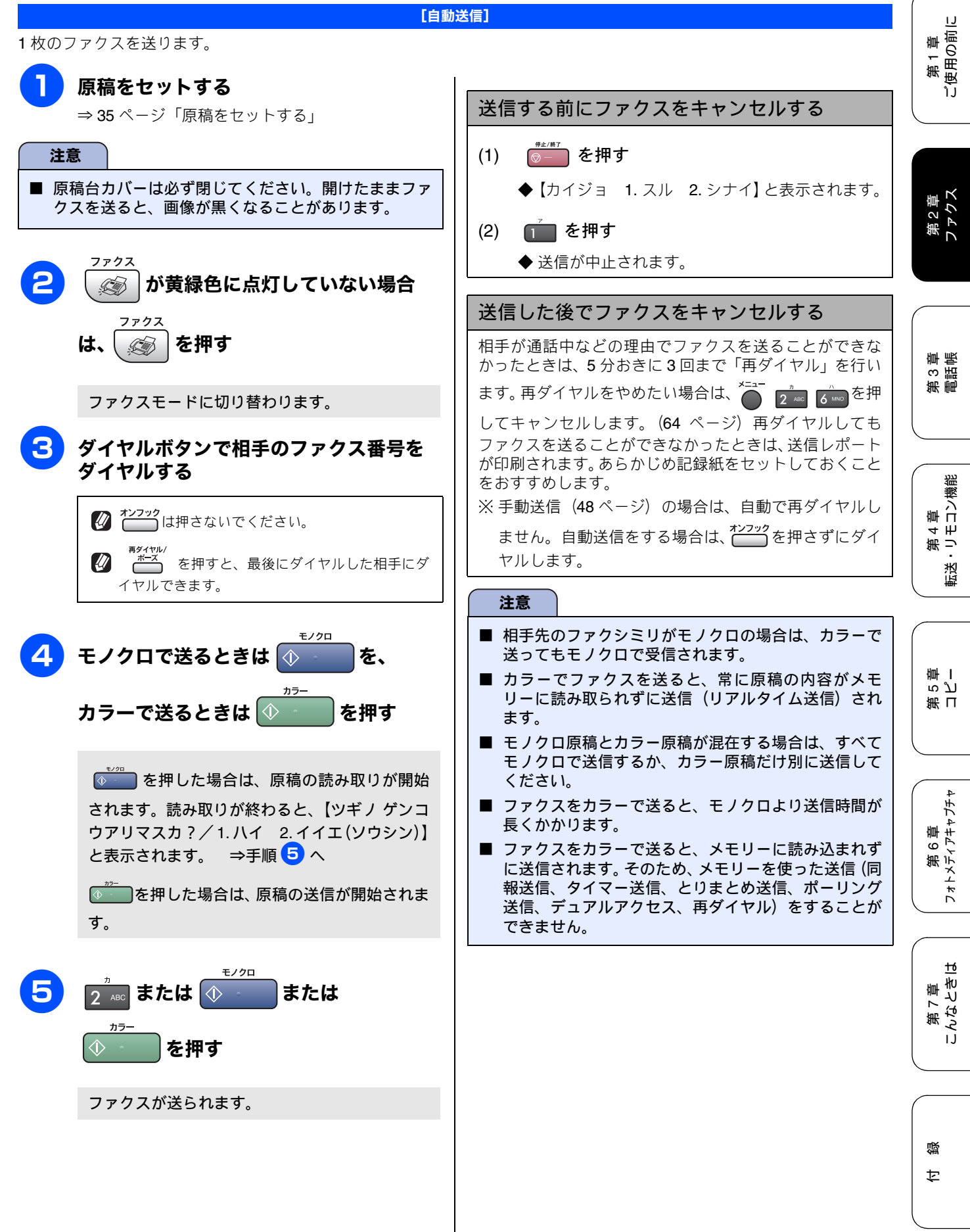

ぐに送る」

### 原稿台ガラスからファクスを送る(2枚以上のとき)

[自動送信]

モノクロでファクスを送る場合は、複数枚の原稿を送ることができます。このとき、すべての原稿をメモリーに記憶してから送信します。

### 注意 リアルタイム送信を【する】にしている場合は、複数枚の原稿を一度に送ることができません。リアルタイム送信を 【しない】にしてください。⇒51ページ「原稿をすぐに送る」 リアルタイム送信を【する】にしている場合は、原稿台ガラスから複数枚のファクスを送ることができません。原稿台 ガラスから複数枚のファクスを送る場合は、リアルタイム送信を【しない】にしてください。⇒51ページ「原稿をす

■ 原稿台ガラスから複数枚のファクスを送ると、モノクロで送信されます。カラーで送信する場合は、ADF(自動原稿送 り装置)からファクスを送ってください。

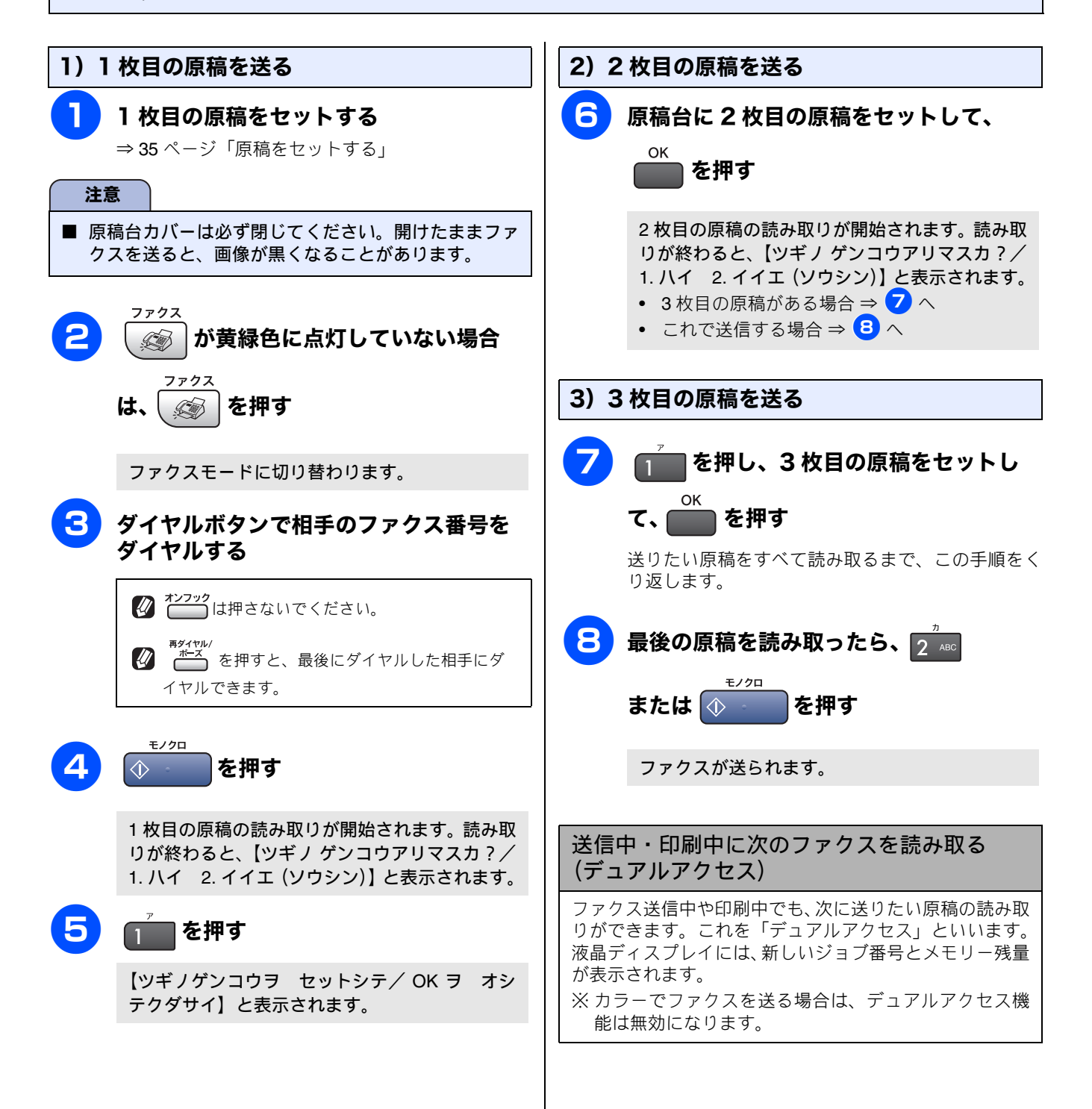

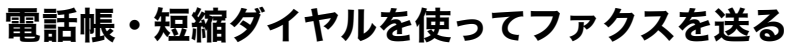

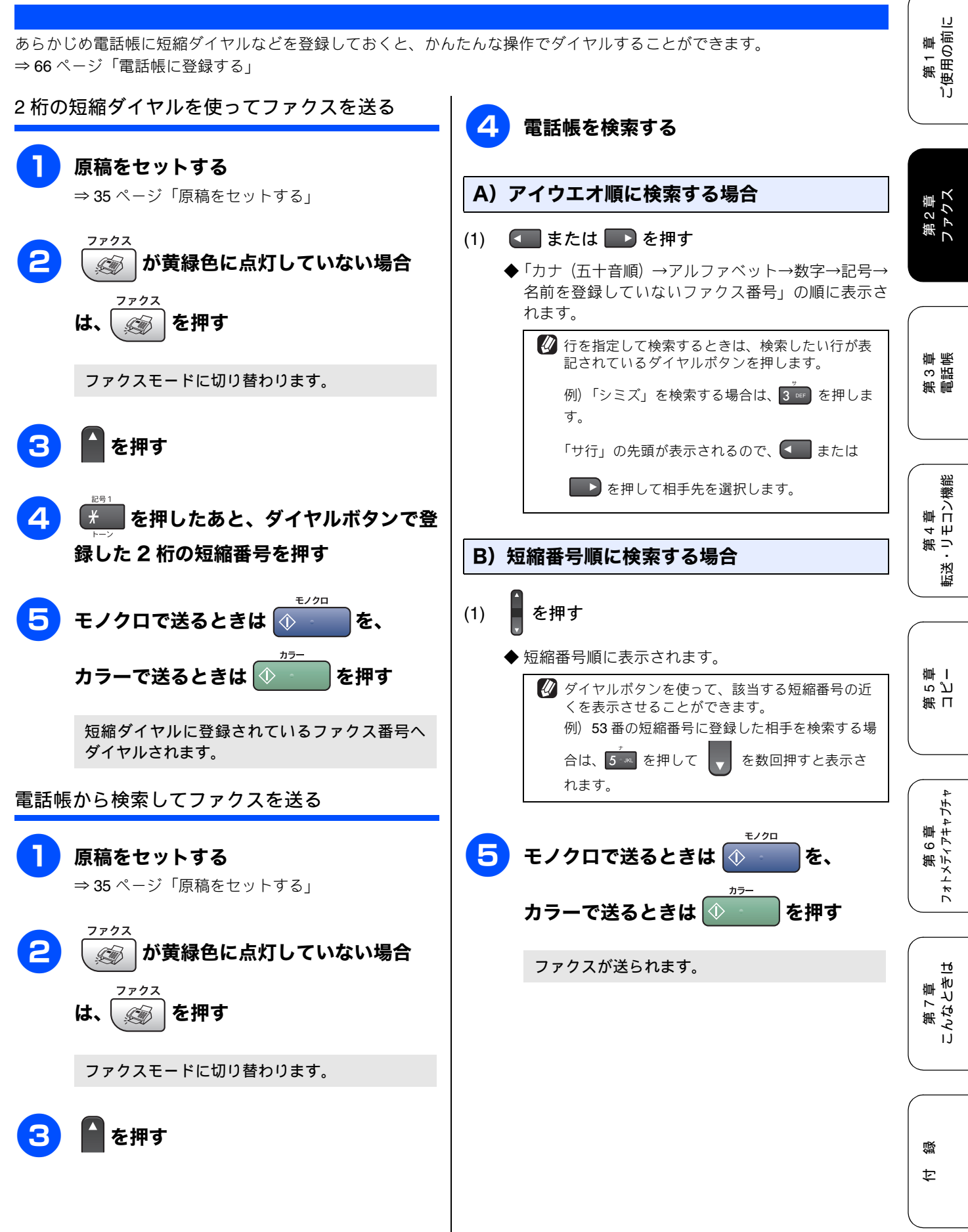

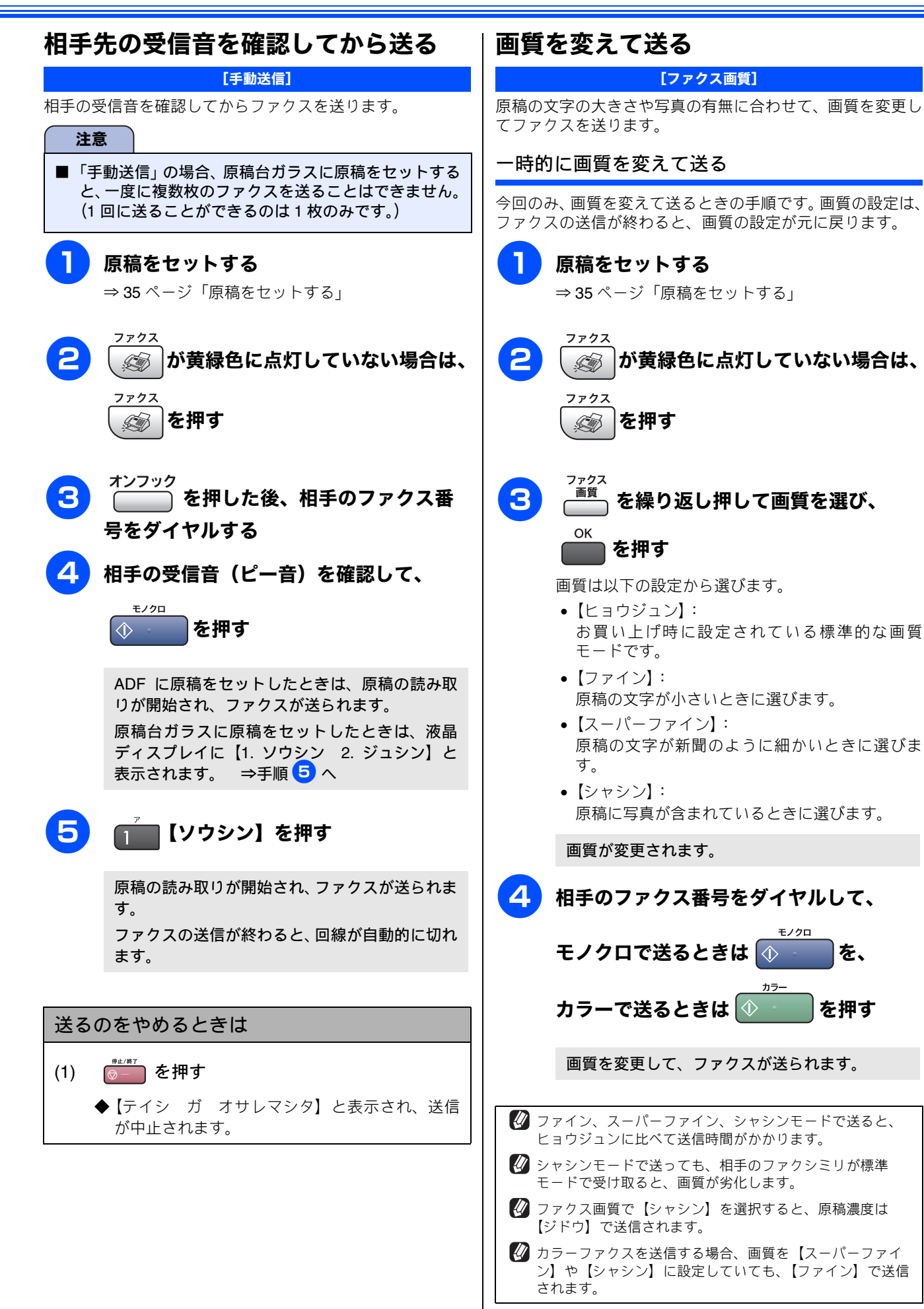

を、

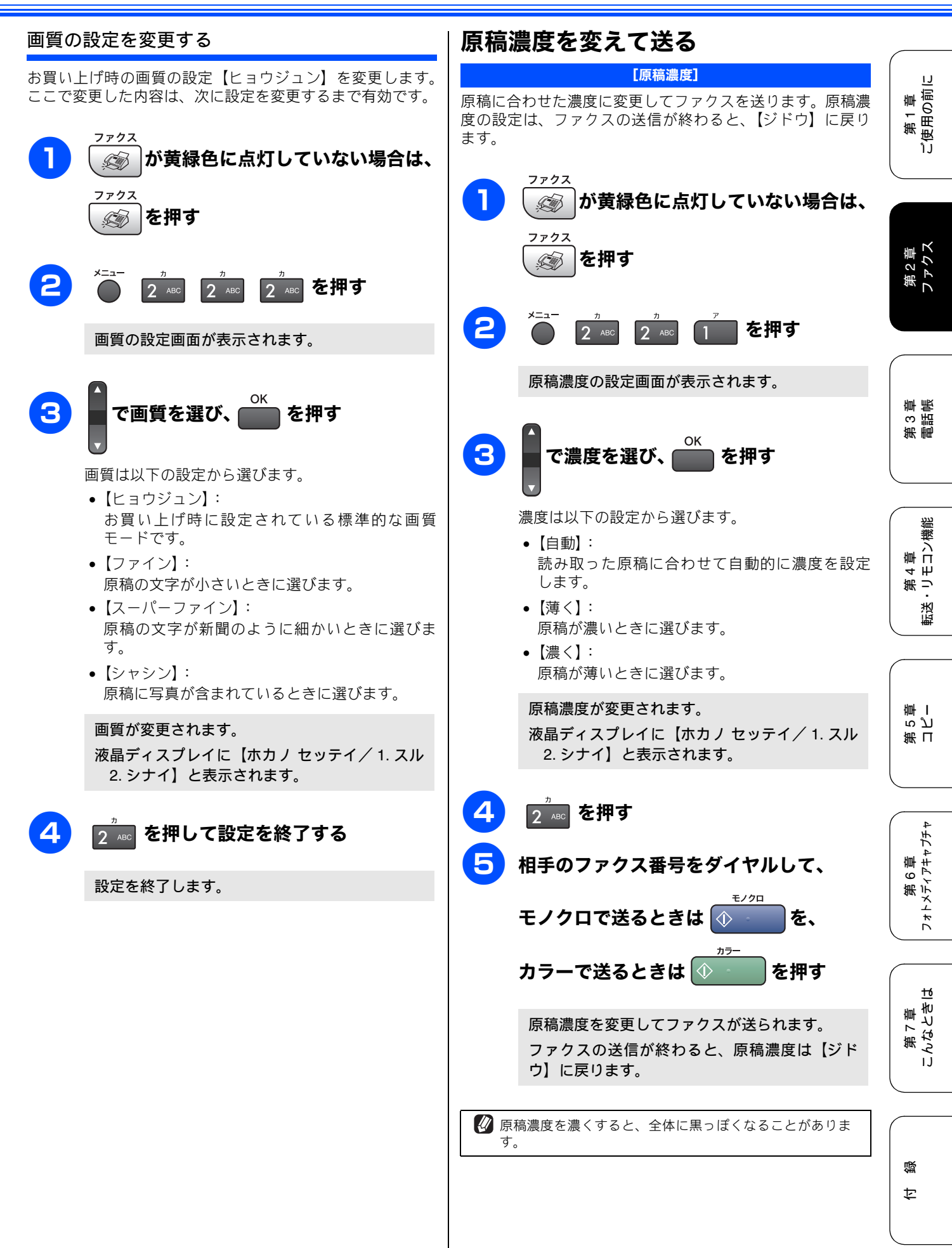

## ファクスを受ける

本製品では、以下の方法でファクスを受けることができます。

### 自動的に受ける

#### [自動受信]

設定した回数の着信音が鳴り終わると、本製品が自動的に受信します。

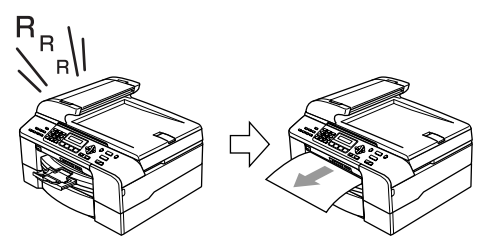

#### 注意

- 受信モードが【TEL= デンワ】の場合は、自動的に受 信しません。
- 呼出回数を【ムセイゲン】に設定しているときは自動 的に受信しません。⇒ 39 ページ「呼出回数を設定する」

# 記録紙がなくなったときは 以下の場合、本製品は送られてきたファクスを自動的にメモリーに記憶します。(メモリー代行受信) 記録紙がなくなったとき インクがなくなったとき 記録紙が詰まったとき 間違ったサイズの記録紙をセットしたとき 液晶ディスプレイの指示に従って操作すると、メモリーに

- 記憶された内容を印刷できます。 ※ メモリーがいっぱいになると、それ以降はメモリー代 行受信はできません。
- ※ 電源を抜いたときや停電のときは、数時間以上たつとメモ リーに記憶された受信ファクスメッセージが消去されます。

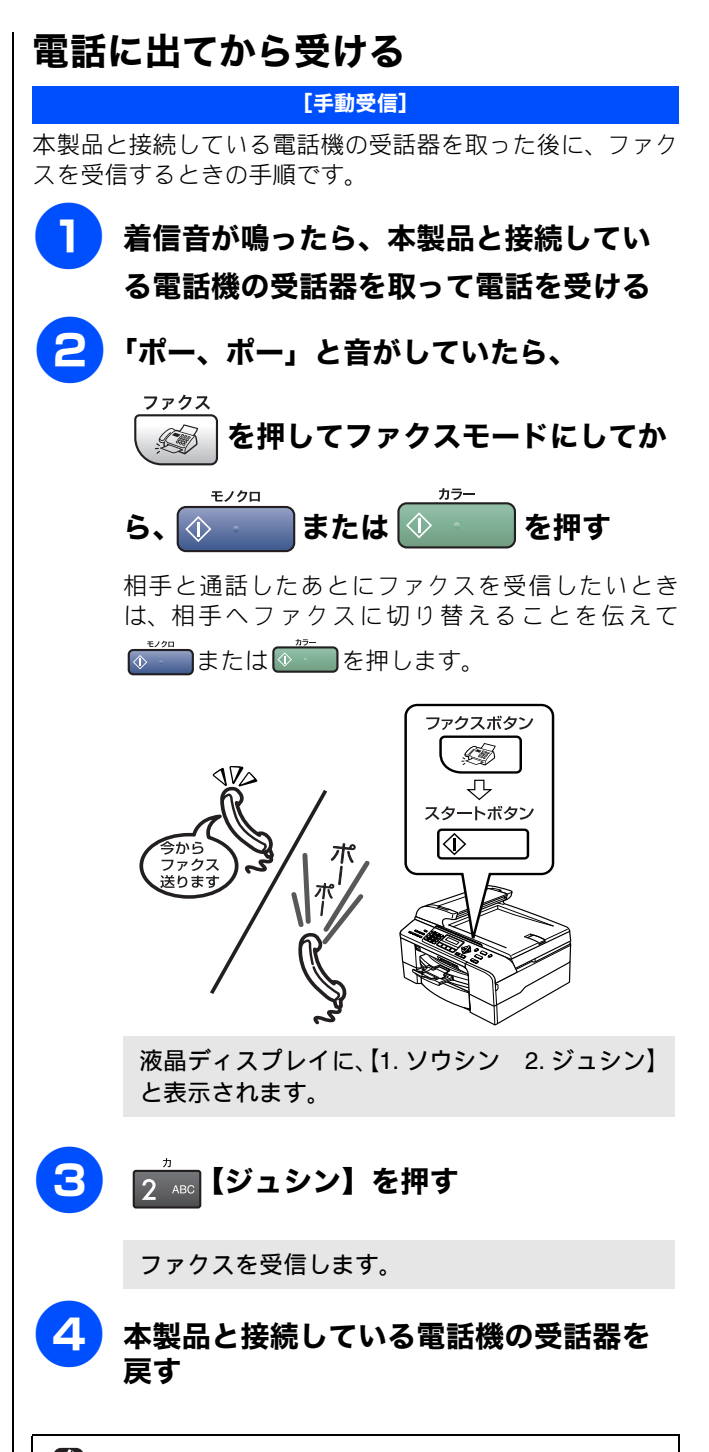

本製品と接続している電話機の受話器を取らなかった場合は、設定している受信モードに従った動作をします。

親切受信 (⇒57ページ「電話に出ると自動的に受ける」)
を【する】に設定している場合は、受話器をとって約7秒
待つと、自動的にファクスを受信します。

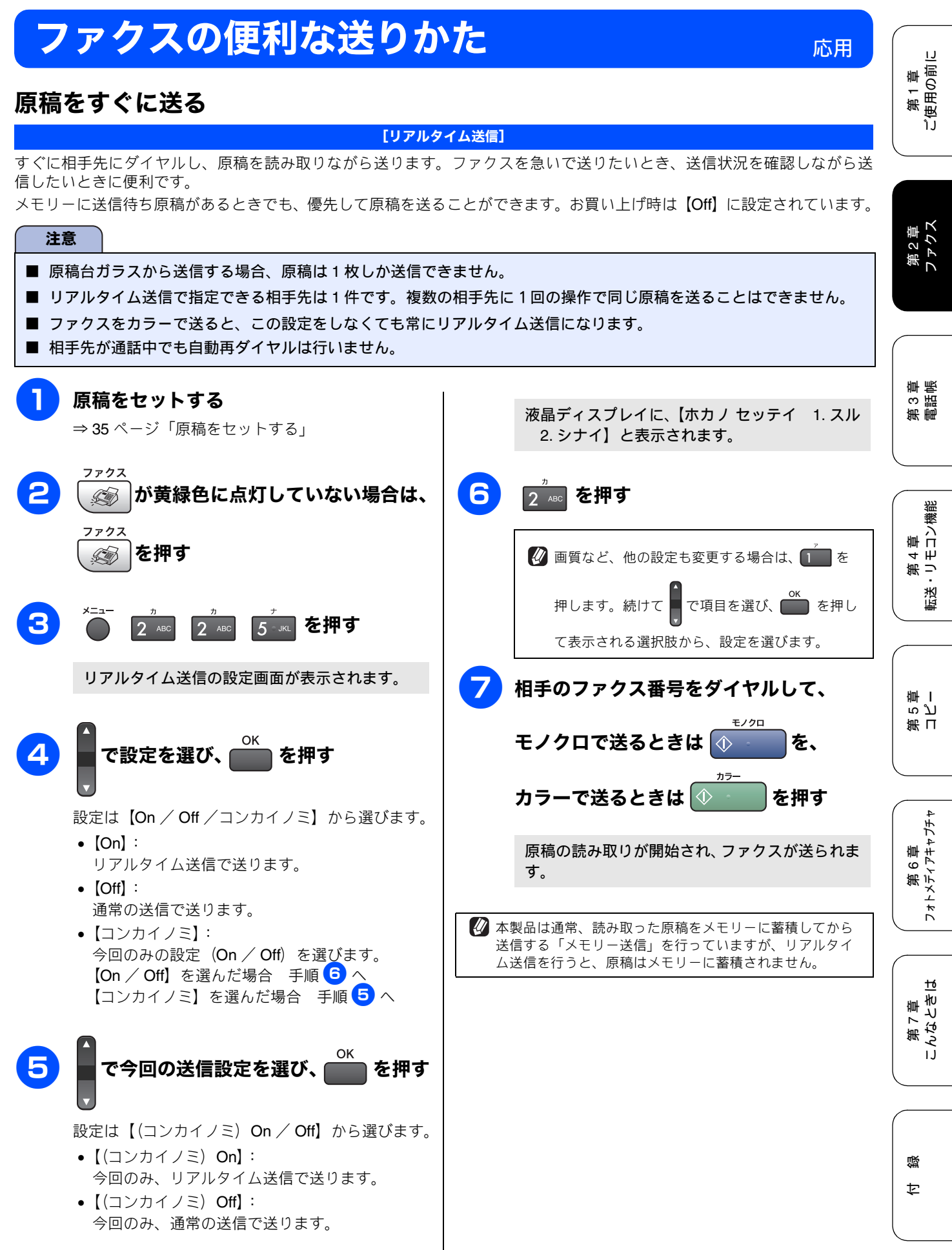

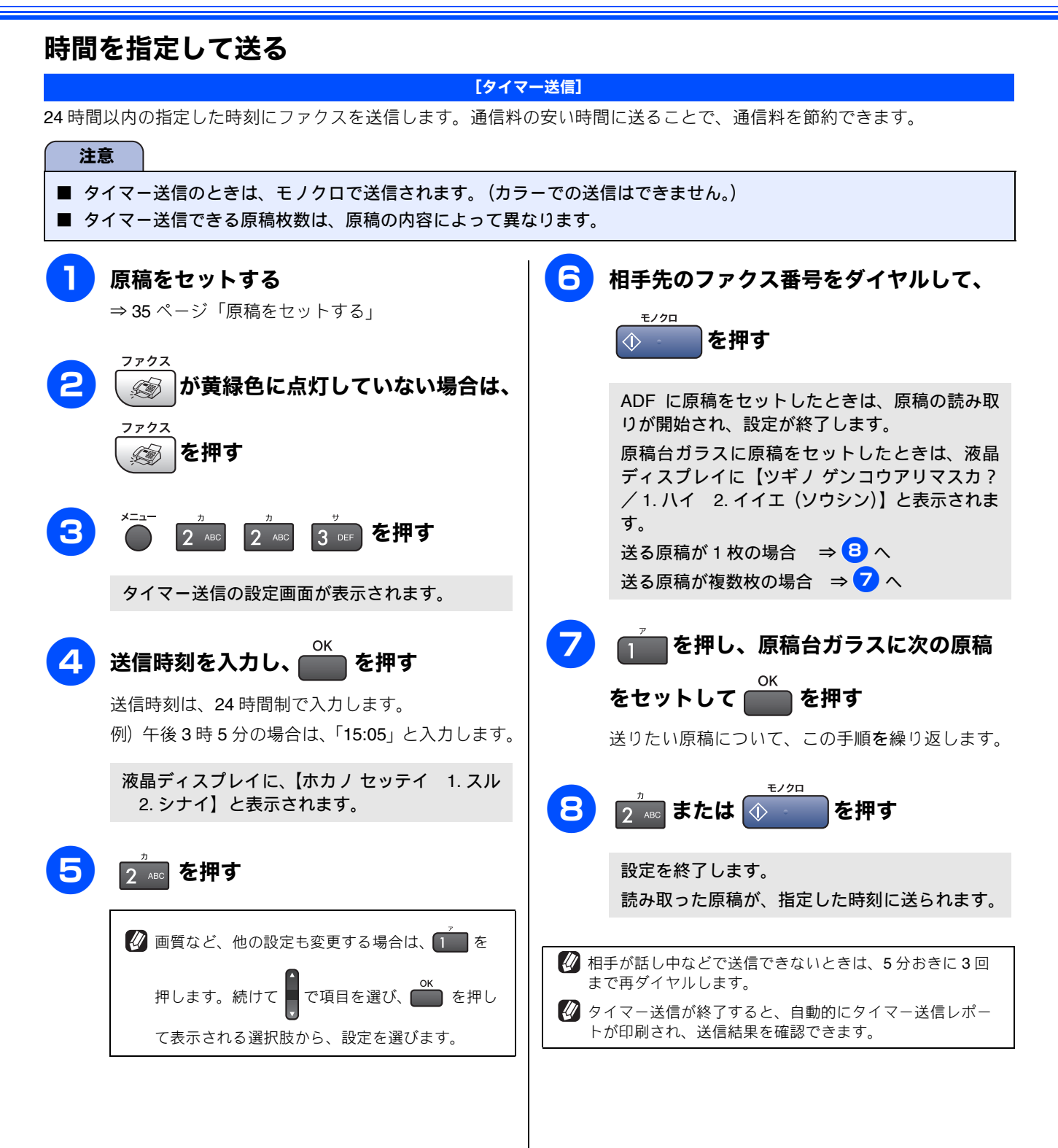

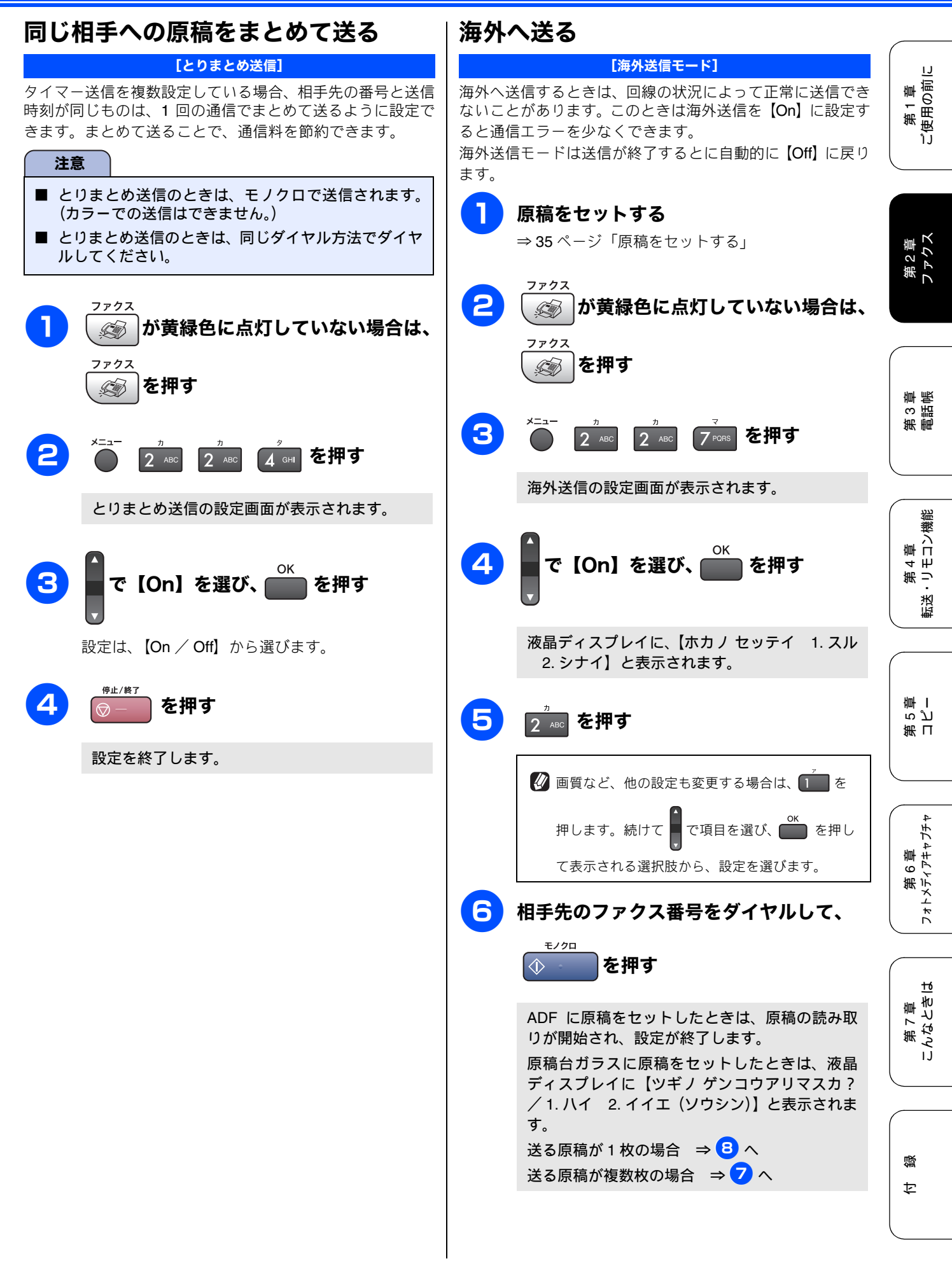

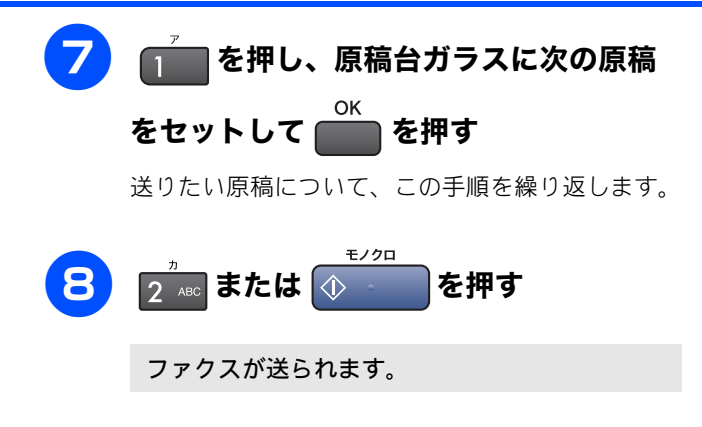

IJ

第1章 ご使用の前に

#### 相手の操作で原稿を送る

相手側のファクシミリからの操作で、本製品にセットした原稿を自動的に送ります。(これを「ポーリング送信」といいます。) 掲示板として情報をメモリーしておくと、他のポーリング機能のあるファクシミリからその情報を自由に受け取ることがで きます。

[ポーリング送信]

また、受信側と送信側が同じパスワードを使用することによって、パスワードを知っている人だけが原稿を受け取れる「機 密ポーリング送信」を行うこともできます。

🖉 相手がブラザー製のファクシミリの場合に、機密ポーリング送信が行えます。

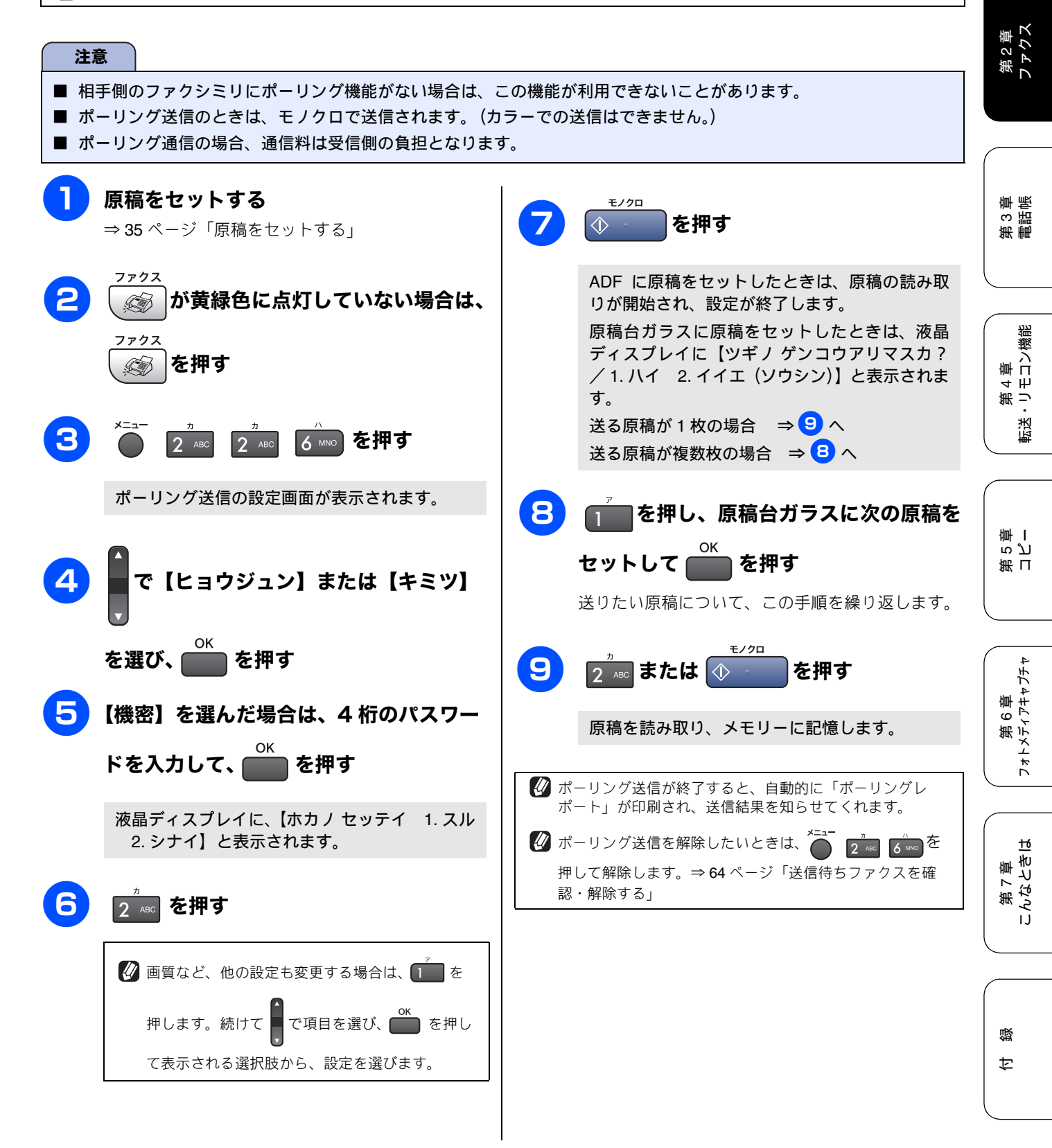

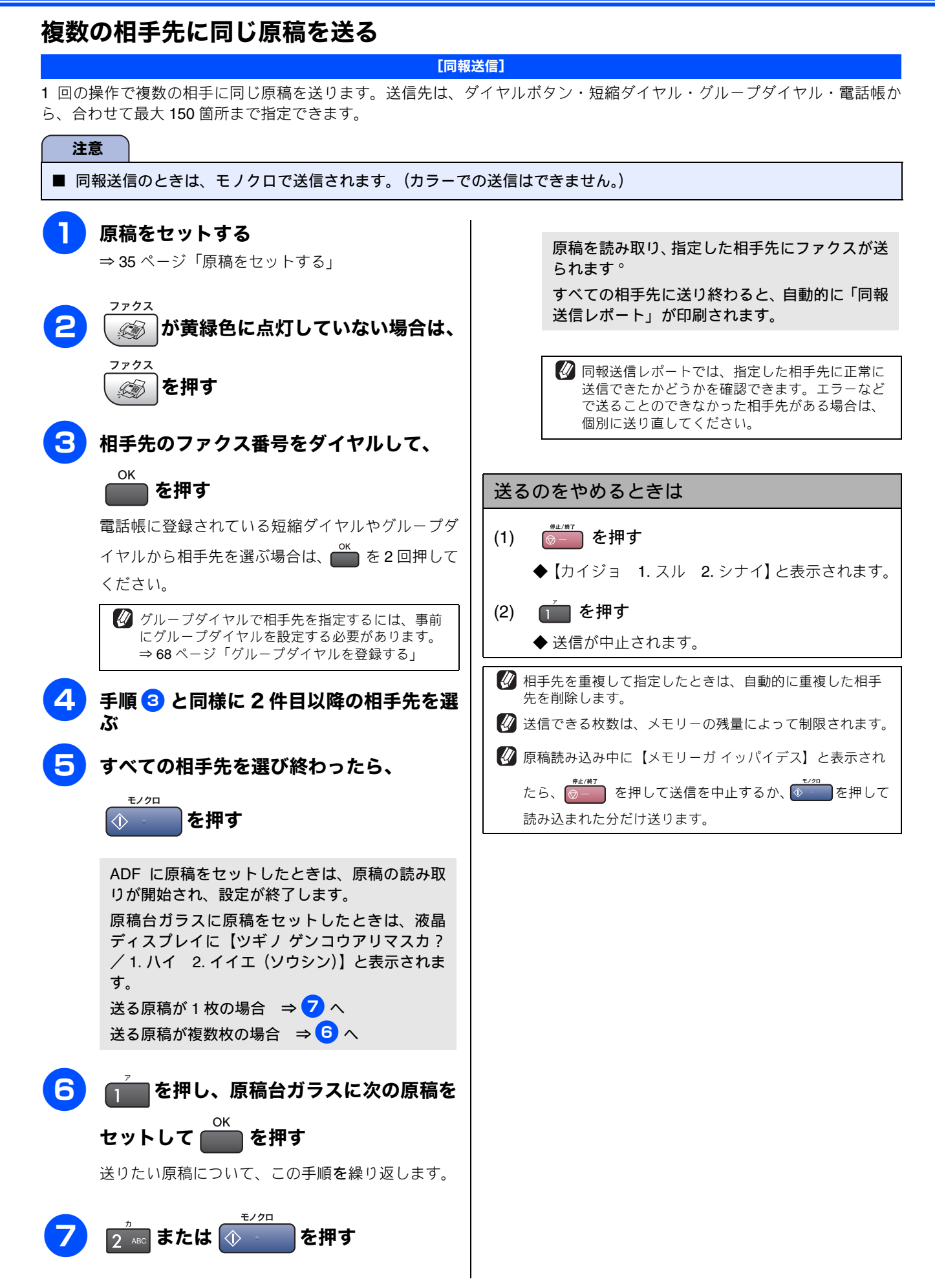

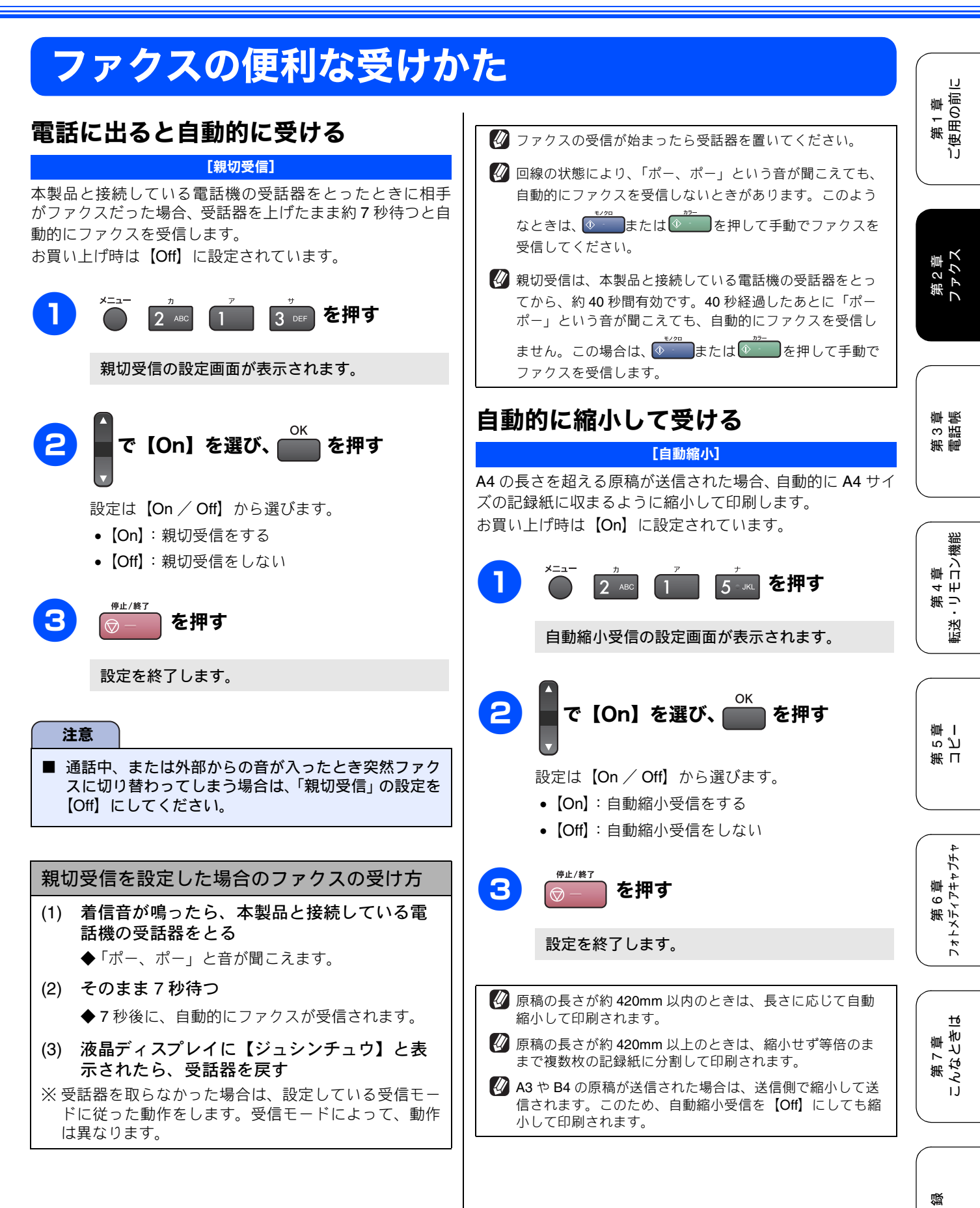

57

Þ

### 本製品と接続している電話機の操作でファクスを受信する

[リモート受信]

親切受信の設定が【Off】の場合や、親切受信がうまくはたらかない場合は、本製品と接続している電話機から本製品を操作 してファクスを受信できます。これを「リモート受信」といいます。

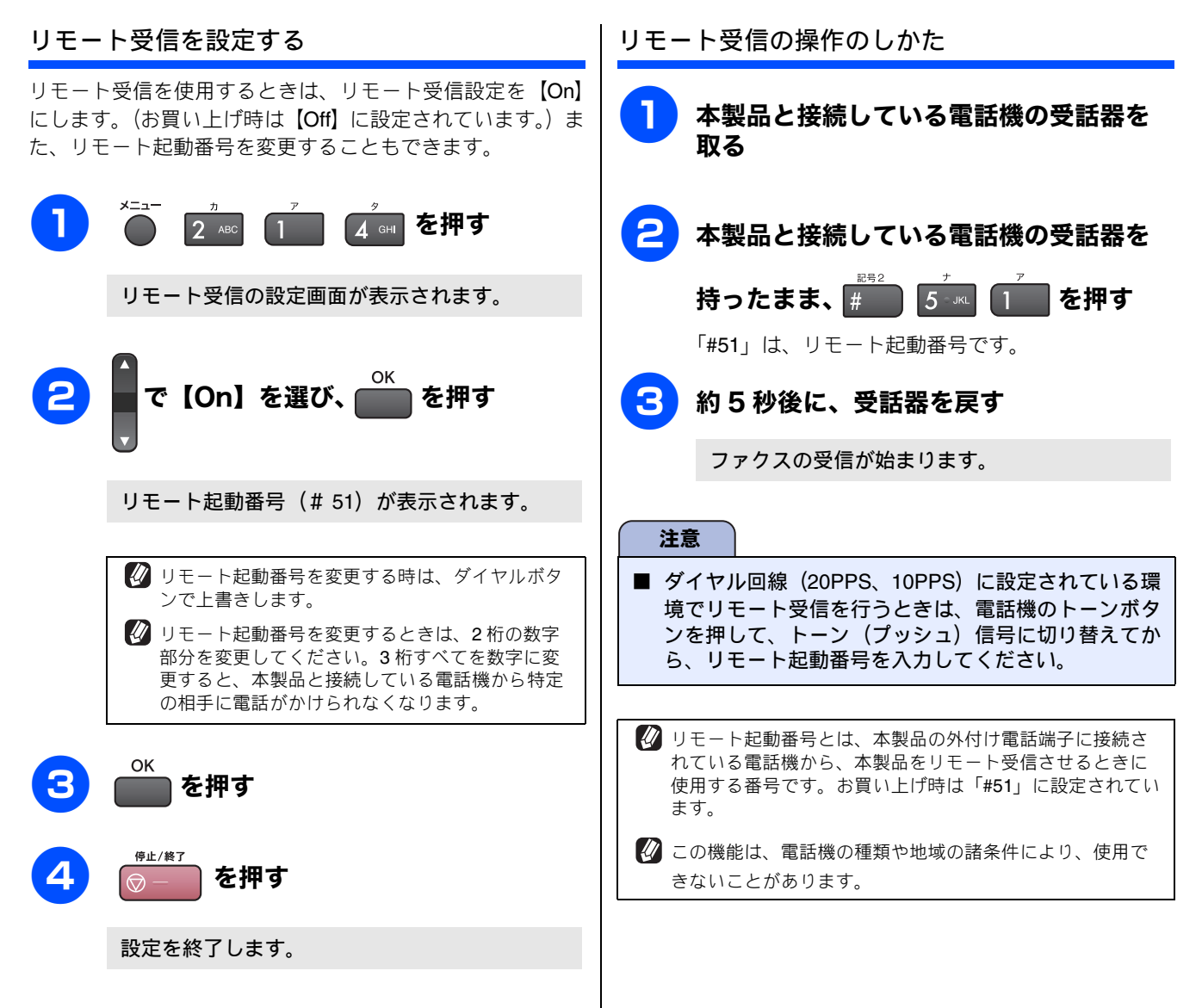

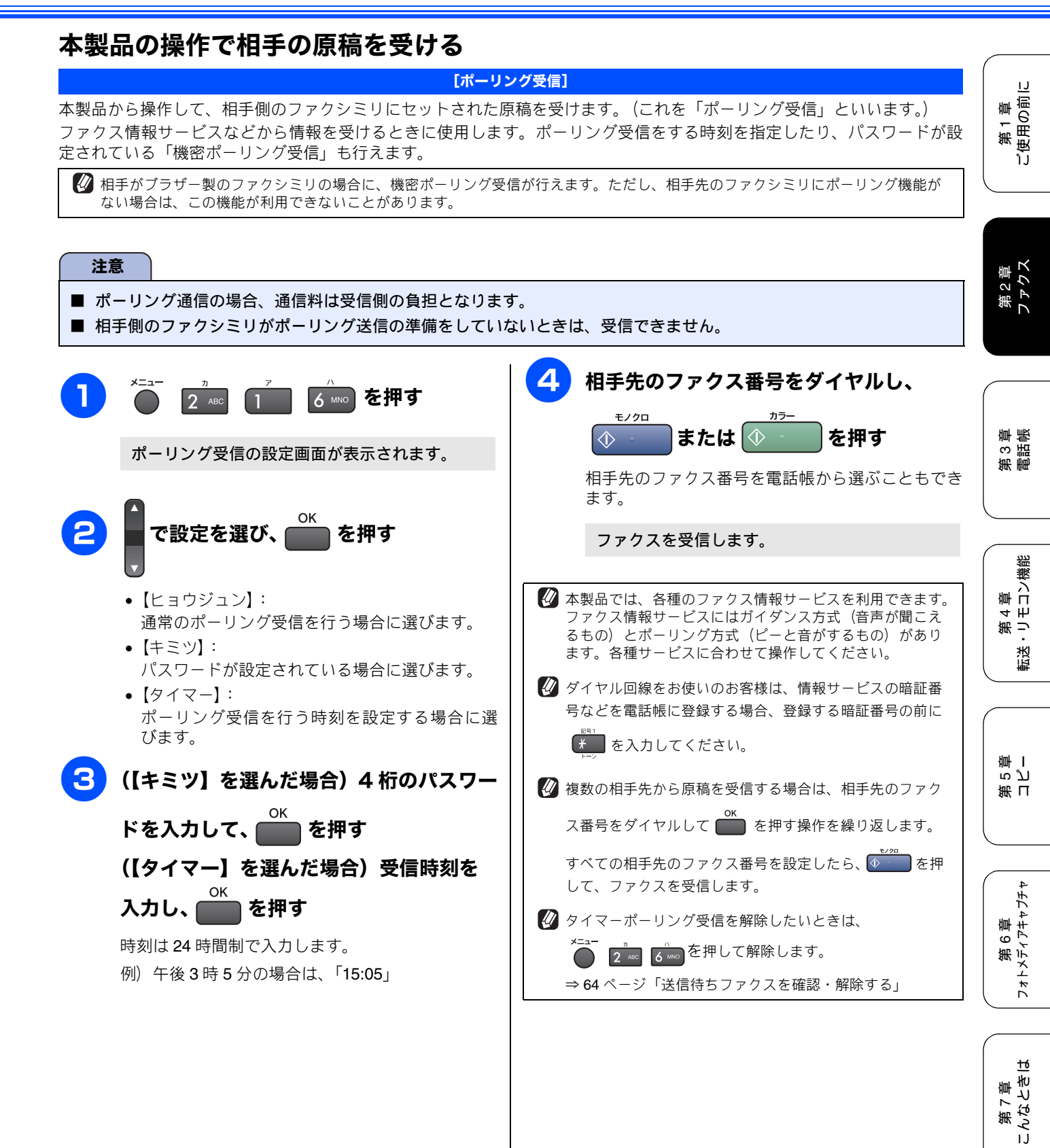

付録

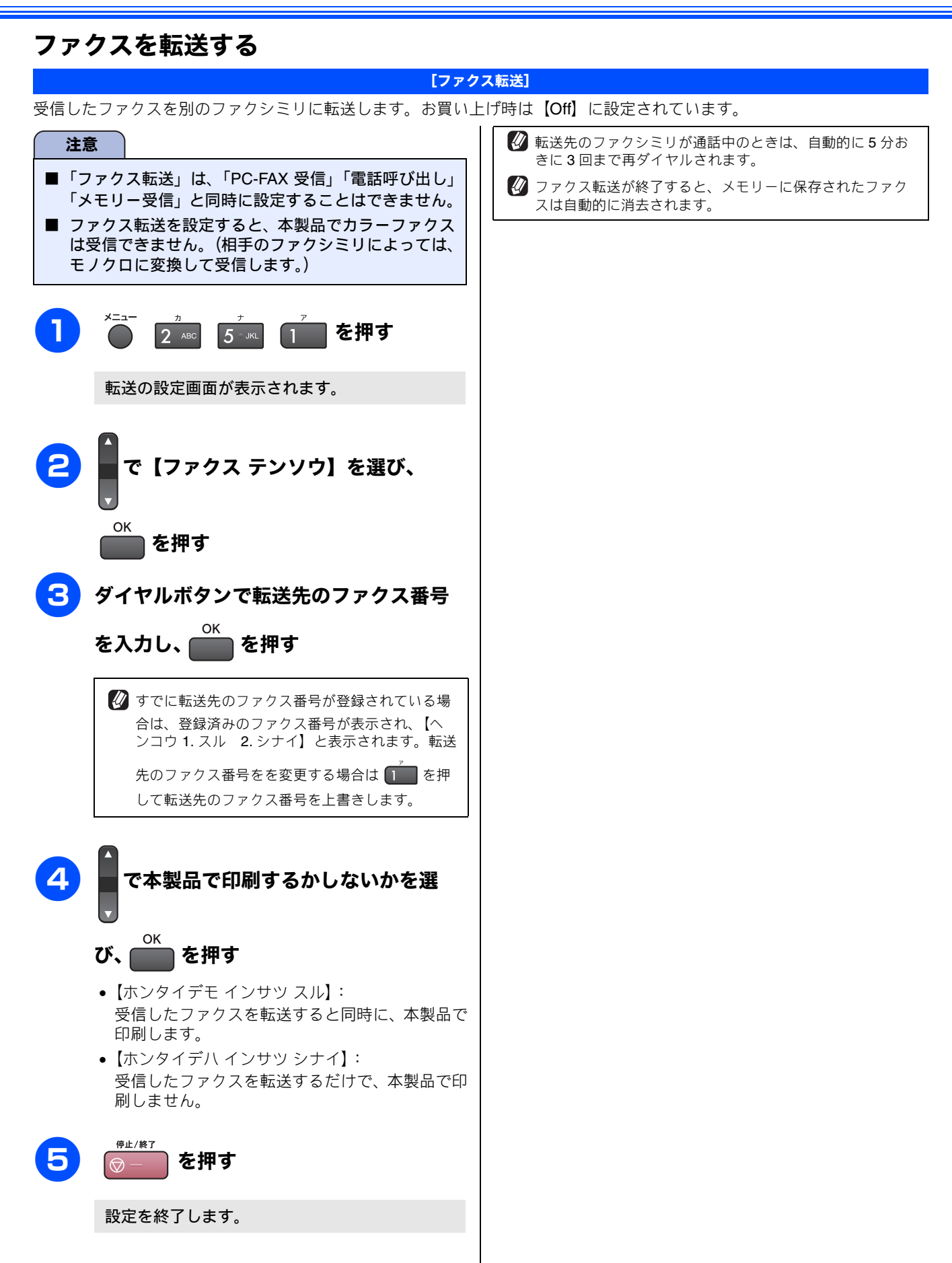

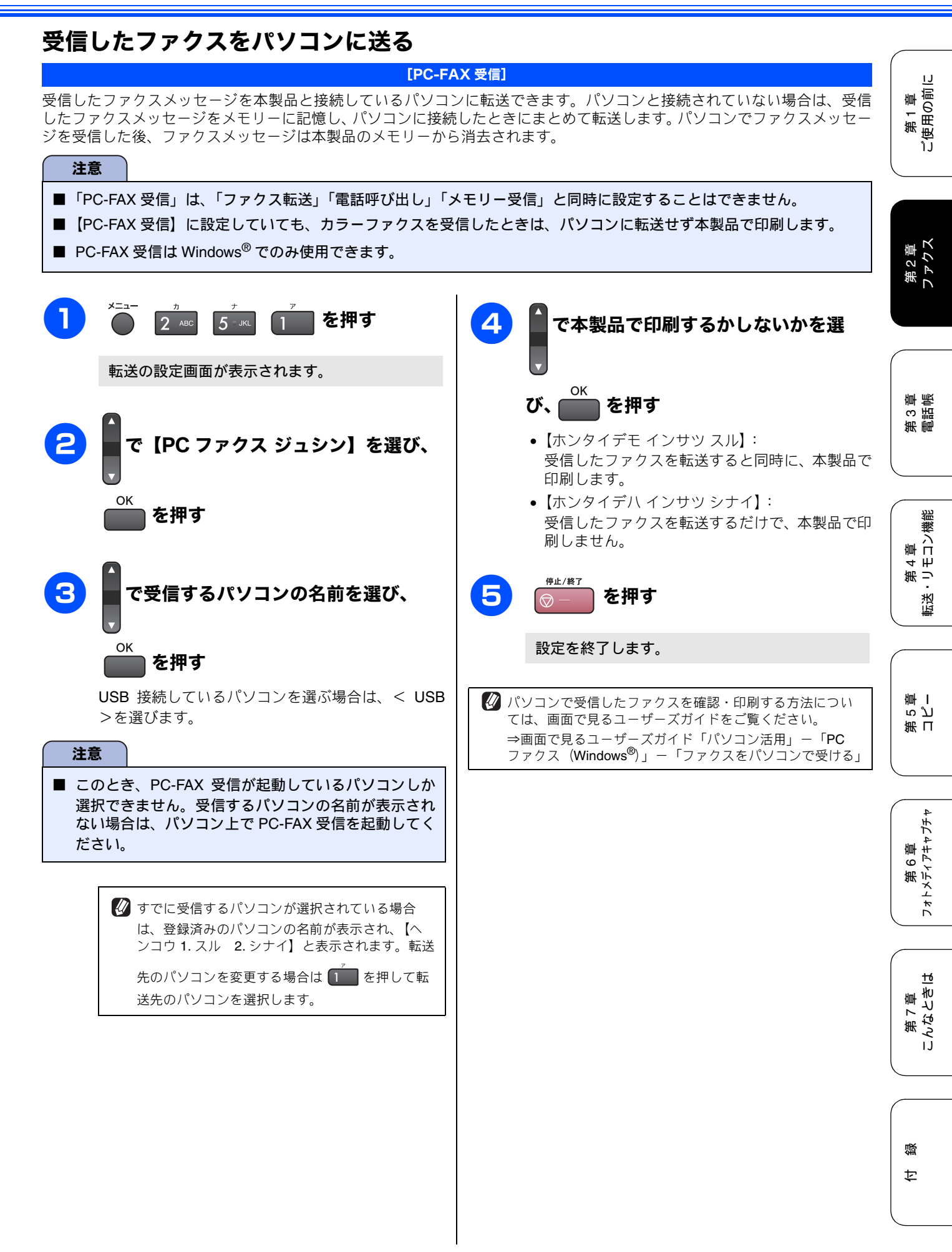

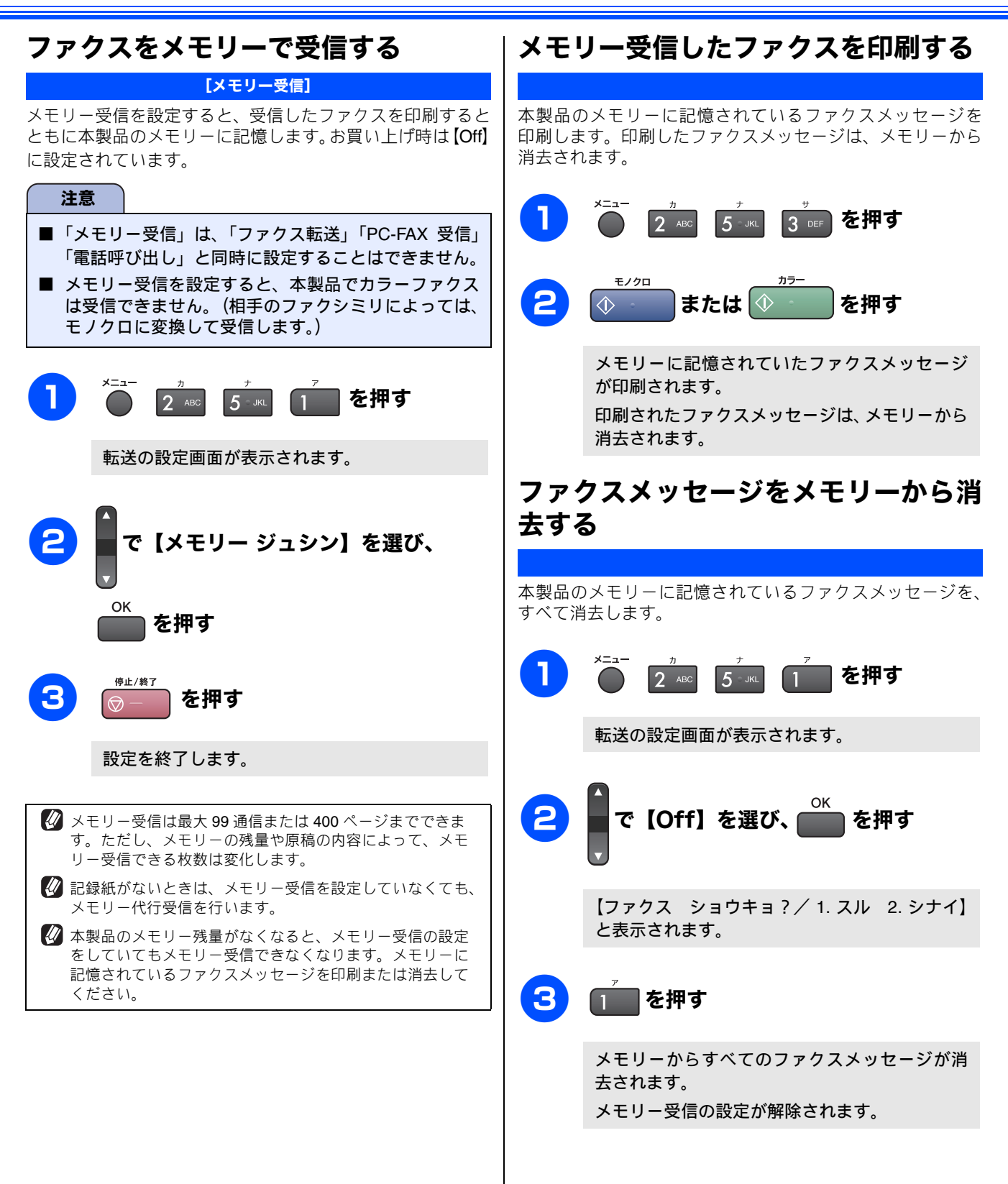

63

#### 《通信管理》

通信管理

### 通信状態を確かめる

本製品では、ファクスの送受信についてのレポートを印刷したり、液晶ディスプレイで送信待ちファクスを確認 したりできます。

[通信管理レポート]

### 通信管理レポートを印刷する

最近送受信した 200 件分の通信結果を印刷します。お買い上げ時は、50 件ごとに印刷する設定になっています。

#### 定期的に印刷するとき すぐに印刷するとき 記録紙をセットする を押す 4 сн 2 ABC 2 AB 6 MNO 4 GHI を押す 章 帳 第3章 2 で印刷間隔を選び、 を押す モノクロ 3 または 🗘 を押す 印刷間隔は、【レポートシュツリョクシナイ/50ケ ンゴト/6ジカンゴト/12ジカンゴト/24ジカン 第 4 章 ミ・リモコン機能 通信管理レポートが印刷されます。 ゴト/2カゴト/7カゴト】から選びます。 【7 カゴト】を選んだ場合 ⇒ 3 へ 停止/終了 印刷が終了したら、 を押す 【2カゴト/24ジカンゴト/12ジカンゴト/6ジカ 転送 ンゴト】を選んだ場合 ⇒ 4 へ 【レポートシュツリョク シナイ/50ケンゴト】を選 んだ場合 ⇒5 へ ら ど 軍 I 3 で曜日を選び、 を押す 第日 印刷時間を入力し、 📂 を押す Δ 印刷する時間を24時間制で入力します。 第 6 章 フォトメティアキャプチャ 5 を押す 通信管理レポートが設定されます。 <u>t</u>6 🕢 定期的に通信管理レポートが印刷されると、レポートの内 第7章 こんなとき! 容はメモリーから消去されます。 즳 ţ

# ١J 第1章 ご使用の前に

第2章 ファクス

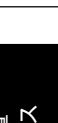

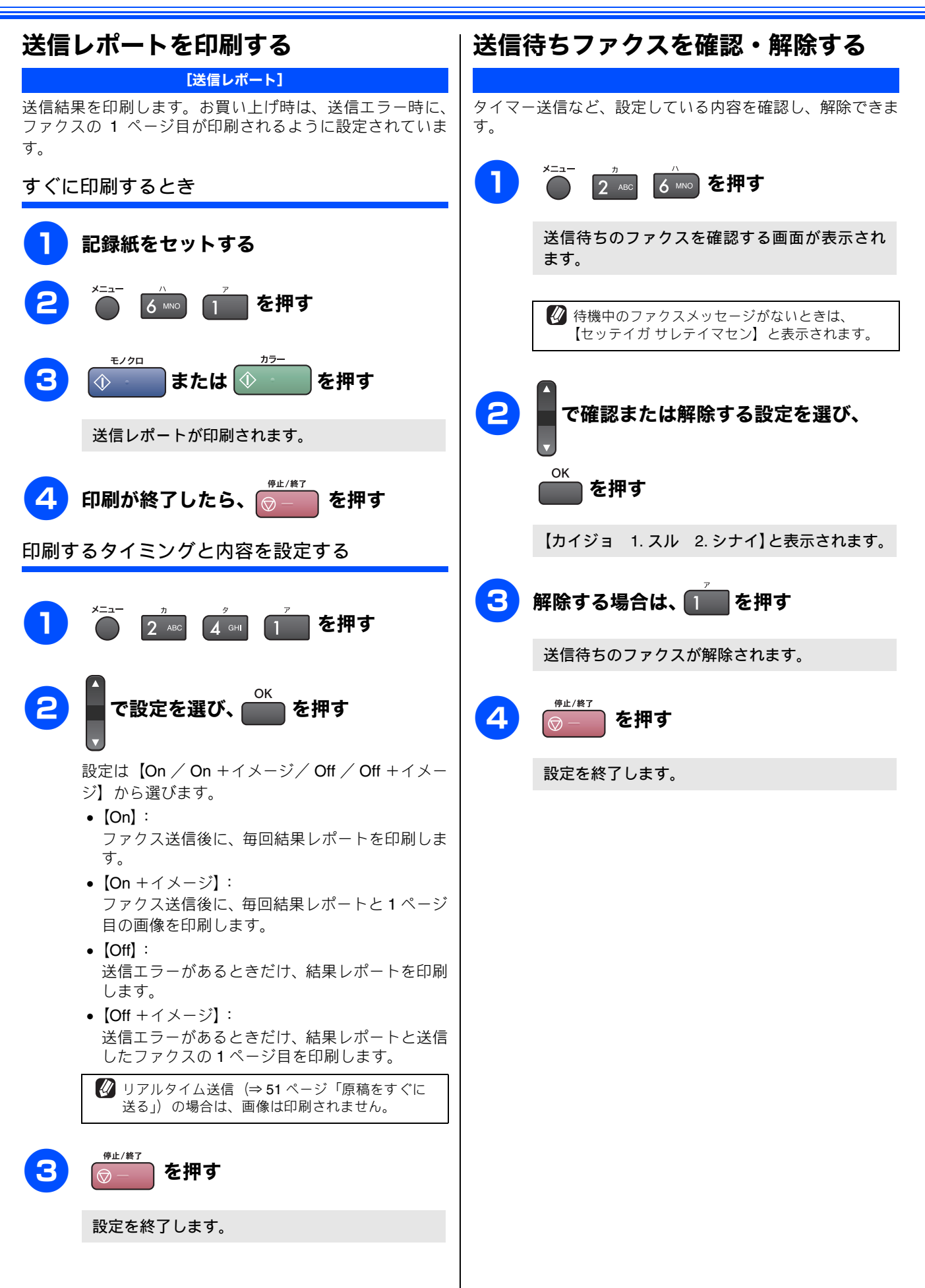

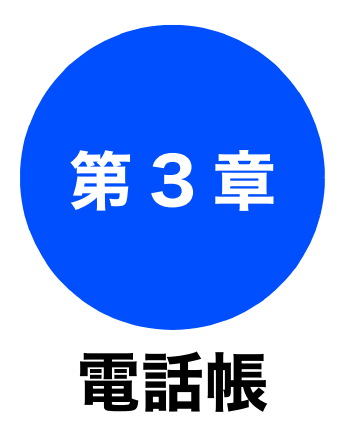

| LA R. |            | me    |  |
|-------|------------|-------|--|
|       | 2 <b>m</b> | 10.00 |  |
|       |            |       |  |

| 66 |
|----|
| 66 |
| 67 |
| 67 |
| 68 |
| 69 |
|    |

リモートセットアップ

第1章 ご使用の前に

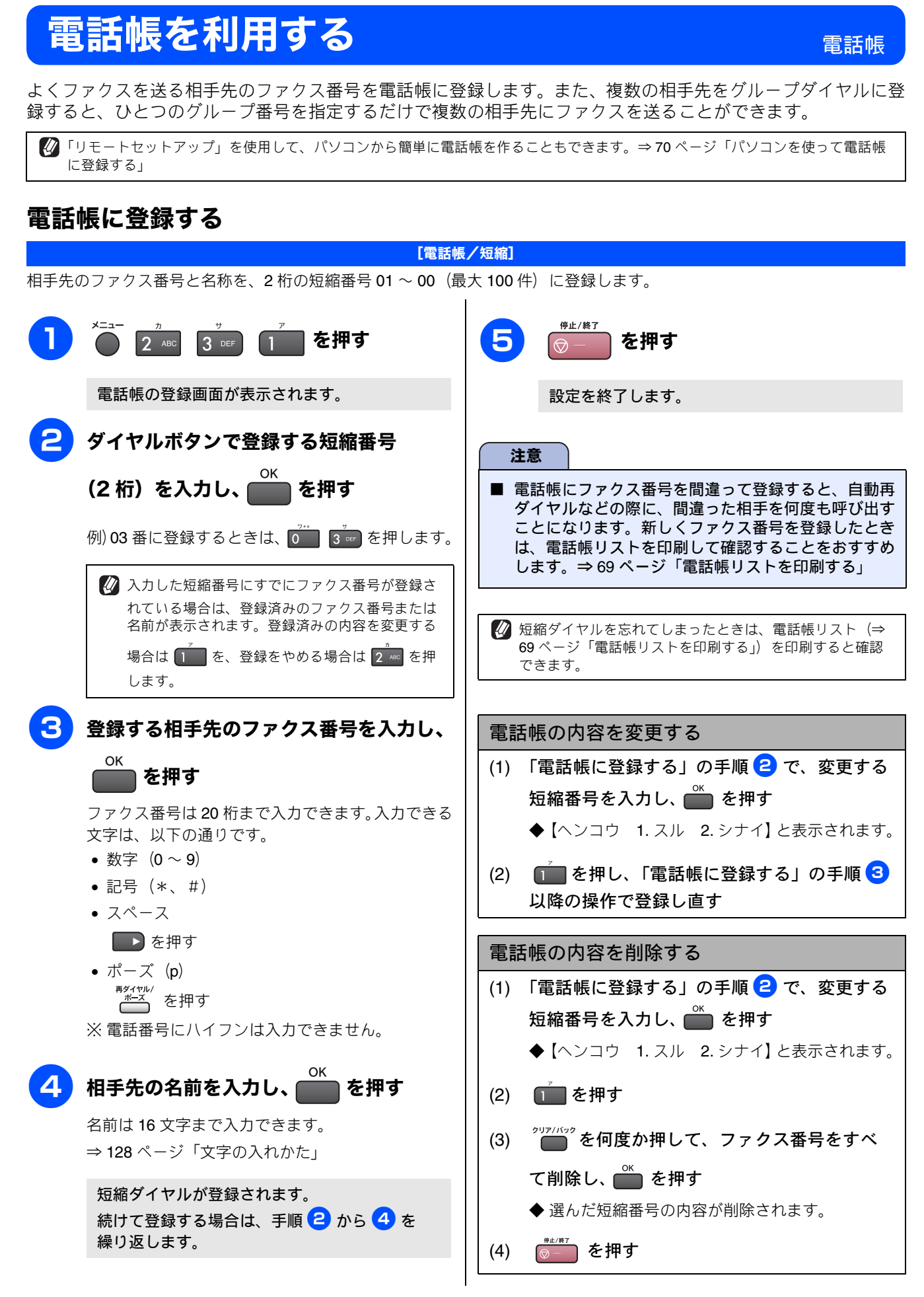

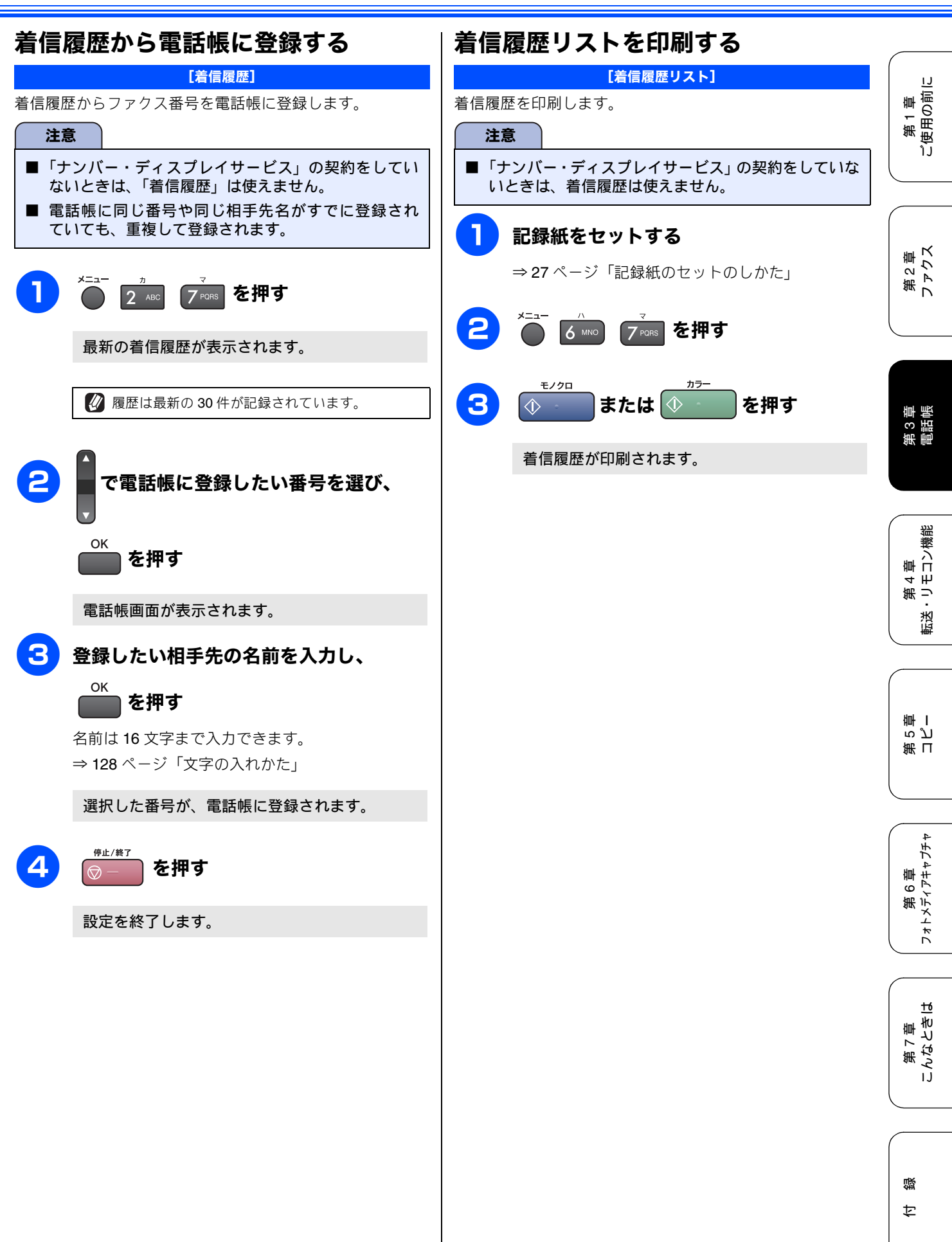

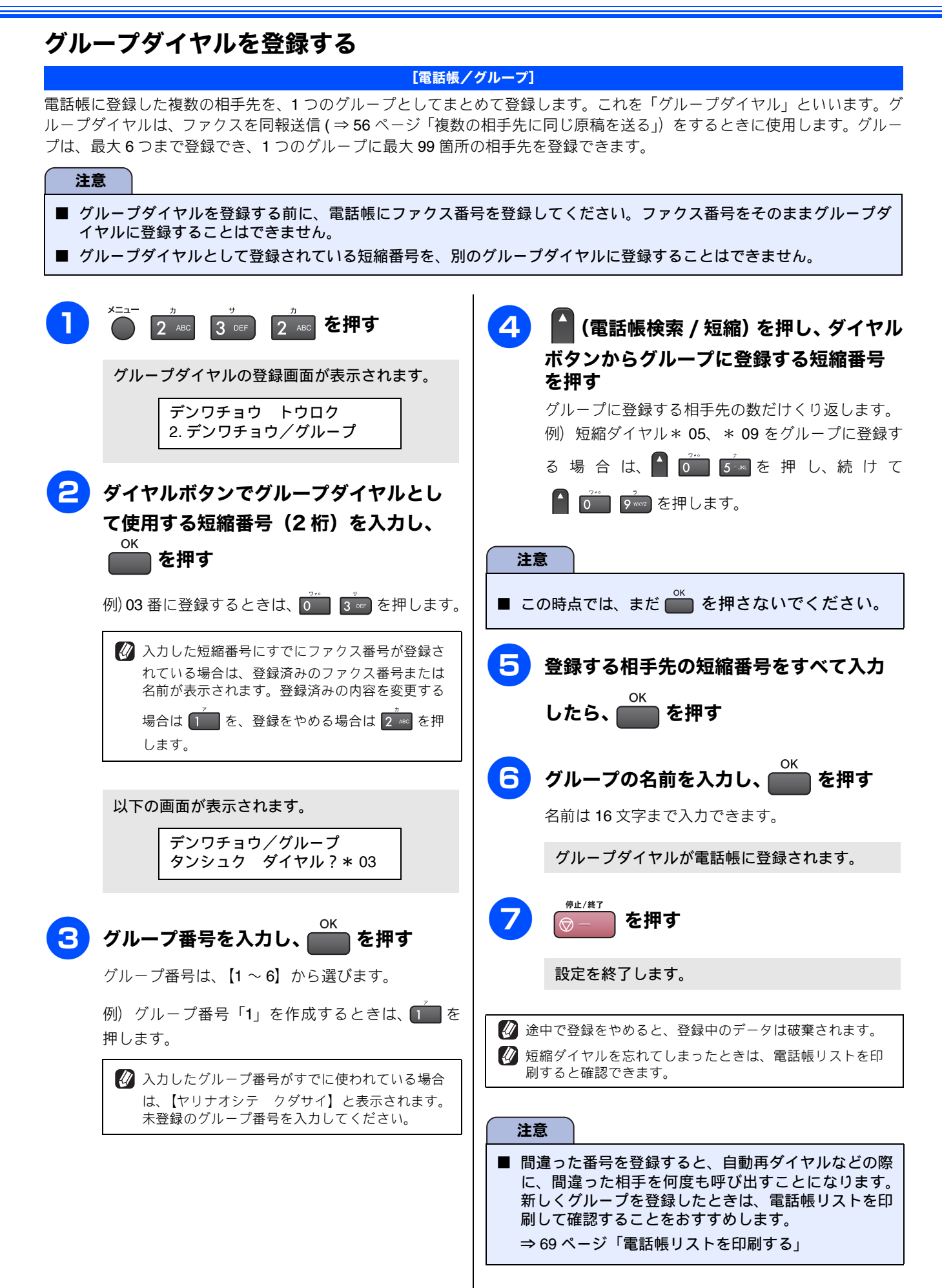

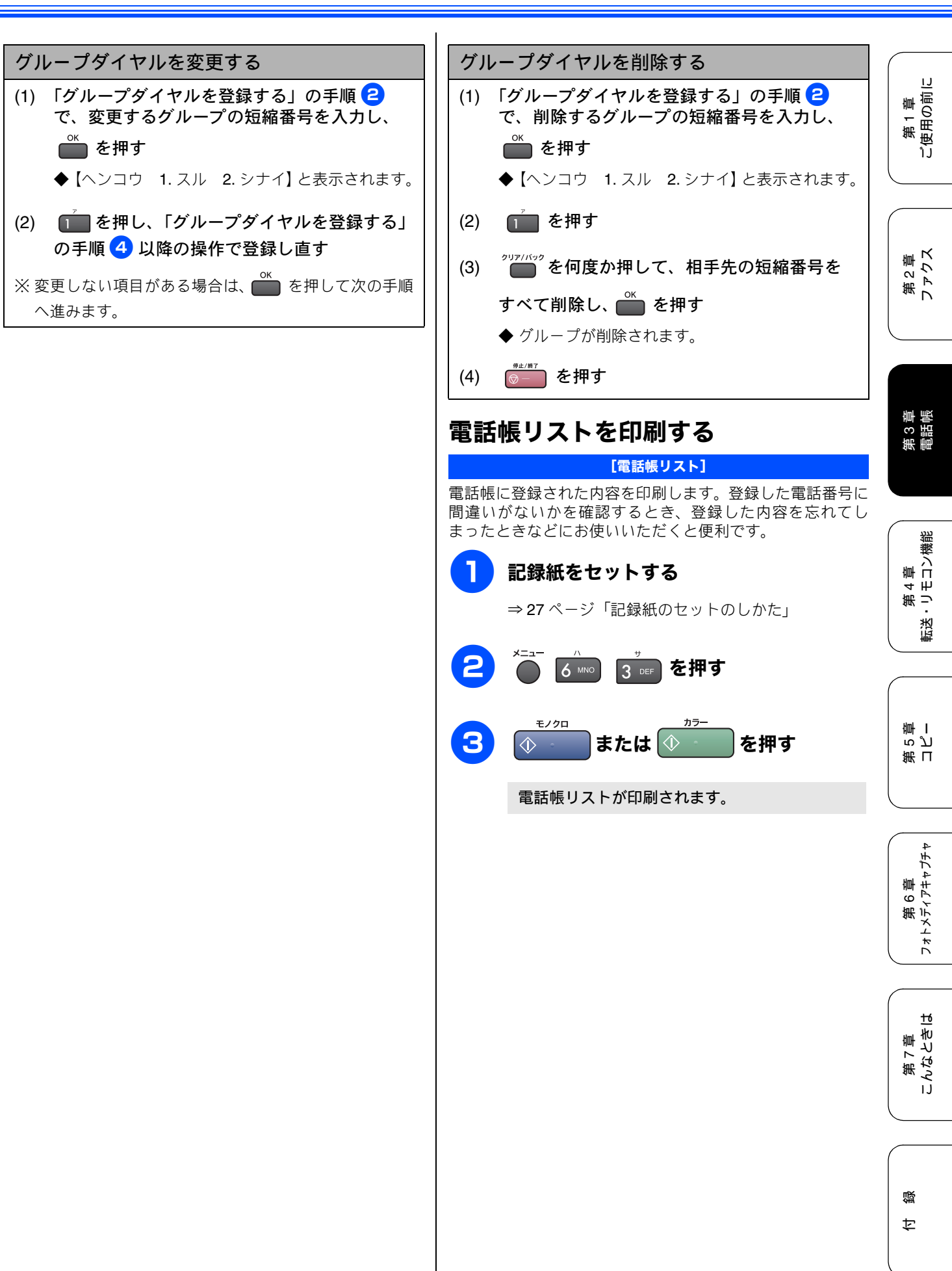

# パソコンを使って電話帳に登録するリモートセットアップ

本製品と接続しているパソコン上で、電話帳の登録・編集を行うことができます。これを「リモートセットアップ」といいます。

リモートセットアップを使って、パソコンから電話帳を登録する手順については、画面で見るユーザーズガイド (HTML形式)をご覧ください。

⇒画面で見るユーザーズガイド「パソコン活用」ー「リモートセットアップ」

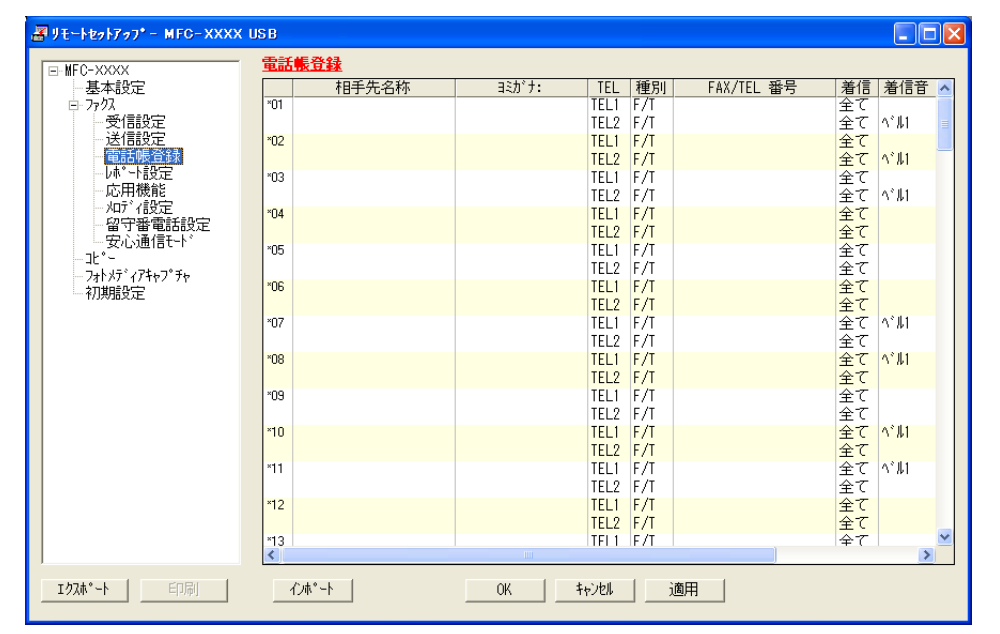

#### (画面例)
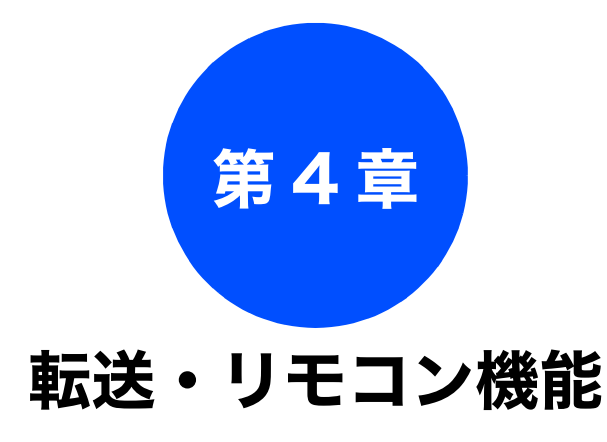

## 外出先での機能

| 外出先から本製品を操作する      | 72 |
|--------------------|----|
| 暗証番号を設定する          | 72 |
| 外出先から本製品を操作する      | 72 |
| リモコンコード            | 73 |
| 外出先に転送する           | 74 |
| ファクスが届いたことを電話で知らせる | 74 |

第2章 ファクス

# 外出先から本製品を操作する

外出先での機能

外出先からトーン信号でリモコンコードを入力し、本製品を操作できます。

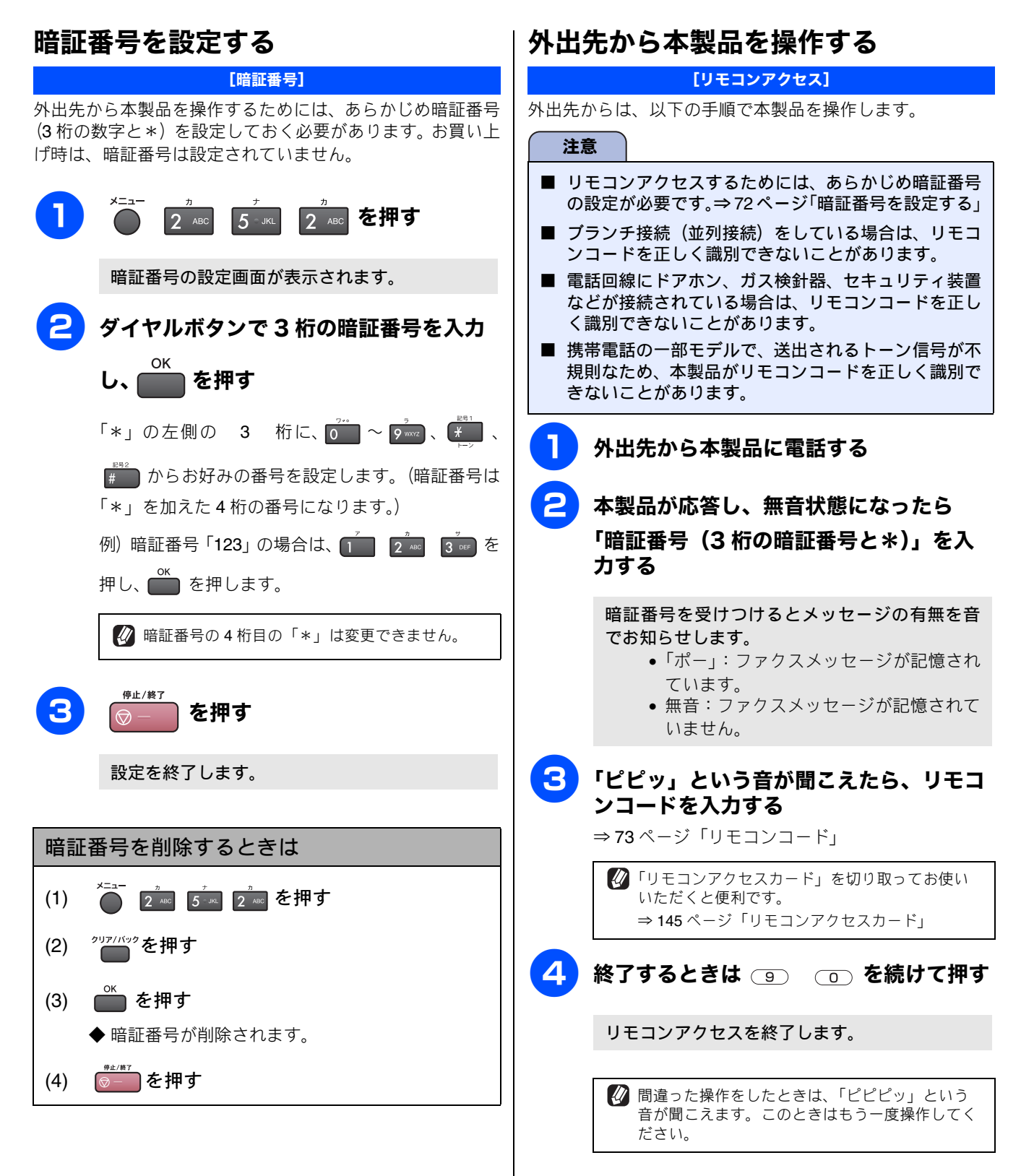

IJ

## リモコンコード

外出先のファクシミリから、以下のコード番号を入力して、本製品を操作できます。

| コード                 | 操作内容                                                                                                    |                                                                                                    |                                                                                                  |
|---------------------|----------------------------------------------------------------------------------------------------|----------------------------------------------------------------------------------------------------|--------------------------------------------------------------------------------------------------|
| 設定                  |                                                                                                    |                                                                                                    |                                                                                                  |
| 951                 | 51 メモリー受信を【Off】にする。(電話呼び出しやファクス転送の設定も解除されます。)                                                                                                    |                                                                                                    |                                                                                                  |
| 952                 | ファクス転送を設定する。(転送先のファ                                                                                                    | ? クス番号が登録されていないときは設定できません。)                                                                                                    |                                                                                                  |
| 954                 | ファクス転送先を設定する。                                                                                                    | (9) (5) (4)のあと「ピー」と鳴ったら転送先番号を入力し、(#)を2回押す。ファクス転送の設定がされていないときは自動的に「ファクス転送」になります。                                                                                                    | 第2章<br>ファクス                                                                                      |
| 956                 | メモリー受信を有効にする。                                                                                                    |                                                                                                    |                                                                                                  |
| メモリ-                | -操作                                                                                                    |                                                                                                    |                                                                                                  |
| 962                 | メモリーに記憶されたファクスを取り<br>出す。                                                                                                    | 9 6 2 のあと「ピー」と鳴ったら転送先番号を入力し # を 2 回押して受話器を置く。                                                                                                    |                                                                                                  |
| 971                 | ファクスが記憶されているかを確認す<br>る。                                                                                                    | 記憶されているとき:「ピー」という音がする<br>記憶されていないとき:「ピピピッ」という音がする                                                                                                    | 第<br>第<br>第<br>第<br>第<br>第<br>月<br>第<br>月<br>第<br>月<br>月<br>月<br>月<br>月<br>月<br>月<br>月<br>月<br>月 |
| 受信モー                | - ド変更                                                                                                    |                                                                                                    |                                                                                                  |
| 981                 | 981 外付け留守電モードにする                                                                                                    |                                                                                                    |                                                                                                  |
| 982                 | 自動切替モードにする                                                                                                    |                                                                                                    |                                                                                                  |
| 983                 | ファクス専用モードにする                                                                                                    |                                                                                                    |                                                                                                  |
| リモコン                | リモコンアクセスの終了                                                                                                    |                                                                                                    | 第一                                                                                               |
| 90                  | リモコンアクセスを終了する                                                                                                    |                                                                                                    |                                                                                                  |
| ● リ異受・ ※・ ・ ※・ ・ ※・ | コンアクセス機能を使用する場合には、暗<br>ります。<br>モードについて ⇒ 36 ページ「受信モード<br>アクス専用モードの場合<br>モリー受信を設定しているとき:<br>落後、約4秒間無音になるので、このとき<br>モリー受信を設定していないとき:<br>アクス信号(ピーヒョロヒョロ音)の間の<br>動切替モードの場合<br>容後、約4秒間無音になるので、このとき<br>特徴守電モードの場合<br>製品と接続している留守番電話が応答後、<br>製品と接続している留守番電話に応答メッ<br>電話モードの場合<br>ゴムルが約35 回鳴った後、約30秒無音 | 証番号の入力が必要です。受信モードによって、暗証番号を入力するタイミングが<br>を選ぶ」<br>をこ暗証番号を入力します。<br>の無音状態のときに暗証番号を入力します。<br>をに暗証番号を入力します。<br>、<br>など、サセージが聞こえてくる前の無音状態のときに暗証番号を入力します。<br>、<br>マセージを録音する際に、あらかじめ4~5秒無音状態を入れておいてください。<br>状態になります。無音状態のときに暗証番号を入力します。 | 第6章<br>まトメディアキャプチャ<br>コピー                                                                        |

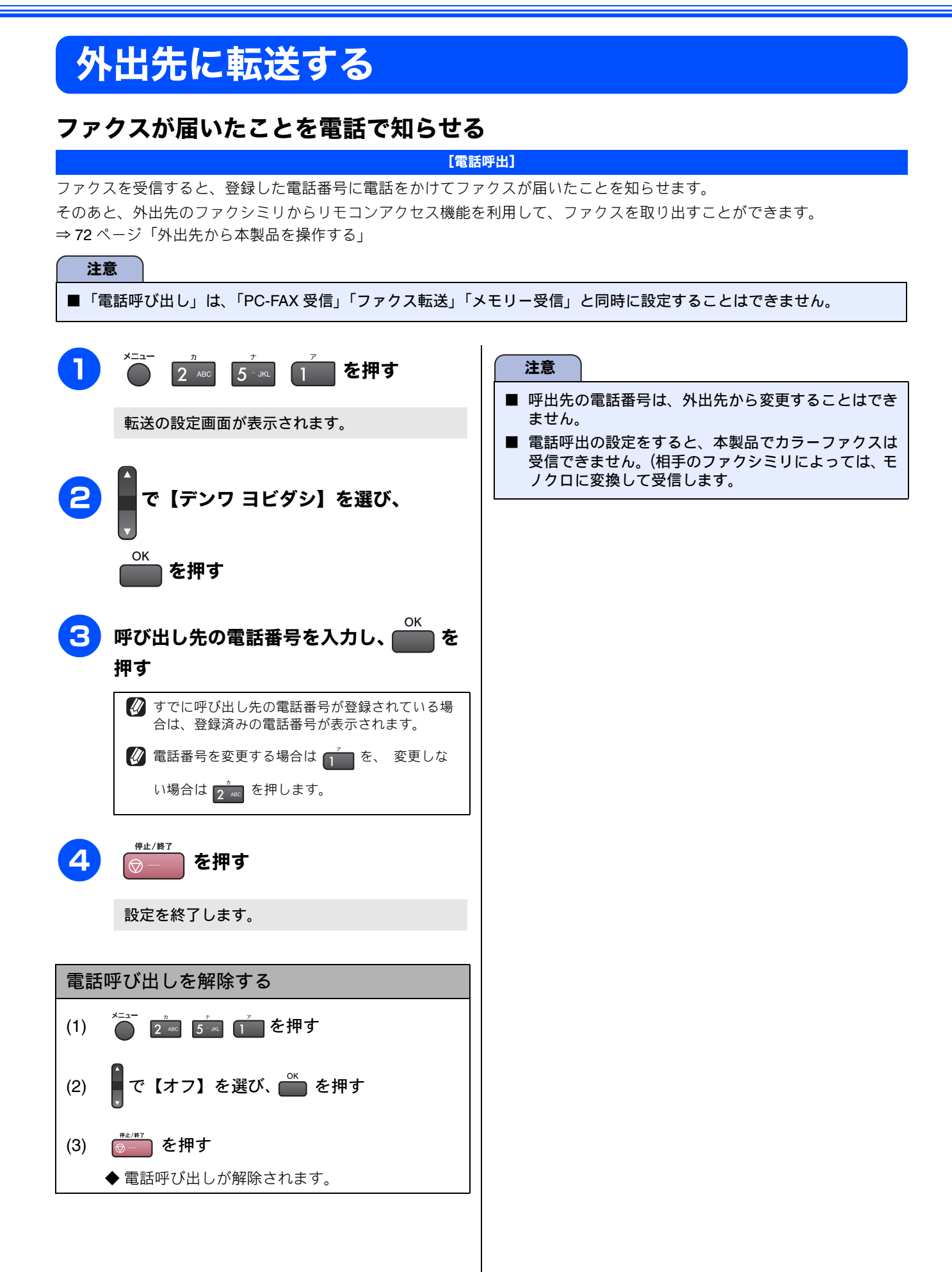

| 第5章 |  |
|-----|--|
|     |  |
| コピー |  |

基本

コピーに関するご注意 ......76

複数部コピーする ......77

応用

画質を変えてコピーする ......78

拡大・縮小コピーする ......79

記録紙の種類・サイズ・明るさ・コントラストを

例) L 判の写真を写真用光沢はがきにコピー する .......81

2 in 1 コピー /4 in 1 コピー / ポスターコピー

|  | ( |
|--|---|
|  |   |
|  |   |
|  |   |

| _ | _ |
|---|---|
| 7 | 5 |
| • | - |

### コピーに関するご注意 コピーを行うときは、以下の点にご注意ください。 ● 法律で禁止されているもの(絶対にコピーしないで ください) • 紙幣、貨幣、政府発行有価証券、国債証券、地方証券 • 外国で流通する紙幣、貨幣、証券類 未使用の郵便切手や官製はがき • 政府発行の印紙、および酒税法や物品税法で規定さ れている証券類 ● 著作権のあるもの 著作権の目的となっている著作物を、個人的に限ら れた範囲内で使用する以外の目的でコピーすること は、禁止されています。 ▶ その他注意を要するもの 民間発行の有価証券(株券、手形、小切手)、定期券、 回数券 • 政府発行のパスポート、公共事業や民間団体の免許 証、身分証明書、通行券、食券などの切符類など ● 記録紙について • しわ、折れのある紙、湿っている紙、一度記録した 紙の裏などは使用しないでください。 記録紙の保管は、直射日光、高温、高湿を避けてく ださい。 コピーをする場合(特にカラーの場合)は、記録紙 の選択が品質に大きな影響を与えます。推奨紙をお 使いください。 ● 原稿について • インクやのり、修正液などが付いている原稿は、完 全に乾いてからセットしてください。スキャナ(読 み取り部)が汚れて、印字品質が悪くなることがあ ります。 ⇒ 34 ページ「ADF にセットできる原稿」 ▶スキャナ(読み取り部)について • スキャナ (読み取り部) は常にきれいにしておいて ください。汚れているときれいにコピーすることが できません。

⇒100ページ「スキャナ(読み取り部)を清掃する」

② 原稿の読み取り範囲について ⇒ 34 ページ「原稿の読み取り範囲」

### 基本

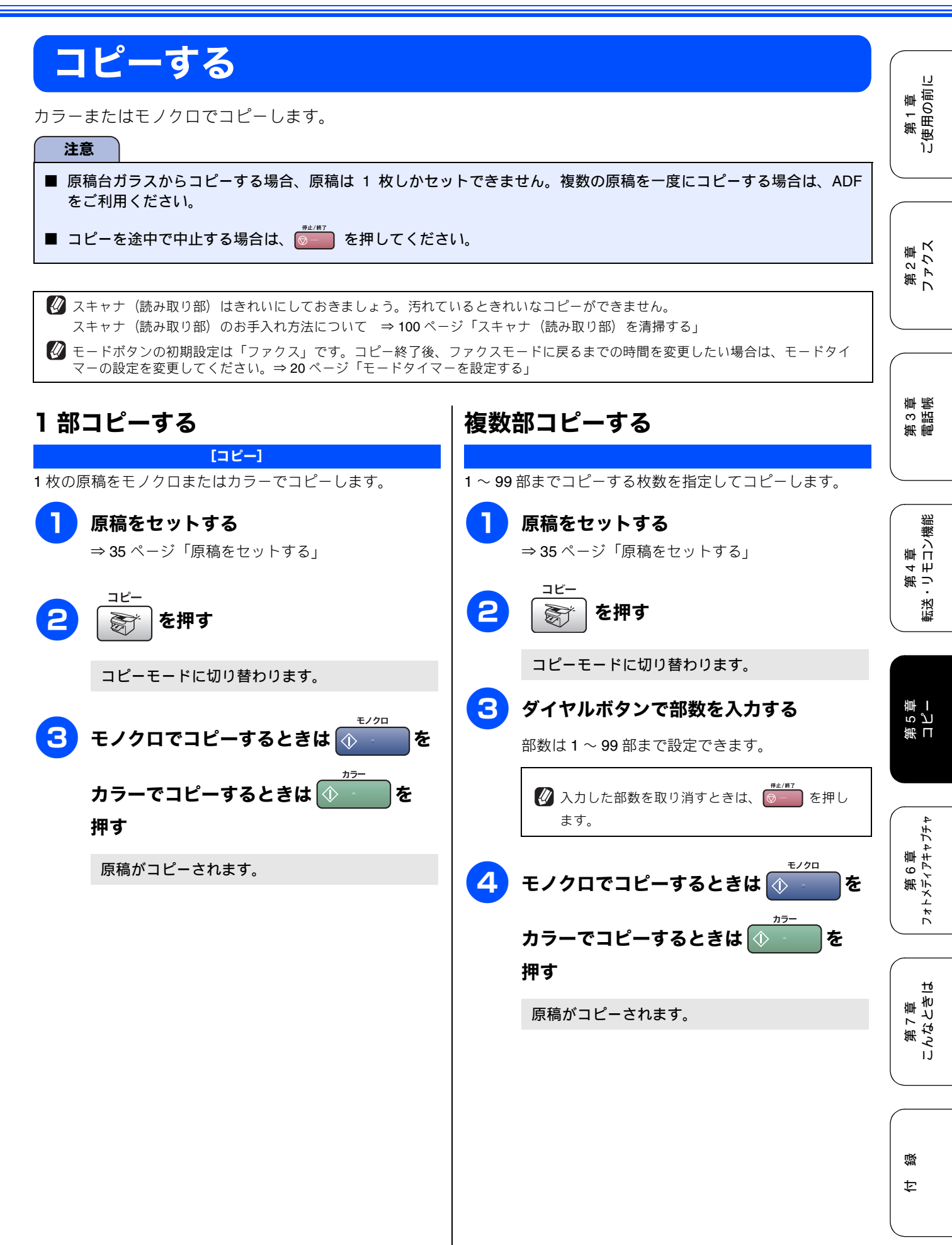

# 一時的に設定を変えてコピーする

拡大/縮小コピーをしたり、原稿や使用する記録紙によって最適な設定を選んでコピーできます。ここで設定した内容は、コピーが終了してから約 60 秒後に元に戻ります。(ただし、モードタイマーが【0 ビョウ】または 【30 ビョウ】に設定されているときは、その設定が優先されます。⇒ 20 ページ「モードタイマーを設定する」)

応用

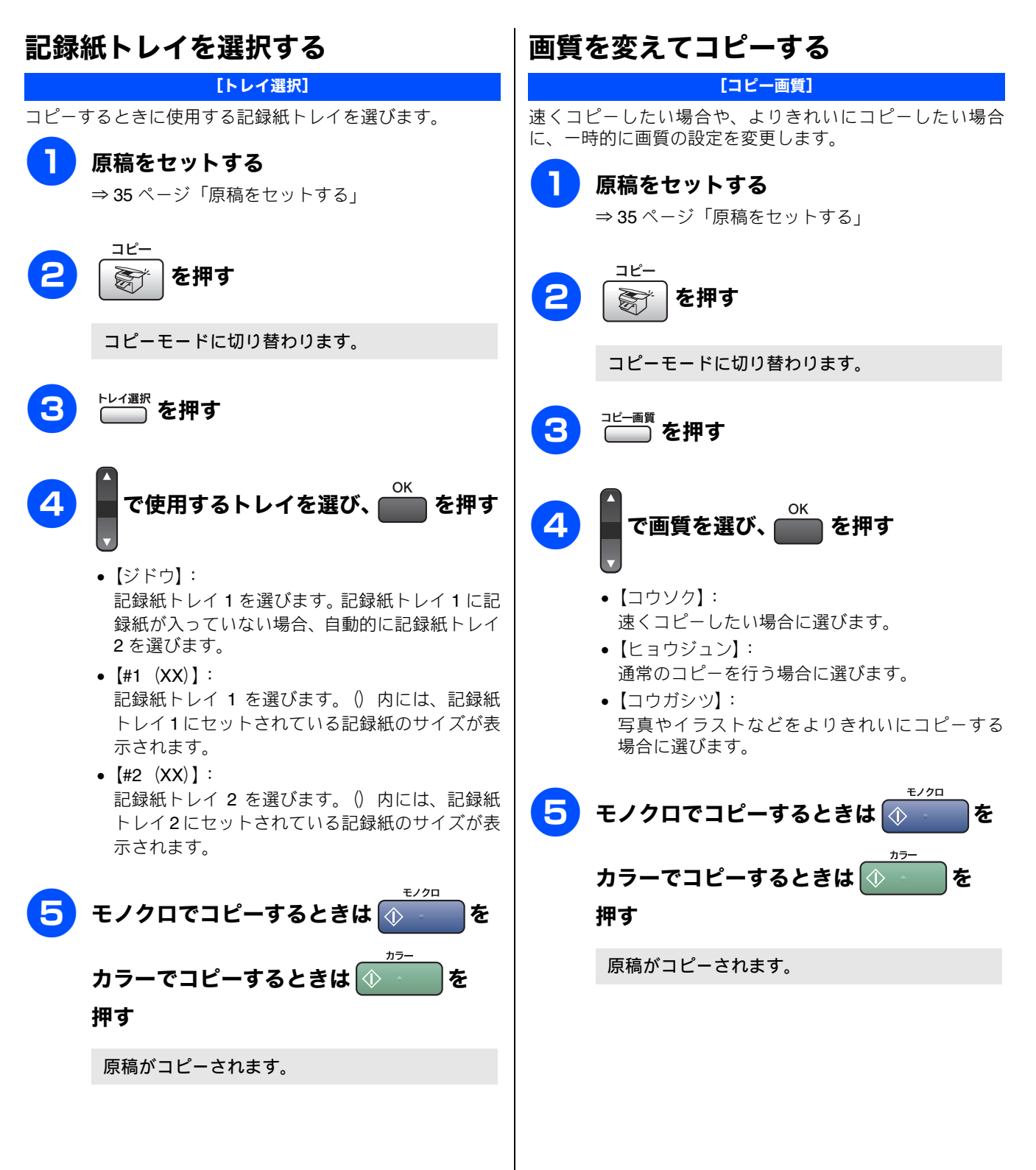

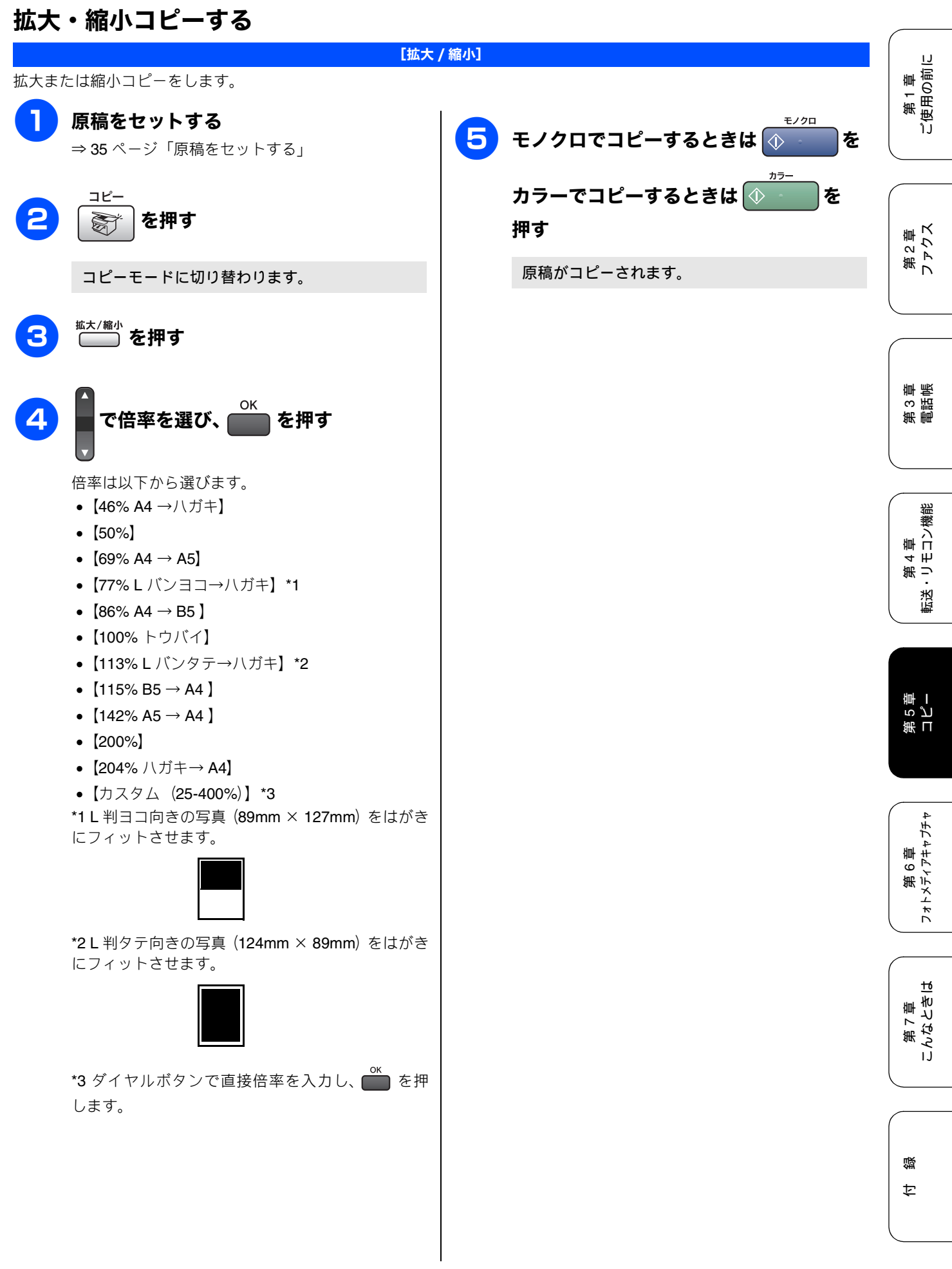

## 記録紙の種類・サイズ・明るさ・コントラストを設定してコピーする

**オプション** ●●●●● を押して、以下の項目を設定できます。

| 設定項目      | 設定値                                                                                              | 内容                                                                                                    |
|-----------|--------------------------------------------------------------------------------------------------|----------------------------------------------------------------------------------------------------|
| キロクシ タイプ  | フツウシ/インクジェットシ/プラザーコウ<br>タクシ/ソノタコウタクシ/ <b>OHP</b> フィルム                                            | 使用する記録紙に合わせて記録紙の種類を設定し<br>ます。ここで設定した内容は、記録紙トレイ1にの<br>み有効です。                                                   |
| キロクシ サイズ  | A4 / A5 / B5 / ハガキ                                                                               | 使用する記録紙に合わせて記録紙のサイズを設定<br>します。ここで設定した内容は、記録紙トレイ1に<br>のみ有効です。                                                  |
| アカルサ      | +                                                                                                | 明るさを5段階で調節します。                                                                                                |
| コントラスト    | +                                                                                                | コントラストを5段階で調節します。                                                                                             |
| レイアウト コピー | Off (1 in 1) / 2 in 1 (タテナガ) / 2 in 1 (ヨ<br>コナガ) / 4 in 1 (タテナガ) / 4 in 1 (ヨコ<br>ナガ) /ポスター (3x3) | 2枚または4枚の原稿を1枚の記録紙に割り付けて<br>コピーしたり、原稿をポスターサイズに拡大してコ<br>ピーできます。<br>⇒82ページ「2 in 1 コピー/4 in 1 コピー/ ポスター<br>コピーする」 |
| コピー マイスウ  | 1 ~ 99                                                                                           | 何部コピーするかを設定します。                                                                                               |

### 操作手順

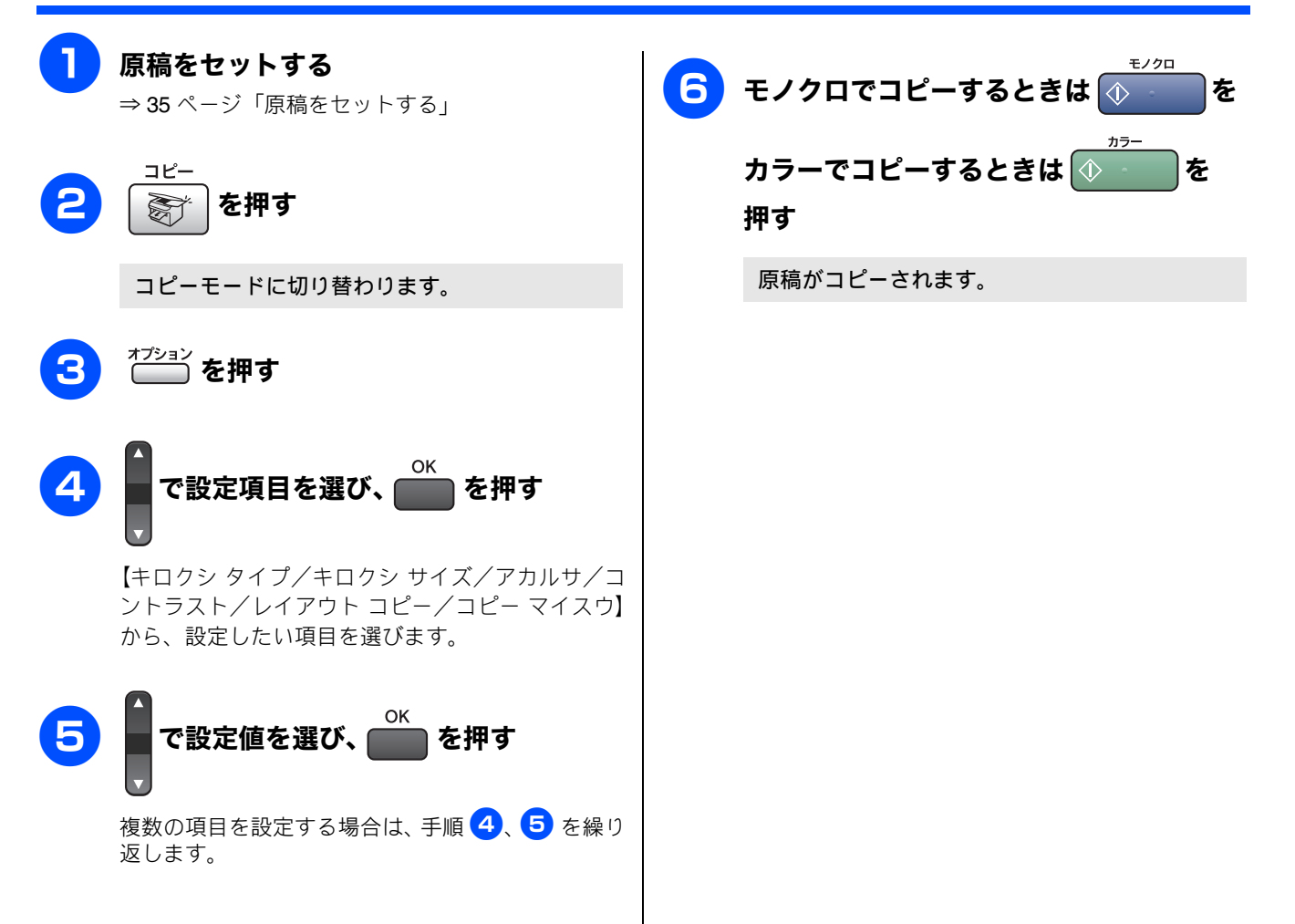

#### 例)し判の写真を写真用光沢はがきにコピーする 第1章 ご使用の前に L判の写真を、写真用光沢はがきにコピーする手順を例にして説明します。 記録紙トレイ1に写真用光沢はがきをセッ トする 8 で【113%L バンタテ→ハガキ】を選 ⇒ 31 ページ「写真用光沢はがきをセットする場合」 OK 原稿台カバーを持ち上げ、原稿ガイドに び、 📺 を押す 第2章 ファクス 合わせて、コピーしたい写真面が下にな るようにセットする コピー設定画面に戻ります。 800 3)記録紙タイプを設定する オプション 9 10 で【キロクシ タイプ】を選び、 第 4 章 ・リモコン機能 OK を押す 原稿台カバーを閉じる 医送 11 で【ソノタ コウタクシ】を選び、 を押す S OK を押す コピーモードに切り替わります。 第 5 章 コピー ブラザー専用紙をお使いの場合は、【ブラザーコウタ クシ】を選びます。 1) コピー画質を設定する コピー設定画面に戻ります。 <sup>コピー画質</sup> を押す 第 6 章 フォトメティアキャフチャ 4) 記録紙サイズを設定する 6 で【コウガシツ】を選び、( )を押す 12 で【キロクシ サイズ】を選び、 OK コピー設定画面に戻ります。 を押す tб 第7章 こんなとき! 2) 拡大・縮小率を設定する 13 で【ハガキ】を選び、 を押す <sup>拡大/縮小</sup> を押す コピー設定画面に戻ります。 즳 14 ţ を押す $\langle \mathbf{\hat{b}} \rangle$ 写真が写真用光沢はがきにコピーされます。

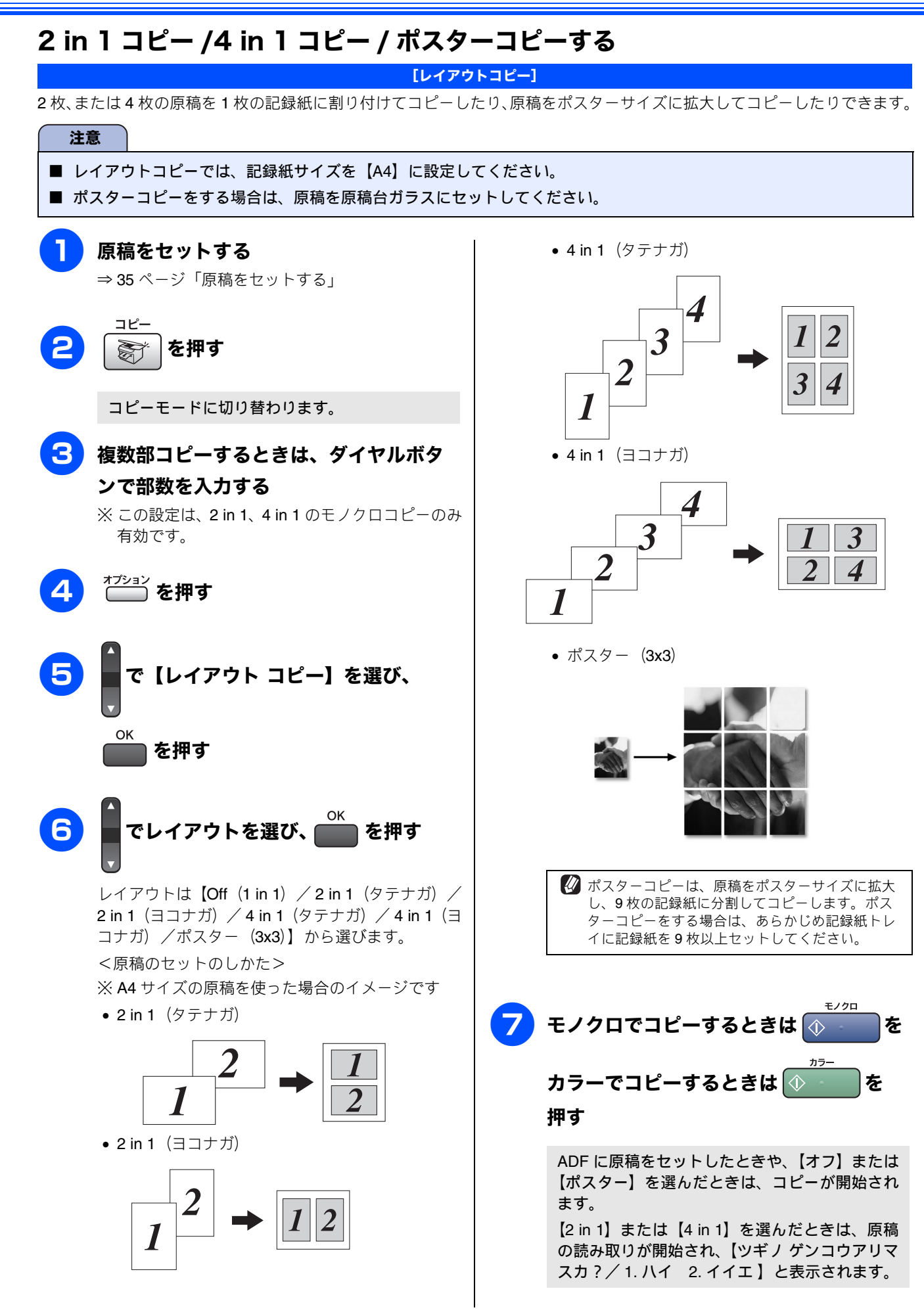

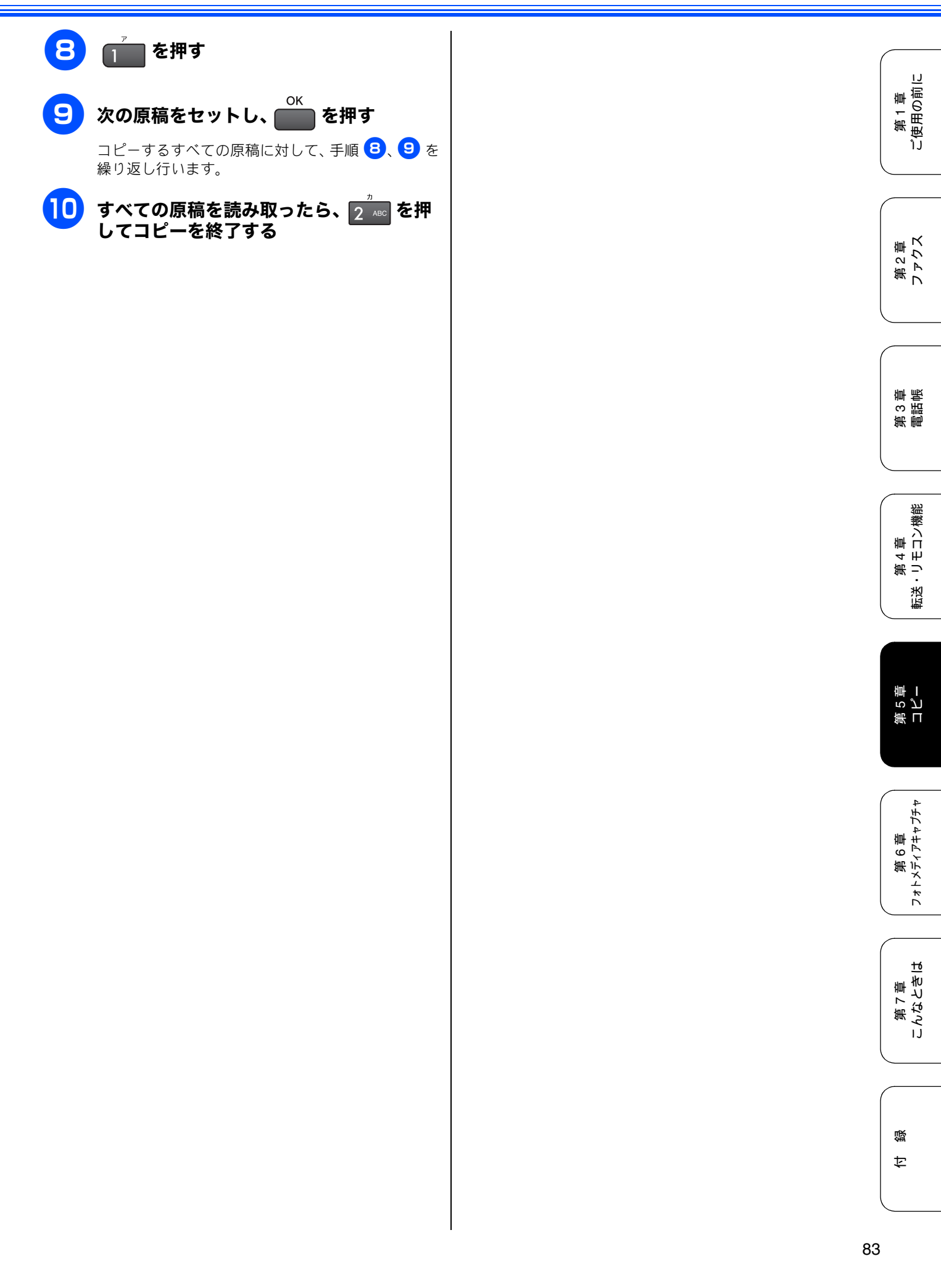

# コピーに関する設定を変更する

お買い上げ時の本製品の設定を変更します。ここで設定した内容は、コピーが終了しても次に設定を変更するまで有効です。

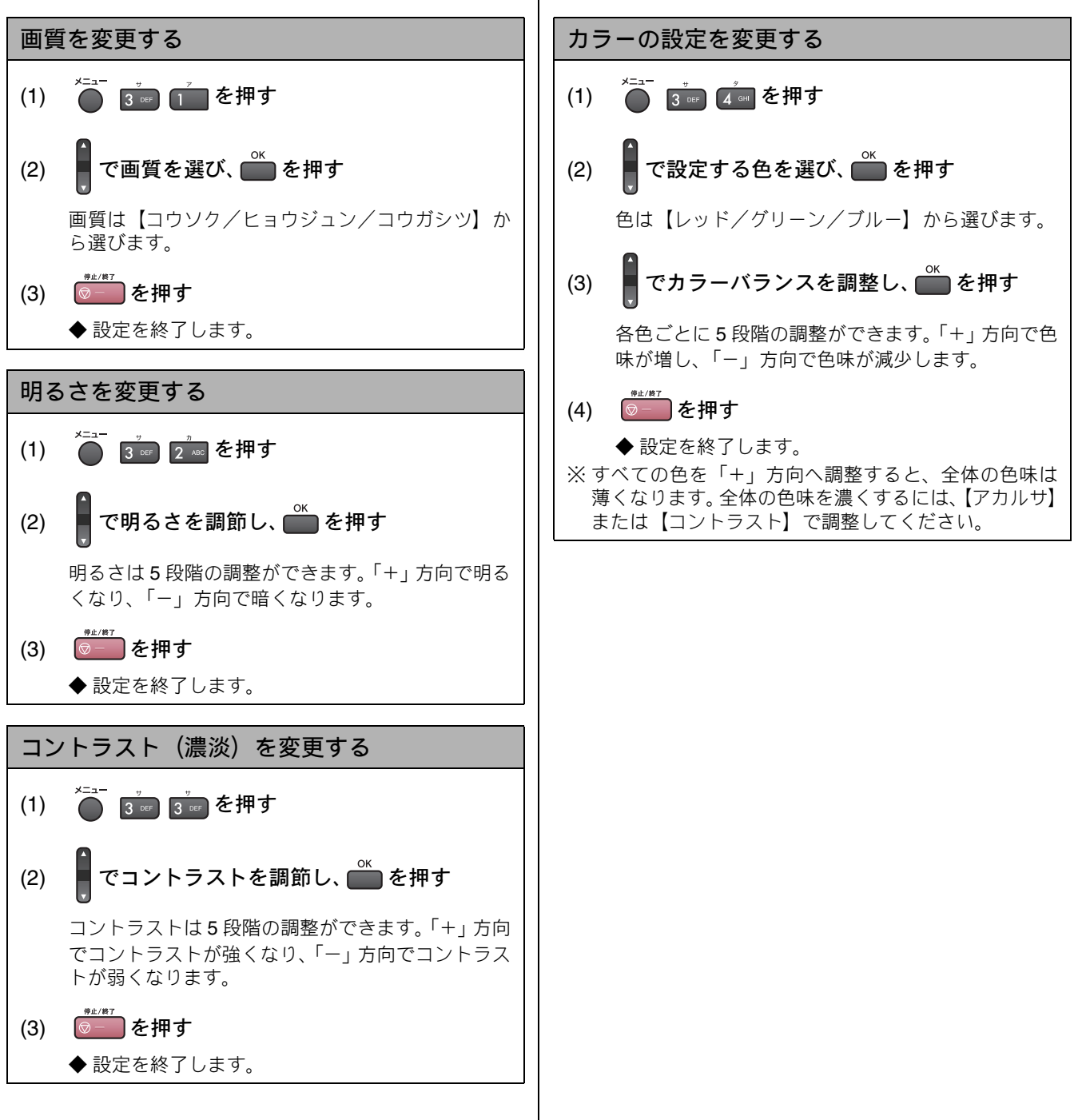

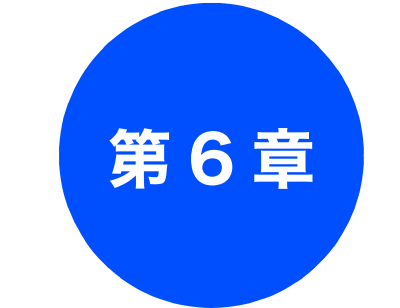

# フォトメディアキャプチャ

#### 第 3 御 調 記 点

第 4 章 転送・リモコン機能

### デジカメプリント

| 写真を印刷する前に8              | 86             |
|-------------------------|----------------|
| 使用できるメモリーカード            | 86             |
| メモリーカードをセットする8          | 37             |
| メモリーカードのアクセス状況8         | 37             |
| インデックスプリントを印刷する         | 88             |
| <b>写真をプリントする</b>        | 19<br>19<br>10 |
| 例)L 判、2L 判、はがきに写真を印刷する9 | )1             |
| デジカメプリントに関する設定を変更する     | 92             |

### PictBridge

| デジタルカメラから直接プリントする | 5 |
|-------------------|---|
| PictBridge とは95   | 5 |
| デジタルカメラで行う設定について  | 5 |
| 写真をプリントする95       | 5 |

#### スキャン TO カード

| スキャンしたデータを保存する97                 |  |
|----------------------------------|--|
| スキャンしたデータをメモリーカードに保存する <b>97</b> |  |
| スキャン TO カードの設定を変更する              |  |

# 写真を印刷する前に

デジタルカメラで撮影した写真が保存されているメモリーカードを、本製品のカードスロットに差し込んで写真 を印刷します。パソコンがなくてもデジタルカメラの写真を印刷できます。

### 注意

- L判サイズの記録紙は、必ず「スライドトレイ」にセットしてください。⇒ 30 ページ「スライドトレイにセットする」
- ■「写真用光沢はがき」は、必ず「記録紙トレイ 1」にセットしてください。⇒27ページ「記録紙トレイ1にセットする」
- メモリーカードは正しくフォーマットされたものをお使いください。
- 画像データのフォーマットは「JPEG」形式をお使いください。(プログレッシブ JPEG、TIFF、その他の形式の画像 データには対応していません。)
- 拡張子が「ipeg」「ipe」のファイルは認識しません。拡張子を「ipg」に変えてください。
- 日本語のファイル名が付けられたデータは、インデックスプリント(⇒ 88 ページ「インデックスプリントを印刷す る」)を行うと、ファイル名が正しく表示されません。画像データのファイル名を英数字に変えてください。
- メモリーカード内の画像データは、4 階層までしか認識されません。メモリーカードにパソコン上から画像データを書 き込んだ場合、5階層以上のフォルダに保存しないでください。

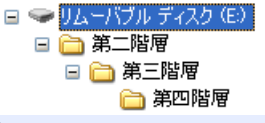

- メモリーカード内の画像データは、フォルダとファイルを合わせて 999 個まで認識します。
- フォトメディアキャプチャとパソコンからのメモリーカードの操作は同時にできません。必ず、どちらかの作業が終 わってから操作してください。
- Macintosh<sup>®</sup>の場合、デスクトップにメモリーカードのアイコンが表示されているときは、フォトメディアキャプチャ が使用できません。デスクトップのメモリーカードアイコンをゴミ箱に移動したあと、フォトメディアキャプチャをお 使いください。

## 使用できるメモリーカード

本製品では、下記のメモリーカードを使用できます。

 コンパクトフラッシュ<sup>®</sup> (TYPE1、最大 2GB)

- xD-Picture Card<sup>TM</sup> TypeM / TypeH (最大 1GB)
- マルチメディアカード<sup>™</sup> (最大 2GB)

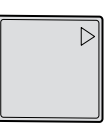

• メモリースティック<sup>®</sup> (最大 128MB) メモリースティック Pro<sup>™</sup>(最大 2GB)

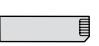

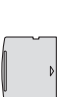

- SD メモリーカード<sup>™</sup> (最大 2GB)

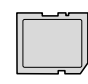

- ※ メモリースティック Duo、メモリースティック Pro デュオも使用できます。 ※ メモリースティック Duo、メモリースティック Pro デュオを本製品にセットするときは、アダプ ターが必要です。 ※マジックゲート機能(著作権保護機能)はご利用いただけません。
  - ※ miniSD メモリーカードを本製 品にセットするときは、アダプ ターが必要です。
  - ※著作権保護機能はご利用いた だけません。

■ スマートメディア、マイクロドライブには対応していません。

注意

### デジカメプリント

### メモリーカードをセットする 第1章 ご使用の前に 本製品のカードスロットにメモリーカードを差し込む メモリーカードは、正しいカードスロットにしっか りと差し込んでください。 (1)コンパクトフラッシュ<sup>®</sup> (2)SD-メモリーカード<sup>™</sup>、マルチメディアカード<sup>™</sup> ③メモリースティック<sup>®</sup>、メモリースティックPro<sup>™</sup> 第2章 ファクス (4)xD-Picture Card<sup>TM</sup> CF 2 3 4 1 第3章 電話馬 が点灯します。 6 注意 第 4 章 ・リモコン機能 デジカメ プリント ▶ が点滅しているときは、電源コードを抜いたり、メモリーカードの抜き差しをしないでください。データやメ モリーカードを壊す恐れがあります。 転送 ■ カードスロットには、メモリーカード以外のものを差し込まないでください。内部を壊す恐れがあります。 ■ コンパクトフラッシュ<sup>®</sup>はメーカーによって印刷表記が異なります。差し込む前に表裏をご確認ください。 ■ 2つのメモリーカードを同時に挿入しても、最初に挿入したカードしか読み込みません。 第 I ら じ 章 I メモリーカードのアクセス状況

<u>ゔ゚ゔ゚゚</u>の表示で、メモリーカードのアクセス状況がわかります。

|                         |                                                                          |                                                                              | 4                             |
|-------------------------|--------------------------------------------------------------------------|------------------------------------------------------------------------------|-------------------------------|
| 点灯                      | メモリーカードが正しく差し込ま<br>れています。このときは、メモリー<br>カードを取り出すことができま<br>す               | メモリーカードを取り出すときは<br><sup> プジット</sup><br>「〜」が点滅していないことを確認して、そのまま引き             | 第 6 章<br><sup>くディアキャプチ・</sup> |
| 点滅                      | , う。<br>読み取り、または書き込みが行わ                                                  | 抜きます。<br>パソコンに接続しているときは、必ず、パソコン上でメモ                                          | 7442                          |
| 7998<br>7995<br>        | れています。このときはメモリー<br>カードにさわらないでください。                                       | ジット<br>リーカードへのアクセスを終了してから、<br>していないことを確認して、メモリーカードを引き抜いて<br>ください。            | 第 7 章<br>ッなときは                |
| 消灯<br><sup>デジカメ</sup>   | メモリーカードが差し込まれてい<br>ません。または、メモリーカード<br>が正しく差し込まれていないた<br>め、本製品に認識されていません。 | パソコンからメモリーカードにアクセスする<br>本製品のカードスロットにセットしたメモリーカードは、<br>接続しているパソコンからもアクセスできます。 |                               |
| メモリーカードが認     して確認してくださ | 8識されないときは、記録した機器に戻<br>5 い。                                               | 詳しくは、画面で見るユーザーズガイドをご覧ください。                                                   | 行                             |

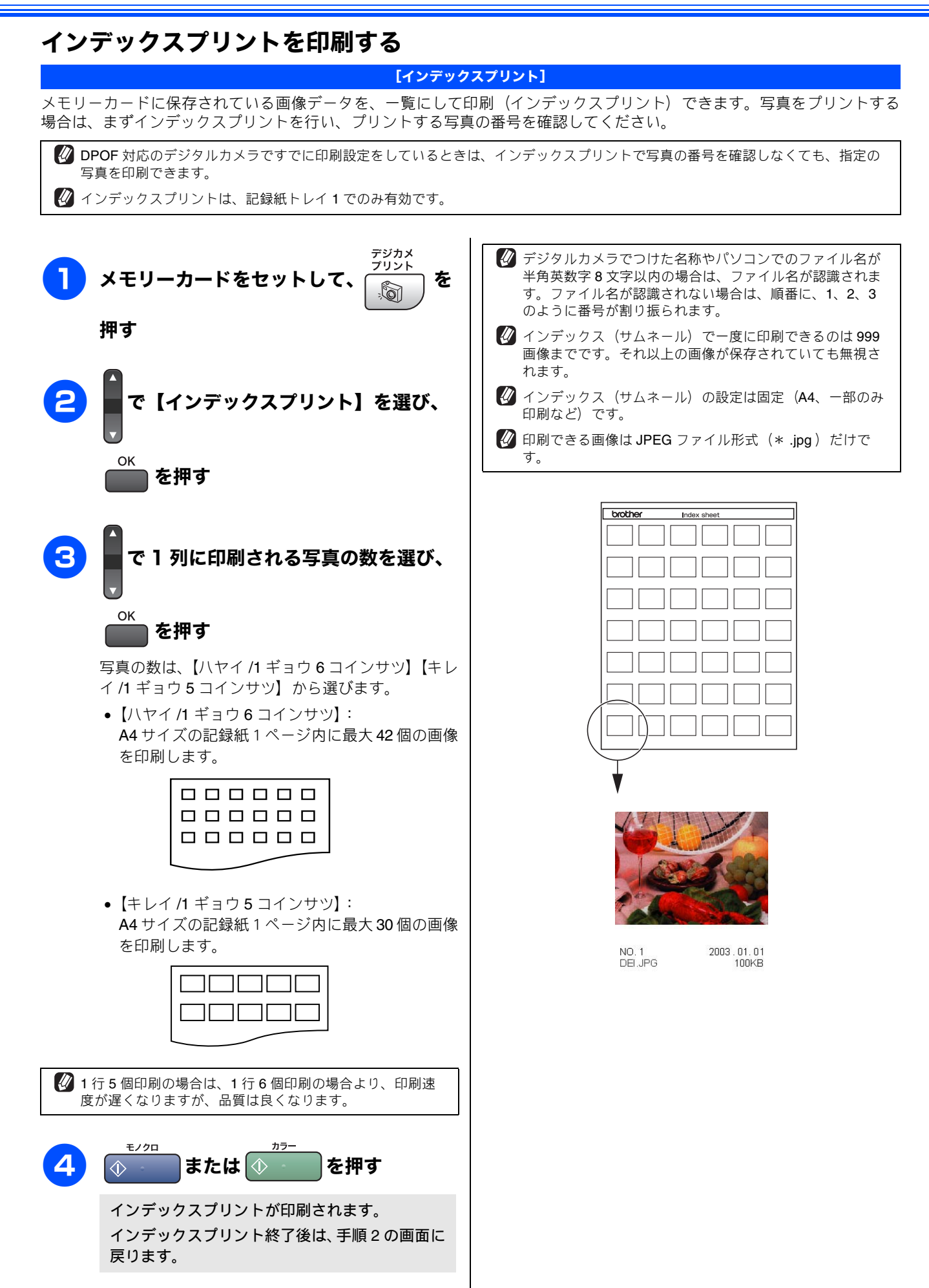

١J

第1章 ご使用の前[

# 写真をプリントする

デジタルカメラで撮影した写真が保存されているメモリーカードを本製品のカードスロットに差し込んで写真 をプリントします。

## メモリーカードの写真をプリントする

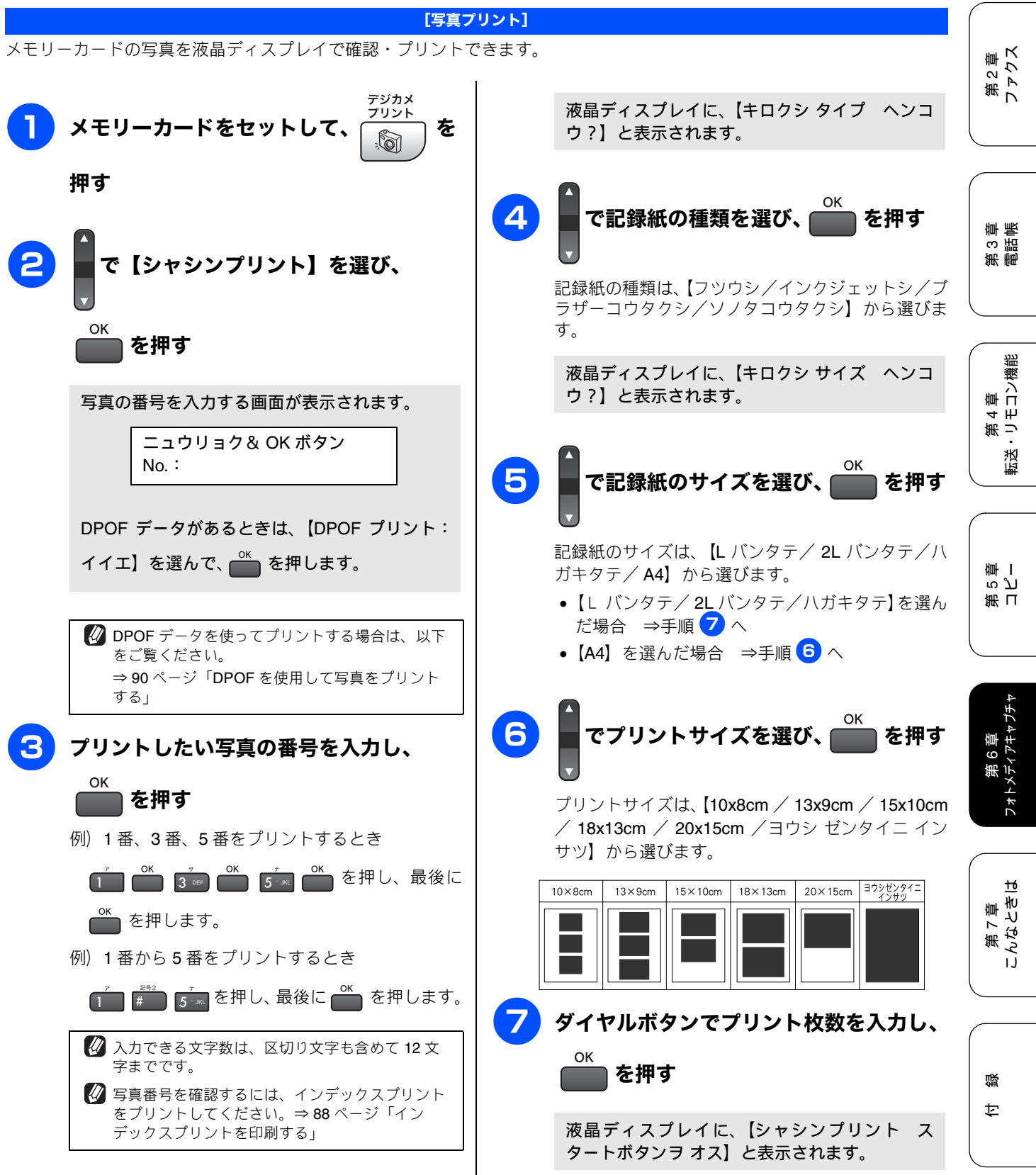

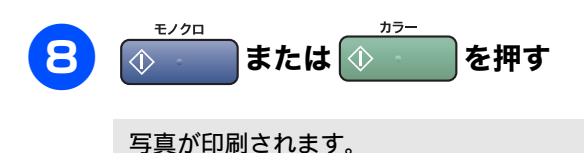

DPOF を使用して写真をプリントする

[写真プリント] DPOF(デジタルプリントオーダーフォーマット)とは、デジタルカメラの記録フォーマットの一つで、撮影した画像のプリ ントに関する規格です。印刷する写真の選択や印刷枚数の指定をデジタルカメラ側で行えます。DPOF を使用すると、印刷 したい写真や枚数を本製品側で指定する必要がありません。 メモリーカードをセットして でプリントサイズを選び、<sub>(</sub> 6 を を押す 押す プリントサイズは、【10x8cm / 13x9cm / 15x10cm / 18x13cm / 20x15cm / ヨウシ ゼンタイニ イン サツ】から選びます。 【シャシンプリント】を選び、 Ć 13×9cm 15×10cm 20×15cm ヨウシゼンタイニ インサツ 10×8cm 18×13cm を押す 液晶ディスプレイに、【シャシンプリント ス 【DPOF プリント : ハイ】を選び、 タートボタンヲオス】と表示されます。 モノクロ を押す を押す または 🕔 液晶ディスプレイに、【キロクシ タイプ ヘン 写真が印刷されます。 コウ?】と表示されます。 で記録紙の種類を選び、| を押す 記録紙の種類は、【フツウシ/インクジェットシ/ブ ラザーコウタクシ/ソノタコウタクシ】から選びま す。 液晶ディスプレイに、【キロクシ サイズ ヘン コウ?】と表示されます。 5 で記録紙のサイズを選び、 を押す 記録紙のサイズは、【L バンタテ/ 2L バンタテ/ハ

ガキタテ/ A4】から選びます。

- •【L バンタテ/2Lバンタテ/ハガキタテ】を選ん だ場合 ⇒手順 **7** へ
- 【A4】を選んだ場合 ⇒手順 6 へ

IJ

第1章 ご使用の前[

第2章 ファクス

章 帳

第3 言 記 『

第 4 章 ・リモコン機能

医送

ら ど 軍 I

第日

第 6 章 フォトメディアキャプチ

16

第7章 こんなとき!

즳

ţ

#### 例) L 判、2L 判、はがきに写真を印刷する 写真をL判サイズやはがきサイズの記録紙に印刷する手順を説明します。 記録紙をセットする 5 ⇒ 27 ページ「記録紙のセットのしかた」 で記録紙の種類を選び、 を押す 注意 記録紙の種類は、【フツウシ/インクジェットシ/ブ ■ L 判サイズの記録紙は、スライドトレイにセットして ラザーコウタクシ/ソノタコウタクシ】から選びま ください。⇒30ページ「スライドトレイにセットする」 す。 ■ 写真用光沢はがきは、必ず「写真用光沢はがきをセッ トする場合」をよくお読みになった後で、記録紙トレ 液晶ディスプレイに、【キロクシ サイズ ヘンコ イ1にセットしてください。 ウ?】と表示されます。 ⇒31ページ「写真用光沢はがきをセットする場合」 デジカメ プリント 6 で記録紙のサイズを選び、( を押す メモリーカードをセットして、 を 6 押す セットした記録紙のサイズに従って、【L バンタテ/ 2L バンタテ/ハガキタテ】のいずれかを選びます。 ダイヤルボタンでプリント枚数を入力し、 【シャシンプリント】を選び、 Ć を押す OK を押す 液晶ディスプレイに、【シャシンプリント ス タートボタンヲオスと表示されます。 写真の番号を入力する画面が表示されます。 ニュウリョク& OK ボタン モノクロ 8 ۰ 🚯 または 🕔 を押す No. : 写真が印刷されます。 プリントしたい写真の番号を入力し、 οк を押す 例)1番、3番、5番をプリントするとき <sup>\*</sup> 0K <sup>\*</sup> 0K <sup>\*</sup> 0K <sup>\*</sup> を押し、最後に ┏ を押します。 例)1番から5番をプリントするとき 🖉 入力できる文字数は、区切り文字も含めて 12 文 字までです。 🖉 写真番号を確認するには、インデックスプリント をプリントしてください。⇒88ページ「イン デックスプリントを印刷する」 液晶ディスプレイに、【キロクシ タイプ ヘンコ ウ?】と表示されます。

# デジカメプリントに関する設定を変更する

お買い上げ時の本製品の設定を変更します。ここで設定した内容は、写真をプリントしても、次に設定を変更するまで有効です。

| 設定項目       | 設定値                                  |           | 内容                                                                   |
|------------|--------------------------------------|-----------|----------------------------------------------------------------------|
| プリント ガシツ   | ヒョウジュン/シャシン                          |           | 写真をプリントする際の画質を設定します。                                                 |
| キロクシ タイプ   | フッウシ/インクジェットシ/ブラ<br>ザーコウタクシ/ソノタコウタクシ |           | 使用する記録紙に合わせて記録紙の種類を設定しま<br>す。ここで設定した内容は、記録紙トレイ1または<br>スライドトレイに有効です。  |
| キロクシ サイズ   | L バンタテ/ 2L バンタテ/ハガキタテ<br>/ A4        |           | 使用する記録紙に合わせて記録紙のサイズを設定し<br>ます。ここで設定した内容は、記録紙トレイ1また<br>はスライドトレイに有効です。 |
| アカルサ       | +                                    |           | 明るさを5段階で調節します。                                                       |
| コントラスト     | +                                    |           | コントラストを5段階で調節します。                                                    |
| ガシツ キョウチョウ | On                                   | ホワイトバランス  | ホワイトバランス、シャープネス、カラー調整の設                                              |
|            |                                      | シャープネス    | 定を変更します。                                                             |
|            |                                      | カラー チョウセイ |                                                                      |
|            | Off                                  |           |                                                                      |
| ガゾウ トリミング  | On / Off                             |           | プリント領域に収まらない画像を自動的に切ってプ<br>リントするかしないかを設定します。                         |
| フチナシ インサツ  | On / Off                             |           | ふちなし印刷をするかしないかを設定します。                                                |

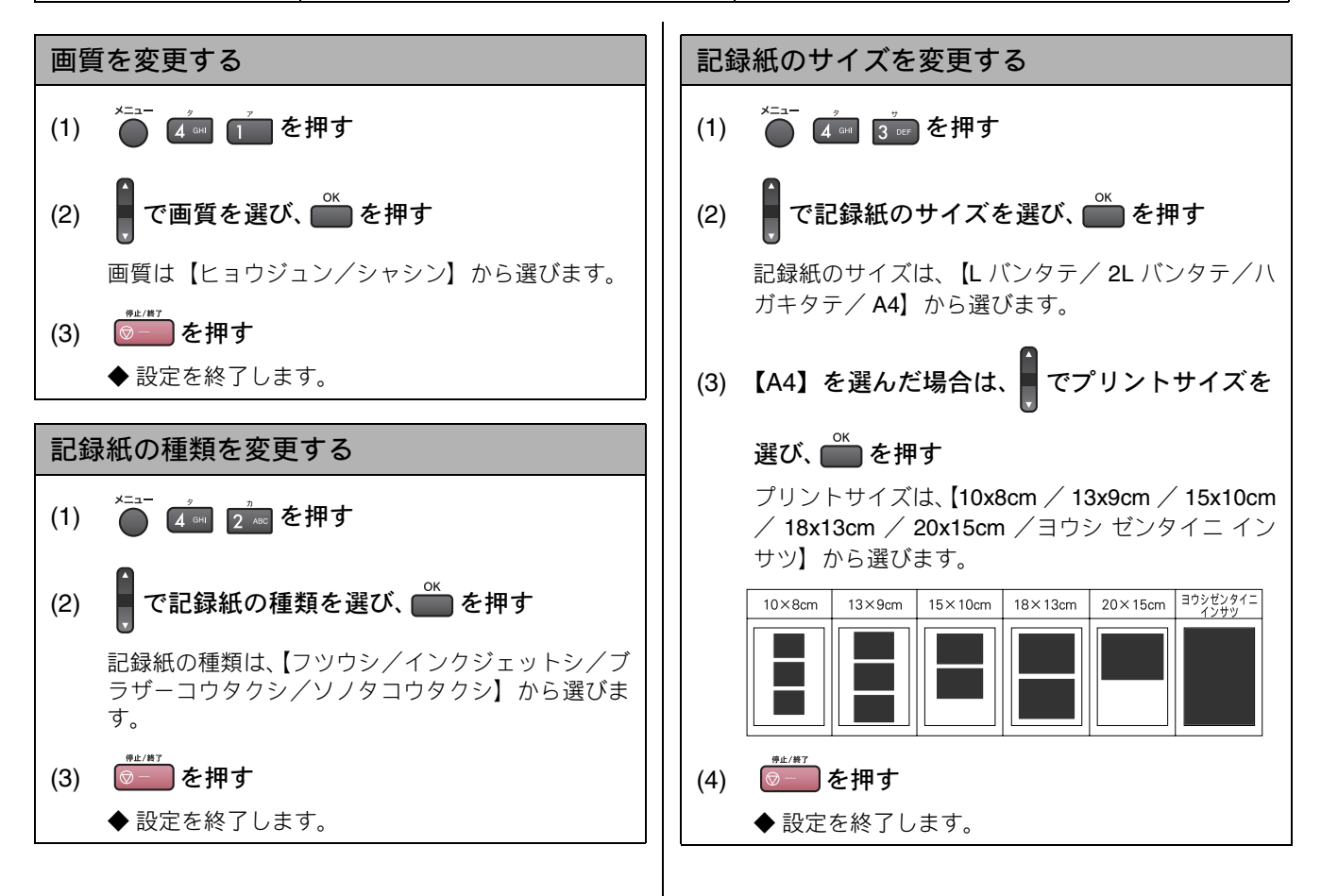

### 《デジカメプリント》

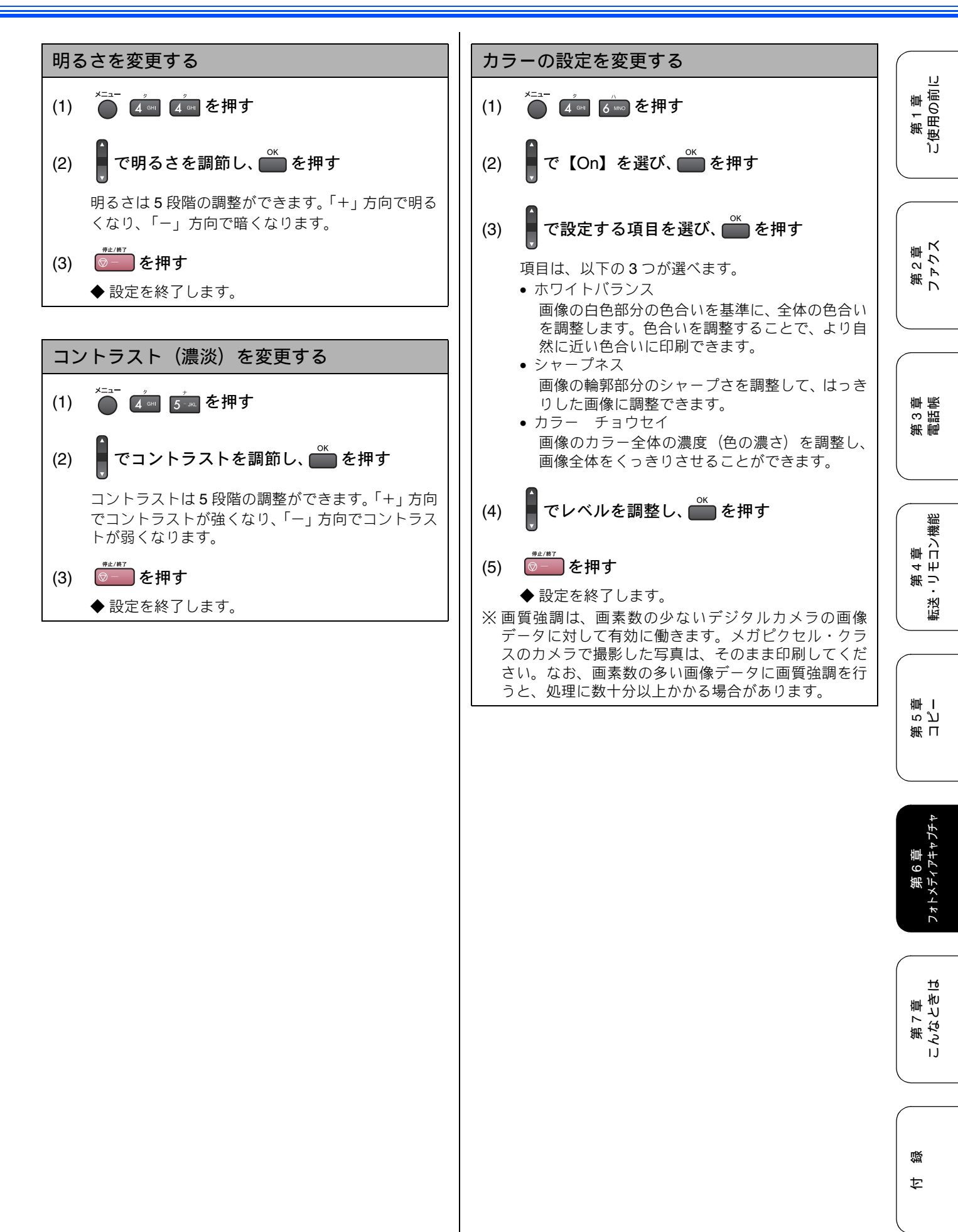

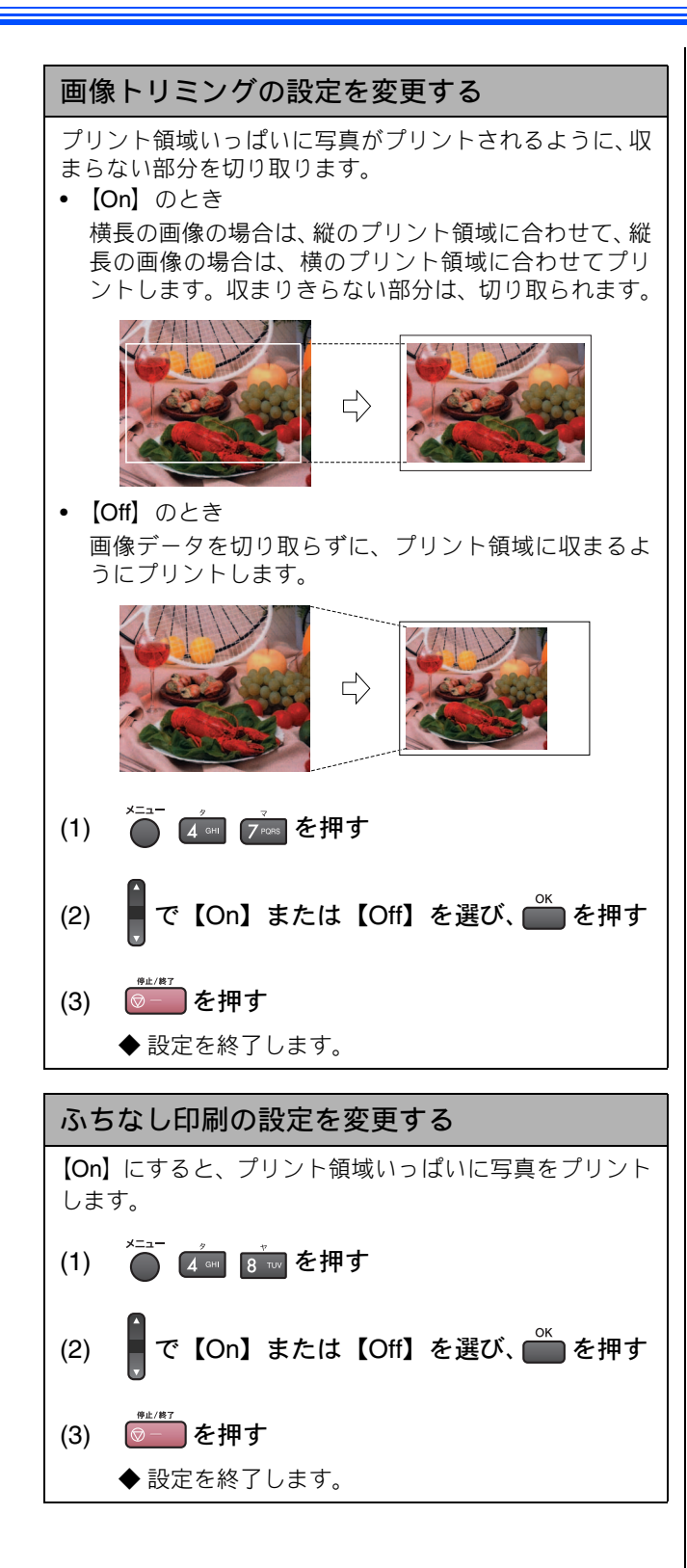

95

感

Þ

١J

第1章 ご使用の前に

第2章 ファクス

第3章

**PictBridge** 

# デジタルカメラから直接プリントする

本製品は PictBridge に対応しています。PictBridge 対応のデジタルカメラと本製品を USB ケーブルで接続して、 直接写真をプリントします。

## PictBridge とは

注意

る恐れがあります。

PictBridge は、デジタルカメラやデジタルビデオカメラ、カメラ付き携帯電話などで撮影した画像を、パソコンを使わずに直 接プリントするための規格です。PictBridge に対応した機器であれば、メーカーや機種を問わず、本製品と接続して写真をプ リントできます。

**PictBridge** 

■ PictBridge ケーブル差し込み口には、PictBridge 対応のデジタルカメラ以外を接続しないでください。本製品が損傷す

PictBridge に対応しているデジタルカメラには、以下のロゴマークがついています。

■ PictBridge を使用している間、フォトキャプチャ機能は使用できません。

## デジタルカメラで行う設定について

本製品で PictBridge 機能を使う場合は、デジタルカメラの以下の設定が有効になります。

| 設定項目              | 設定内容                      |
|-------------------|---------------------------|
| 記録紙サイズ            | A4、10 × 15cm、L 判、2L 判、はがき |
| 記録紙タイプ            | 普通紙、光沢紙、インクジェット紙          |
| DPOF 印刷(* 1)      |                           |
| プリント品質            | 標準、高画質                    |
| 画質補正(* <b>2</b> ) | する、しない                    |

\* 1:本製品は、DPOF にも対応しています。

\* 2: 画質補正を「する」に設定した場合は、本製品のメ ニュー【ガシツ キョウチョウ】で、設定を行います。

## 写真をプリントする

## 注意

- PictBridge 使用中は、ファクスの送受信ができません。
- PictBridge を使用する前に、本製品のカードスロット にメモリーカードがセットされていないことを確認し てください。
- デジタルカメラでプリントする写真を選 択したり、記録紙サイズなどの設定を行う 設定方法については、デジタルカメラの取扱説明書 をご覧ください。

デジタルカメラから設定ができない場合は、固定の設定でプリントされます。詳しくは、左の

🖉 マークの説明をご覧ください。

2 デジタルカメラの電源を切る

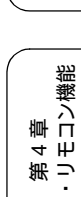

( 第344 第34・Uモ

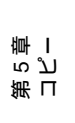

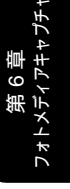

16

第7章 こんなとき!

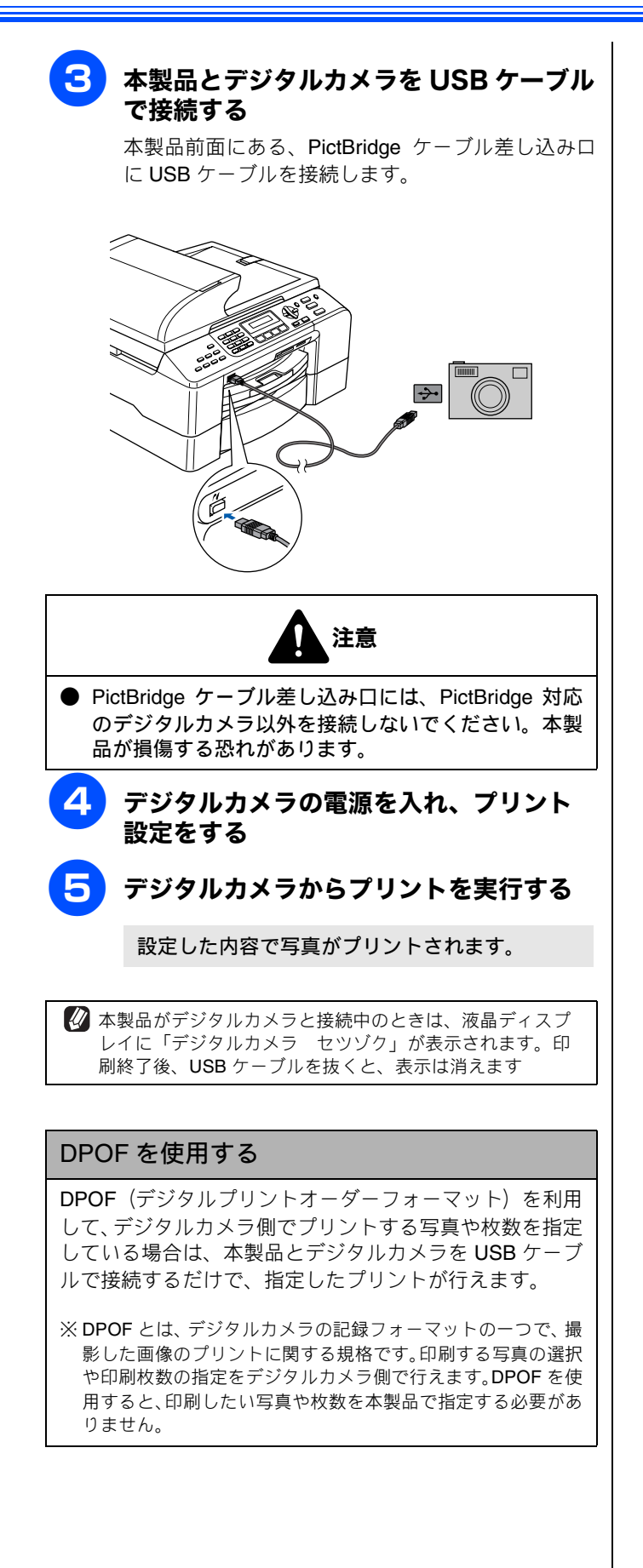

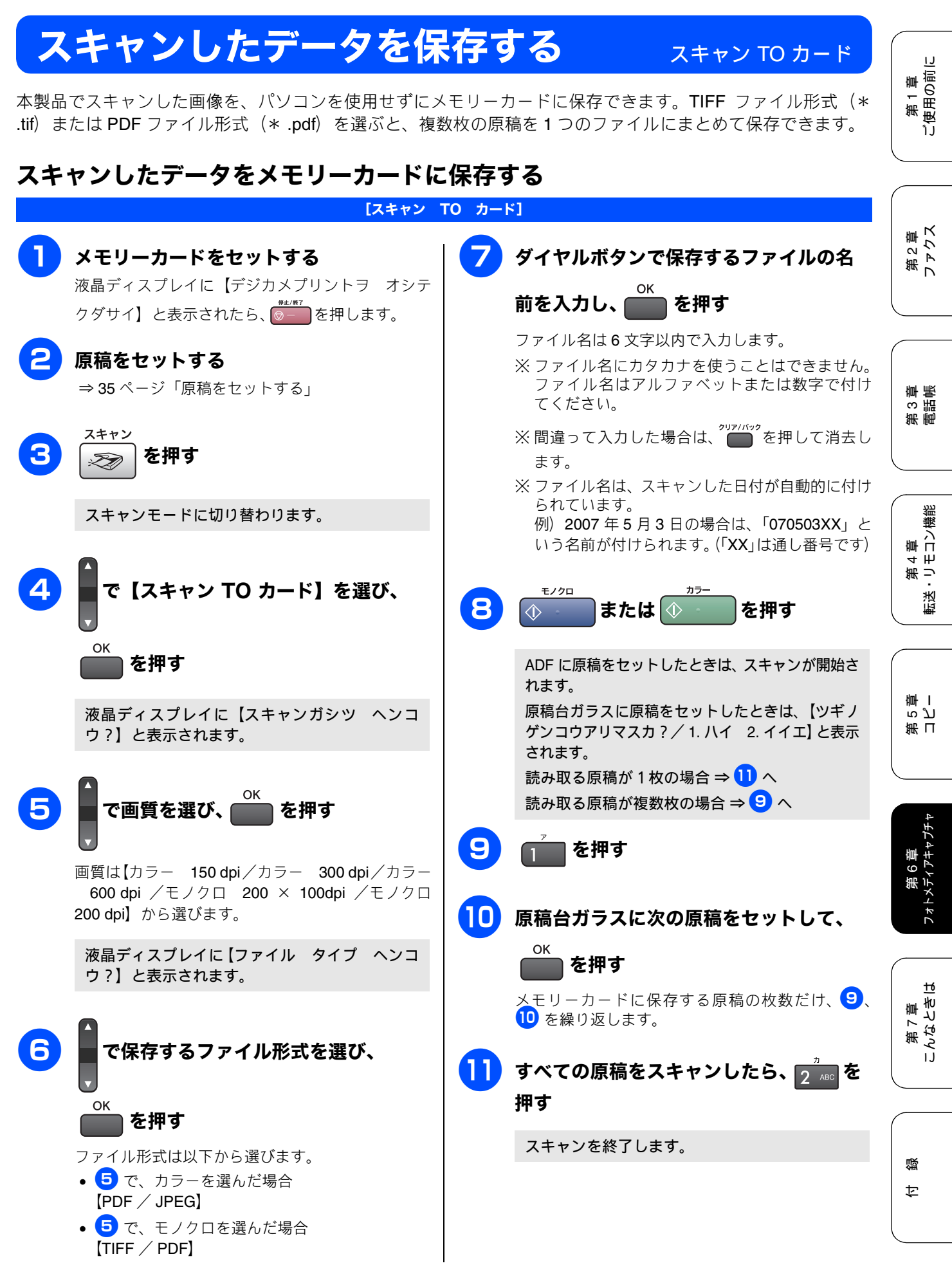

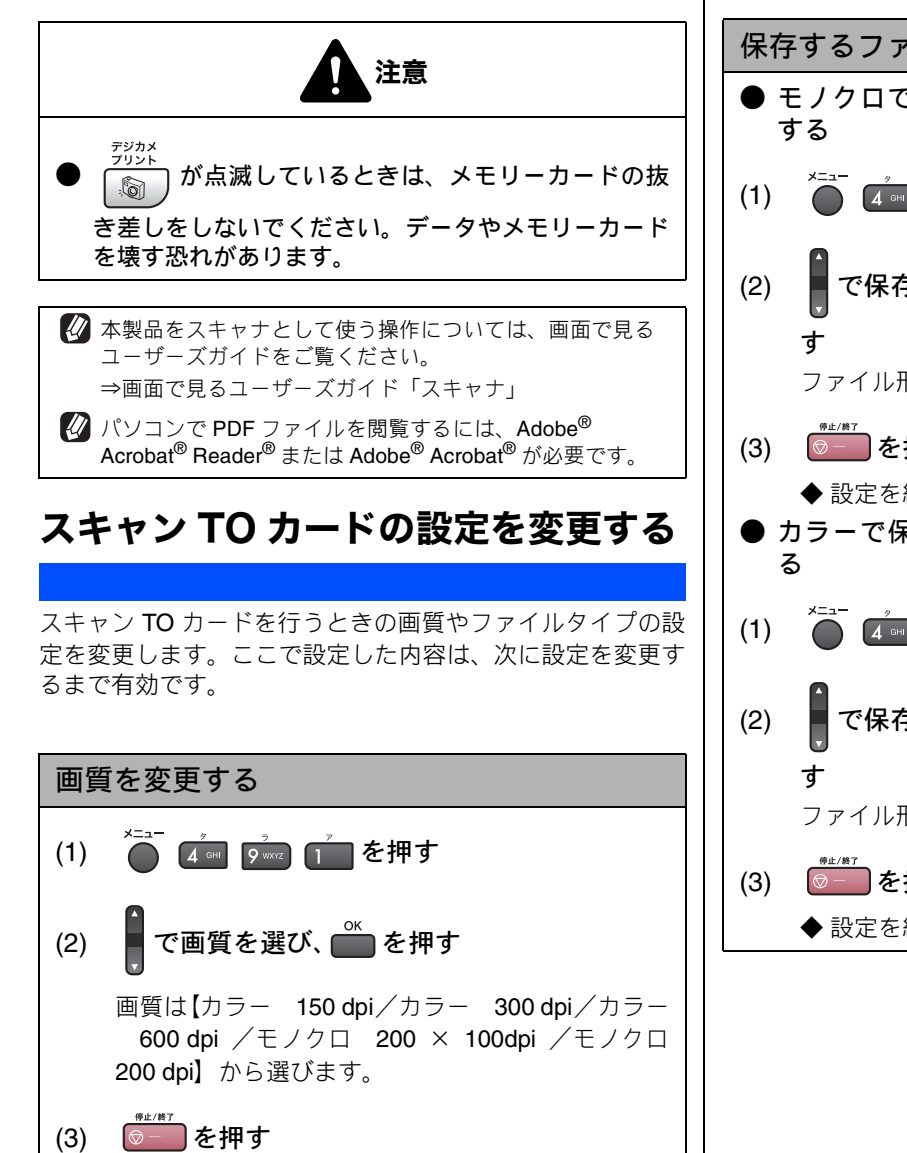

◆ 設定を終了します。

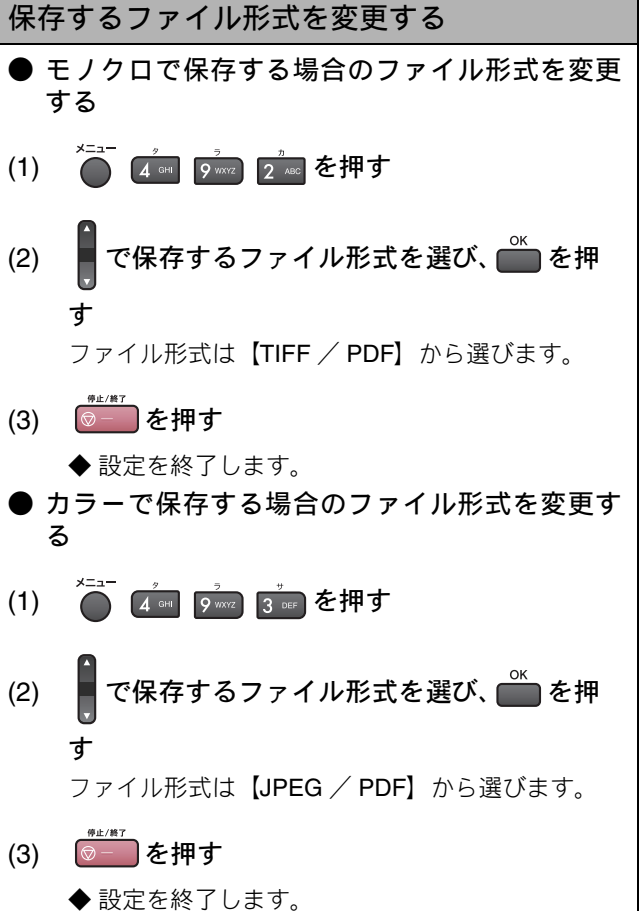

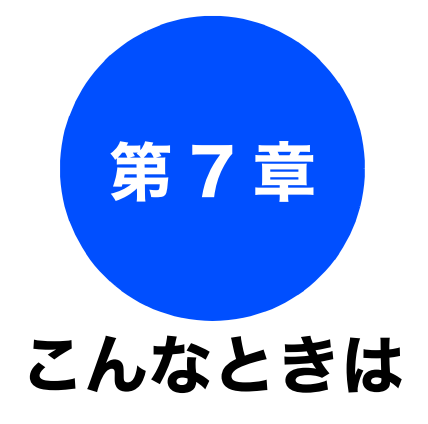

第 3 単 電話 長

第 4 章 転送・リモコン機能

第 I ら し 雪 I

### 日常のお手入れ

| 本製品が汚れたら         | 100 |
|------------------|-----|
| 本製品の外側を清掃する      | 100 |
| スキャナ(読み取り部)を清掃する | 100 |
| 給紙ローラーを清掃する      | 101 |
| 紙がつまったときは        | 102 |
| ADF に原稿がつまったときは  | 104 |
| インクがなくなったときは     | 105 |
| インクカートリッジを交換する   | 105 |
| インク残量を確認する       | 107 |
| 印刷が汚いときは         | 108 |
| 定期メンテナンスについて     | 108 |
| プリントヘッドをクリーニングする | 108 |
| 記録紙の裏面が汚れるときは    | 108 |
| 印刷テストを行う         | 109 |
| 印刷品質をチェックする      | 109 |
| 印刷位直の人レをナエックする   | 110 |

## 困ったときは

| 消耗品を注文したいときは<br>ご注文シートを印刷する | 111<br>111 |
|-----------------------------|------------|
| エラーメッセージ                    | 112        |
| 故障かな?と思ったときは                | 115        |
| 特別設定について                    | 123        |
| 特別な回線に合わせて設定する              | 123        |
| ダイヤルトーン検出の設定をする             | 123        |
| 安心通信モードに設定する                | 123        |
| こんなときは                      | 125        |
| 本製品を強制リセットする                |            |
| (修理を依頼される前に)                | 125        |
| 停電になったときは                   | 125        |
| 本製品を輸送するときは                 | 125        |
| 本製品のシリアルナンバーを確認する           | 125        |
| 本製品の設定内容を確認する               | 125        |
| 機能案内リストを印刷する                | 125        |

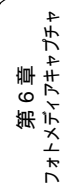

# 本製品が汚れたら

## 日常のお手入れ

本製品が汚れたときは、必要に応じて以下のようにお手入れを行ってください。

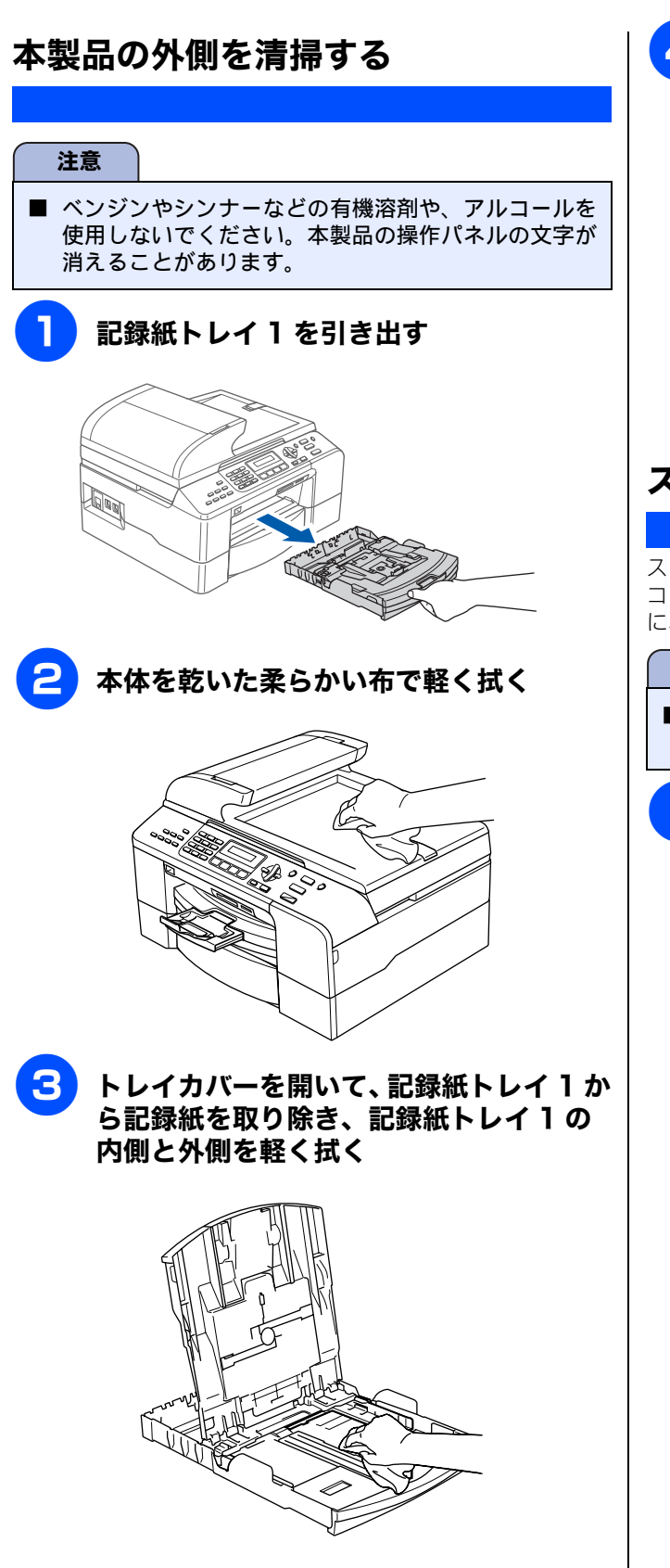

4 トレイカバーを閉じ、記録紙トレイ 1 を元 に戻す

> 本製品から引き出した記録紙トレイ1を押して、元 に戻します。

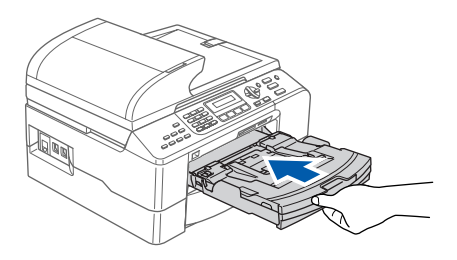

## スキャナ(読み取り部)を清掃する

スキャナ(読み取り部)が汚れていると、ファクス送信時や コピー時の画質が悪くなります。きれいな画質を保つため に、こまめにスキャナ(読み取り部)を清掃してください。

#### 注意

■ ベンジンやシンナーなどの有機溶剤を使用しないでく ださい。

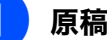

#### 原稿台カバーを開け、原稿台カバーを拭 く

水を含ませて硬く絞った柔らかい布で、原稿台カ バー (1)、原稿台ガラス (2)、原稿台カバーのプラ スチック面 (3) を拭いてください。

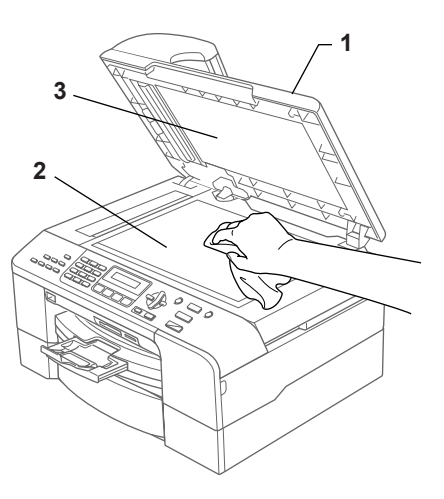

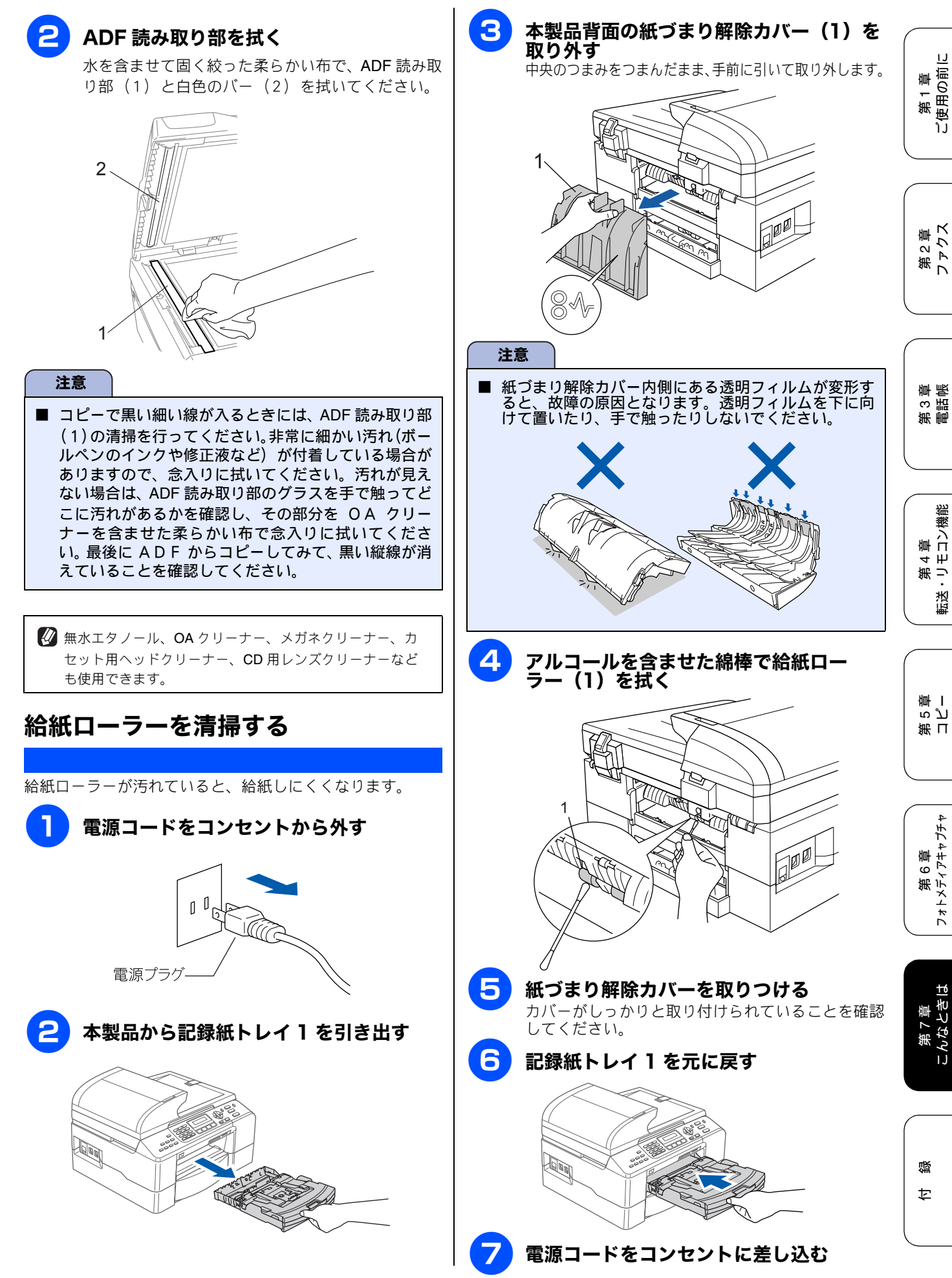

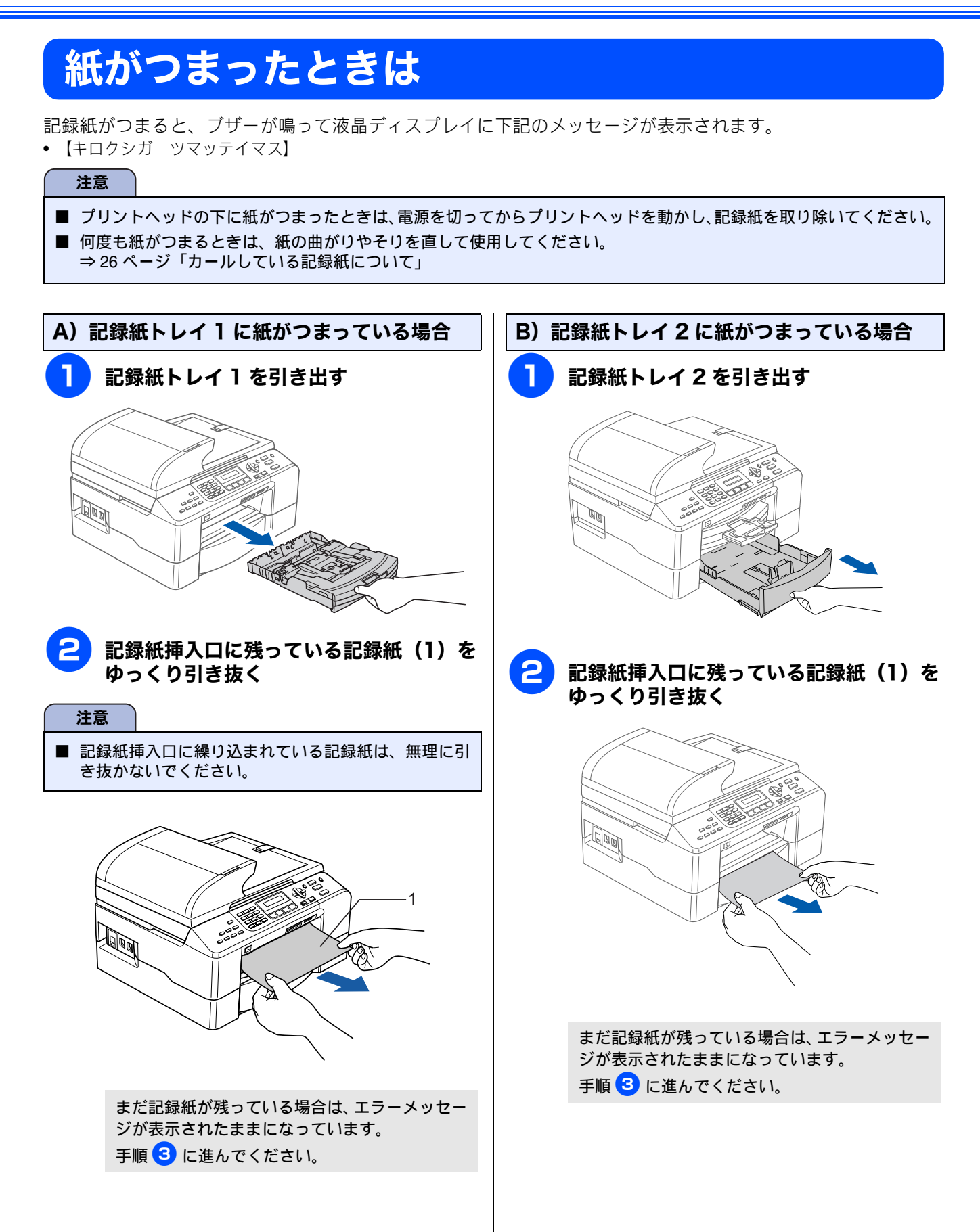

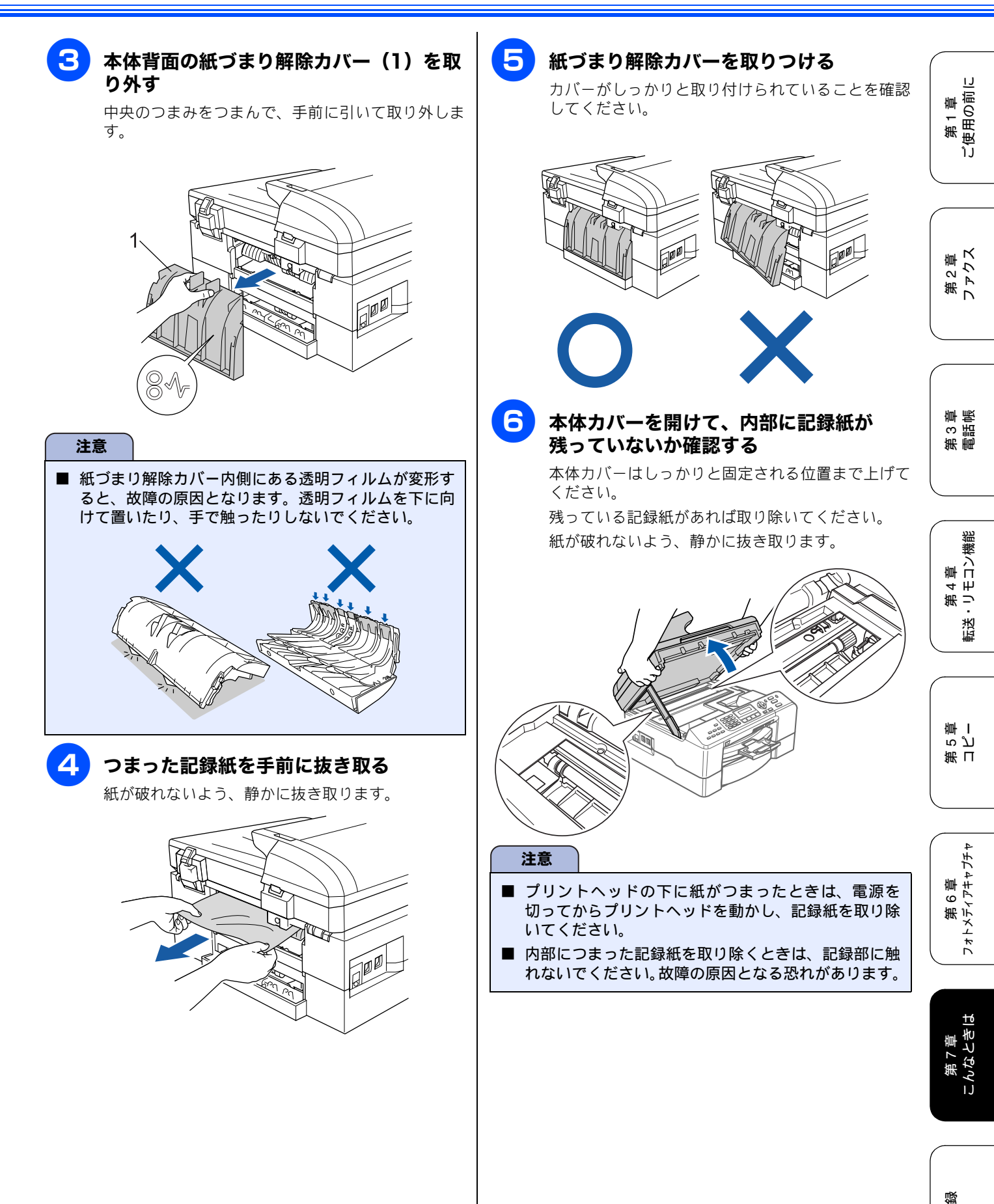

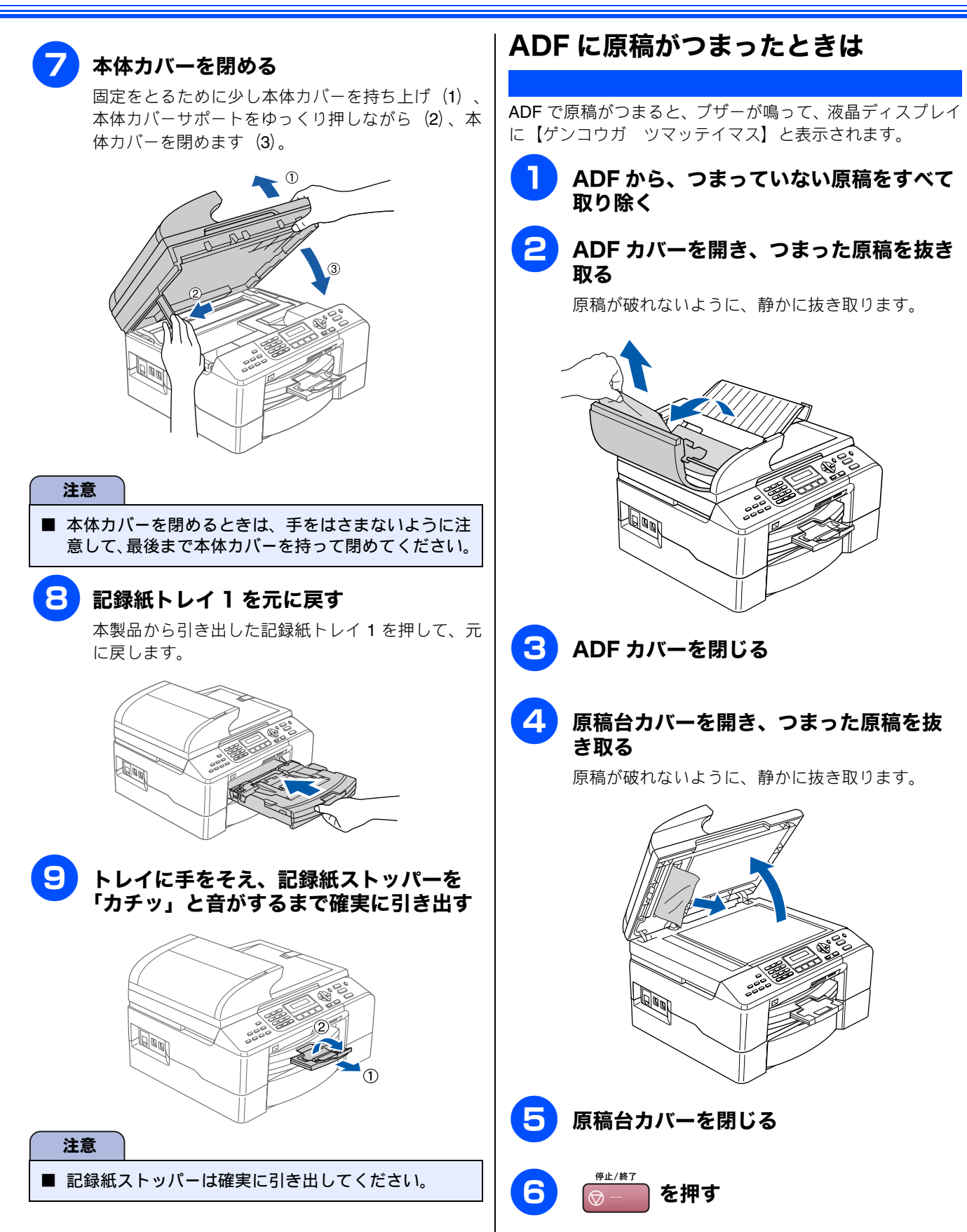

# インクがなくなったときは

本製品は、インクカートリッジの残量が少なくなると自動的に下記のメッセージを表示し、インクカートリッジ の交換時期をお知らせします。インクの残りが少なくなると、文字のカスレなどが発生しやすくなります。 インクの残りが少なくなったときはできるだけ早くインクカートリッジをお求めいただくことをおすすめしま す。

- インクの残りが少なくなったとき(ブラックが少なくなったとき):【インク ノコリスコシ ブラック】
- インクがなくなったとき:【インクギレ ブラック/インクヲ コウカンシテクダサイ】

### 第2章 ファクス 注意 ■ どれか1つのインクがなくなった場合でも、【インクギレ ○○/インクヲ コウカンシテクダサイ】と表示されたと きは、インクカートリッジを交換するまで印刷できません。以下の手順でインクカートリッジを交換してください。

😰 必要なときに、インク残量を確認することもできます。⇒ 107 ページ「インク残量を確認する」

🜠 インクカートリッジは、ブラック(黒)LC10BK(または LC10HYBK)、シアン(青)LC10C、マゼンタ(赤)LC10M、イエロー (黄) LC10Y をお買い求めください。お近くの販売店で交換用のインクカートリッジが手に入らないときは、「ご注文シート」など でご注文ください。

⇒ 111 ページ「消耗品を注文したいときは」

## インクカートリッジを交換する

液晶ディスプレイに【インクギレ】と表示されたら、新しいインクカートリッジに交換します。

注意

- 開封したインクカートリッジは、6ヶ月以内に使い切ってください。
- インクカートリッジにインクを補充しないでください。プリントヘッドに障害を与える可能性があります。また、この 場合は保証の対象外となります。
- インクカートリッジを分解しないで下さい。インク漏れの原因になります。

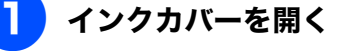

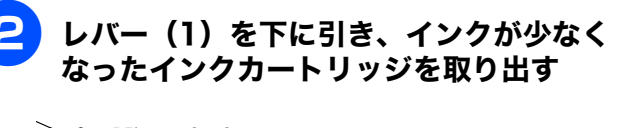

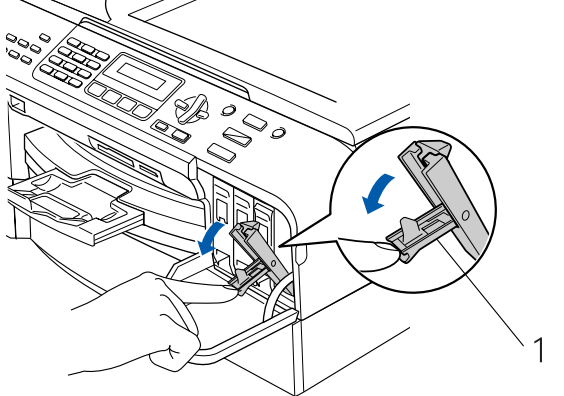

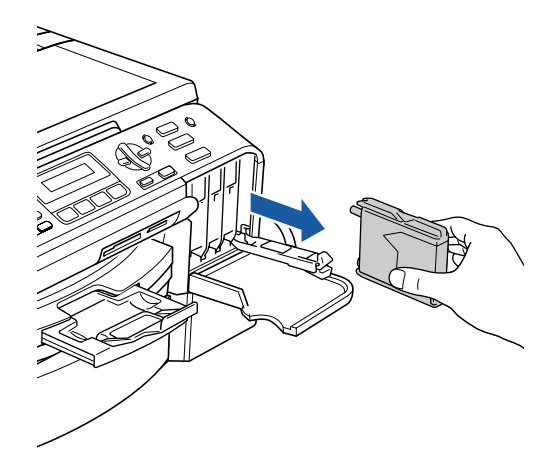

IJ 第1章 (使用の前に ĵĴ

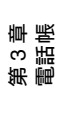

第 4 章 ・リモコン機能 医送

ら ど 軍 I 第日

第 6 章 フォトメティアキャプチャ

第 7 章 こんなときは

感 ţ

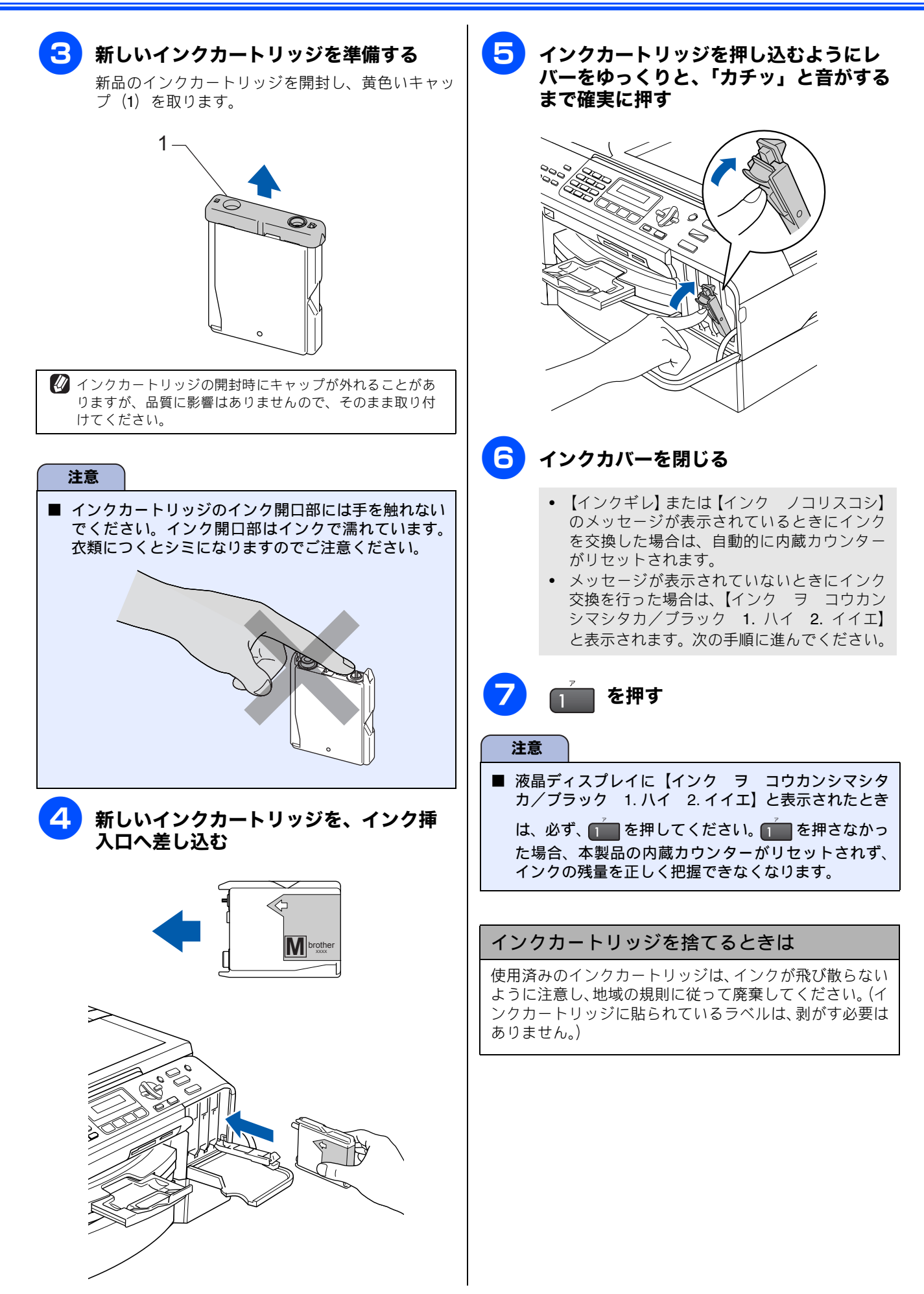
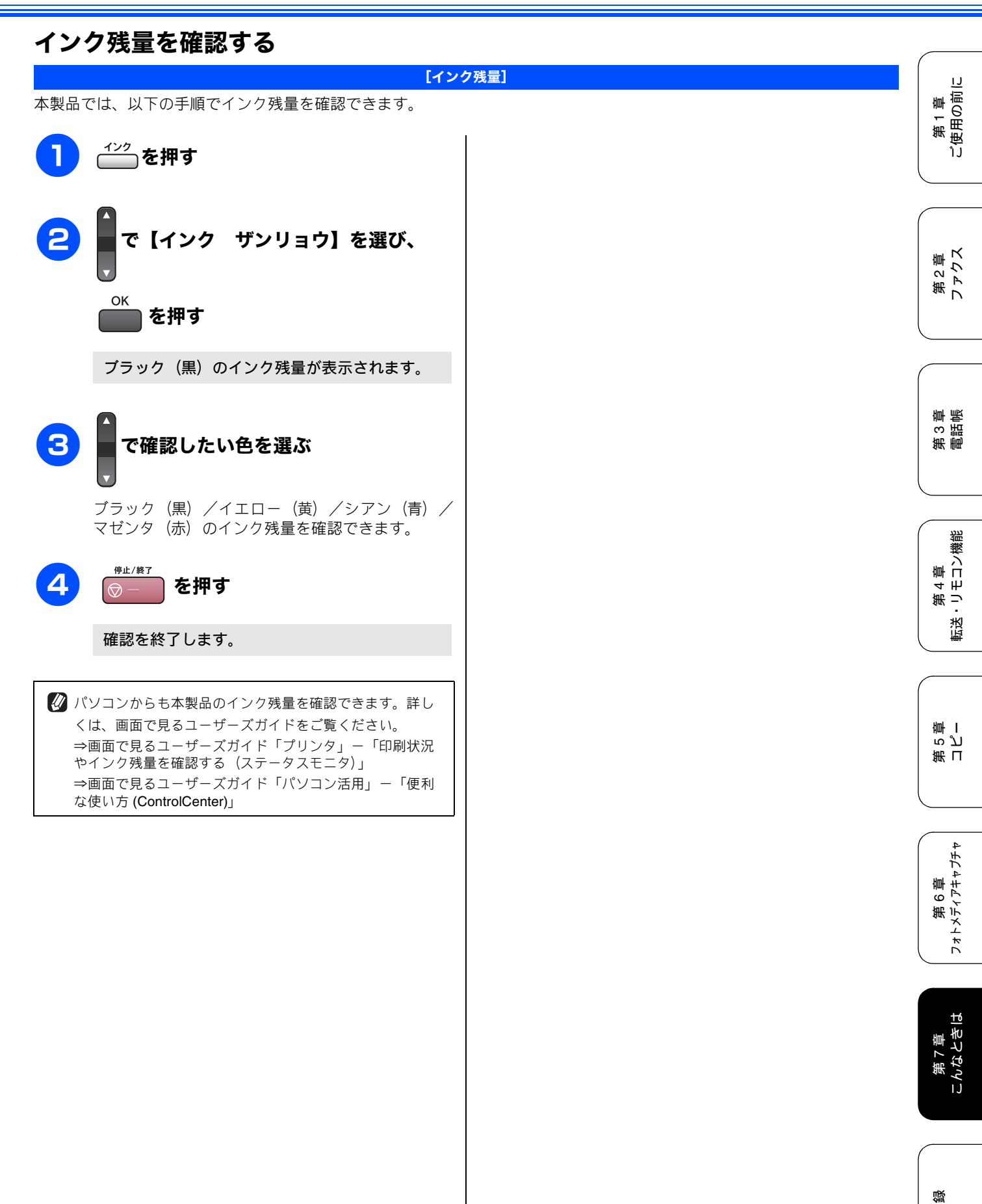

ţ

# 印刷が汚いときは

横縞が目立つときなど、印刷画質が良くないときは、プリントヘッドのクリーニングや、印刷ズレを補正する必 要があります。

🖉 印刷したものに横縞が目立つときは、ヘッドクリーニングが効果的です。

## 定期メンテナンスについて

本製品は、プリントヘッドのノズルの目詰まりを防ぐため に、自動的にプリントヘッドをクリーニングします。

## プリントヘッドをクリーニングする

プリントヘッドをクリーニングします。1回のヘッドクリー ニングで問題が解決しない場合、何度かクリーニングを行う ことで、解決できる場合があります。ヘッドクリーニングを 5回行っても問題が解決しない場合は、お客様相談窓口(コー ルセンター)「0120-590-381」へご連絡ください。

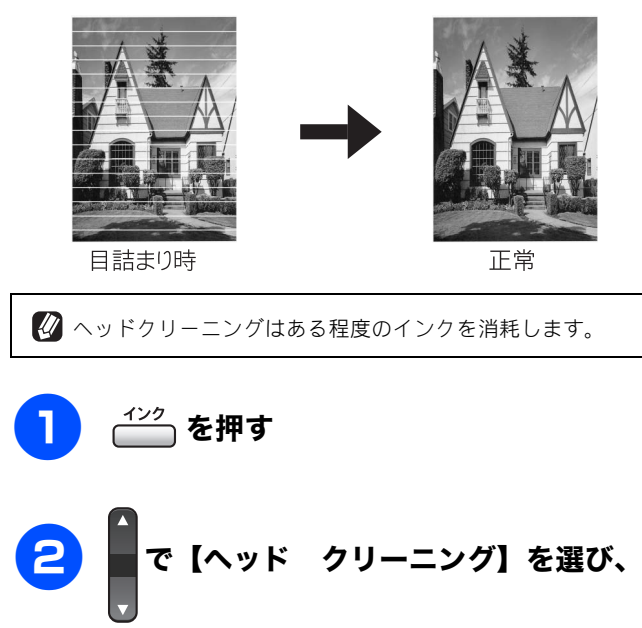

を押す

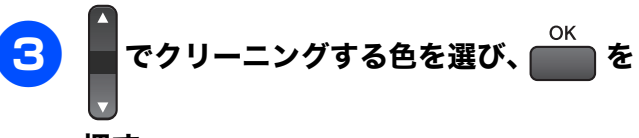

### 押す

色は、【ブラック】【カラー】【ゼンショク】から選択 します。

プリントヘッドのクリーニングが開始されます。

🛿 【ブラック】または【カラー】を選んだときは、クリーニン グに約30秒かかります。【ゼンショク】を選んだときは、 約1分かかります。

### 記録紙の裏面が汚れるときは

印刷した後、記録紙の裏面に汚れが付く場合は、プリンタ内 部(給紙/排紙ローラー)にインクが付着している可能性が あります。以下の手順で、クリーニングを行います。

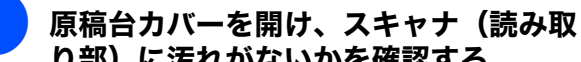

り部)に汚れがないかを確認する

⇒100ページ「スキャナ(読み取り部)を清掃する」

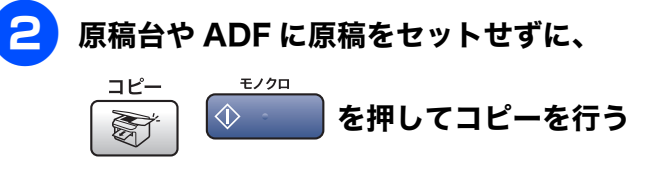

記録紙が排紙され、それによって本製品の内部が クリーニングされます。

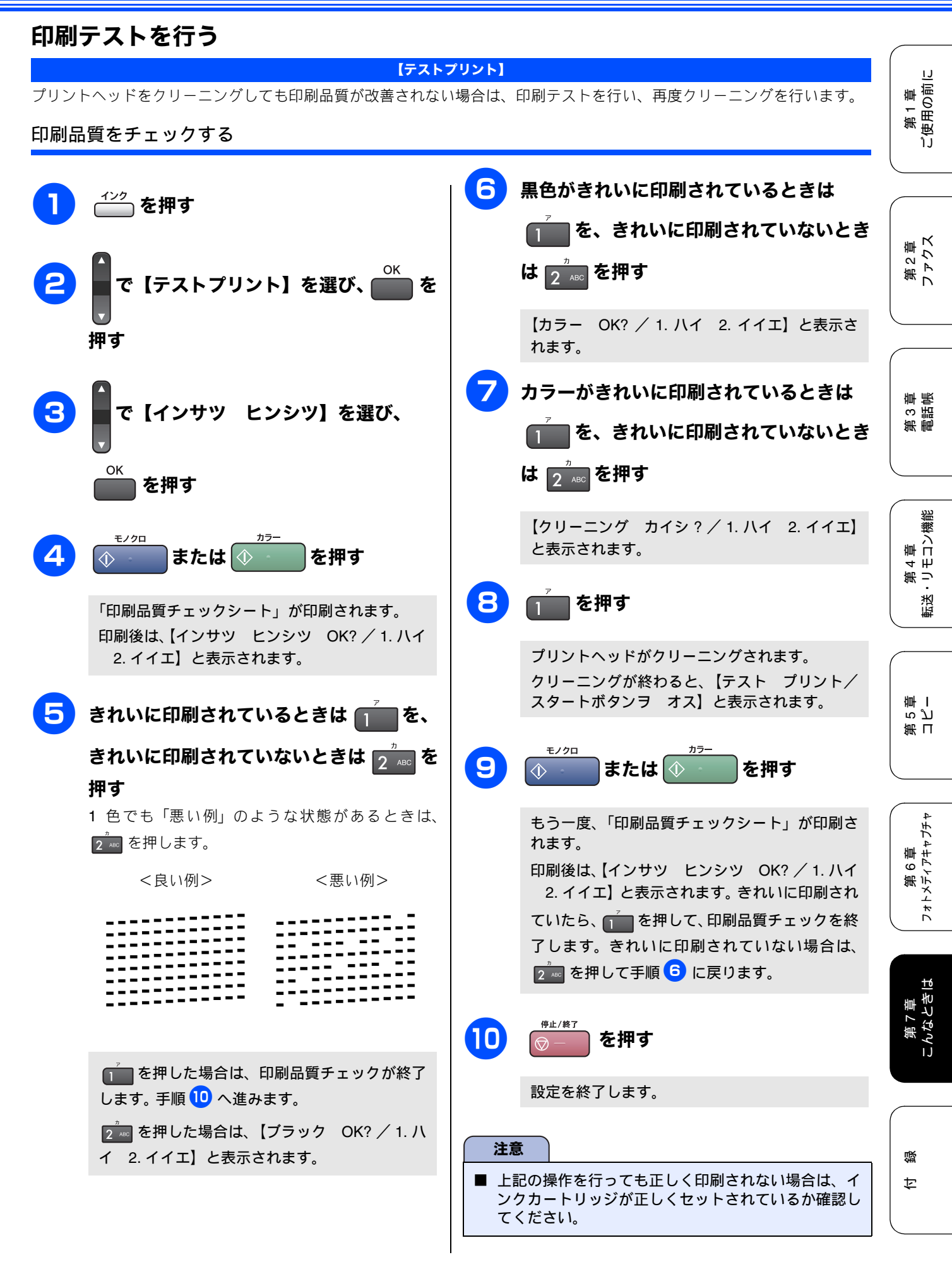

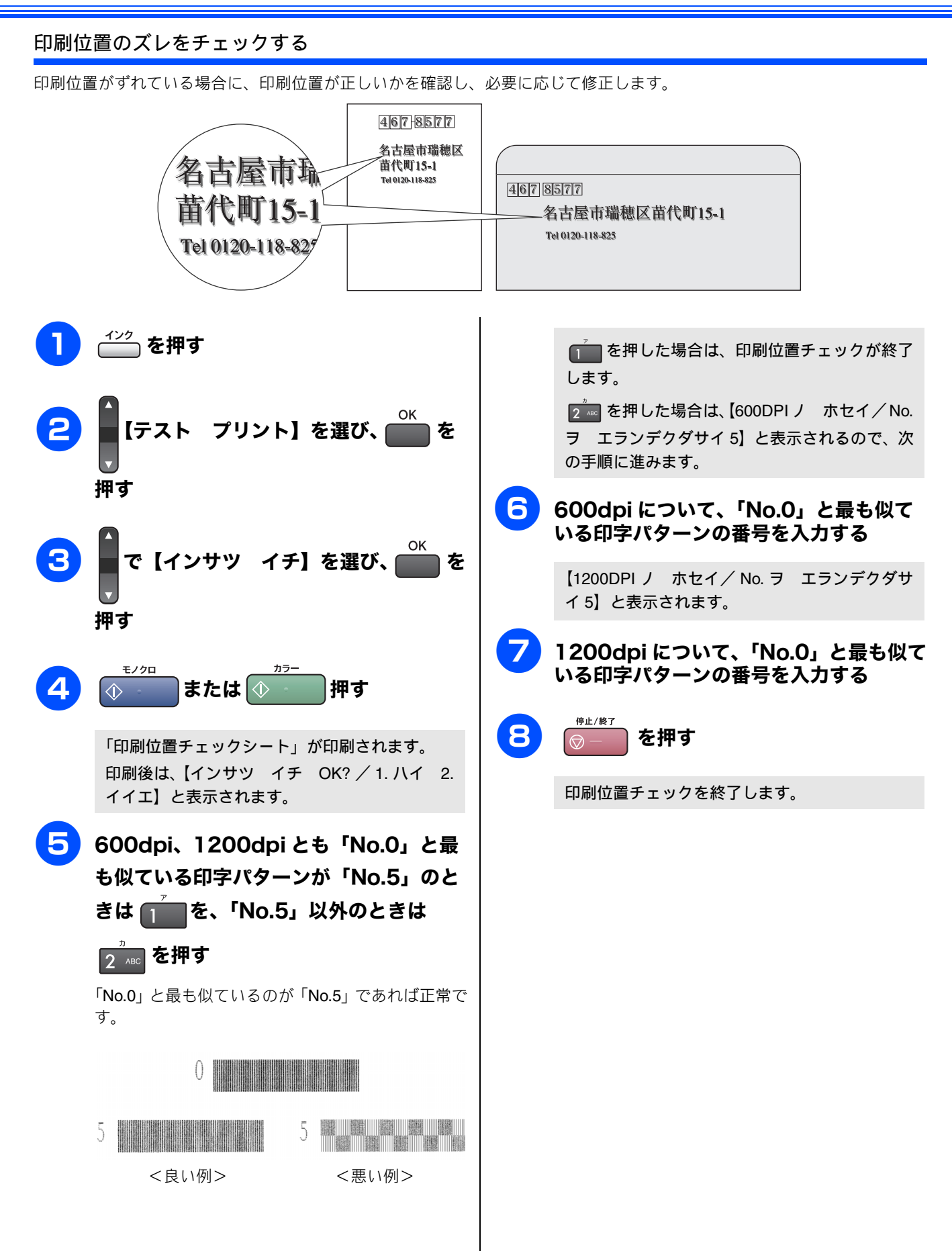

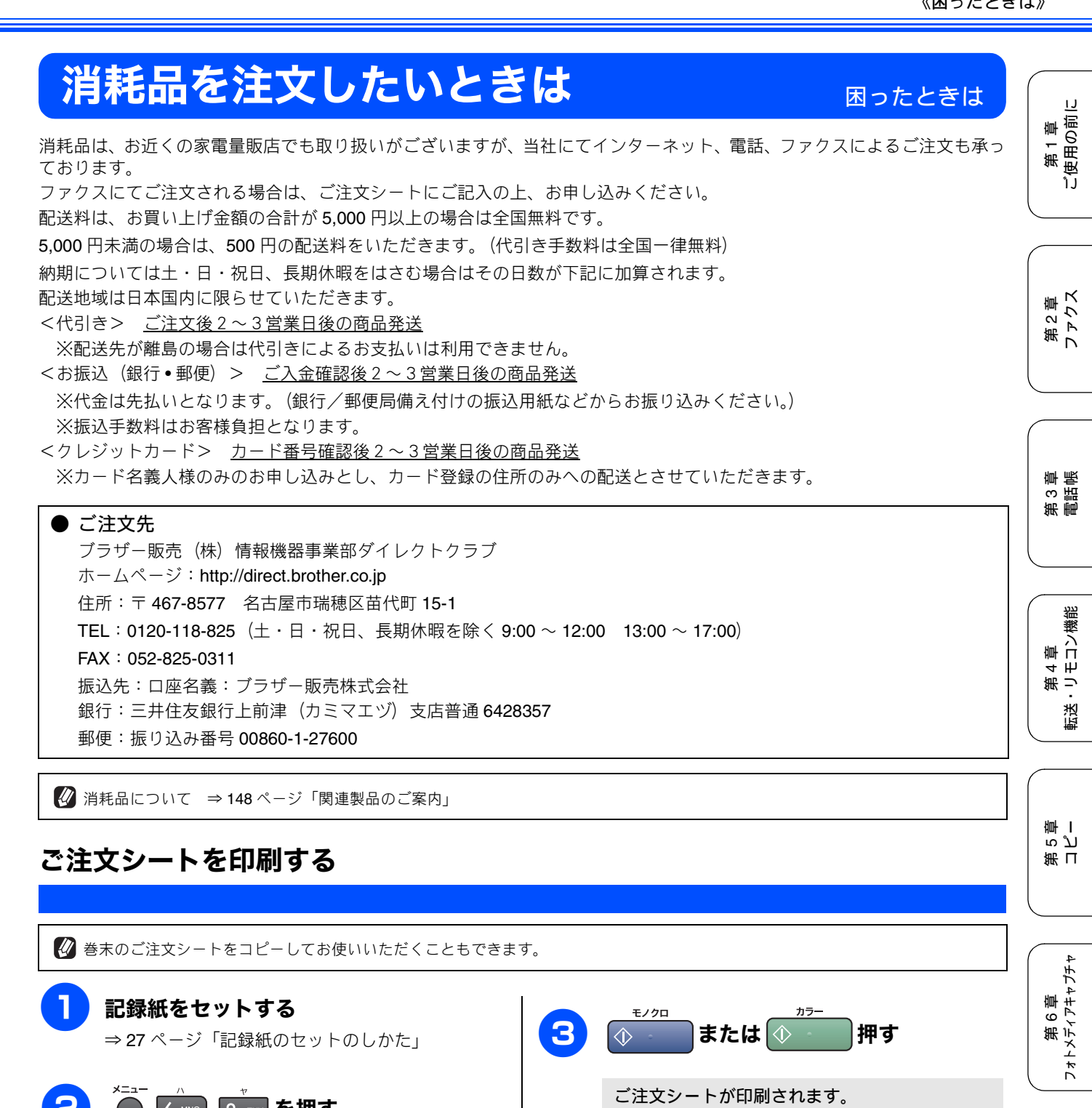

| <b>記録紙をセットする</b><br>⇒ 27 ページ「記録紙のセットのしかた」 | 3 (1) または (1) カラー 押す              |
|-------------------------------------------|-----------------------------------|
| *==- ん * を押す                              | <section-header></section-header> |

111

# エラーメッセージ

本製品や電話回線に異常があるときは、下記のようなエラーメッセージと処置方法が液晶ディスプレイに表示されます。ディスプレイに表示された処置方法や、下記の処置を行ってもエラーが解決しないときは、エラーメッセージを控えた後で「お客様相談窓口(ブラザーコールセンター)0120-590-381」へご連絡ください。

| エラーメッセージ                                                                                        | 原因                                                                                                    | 対処                                                                                                    |
|-------------------------------------------------------------------------------------------------|----------------------------------------------------------------------------------------------------|----------------------------------------------------------------------------------------------------|
| インク ノコリスコシ<br>プラック/イエロー/<br>シアン/マゼンタ                                                            | インクの残りが少なくなっている。<br>このとき、カラーファクスの受信は<br>中止されるため、カラーファクスが<br>送られてきても、モノクロで受信さ<br>れます。また、一部のファクシミリ<br>からは、送信が中止されることがあ<br>ります。この場合は、モノクロで送<br>信してもらうようにしてください。 | カラーファクスを受信したいときは、新しいインクカート<br>リッジに交換してください。⇒ 105 ページ「インクカートリッ<br>ジを交換する」<br>「ご注文シート」を使って購入することもできます。⇒ 111<br>ページ「消耗品を注文したいときは」<br>なお、モノクロでのファクス受信やカラーコピーに影響はあ<br>りません。【インクギレ】になるまで、利用できます。                                                                                                    |
| インクギレ<br>ブラック/イエロー/<br>シアン/マゼンタ<br>インクヲ コウカンシテクダサ<br>イ                                          | インク切れ。<br>1 色でもインクがなくなると、印刷<br>できなくなります。このとき、ファ<br>クスメッセージはメモリーに記憶さ<br>れます。また、カラーファクスはモ<br>ノクロとして受信されます。                                                     | 液晶ディスプレイに表示されている色のインクカートリッジ<br>を交換してください。⇒ 105 ページ「インクカートリッジを<br>交換する」                                                                                                    |
| インサツ デキマセン XX<br>ショキカ デキマセン XX<br>スキャン デキマセン XX<br>クリーニングデキマセン XX<br>ヘッド ウゴキマセン XX<br>エラー No.XX | 機械内部で記録紙の破片や異物がつ<br>まっているなどの機械的な異常が発<br>生した。                                                                                                    | 本体カバーを開けて、つまった記録紙の破片や異物を取り除<br>き、本体カバーを閉めてください。<br>操作パネルの電源ボタンでいったん電源をオフにし、もう一<br>度、電源をオンにしてください。<br>電源オフにできない場合や、問題が解決されない場合は、本<br>製品のメモリーに残っているファクスメッセージを別のファ<br>クシミリかお使いのパソコンに転送した後、電源コードを<br>いったん抜いて、接続し直してください。(※電源コードを抜<br>くと、ファクスメッセージは消去されます)<br>それでも問題が解決されない場合は、お客様相談窓口へご連<br>絡ください。<br>ファクスの転送方法<br>⇒ 114 ページ「ファクスの転送方法」 |
| カイセンセッテイ シテクダサ<br>イ                                                                             | ADSLのIPフォンに接続してい<br>る。<br>PBXに接続している。<br>マンションアダプタ回線に接続して<br>いる。                                                                                             | 手動で回線種別を設定し直してください。 ⇒ 22 ページ「回線<br>種別を設定する」                                                                                                    |
| カートリッジガ アリマセン                                                                                   | インクカートリッジが装着されてい<br>ません。                                                                                                    | インクカートリッジを装着してください。⇒ <b>105</b> ページ「イ<br>ンクカートリッジを交換する」                                                                                                    |
| カートリッジ コウカン<br>カバー ヲ トジテクダサイ                                                                    | 本体カバーが完全に閉まっていな<br>い。<br>インクカバーが、完全に閉まってい<br>ない。                                                                                                    | 本体カバーまたはインクカバーを再度閉め直してください。                                                                                                    |
| カバーガ アイテイマス<br>ホンタイカバー オヨビ<br>インクカバー ヲ トジテクダ<br>サイ                                              | 本体カバーが完全に閉まっていな<br>い。<br>インクカバーが、完全に閉まってい<br>ない。                                                                                                    | 本体カバーまたはインクカバーを再度閉め直してください。                                                                                                    |
| キロクシガ ツマッテイマス                                                                                   | 記録紙が記録部につまっている。                                                                                                    | つまった記録紙を取り除き、記録紙を正しくセットし直して<br>ください。⇒ <b>102</b> ページ「紙がつまったときは」                                                                                                    |
| キロクシサイズ マチガイ<br>A4 サイズノ キロクシヲセッ<br>トシテ スタートボタンヲ オ<br>シテクダサイ                                     | 記録紙トレイに <b>A4</b> サイズ以外の記録<br>紙がセットされている。                                                                                                    | A4 サイズの記録紙をセットして <sup>●シュ</sup> または <sup>№−</sup><br>てください。                                                                                                    |
| キロクシヲ オクレマセン<br>キロクシヲ イレナオシテ ス<br>タートボタンヲ オシテクダサ<br>イ                                           | 記録紙がないか、正しくセットされ<br>ていない。                                                                                                    | 記録紙を補給するか、正しくセットして、 鞭 または                                                                                                    |

| エラーメッセージ                      | 原因                                                             | 対処                                                                                                    |
|-------------------------------|----------------------------------------------------------------|----------------------------------------------------------------------------------------------------|
| クリーニング チュウ                    | プリントヘッドのクリーニング中。                                               | そのまましばらくお待ちください。⇒ 108 ページ「プリント<br>ヘッドをクリーニングする」 御                                                                                                    |
| タイオウシナイ セイヒンデス                | PictBridge に対応していない機器が<br>接続されている。                             | USB ケーブルを抜き、本製品の電源を入れ直してから、<br>PictBridge 対応のデジタルカメラを接続してください。本製品<br>では、メモリーカードから写真を印刷することもできます。<br>⇒ 87 ページ「メモリーカードをセットする」                                                                                                    |
| シツオンガ タカスギマス<br>シツオンヲ サゲテクダサイ | 室温が高くなっている。                                                    | 室温を下げてお使いください。                                                                                                    |
| シツオンガ ヒクスギマス<br>シツオンヲ アゲテクダサイ | 室温が低くなっている。                                                    | 室温を上げてお使いください。 御いの ないの ない ない ない ない ない ない ない ない ない ない ない ない ない                                                                                                    |
| セツダン サレマシタ                    | 通信中に相手機から回線が切断され<br>た。                                         | 相手先に電話をし、原因を解除してもらい、再度送信してください。                                                                                                    |
| ツウシン エラー                      | 回線状態が悪い。                                                       | 少し時間が経ってから、もう一度送信してください。                                                                                                    |
|                               | 相手先がポーリング送信待機状態に<br>なっていないときに、ポーリング受<br>信の操作を行った。              | 相手先に確認して、もう一度操作してください。                                                                                                    |
|                               | インターネット電話や IP フォンな<br>ど、IP<br>網を使用している。(相手側を含む)                | インターネット電話や IP フォンなど、IP 網の状況によりファ<br>クス送信/受信ができないことがありますので、IP 網を使わ<br>ずに送信/受信してください。<br>不明な点は、ご契約の IP 網サービス会社へお問い合わせくだ<br>さい。                                                                                                    |
| データガ ノコッテイマス                  | パソコンから本製品に印刷するデー<br>タを送っている途中でケーブルが抜<br>けた。<br>パソコン側がハングアップした。 | <sup>●#/#7</sup> を押してください。<br>(印刷を中止し、印刷中の記録紙を排出します。)<br>₩                                                                                                    |
|                               | パソコン側が印刷を一時停止したま<br>まになっている。                                   | パソコン側で印刷を再開してください。                                                                                                    |
| デンワキ コード ヲ<br>セツゾク シテクダサイ     | 電話機コードが接続されていない。                                               | 電話機コードを接続してください。⇒かんたん設置ガイド                                                                                                    |
| ハナシチュウ/オウトウナシ                 | 相手先が話し中か、応答がなかった。                                              | 少し時間を置いて、もう一度かけ直してください。<br>相手がファクスではない場合は応答しないので、再ダイヤル<br>を繰り返したあと、【話し中/応答がありません】になります。                                                                                                    |
| ファイル ガ アリマセン                  | メモリーカード内に印刷可能なファ<br>イルが存在しない。                                  | メモリーカードに保存されているファイル形式を確認してく<br>ださい。                                                                                                    |
| プリンタ シヨウチュウ                   | 本製品のプリンタが、動作中。                                                 | 印刷が終了してから再度操作してください。                                                                                                    |
| メモリーカード エラー<br>イレナオシテクダサイ     | メモリーカードがフォーマットされ<br>ていない。<br>メモリーカードが壊れている。                    | メモリーカードを抜き、正しいメモリーカードを差し込んで<br>ください。<br>切                                                                                                    |
|                               | メモリーカードがカードスロットに<br>正しく差し込まれていない。                              | メモリーカードを抜いて、差し込み直してください。                                                                                                    |
|                               | 本製品のメモリーがいっぱいで、メ<br>モリーカード内のファイルが読み取<br>れない。                   | 本製品のメモリーをクリアするかメモリーカード内の画像<br>データのサイズを小さくしてください。                                                                                                    |
| メモリーガ イッパイデス                  | 空きメモリーが不足している。<br>(コピー中に表示される)                                 | <sup>●</sup> または <sup>●</sup> を押すと、すでに読み込んだ原稿をコ 出 ピーします。                                                                                                    |
|                               |                                                                | コピーを中止するには 🞯 — を押してください。                                                                                                    |
| メモリーガ イッパイデス<br>フタートボタンデ ハウンン | 空きメモリーが不足している。                                                 | 空きメモリーが不足しています。ファクスメッセージを消去                                                                                                    |
| テイシボタンデートリケシ                  |                                                                | してください。                                                                                                    |
|                               |                                                                | んだ原稿を送信します。 ◎= を押すと送信を中止します。 2000年まで、 2000年まで、 200011010101010101010110101010101010101 |
| メモリーガ イッパイデス<br>テイシボタンデトリケシ   | 空きメモリーが不足している。                                                 | メモリーに記録されているファクスメッセージを消去してく<br>ださい。                                                                                                    |

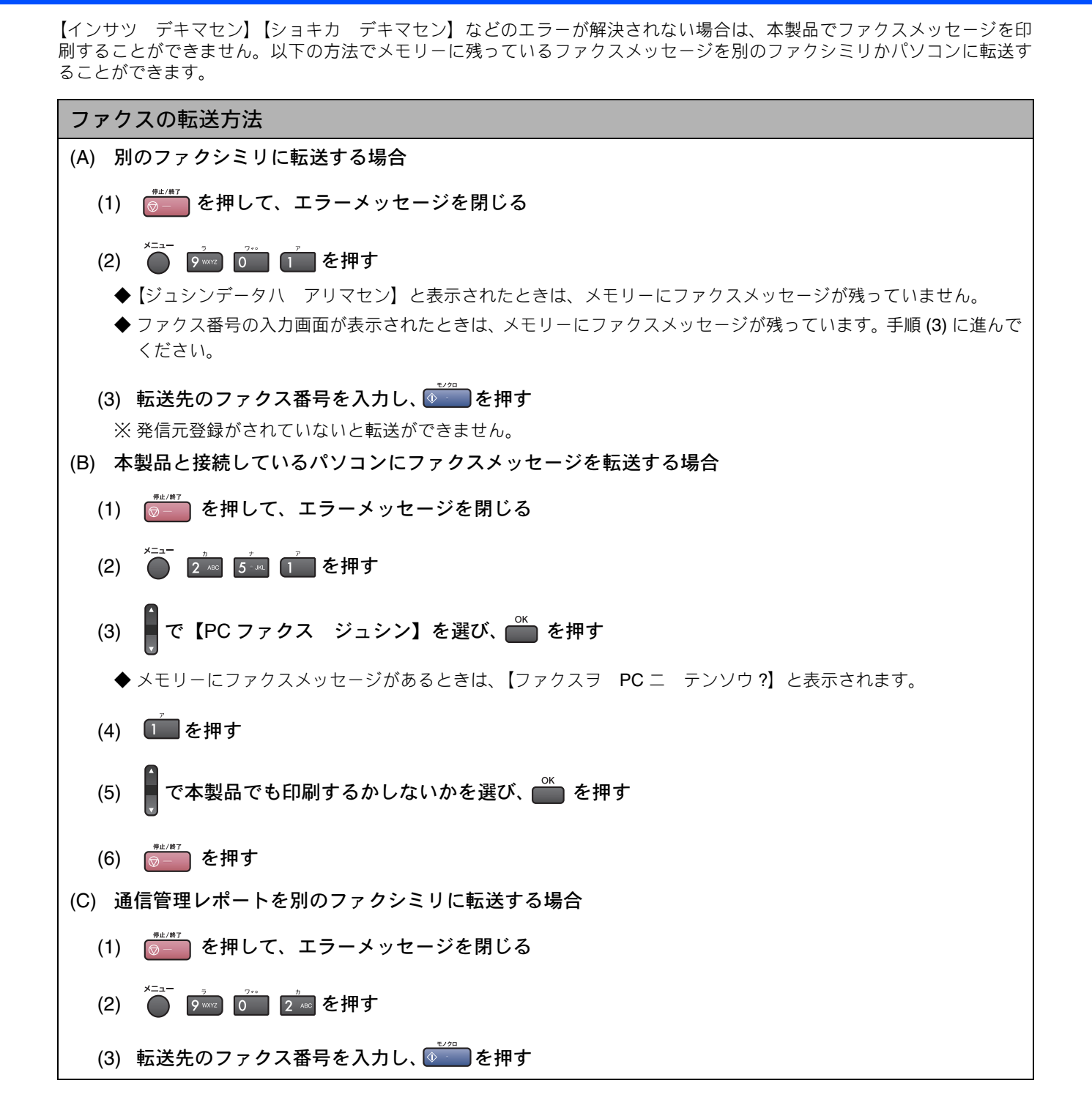

第1章 ご使用の前に

# 故障かな?と思ったときは

修理を依頼される前に下記の項目および弊社サポートページ、ブラザーソリューションセンター (http://solutions.brother.co.jp)のQ&Aをチェックしてください。それでも異常があるときは、「お客様相談窓口 0120-590-381」へご連絡ください。

| 項目                  | こんなときは                                                               | ここをチェック                                                      | 対処のしかた                                                                                                    |                                                                                                    |
|---------------------|----------------------------------------------------------------------|--------------------------------------------------------------|----------------------------------------------------------------------------------------------------|----------------------------------------------------------------------------------------------------|
| ナンバー・<br>ディスプ<br>レイ | 電話番号が表示されない。                                                         | ブランチ接続(並列接続)して<br>いませんか。                                     | 正しく接続し直してください。⇒かんたん設置ガイド                                                                                                    | 第2章<br>ァクス                                                                                            |
| ISDN                | 電話がかかってきても本製品の<br>着信音が鳴らない。                                          | 電話機コードが正しく接続され<br>ていますか。                                     | 電話機コードがしっかり接続されているか確認して<br>ください。                                                                                                    |                                                                                                    |
|                     |                                                                      | 電源が入っていますか。                                                  | 電源コードを接続してください。                                                                                                    |                                                                                                    |
|                     |                                                                      | 本製品に電話をかけると「あな<br>たと通信できる機器が接続され<br>ていません」とメッセージが流<br>れませんか。 | ターミナルアダプタが正しく設定されていません。<br>ターミナルアダプタの設定を確認してください。ま<br>た、ターミナルアダプタの電源が入っているのを確認<br>してください。                                                                   | 第3章                                                                                                   |
|                     |                                                                      | ターミナルアダプタの設定を確<br>認してください。                                   | 何も接続していない空きアナログポートは「使用しな<br>い」に設定してください。                                                                                                    |                                                                                                    |
|                     |                                                                      | 契約回線番号およびi・ナンバー<br>情報は正しく入力されているか<br>確認してください。               | それでもうまくいかないときは、お使いになっている<br>ターミナルアダプタのメーカーまたはご利用の電話<br>会社にお問い合わせください。                                                                                       | 機能                                                                                                    |
|                     | 本製品が接続されているアナロ<br>グポートに1~2回おきにしか<br>着信しない。                           | 「着信優先」または「応答平均化」<br>を使用する設定の場合、1~2回<br>おきにしか着信できません。         | ターミナルアダプタやダイヤルアップルータの設定<br>で「着信優先」または「応答平均化」を解除してくだ<br>さい。                                                                                                  | 送・J 击山<br>(<br>(<br>(<br>(<br>(<br>(<br>(<br>)<br>(<br>)<br>(<br>)<br>(<br>)<br>(<br>)<br>(<br>)<br>( |
|                     | 本製品に電話をかけると、「あな<br>たと通信できる機器は接続され<br>ていないか、故障しています」と                 | 本製品を接続しているアナログ<br>ポートの設定内容を確認してく<br>ださい。                     | 本製品を接続しているアナログポートの接続機器は<br>「電話」または「ファクス付電話」にしてください。<br>(初期値のままで使用可能です。)                                                                                     |                                                                                                    |
| いうメッセ<br>らない。       | いうメッセージが流れてつなが<br>らない。                                               |                                                              | 契約回線番号のアナログポートに本製品を接続して<br>いる場合は、以下のように設定してください。<br>• サブアドレスなし着信:「着信する」<br>• HLC 設定:「HLC 設定しない」<br>• 識別着信:「識別着信しない」                                         | 第<br>「<br>で<br>」                                                                                      |
|                     |                                                                      |                                                              | <ul> <li>i・ナンバーやダイヤルインのアナログポートに本製品<br/>を接続している場合は、以下のように設定してください。</li> <li>サブアドレスなし着信:「着信する」</li> <li>HLC 設定:「HLC 設定しない」</li> <li>識別着信:「識別着信しない」</li> </ul> | 第6章<br>メディアキャプチャ                                                                                      |
|                     |                                                                      | 相手側のターミナルアダプタの<br>設定を確認してください。                               | 相手も ISDN 回線の場合、相手側のターミナルアダプ<br>タの設定が誤っていることもあります。<br>この場合、アナログ回線に接続したファクスと送・受<br>信できれば本製品を接続しているターミナルアダプ<br>タの設定は正しいことになります。                                | لع الم<br>عالم الم                                                                                    |
|                     |                                                                      | ターミナルアダプタの自己診断<br>モードでISDN回線の状況を確認<br>してください。                | 異常があった場合はご利用の電話会社へご連絡くだ<br>さい。                                                                                                    | 第7章<br>こんなとき                                                                                          |
|                     | 契約回線番号に電話がかかって<br>きたのに、i・ナンバーやダイヤ<br>ルインのアナログポートに接続<br>した機器の呼出ベルも鳴る。 | i・ナンバーやダイヤルインのア<br>ナログポートの設定を確認して<br>ください。                   | グローバル着信は「しない」に設定してください。                                                                                                    |                                                                                                    |
|                     | 特定の相手とファクス通信でき<br>ない。                                                | 特別回線対応の設定を【ISDN】に<br>してください。⇒ 123 ページ「特<br>別な回線に合わせて設定する」    | それでもうまくいかないときは、お客様相談窓口<br>0120-590-381 へご連絡ください。                                                                                                    | 下<br>。                                                                                                |

| 項目           | こんなときは                              | ここをチェック                                                                        | 対処のしかた                                                                                                    |
|--------------|-------------------------------------|--------------------------------------------------------------------------------|----------------------------------------------------------------------------------------------------|
| ISDN         | ファクス送受信ができない。<br>(電話も使えない)          | ターミナルアダプタの自己診断<br>モードでISDN回線の状況を確認<br>してください。                                  | 異常があった場合はご利用の電話会社へご連絡くだ<br>さい。<br>回線に異常がなければ、お客様相談窓口 0120-590-381<br>へご連絡ください。                                                                                                |
| ADSL         | ファクス通信でエラー発生が多<br>くなった。             | 他の機器とブランチ接続(並列<br>接続)していませんか。                                                  | ブランチ接続(並列接続)をしないでください。ライ<br>ンセパレーターを使用すると改善する場合がありま<br>す。ラインセパレーターは、パソコンショップなどで<br>ご購入ください。                                                                                   |
| リモコ<br>ン機能   | 外出先からの操作ができない。                      | トーン信号(ピッポッパッ)が<br>出せない電話機からかけていま<br>せんか。                                       | トーン信号の出せる電話機からかけ直してください。                                                                                                    |
|              |                                     | 携帯電話からかけていません<br>か。                                                            | トーン信号の出せる固定電話からかけ直してくださ<br>い。                                                                                                    |
| ファクス<br>/コピー | スタートボタンを押しても送信<br>/受信しない。           | 本製品と接続している電話機が<br>通話中ではありませんか。                                                 | 本製品と接続している電話機を確認してください。                                                                                                    |
|              |                                     | 回線種別の設定は正しいです<br>か。                                                            | 回線種別を正しく設定してください。 ⇒ 22 ページ「回<br>線種別を設定する」                                                                                                    |
|              |                                     | ターミナルアダプタは正しく設<br>定されていますか。(ISDN 回線<br>の場合)                                    | ターミナルアダプタの設定を確認してください。                                                                                                    |
|              | ファクス送信/受信ができな<br>い。                 | インターネット電話や IP フォン<br>など、IP 網を使用していません<br>か。<br>(「050」で始まる電話番号の相手<br>にかけた場合も含む) | インターネット電話や IP フォンなど、IP 網の状況に<br>よりファクス送信/ 受信ができないことがあります。<br>IP 網を使わずに送信/受信してください。<br>不明な点は、ご契約の IP 網サービス会社へお問い合<br>わせください。                                                   |
|              |                                     |                                                                                | 安心通信モードを設定してください。このとき、【ヒョ<br>ウジュン】 →【アンシン】の順にお試しください。⇒<br>123 ページ「安心通信モードに設定する」                                                                                               |
|              |                                     | ファクスを送信/受信できる相<br>手とできない相手がいますか。                                               | 安心通信モードを設定してください。このとき、【ヒョ<br>ウジュン】→【アンシン】の順にお試しください。⇒<br>123 ページ「安心通信モードに設定する」                                                                                                |
|              | ファクスを受信できない。                        | 転送電話(ボイスワープ)の契<br>約をしていませんか。                                                   | 転送電話(ボイスワープ)の設定をしていると、電話<br>とファクスはすべて転送先へ送られます。詳しくはご<br>利用の電話会社にお問い合わせください。                                                                                                   |
|              | カラーファクス受信ができな<br>い。                 | 下記の機能を設定しているとき<br>は、カラーファクスの受信がで<br>きません。<br>・安心通信モード<br>・メモリー受信/ファクス転送        | カラーで受信したいときは、これらの設定を解除して<br>ください。<br>・安心通信モード:【コウソク】または【ヒョウジュ<br>ン】にする⇒ 123 ページ「安心通信モードに設定する」<br>・メモリー受信/ファクス転送:【Off】にする<br>⇒ 60 ページ「ファクスを転送する」<br>⇒ 61 ページ「受信したファクスをパソコンに送る」 |
|              |                                     | インクが残り少なくなるとカ<br>ラーファクスの受信ができませ<br>ん。                                          | カラーファクスを受信したいときは、新しいインク<br>カートリッジに交換してください。 <b>⇒ 105</b> ページ「イ<br>ンクカートリッジを交換する」                                                                                              |
|              | ファクスを送信できない場合が<br>ある。(IP網を使用している場合) | 電話帳機能を利用してファクス<br>を送っていますか。                                                    | 「0000」発信を行って、一般の加入電話(NTT など)                                                                                                    |
|              |                                     | 自動送信機能を利用しています<br>か。                                                           | を選ん ごかけ こいる 場合は、 番号の後に ( ̄ ̄ ̄) を押<br>して、ポーズ (約3秒間の待ち時間) を入れてください。                                                                                                    |
|              |                                     | 手動で「0000」発信によって一<br>般の加入電話 (NTT など)を選<br>んでかけていませんか。                           | 「0000」や選択番号をダイヤルした後、少し待ってか<br>らダイヤルしてください。                                                                                                    |
|              | <br>電話帳を使うと、ファクスが送<br>信できない場合がある。   | <br>登録している電話番号の間に、<br>ポーズ「p」が入っていませんか。                                         | 「p」を削除して登録してください。                                                                                                    |

| 項目           | こんなときは                                        | ここをチェック                                            | 対処のしかた                                                                                                 | _                                         |
|--------------|-----------------------------------------------|----------------------------------------------------|----------------------------------------------------------------------------------------------------|-------------------------------------------|
| ファクス<br>/コピー | ファクスを複数枚送信できな<br>い。                           | リアルタイム送信を【On】にし<br>ていませんか。                         | リアルタイム送信を <b>[Off]</b> にしてください。⇒ 51 ペー<br>ジ「原稿をすぐに送る」                                                  |                                           |
|              |                                               | <b>オンフック</b><br>を押してファクスを送信<br>していませんか。            | *ンフック を押さずに送信してください。                                                                                   | 〔<br>第<br>1<br>二<br>二<br>二<br>二<br>二<br>二 |
|              | 送信後、相手から画像が乱れて<br>いる(黒い縦の線が入る)と連<br>絡があった。    | きれいにコピーがとれますか。                                     | コピーに異常があるときは読み取り部の清掃をして<br>ください。⇒ 100 ページ「スキャナ(読み取り部)を<br>清掃する」                                        |                                           |
|              |                                               | 相手先に異常がありませんか。                                     | 相手先に確認してください。または、別のファクスか<br>ら相手先に送信してください。                                                             | 2章<br>アカス                                 |
|              |                                               | 画質モードは適切ですか。                                       | 画質を調整してください。<br>⇒ 51 ページ「原稿をすぐに送る」                                                                     |                                           |
|              |                                               | ブランチ接続(並列接続)され<br>た別の電話機の受話器を上げて<br>いませんか。         | ブランチ接続(並列接続)はしないようにしてくださ<br>い。⇒かんたん設置ガイド                                                               |                                           |
|              | 送信後、受信側から受信した<br>ファクスに縦の線が入っている<br>という連絡があった。 | 本製品の読み取り部分、または<br>受信側ファクシミリのプリンタ<br>のヘッドが汚れていませんか。 | 読み取り部の清掃を行って、きれいにコピーが取れる<br>ことを確認してから送信してください。(100 ページ)<br>それでも現象が変わらない場合は、相手のファクスの<br>状態を調べてもらってください。 | 第 第<br>第 3<br>部 部                         |
|              | 受信したファクスが縮んでい<br>る。                           | 安心通信モードを【アンシン】に<br>設定していませんか。                      | 安心通信モードを【コウソク】または【ヒョウジュン】<br>に設定してください。                                                                |                                           |
|              | 受信したファクスに白抜けした<br>所がある。                       |                                                    |                                                                                                    | 「「」」、「「」」、「」、「」、「」、「」、「」、「」、「」、「」、「」、「」、  |
|              | 受信/コピーしても、記録紙が<br>出てこない。                      | 記録紙は正しくセットされてい<br>ますか。                             | 記録紙、本体カバーを正しくセットしてください。⇒<br>27 ページ「記録紙のセットのしかた」                                                        | 第1                                        |
|              |                                               | 記録紙がなくなっていません<br>か。                                |                                                                                                    |                                           |
|              |                                               | 本体カバーまたはインクカバー<br>は確実に閉まっていますか。                    |                                                                                                    |                                           |
|              |                                               | 記録紙がつまっていませんか。                                     | つまった記録紙を取り除いてください。<br>⇒ 102 ページ「紙がつまったときは」                                                             | 第「<br>らプ<br>車「                            |
|              |                                               | インクの残量は十分ですか。                                      | インク残量を確認してください。⇒ <b>107</b> ページ「イン<br>ク残量を確認する」                                                        |                                           |
|              | 受信しても、記録紙が白紙のま<br>ま出てくる。                      | 相手が原稿を裏返しに送信して<br>いませんか。                           | 相手に確認し、もう一度送信し直してもらってくださ<br>い。                                                                         | 4                                         |
|              |                                               | コピーは正しくとれますか。                                      | コピーが正しくとれるか確認してください。<br>⇒ <b>77</b> ページ「コピーする」                                                         | 6 単<br>(アキャプ)                             |
|              | きれいに受信できない。                                   | 電話回線の接続が悪いときに起<br>こります。                            | 相手にもう一度、送信し直してもらってください。                                                                                |                                           |
|              |                                               | 相手側の原稿に異常がありませ<br>んか(うすい、かすれなど)。                   | 相手に確認し、もう一度送信し直してもらってくださ<br>い。                                                                         |                                           |
|              | きれいにコピーできない                                   | 読み取り部が汚れていません<br>か。                                | 読み取り部を清掃してください。<br>⇒ 100 ページ「スキャナ(読み取り部)を清掃する」                                                         | 古書を                                       |
|              | コピーに黒い縦の線が入る。                                 | スキャナ(読み取り部)が汚れ<br>ていませんか。                          | ADF 読み取り部を清掃してください。<br>⇒ 100 ページ「スキャナ(読み取り部)を清掃する」                                                     | 第7                                        |
|              | 2枚に分かれて印刷される。                                 | 送信側の原稿がA4より長くあり<br>ませんか。                           | 自動縮小の設定を【On】にしてください。<br>⇒ 57 ページ「自動的に縮小して受ける」                                                          |                                           |

| 項目           | こんなときは                                   | ここをチェック                                     | 対処のしかた                                                                                                    |
|--------------|------------------------------------------|---------------------------------------------|----------------------------------------------------------------------------------------------------|
| ファクス<br>/コピー | 自動受信できない。                                | 呼出回数が多すぎませんか。                               | 在宅モードのときは呼出回数を6回以下に設定してく<br>ださい。(⇒ 39 ページ「呼出回数を設定する」)                                                      |
|              |                                          |                                             | または、 🖗 👘 や 🖗 👘 を押して手動で受信してく<br>ださい。                                                                        |
|              | 構内交換機(PBX)に内線接続<br>したときに、ファクス受信でき<br>ない。 | 内線または外線から、ファクス<br>受信するときのベルの鳴りかた<br>を確認します。 | 特別回線対応の設定を【PBX】にしてください。(⇒<br>123 ページ「特別な回線に合わせて設定する」)それで<br>も受信できないときは、「お客様相談窓口 0120-590-<br>381」にご連絡ください。 |
|              | ADF (自動原稿送り装置)使用<br>時、原稿が送り込まれていかな       | 原稿の先が軽く当たるまで差し<br>込んでいますか。                  | 原稿を一度取り出し、もう一度確実にセットしてくだ<br>さい。                                                                            |
|              | ۱ <u>،</u>                               | ADF(自動原稿送り装置) カバー<br>は確実に閉まっていますか。          | ADF(自動原稿送り装置)カバーをもう一度閉じ直し<br>てください。                                                                        |
|              |                                          | 原稿が厚すぎたり、薄すぎたり<br>していませんか。                  | 推奨する厚さの原稿を使用してください。                                                                                        |
|              |                                          | 原稿が折れ曲がったり、カール<br>したり、しわになっていません<br>か。      | 原稿台ガラスからファクスまたはコピーしてくださ<br>い。                                                                              |
|              |                                          | 原稿が小さすぎませんか。                                | 小さすぎる原稿は、原稿台ガラスにセットしてくださ<br>い。                                                                             |
|              |                                          | 原稿挿入口に破れた原稿などが<br>つまっていませんか。                | ADF (自動原稿送り装置)カバーを開け、つまってい<br>る原稿を取り除いてください。                                                               |
|              | ADF (自動原稿送り装置)使用<br>時、原稿が斜めになってしまう。      | 原稿ガイドを原稿に合わせてい<br>ますか。                      | 原稿ガイドを確実に原稿に合わせてください。                                                                                      |
|              |                                          | 原稿挿入口に破れた原稿などが<br>つまっていませんか。                | ADF(自動原稿送り装置)カバーを開け、つまってい<br>る原稿を取り除いてください。                                                                |
| プリント<br>(印刷) | 記録紙が重なって送り込まれ<br>る。                      | 記録紙がくっついていません<br>か。                         | 記録紙をほぐして入れ直してください。<br>⇒ 27 ページ「記録紙のセットのしかた」                                                                |
|              |                                          | 記録紙がトレイの後端に乗り上<br>げていませんか。                  | 記録紙を押し込みすぎないでください。                                                                                         |
|              |                                          | 種類の違う記録紙を混ぜてセッ<br>トしていませんか。                 | 同じ種類の記録紙のみセットしてください。                                                                                       |
|              | 本製品が印刷しない。                               | 本製品の電源が入っています<br>か。                         | 電源を入れてください。操作パネル上の電源ボタンが<br>オンになっているか確認してください。                                                             |
|              |                                          | インクカートリッジは正しく取<br>り付けられていますか。               | インクカートリッジを正しく取りつけてください。⇒<br>105 ページ「インクカートリッジを交換する」                                                        |
|              |                                          | USBケーブルまたはLANケーブ<br>ルが正しく接続されています<br>か。     | USB ケーブルまたは LAN ケーブルを正しく接続して<br>ください。⇒かんたん設置ガイド                                                            |
|              |                                          | 本製品のプリンタドライバを正<br>しくインストールしています<br>か。       | かんたん設置ガイドの手順に従って、ドライバをイン<br>ストールしてください。                                                                    |
|              |                                          | 本製品のプリンタドライバが選<br>択されていますか。                 | 本製品のプリンタドライバを選択してください。                                                                                     |
|              |                                          | 液晶ディスプレイにエラーメッ<br>セージが表示されていません<br>か。       | 内容を確認して、エラーを解除してください。<br>⇒112ページ「エラーメッセージ」                                                                 |
|              | <br>斜めに印刷されてしまう。                         | 記録紙が正しくセットされてい<br>ますか。                      | <br>記録紙をセットし直してください。⇒ 27 ページ「記<br>録紙のセットのしかた」                                                              |
|              |                                          | 紙づまり解除カバーが正しく<br>セットされていますか。                | 紙づまり解除カバーを正しく取り付けてください。<br>⇒ 102 ページ「紙がつまったときは」手順 <mark>5</mark>                                           |

| 目                                                                                                    | こんなときは                                           | ここをチェック                                                                                                    | 対処のしかた                                                                                                    |
|----------------------------------------------------------------------------------------------------|--------------------------------------------------|----------------------------------------------------------------------------------------------------|----------------------------------------------------------------------------------------------------|
| プリント<br>印刷)                                                                                           | 記録紙が重なって送り込まれ、<br>紙づまりが起こる。                      | 記録紙ストッパーを確実に引き<br>出していますか。                                                                                                    | 記録紙ストッパーを「カチッ」と音がするまで確実に<br>引き出してください。<br>⇒ 27 ページ「記録紙トレイ 1 にセットする」手順 9                                                                                  |
|                                                                                                    |                                                  | 記録紙が正しくセットされてい<br>ますか。                                                                                                    | トレイに記録紙を正しくセットしてください。                                                                                                    |
|                                                                                                    |                                                  | 種類の違う記録紙を混ぜてセッ<br>トしていませんか。                                                                                                    | 種類の違う記録紙は取り除いてください。                                                                                                    |
|                                                                                                    |                                                  | 紙づまり解除カバーがはずれて<br>いませんか。                                                                                                    | 紙づまり解除カバーを正しく取り付けてください。<br>⇒ 102 ページ「紙がつまったときは」手順 <mark>5</mark>                                                                                         |
|                                                                                                    | 印刷された画像に規則的に横縞<br>(バンディング)が現れる。                  | 厚紙などに印刷していません<br>か。                                                                                                    | プリンタドライバの【基本設定】タブで「乾きにくい<br>紙」をチェックしてください。                                                                                                    |
|                                                                                                    | 文字や画像がゆがんでいる。                                    | 記録紙が記録紙トレイまたはス<br>ライドトレイに正しくセットさ<br>れていますか。                                                                                                    | 記録紙を正しくセットし直してください。<br>⇒ 27 ページ「記録紙のセットのしかた」                                                                                                    |
|                                                                                                    |                                                  | 紙づまり解除カバーがはずれて<br>いませんか。                                                                                                    | 紙づまり解除カバーを正しく取り付けてください。<br>⇒ 102 ページ「紙がつまったときは」手順 <mark>5</mark>                                                                                         |
|                                                                                                    | 印刷速度が極端に遅い。                                      | 「画質強調」が設定されていませんか。                                                                                                    | プリンタドライバの「基本設定」タブの「印刷品質」<br>の[設定]をクリックして表示される画面で、「画質<br>強調」をOFFにしてみてください。または、「画質強<br>調」の[詳細設定]をクリックして表示される画面で、<br>「自動イメージ処理」をOFFにしてみてください。               |
| 「画質強調」が有効に機能しな<br>い。<br>文字が黒く化けたり、水平方向<br>に線が入ったり、文字の上下が<br>欠けて印刷されてしまう。<br>印刷した画像が明るすぎる、ま<br>たは暗すぎる。 |                                                  | 「ふちなし印刷」の設定になって<br>いませんか。                                                                                                    | Windows <sup>®</sup> の場合は、プリンタドライバの「基本設定」<br>タブにある「ふちなし印刷」のチェックを外してくだ<br>さい。<br>Macintosh <sup>®</sup> の場合は、ページ設定画面「用紙サイズ」<br>で「(ふちなし)」の記載がないものを選んでください。 |
|                                                                                                    | 印刷するデータはフルカラーで<br>すか。                            | フルカラー以外では「画質強調」は機能しません。こ<br>の機能をご利用になるには少なくとも 24 ビットカ<br>ラー以上をご使用ください。Windows の [スタート]<br>メニューから([設定] ー) [コントロールパネル] ー<br>[画面] – [設定] を選び、画面の色を 24 ビット以上<br>に設定してください。 |                                                                                                    |
|                                                                                                    |                                                  | 画素数の多いカメラで撮影した<br>画像データですか。                                                                                                    | メガピクセルのカメラで撮影した画像データは「画質<br>強調」に設定する必要はありません。画素数の少ない<br>カメラで撮影した画像データに対して有効です。                                                                           |
|                                                                                                    | 文字が黒く化けたり、水平方向<br>に線が入ったり、文字の上下が<br>欠けて印刷されてしまう。 | コピーは問題なくできますか。                                                                                                    | コピーをして問題がなければ、ケーブルの接続に問題<br>があります。接続ケーブルを確認してください。それ<br>でも解決できないときは、お客様相談窓口 0120-590-<br>381 にご連絡ください。                                                   |
|                                                                                                    | インクカートリッジが古くなっ<br>ていないですか。                       | カートリッジは製造後2年間は有効にご利用いただけ<br>ますが、それ以上経過したものはインクが凝固してい<br>る可能性があります。<br>外装箱に有効期限が印刷されていますのでご確認く<br>ださい。期限切れの場合は新しいカートリッジをご使<br>用ください。                                    |                                                                                                    |
|                                                                                                    |                                                  | 記録紙の設定が違っていません<br>か。                                                                                                    | お使いいただいている記録紙に合わせて、記録紙タイ<br>プを設定してください。                                                                                                    |
|                                                                                                    |                                                  | 温度が高すぎる、または低すぎ<br>ませんか。                                                                                                    | 本製品の使用環境温度内でご利用ください。                                                                                                    |
|                                                                                                    | 印刷したページの上部中央に汚<br>れ、またはしみがある。                    | 記録紙が厚すぎる、またはカー<br>ルしていませんか。                                                                                                    | 記録紙の厚さを確認してください。<br>⇒ 24 ページ「セットできる記録紙」<br>カールしていない記録紙をご利用ください。                                                                                          |

| 項目           | こんなときは                                 | ここをチェック                                                      | 対処のしかた                                                                                                    |
|--------------|----------------------------------------|--------------------------------------------------------------|----------------------------------------------------------------------------------------------------|
| プリント<br>(印刷) | 汚れが印刷面の裏側またはペー<br>ジの下部にある。             | プラテンがインクで汚れていま<br>せんか。                                       | プラテンを清掃してください。<br>⇒ 108 ページ「記録紙の裏面が汚れるときは」                                                                                                    |
|              |                                        | 記録紙ストッパーを確実に引き<br>出していますか。                                   | 記録紙ストッパーを「カチッ」と音がするまで確実に<br>引き出してください。<br>⇒ 27 ページ「記録紙トレイ1にセットする」手順 <mark>9</mark>                                                                                    |
|              | 印刷された記録紙にしわがよ<br>る。                    | 「双方向印刷」の設定になってい<br>ませんか。                                     | Windows <sup>®</sup> の場合は、プリンタドライバの「基本設定」<br>タブで「印刷品質」の[設定]をクリックし、「双方<br>向印刷」のチェックを外してください。<br>Macintosh <sup>®</sup> の場合は、印刷設定画面で「印刷設定」を<br>選び、「双方向印刷」のチェックを外してください。 |
|              | インクがにじむ。                               | 記録紙の設定が違っていません<br>か。                                         | お使いいただいている記録紙に合わせて、記録紙タイ<br>プを設定してください。                                                                                                    |
|              | 印刷面に白い筋が入る。                            | プリントヘッドが汚れていませ<br>んか。                                        | ヘッドクリーニングを行ってください。⇒ 108 ページ<br>「プリントヘッドをクリーニングする」                                                                                                    |
|              |                                        | 記録紙の厚さが薄すぎたり厚す<br>ぎたりしていませんか。                                | 記録紙の厚さを確認してください。<br>⇒ 24 ページ「セットできる記録紙」<br>弊社純正の専用紙をご利用になることをお勧めしま<br>す。<br>⇒ 24 ページ「専用紙 ・推奨紙」                                                                        |
|              | カラーで受信したはずのファク<br>スがモノクロでしか印刷されな<br>い。 | カラーインクカートリッジが空<br>かほとんど空になっていません<br>か。                       | カラー用のカートリッジを交換してください。                                                                                                    |
|              | 印刷ページの端や中央がかす<br>む。                    | 本製品が平らで、水平な場所に<br>置かれているか確認してくださ<br>い。                       | 問題が改善されない場合は、ヘッドクリーニングを数回します。もう一度印刷し直しても、印刷の質が良くならない場合は、インクカートリッジを交換してください。<br>インクカートリッジを交換してもまだ印刷の質に問題がある場合、お客様相談窓口 0120-590-381 にご連絡ください。                           |
|              | 印刷の質が悪い。                               | プリントヘッドが汚れていませ<br>んか。                                        | ヘッドクリーニングを数回します。<br>それでも改善されない場合は、インクカートリッジを<br>新しい物と交換してください。⇒ 105 ページ「インク<br>カートリッジを交換する」                                                                           |
|              |                                        | プリンタドライバの基本設定<br>で、用紙種類を正しく選んでい<br>ますか。                      | 正しい用紙種類を選んでください。                                                                                                    |
|              |                                        | インクカートリッジの有効期限<br>が過ぎていませんか。                                 | 有効期限内のインクカートリッジをお使いください。                                                                                                    |
|              |                                        | 本製品に取り付けられているイ<br>ンクカートリッジが、6ヶ月以上<br>取り付けられたままになってい<br>ませんか。 | 開封したインクカートリッジは、6ヶ月以内に使い<br>切ってください。                                                                                                    |
|              |                                        | 記録紙の厚さが薄すぎたり厚す<br>ぎたりしていませんか。                                | 記録紙の厚さを確認してください。<br>⇒ 24 ページ「セットできる記録紙」<br>弊社純正の専用紙をご利用になることをお勧めしま<br>す。<br>⇒ 24 ページ「専用紙 ・推奨紙」                                                                        |
|              |                                        | 室温が高すぎるか低すぎません<br>か。                                         | 印字品質のためには、室温が 20 ~ 33 ℃の状態でご利<br>用になることをお勧めします。<br>⇒ 138 ページ「電源その他」                                                                                                   |
|              | 「2 ページ」プリントがうまくプ<br>リントできない。           | アプリケーションソフトの用紙<br>設定とプリンタドライバの設定<br>を確認してください。               | アプリケーションで「2 ページ」を設定している場合<br>は、プリンタドライバの「2 ページ」の設定を解除し<br>てください。                                                                                                    |

| 項目                          | こんなときは                                                                         | ここをチェック                                                                         | 対処のしかた                                                                                                    |                                                                                 |
|-----------------------------|--------------------------------------------------------------------------------|---------------------------------------------------------------------------------|----------------------------------------------------------------------------------------------------|---------------------------------------------------------------------------------|
| プリント<br>(印刷)                | マイクロソフト「エクセル」ま<br>たは「パワーポイント」をご使<br>用中にオブジェクトに設定した<br>ハッチパターンがうまくプリン<br>トできない。 | プリンタドライバの [拡張機能]<br>タブで [イメージタイプ] の設<br>定を確認してください。                             | 「イメージタイプ」の設定を「写真」にしてください。                                                                                                    | 第1章<br>『使用の前に                                                                   |
| PictBridge                  | デジタルカメラと本製品を接続<br>しても、プリントができない。                                               | デジタルカメラと本製品が正し<br>く接続されていますか。                                                   | PictBridge 対応の USB ケーブルをお使いください。<br>USB ケーブルは、本製品前面の PictBridge ケーブル<br>差し込みロに接続してください。                                                                   |                                                                                 |
|                             |                                                                                | お使いのデジタルカメラが、<br>PictBridge に対応していますか。                                          | お使いのデジタルカメラやパッケージなどに、<br>PictBridge のロゴマークが付いているかどうかご確認<br>ください。または、デジタルカメラの取扱説明書をご<br>確認ください。                                                            | 第2章<br>ファクス                                                                     |
| スキャナ                        | スキャン開始時に <b>TWAIN</b> エラー<br>が表示される。                                           | ブラザー <b>TWAIN</b> ドライバが選択<br>されていますか。                                           | アプリケーションで[ファイル]- [TWAIN 対応機器<br>の選択]の選択をして、ブラザー TWAIN ドライバを<br>選択し、「選択」をクリックしてください。                                                                       |                                                                                 |
|                             | スキャンした画像のまわりに余<br>白がある。                                                        | Windows <sup>®</sup> XP をお使いの場合、<br>スキャンした画像に余白が入る<br>場合があります。                  | 余白がついた場合は、スキャンした画像を画像処理ソ<br>フトで開いて、必要な部分を切り出してください。                                                                                                    | 第<br>19<br>19<br>19<br>19<br>19<br>19<br>19<br>19<br>19<br>19<br>19<br>19<br>19 |
|                             | ADF (自動原稿送り装置) を使っ<br>てきれいにスキャンできない。<br>(黒い縦の線が入る)                             | スキャナ(読み取り部)が汚れ<br>ていませんか。                                                       | ADF 読み取り部を清掃してください。<br>⇒ 100 ページ「スキャナ(読み取り部)を清掃する」                                                                                                    |                                                                                 |
| ソフト<br>Windows <sup>®</sup> | 「本製品接続エラー」か「本製品<br>はビジー状態です。」というエ                                              | 本製品の電源は入っています<br>か。                                                             | 電源を入れてください。                                                                                                    | 機能                                                                              |
|                             | ラーメッセージが表示される。                                                                 | USB ケーブルをパソコンに直接<br>接続していますか。                                                   | USB ケーブルは他の周辺機器(Zip ドライブ、外付<br>CD-ROM、スイッチボックスなど)を経由して接続し<br>ないでください。                                                                                     | 送<br>・<br>し<br>市<br>コ<br>レ<br>イ<br>ビ<br>コ<br>ン                                  |
|                             | アドビ・イラストレーターを使<br>用時にうまく印刷できない。                                                | 印刷解像度が高すぎませんか。                                                                  | 印刷解像度を低く設定してみてください。                                                                                                    | 目<br>日                                                                          |
|                             | BRUSB:<br>USBxxx:<br>への書き込みエラーが表示され<br>る。                                      | インク切れを確認してくださ<br>い。                                                             | 液晶ディスプレイに表示されている色のインクカー<br>トリッジを交換してください。                                                                                                    | 第 口<br>ふ プ<br>単 一                                                               |
|                             | メモリーカードがリムーバブル<br>ディスクとして正常に動作しな<br>い。                                         | ドライバがインストールされて<br>いますか。                                                         | ドライバをインストールしてください。インストール<br>方法については、かんたん設置ガイドをご覧くださ<br>い。                                                                                                 |                                                                                 |
|                             |                                                                                | メモリーカードが停止状態に<br>なっていませんか。                                                      | メモリーカードを取り出し、再度挿入してください。<br>メモリーカードの取り出し操作を行っている場合、メ<br>モリーカードを取り出さないと次の操作に移ること<br>ができません。                                                                | 6章<br>17キャプチャ                                                                   |
|                             |                                                                                | アプリケーションからメモリー<br>カード内のファイルを開いてい<br>たり、エクスプローラでメモ<br>リーカード内のフォルダを表示<br>していませんか。 | パソコン上で「取り出し」操作を行おうとしたときにエ<br>ラーメッセージが現れたら、それは現在カードにアクセ<br>ス中を意味します。しばらく待ってからやり直してくだ<br>さい。(メモリーカードを使用中のアプリケーションや<br>エクスプローラをすべて閉じないと、「取り出し」操作<br>はできません。) | t<br>7*ト×テ                                                                      |
|                             |                                                                                | ー度、パソコンと本製品の電源<br>を切り、再度入れてみてくださ<br>い。                                          | 上記の操作でも問題が解決しない場合は、いったんパ<br>ソコンと本製品の電源を切って電源コードを抜いて<br>ください。電源コードを入れなおし、電源を入れてく<br>ださい。                                                                   | 第7章<br>こんなとき                                                                    |
|                             | ネットワークリモートセット<br>アップの接続に失敗した。                                                  | ネットワークの設定を変更した<br>り、別の機器と置き換えたりし<br>ていませんか。                                     |                                                                                                    | 赣                                                                               |
|                             | ネットワークリモートセット<br>アップに接続しようとすると、<br>パスワードを要求される。                                | ネットワーク接続で、リモートセ<br>お買い上げ時は、「access」に設定                                          | ットアップを使用するときは、パスワードが必要です。<br>Eされています。                                                                                                    | ₹                                                                               |

| 項目                            | こんなときは                                                         | ここをチェック                                                                                                    | 対処のしかた                                                                               |
|-------------------------------|----------------------------------------------------------------|----------------------------------------------------------------------------------------------------|--------------------------------------------------------------------------------------|
| ソフト<br>Macintosh <sup>®</sup> | Brother Ink がセレクタに表示されない。                                      | プリンタの電源が入っています<br>か。                                                                                       | プリンタの電源を入れてください。                                                                     |
|                               |                                                                | USB ケーブルが正しく接続され<br>ていますか。                                                                                 | USB ケーブルを正しく接続してください。⇒かんたん<br>設置ガイド                                                  |
|                               |                                                                | プリンタドライバが正しくイン<br>ストールされていますか。                                                                             | プリンタドライバを正しくインストールしてくださ<br>い。                                                        |
|                               | 使用しているアプリケーション<br>から印刷できない。                                    | 供給されている <b>Macintosh<sup>®</sup>のプ</b><br>リンタドライバがシステムフォ<br>ルダに正しくインストールされ<br>ていますか、また、セレクタで<br>選択されていますか。 | 供給されている Macintosh <sup>®</sup> のプリンタドライバをシ<br>ステムフォルダに正しくインストールして、セレクタ<br>で選択してください。 |
|                               | アドビ・イラストレーターを使<br>用時にうまく印刷できない。                                | 印刷解像度が高すぎませんか。                                                                                             | 印刷解像度を低く設定してみてください。                                                                  |
| その他                           | 電源が入らない。                                                       | 電源プラグは確実に差し込まれ<br>ていますか。                                                                                   | 電源プラグを確実に差し込んでください。雷で電源が<br>入らなくなったときは、有償修理になります。                                    |
|                               | 操作をしていないのに、本製品<br>が動き出す。                                       | 本製品は、定期的にプリント<br>ヘッドのクリーニングを行いま<br>す。                                                                      | そのまましばらくお待ちください。                                                                     |
|                               | (1) 出力された記録紙の下端が<br>汚れる。<br>(2) 出力された記録紙が揃わな<br>い。             | 記録紙ストッパーを閉じたまま<br>にしていませんか。                                                                                | 記録紙ストッパーは常時開いた状態で使います。記録<br>紙ストッパーを開いてください。<br>⇒ 27 ページ「記録紙のセットのしかた」                 |
|                               | 液晶ディスプレイの文字が読み<br>にくい                                          | 液晶ディスプレイのコントラス<br>トが【ウスク】になっていませ<br>んか。                                                                    | 液晶ディスプレイのコントラストを【コク】に設定し<br>てください。⇒ 41 ページ「画面の設定を変更する」                               |
|                               | 本製品に接続されている電話機<br>から電話をかけたとき、間違っ<br>た相手にかかったり、正しくダ<br>イヤルされない。 | お使いの電話の環境が影響して<br>いる可能性があります。                                                                              | 受話器をあげて、発信音(ツー音)を確認してからダ<br>イヤルしてください。                                               |

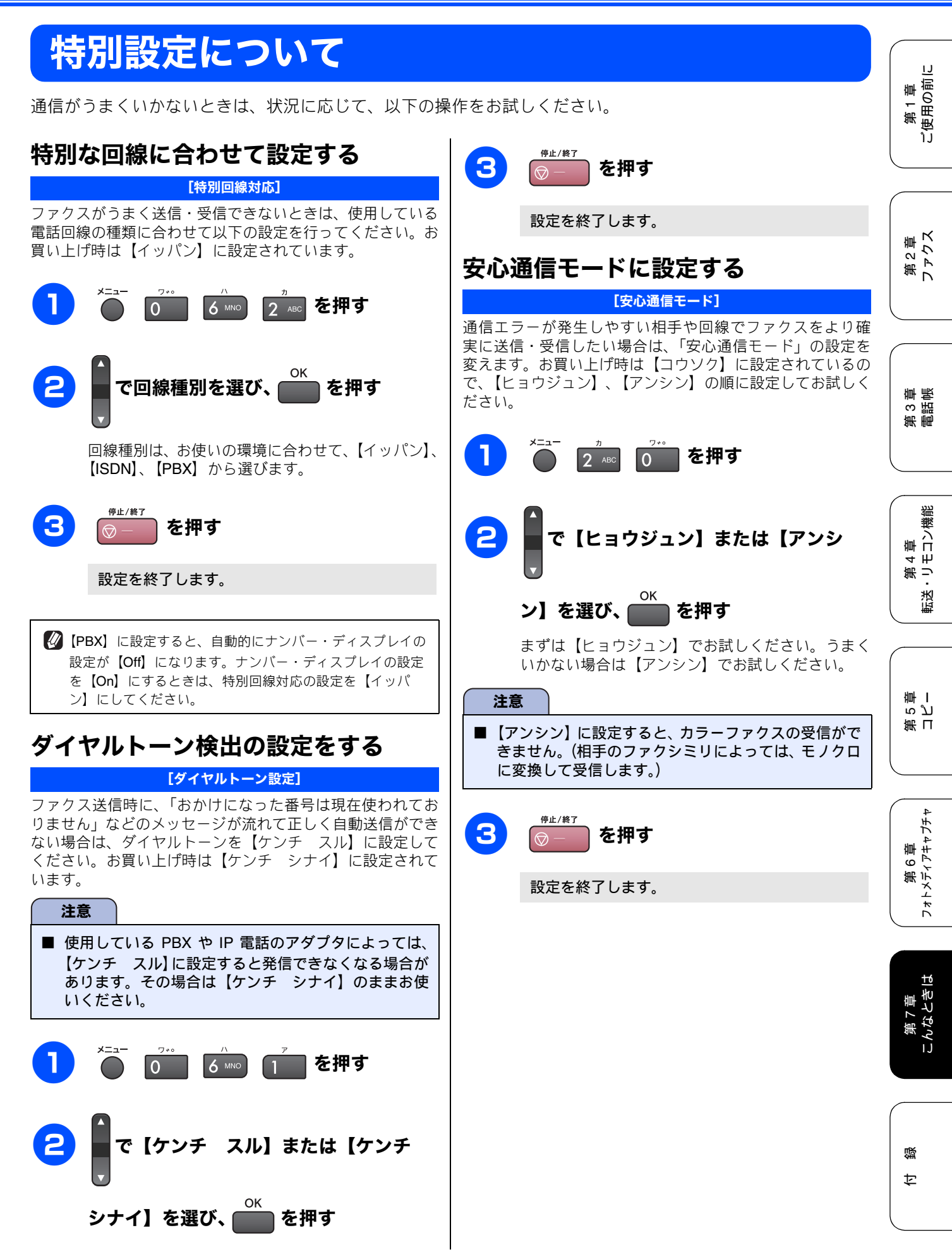

### 《困ったときは》

| U | ファクスの送信・受信にかかる時間は、【コウソク】→<br>【ヒョウジュン】→【アンシン】の順に、長くなります。                                                                  |
|---|----------------------------------------------------------------------------------------------------|
| Ø | IP フォンで通信エラーが発生する場合は、電話番号の前に<br>「0000」(ゼロを 4 つ)付けておかけください。このとき、<br>通信料は NTT などの一般の加入電話からの請求になりま<br>す。                    |
|   | 【アンシン】への設定は通信エラーの多発する特定の相手と<br>の通信時のみに限定して一時的に変更してください。通常<br>時は【コウソク】または【ヒョウジュン】に設定して使用<br>します。                          |
|   | ファクスの通信エラーは、本製品の設定以外に、以下のよ<br>うな要素から起こります。このため、本製品の設定だけで<br>は、通信エラーを解消できないことがあります。<br>・ 通信回線の品質<br>・ 信号レベル<br>・ 通信相手機の影響 |

• 屋内線の配線や接続している機器の影響

# こんなときは

### 本製品を強制リセットする (修理を依頼される前に)

# 本製品に次のような不具合が発生したときは、外部からの大きなノイズによって誤作動しているおそれがあります。

- ディスプレイが正しく表示できない
- ボタンが操作できない
- 設定内容リストなどが正しく印刷できない
- コピーなど、印刷できない状態が頻繁に起きる
- その他、正しく動作できない

このようなときは、電源コードを抜いて電源を OFF にし、数 秒後にもう一度差し込んでみてください。これだけでも、改 善される場合があります。

強制リセットをしても、不具合が改善されないときは「お客様相談 窓口 (ブラザーコールセンター):0120-590-381」へご連絡ください。

### 停電になったときは

停電したときは以下のようにデータが消去されます。

| 消去されないデータ         | 電話帳、各種登録・設定内容、発<br>信履歴                  |
|-------------------|-----------------------------------------|
| 停電後すぐ消去される<br>データ | 着信履歴、通信管理レポート、受<br>信メモリー文書、送信メモリー文<br>書 |

#### 注意

- 日付と時刻は再度設定し直してください。⇒ 22 ページ「日付と時刻を設定する」
- 停電によって消去されたデータを復活させることはできません。
- 停電中はファクスの送受信ができません。本製品の機能はすべて使用できなくなります。
- ■本製品に接続している電話機は、停電中でも使用できる機器もあります。詳しくは、お使いの電話機の取扱説明書をご覧ください。

### 本製品を輸送するときは

引っ越しなどで本製品を輸送するときは、以下の点に注意してください。

- インクカートリッジをすべて抜き取り、保護部材を 取り付けてください。保護部材は、本製品をお買い 上げの際に入っていた物をご使用ください。
- 保護部材がない場合は、インクカートリッジを入れたまま輸送してください。保護部材またはインクカートリッジを取り付けずに本製品を輸送すると、本製品に障害を与える可能性があります。
- USB ケーブルや LAN ケーブルは本製品から外して ください。

| 本製品のシリアルナンバーを確認する                  | 第1章<br>「使用の前に                             |
|------------------------------------|-------------------------------------------|
| [シリアルナンバー]                         |                                           |
| 1 x=1-<br>ブ 7PORS 1 を押す            |                                           |
| 液晶ディスプレイに、本製品のシリアルナンバー<br>が表示されます。 | 第2点<br>ファク                                |
| 2 <sup>₱±/検T</sup> を押す             |                                           |
| 本製品の設定内容を確認する                      | 第19月1日 1月1日 1月1日 1月1日 1月1日 1月1日 1月1日 1月1日 |
| 【設定内容リスト】<br>現在設定されている内容を印刷します。    | dal iem                                   |
| 1 記録紙をセットする                        | 部                                         |
| 2 *==- ん を押す 5 - JKL を押す           | ) 第 4 章<br>転送・リモコン繊                       |
| 3 🕥 または 🕼 押す                       |                                           |
| 設定内容リスト印刷されます。                     | ら プ<br>一 雪 一                              |
| 機能案内リストを印刷する                       | 第日                                        |
|                                    | $\subseteq$                               |
| 機能の解説を印刷します。<br>1 記録紙をセットする        | 雪 6 章<br>ビィアキャプチャ                         |
| 2 ~ 6 № 2 № を押す                    | 7<br>オト<br>ズー<br>ボ                        |
| 3 €2/2□ または (小戸一 押す)               | 7章<br>ふときは                                |
| 設定内容リスト印刷されます。                     | ー<br>こんね                                  |

付録

### Memo

付録

| 文字の入れかた                                                                                                    | 128                                                                                                   |
|----------------------------------------------------------------------------------------------------|----------------------------------------------------------------------------------------------------|
| 入力できる文字 (文字列-覧表)                                                                                                    | 128                                                                                                   |
| 文字の入れかた(変更のしかた)                                                                                                    | 128                                                                                                   |
| 入力例                                                                                                    | 128                                                                                                   |
| +後 45 原作                                                                                                    | 100                                                                                                   |
|                                                                                                    | 129                                                                                                   |
| コピー関連ボタン                                                                                                    | . 135                                                                                                 |
| ファクス関連ボタン                                                                                                    | . 135                                                                                                 |
| デジカメプリントボタン                                                                                                    | . 136                                                                                                 |
| スキャンボタン                                                                                                    | . 136                                                                                                 |
| インクホタン                                                                                                    | . 136                                                                                                 |
| 仕様                                                                                                    | 137                                                                                                   |
| 電話/ファクス                                                                                                    | . 137                                                                                                 |
| 外形寸法                                                                                                    | . 137                                                                                                 |
| コビー<br>雨洒えの仏                                                                                                    | . 137                                                                                                 |
| 电源てい他<br>プリンタ&スキャナ                                                                                                    | 138                                                                                                   |
|                                                                                                    | . 100                                                                                                 |
| ノオトメティアキャノナヤ                                                                                                    | . 138                                                                                                 |
|                                                                                                    | . 138                                                                                                 |
| フォトメティアキャノナャ<br>使用環境                                                                                                    | . 138<br>139                                                                                          |
| フォトメティアキャフチャ<br>使用環境<br>Windows <sup>®</sup> の場合                                                                                                    | 138<br>139<br>139                                                                                     |
| フォトメティアキャフナャ<br>使用環境<br>Windows <sup>®</sup> の場合<br>Macintosh <sup>®</sup> の場合                                                                                                    | . 138<br>139<br>139<br>139                                                                            |
| フォトメティアキャフナャ<br>使用環境<br>Windows <sup>®</sup> の場合<br>Macintosh <sup>®</sup> の場合<br>                                                                                                    | 138<br>139<br>139<br>139<br>139                                                                       |
| フォトメティアキャフナャ<br>使用環境<br>Windows <sup>®</sup> の場合<br>Macintosh <sup>®</sup> の場合<br>用語解説                                                                                                    | 138<br>139<br>139<br>139<br>140<br>142                                                                |
| フォトメティアキャフナャ<br>使用環境<br>Windows <sup>®</sup> の場合<br>Macintosh <sup>®</sup> の場合<br>用語解説<br>マ引                                                                                                    | 138<br>139<br>139<br>139<br>140<br>142<br>145                                                         |
| フォトメティアキャフナャ<br>使用環境<br>Windows <sup>®</sup> の場合<br>Macintosh <sup>®</sup> の場合<br>用語解説<br>索引<br>リモコンアクセスカード<br>特許                                                                                                    | 138<br>139<br>139<br>139<br>140<br>142<br>145<br>147                                                  |
| フォトメティアキャノナャ<br>使用環境<br>Windows <sup>®</sup> の場合<br>Macintosh <sup>®</sup> の場合<br>用語解説<br>索引<br>リモコンアクセスカード<br>いてい <sup>期格</sup>                                                                                                    | 138<br>139<br>139<br>139<br>140<br>142<br>145<br>147                                                  |
| <ul> <li>         フォトメティアキャノナャ     </li> <li>         使用環境         Windows<sup>®</sup> の場合         Macintosh<sup>®</sup> の場合         Macintosh<sup>®</sup> の場合         用語解説         用語解説         マラセスカード         リモコンアクセスカード         特許、規制         VCCI 規格         VCCI 規格        </li></ul> | 138<br>139<br>139<br>140<br>142<br>145<br>147<br>147                                                  |
| <ul> <li>         フォトメティアキャノナャ     </li> <li>使用環境</li> <li>Windows<sup>®</sup>の場合</li> <li>Macintosh<sup>®</sup>の場合</li> <li>用語解説</li> <li>索引</li> <li>リモコンアクセスカード</li> <li>特許、規制</li> <li>VCCI 規格</li> <li>商標について</li> </ul>                                                                | 139<br>139<br>139<br>139<br>140<br>142<br>145<br>147<br>147                                           |
| フォトメティアキャノナャ         使用環境         Windows <sup>®</sup> の場合         Macintosh <sup>®</sup> の場合         用語解説         索引         リモコンアクセスカード         特許、規制         VCCI 規格         商標について         関連製品のご案内                                                                                      | 139<br>139<br>139<br>140<br>142<br>145<br>147<br>147<br>147<br>147                                    |
| フォトメティアキャノナャ         使用環境         Windows <sup>®</sup> の場合         Macintosh <sup>®</sup> の場合         用語解説         索引         リモコンアクセスカード         特許、規制         VCCI 規格         商標について         消耗品                                                                                           | 138<br>139<br>139<br>139<br>140<br>142<br>145<br>147<br>147<br>147<br>147                             |
| フォトメティアキャノナャ         使用環境         Windows <sup>®</sup> の場合         Macintosh <sup>®</sup> の場合         用語解説         索引         リモコンアクセスカード         特許、規制         VCCI 規格         商標について         関連製品のご案内         消耗品         インクカートリッジ                                                        | 138<br>139<br>139<br>139<br>140<br>142<br>145<br>147<br>147<br>147<br>147<br>148<br>148<br>. 148      |
| フォトメティアキャノナャ         使用環境         Windows <sup>®</sup> の場合         Macintosh <sup>®</sup> の場合         用語解説         索引         リモコンアクセスカード         特許、規制         VCCI 規格         商標について         消耗品         インクカートリッジ         専用紙・推奨紙                                                         | 138<br>139<br>139<br>139<br>140<br>142<br>145<br>147<br>147<br>147<br>147<br>148<br>148<br>148<br>148 |

録

# 文字の入れかた

発信元登録、電話帳の登録では、ダイヤルボタンを使って文字を入力します。入力できる文字は、ひらがな、カ タカナ、漢字、アルファベット、数字、記号です。

# 入力できる文字 (文字列一覧表)

| ボタン                  | カタカナ                     |
|----------------------|--------------------------|
| <sup>7</sup> 1       | アイウエオァィゥェォ <b>1</b>      |
|                      | カキクケコ ABC2               |
| 3 DEF                | サシスセソ DEF3               |
| 9<br>4 GHI           | タチツテトッ GHI4              |
| 5 <sup>-</sup> JKL   | ナニヌネノ JKL5               |
| 6 MNO                | ハヒフヘホ <b>MNO6</b>        |
| Z PORS               | マミムメモ PQRS7              |
| <del></del><br>8 точ | ヤユヨャユヨ TUV8              |
| 9 VDXrZ              | ラリルレロ WXYZ9              |
| 0                    | ワヲン゛゜ー0                  |
| ₩₩<br>₩<br>F=>       | (スペース) !"#\$%&'() * +,/€ |
| <b>股</b> 有2<br>#     | :;<=>?@[]^_              |

## 文字の入れかた (変更のしかた)

電話番号や文字は以下の操作で入力します。

| したいこと                                       | 操作のしかた                                                                 |
|---------------------------------------------|------------------------------------------------------------------------|
| 文字を入れる                                      | <mark>0 ~ 9 wvz 、 業 、 #</mark> を押<br>す                                 |
| 電話番号に「ポーズ」<br>を入れる<br>※ポーズ (約 3 秒の待<br>ち時間) | <ul> <li>************************************</li></ul>                |
| 文字を削除する                                     | を押して削除したい文字まで<br>(カーソル)を移動し <sup>207/バック</sup> を押す<br>※選択している文字を削除します。 |

| したいこと                | 操作のしかた                                                                             |
|----------------------|------------------------------------------------------------------------------------|
| 文字を挿入する              | <ul> <li>を押して (カーソル)を戻し、</li> <li>文字を入力する</li> <li>(カーソル)の左側に文字が挿入されます。</li> </ul> |
| スペース (空白) を入<br>れる   | ● を押して (カーソル)を右に移<br>動させる                                                          |
| 記号を入力する              | <sup>E81</sup><br>★ または # を押して記号を<br>選ぶ                                            |
| 同じボタンで続けて<br>文字を入力する | ▶ を押して、 (カーソル)を1文<br>字分移動させて入力する                                                   |
| 入力した内容を確定<br>させる     | <sup>OK</sup> を押す                                                                  |

## 入力例

「スズキ エリ」と入力するときは、以下のように操作しま す。

| 操作のしかた                      | ディスプレイ表示 |
|-----------------------------|----------|
| ,<br>3 <sup>0EF</sup> を3回押す | ス        |
| ▶ を1回押す                     | ス        |
| ,<br>3 ☞ を3回押す              | スス       |
| <mark>0</mark> を4回押す        | スズ       |
| 2 <sup>ヵ</sup> を2回押す        | スズ゛キ     |
| を2回押す                       | スズ゛キ     |
| 1 を4回押す                     | スズ キ エ   |
| ,<br>9 wvz を2回押す            | スス゛キ エリ  |

# 機能一覧

本製品で設定できる機能や設定は次のようになります。ディスプレイに表示されるメッセージにしたがって、登 録や設定を行います。

### メニューボタン

メニュー ● を押して表示される画面で、以下の設定ができます。

### ● 基本的な設定

| 基本的 | 的な                       | 設定                   |                                                    |                                                              |        |                    |       |
|-----|--------------------------|----------------------|----------------------------------------------------|--------------------------------------------------------------|--------|--------------------|-------|
| 能   | 設定項目                     |                      | 設定項目                                               |                                                              | 機能説明   | 設定内容<br>(太字:初期設定値) | 参照ページ |
|     | 1. ₹ <sup>.</sup>        | ードタイマー               | ファクスモードに戻る時間を設定しま<br>す。「切」を選ぶと最後に使ったモード<br>を保持します。 | 0 ビョウ/ 30 ビョウ/ 1 フン/ 2<br>フン/ 5 フン/ Off                      | 20ページ  |                    |       |
| 2   | 2. ‡                     | ロクシ タイプ              | 記録紙トレイにセットした記録紙に合<br>わせて、設定します。                    | <b>フツウシ</b> /インクジェットシ/ブ<br>ラザー コウタクシ/ソノタ コ<br>ウタクシ/ OHP フィルム | 32ページ  |                    |       |
|     | オイズ                      | 1. キロクシ トレイ #1       | 記録紙トレイ1にセットする記録紙の<br>サイズを設定します。                    | A4 / B5 / ハガキ                                                | 33 ページ |                    |       |
| -   | 3. <b>†</b> ロクシ <b>†</b> | 2. キロクシ トレイ #2       | 記録紙トレイ <b>2</b> にセットする記録紙の<br>サイズを設定します。           | A4 / B5                                                      | 33ページ  |                    |       |
|     | J                        | 1. チャクシン オンリョ<br>ウ   | 着信音の音量を設定します。                                      | Off /ショウ/ <b>チュウ</b> /ダイ                                     | 40ページ  |                    |       |
|     | ヨリン                      | 2. ボタンカクニン オン<br>リョウ | 操作パネルのボタンを押したときの音<br>量を設定します。                      | Off / <b>ショウ</b> /チュウ/ダイ                                     | 40ページ  |                    |       |
|     | <b>4</b> .<br>⊥          | 3. スピーカー オンリョ<br>ウ   | オンフック時の音量を設定します。                                   | <b>Off</b> /ショウ/ <b>チュウ</b> /ダイ                              | 40 ページ |                    |       |
| ł   | 5. デンゲン Off セッテイ         |                      | 電源をオフにしたときの動作を設定し<br>ます。                           | <b>ヨビダシヲ スル</b> /ヨビダシヲ シナ<br>イ                               | 21 ページ |                    |       |
| (   | 6. ガメンノ コントラスト           |                      | 画面のコントラストを設定します。                                   | ウスク/コク                                                       | 41 ページ |                    |       |
| -   | 7. ト                     | レイ センタク : コピー        | コピーするときに使用する記録紙トレ<br>イを設定します。                      | キロクシ トレイ #1 ノミ/キロク<br>シ トレイ #2 ノミ/ <b>ジドウ</b>                | 33 ページ |                    |       |
| ł   | 8. F                     | レイ センタク : ファクス       | ファクスを受信したときに使用する記<br>録紙トレイを設定します。                  | キロクシ トレイ #1 ノミ/キロク<br>シ トレイ #2 ノミ/ <b>ジドウ</b>                | 33 ページ |                    |       |

錄 付

### ● ファクス

| 機能   | 設定項目           |                         | 機能説明                                                   | 設定内容<br>(太字:初期設定値)                                               | 参照ページ  |
|------|----------------|-------------------------|--------------------------------------------------------|------------------------------------------------------------------|--------|
|      |                | 1. ヨビダシ カイ<br>スウ        | 「ファクス専用モード」と「自動切替<br>えモード」のとき、自動受信するま<br>での呼出回数を設定します。 | 00 から 10(初期設定は 4)                                                | 39 ページ |
|      | $\succ$        | 2. サイ ヨビダシ<br>カイスウ      | 「自動切替モード」のとき、着信音の<br>後に鳴る呼出音の回数を設定しま<br>す。             | <b>08</b> / 15 / 20                                              | 39 ページ |
|      | シ セッテ          | 3. シンセツ ジュ<br>シン        | 自動受信する前に電話を取った場合<br>でも、自動的にファクスを受信する<br>機能を設定します。      | On ∕ <b>Off</b>                                                  | 57 ページ |
|      | <b>1</b> . ジュシ | 4. リモート ジュ<br>シン        | 本製品と接続している電話機から<br>ファクスを受信する機能を設定しま<br>す。              | On ∕ <b>Off</b>                                                  | 58 ページ |
|      |                | 5. ジドウ シュク<br>ショウ       | A4 サイズより長い原稿が送られて<br>きたとき、自動的に縮小するかしな<br>いかを設定します。     | On ∕ Off                                                         | 57 ページ |
| К    |                | 6. ポーリング<br>ジュシン        | ポーリング通信でファクスを受信す<br>るときに設定します。                         | ヒョウジュン/キミツ/タイマー                                                  | 59 ページ |
| .777 |                | 1. ゲンコウ ノウ<br>ド         | 原稿に合わせて濃度を一時的に設定<br>します。                               | <b>ジドウ</b> /ウスク/コク                                               | 49 ページ |
|      |                | <b>2</b> . ファクス ガシ<br>ツ | 送信時の画質を設定します。ここで<br>設定した内容は次に変更するまで有<br>効です。           | <b>ヒョウジュン</b> /ファイン/スーパーファ<br>イン/シャシン                            | 49 ページ |
|      | 2. ソウシン セッティ   | <b>3.</b> タイマー ソウ<br>シン | タイマー送信を行うときの送信時刻<br>を設定します。                            | シテイジコク =00:00                                                    | 52 ページ |
|      |                | 4. トリマトメ ソ<br>ウシン       | タイマー送信で同じ相手に同じ時刻<br>に送信する原稿がある場合、まとめ<br>て送信するように設定します。 | On ∕ <b>Off</b>                                                  | 53 ページ |
|      |                | 5. リアルタイム<br>ソウシン       | メモリーを使わずに、原稿を読み取<br>りながら送信するときに設定しま<br>す。              | On / Off / コンカイノミ                                                | 51 ページ |
|      |                | 6. ポーリング ソ<br>ウシン       | ポーリング通信でファクスを送信す<br>るときに設定します。                         | ヒョウジュン/キミツ                                                       | 55 ページ |
|      |                | 7. カイガイソウ<br>シンモード      | 海外にファクスを送るときに設定し<br>ます。                                | On ∕ <b>Off</b>                                                  | 53 ページ |
|      | <i>4</i> 0     | 1. デンワチョウ /<br>タンシュク    | 2 桁の短縮番号に、相手先番号と名前<br>を登録します。                          |                                                                  | 66 ページ |
|      | ・デンワチョウ トウ     | 2. デンワチョウ /<br>グループ     | 複数の相手先を「グループ」として<br>登録します。                             | _                                                                | 68 ページ |
|      | ,<br>3         | 1. ソウシン レ               | ファクス送信後に、送信結果を印刷                                       | On/On+イメージ/Off/ <b>Off+イメージ</b>                                  | 64 ページ |
|      | セッティ           | ポート<br><b>ク</b> いたいいたい  | するための設定をします。                                           |                                                                  |        |
|      | 4. レポート t      | 2. ツワシン カン<br>リ カンカク    | 通信管理レボートの出力間隔を設定<br>します。                               | レホートシュツリョク シナイ/ 50 ケンゴ<br>ト/6ジカンゴト/12ジカンゴト/24ジ<br>カンゴト/2カゴト/7カゴト | 63 ページ |

| 機能             |            | 設定項目                | 機能説明                            | 設定内容<br>(太字:初期設定値)                                     | 参照ページ                                |              |  |  |  |  |                    |                           |   |        |           |
|----------------|------------|---------------------|---------------------------------|--------------------------------------------------------|--------------------------------------|--------------|--|--|--|--|--------------------|---------------------------|---|--------|-----------|
| <b>2.</b> ファクス | ヨウキノウ      | 1.テンソウ/メモ<br>リージュシン | ファクスを転送したり、メモリー受<br>信の設定を行います。  | Off /ファクス テンソウ/デンワ ヨビダ<br>シ/メモリー ジュシン/ PC ファクス<br>ジュシン | 60 ページ<br>61 ページ<br>62 ページ<br>74 ページ | 第1章<br>ご使用の前 |  |  |  |  |                    |                           |   |        |           |
|                | 5. 4 Ú     | 2. アンショウ バ<br>ンゴウ   | 外出先から本製品を操作するための<br>暗証番号を設定します。 | アンショウバンゴウ:---*                                         | 72 ページ                               |              |  |  |  |  |                    |                           |   |        |           |
|                |            |                     |                                 |                                                        |                                      |              |  |  |  |  | 3. ファクス シュ<br>ツリョク | メモリーに蓄積されたファクスを印<br>刷します。 | _ | 62 ページ | 2章<br>2ウス |
|                | 6. ツ<br>ン  | ウシン マチ カクニ          | タイマー送信などの設定を確認した<br>り解除したりできます。 | -                                                      | 64 ページ                               |              |  |  |  |  |                    |                           |   |        |           |
|                | 7.チ        | ャクシン リレキ            | 着信履歴を確認したり、電話帳に登<br>録できます。      | —                                                      | 67 ページ                               |              |  |  |  |  |                    |                           |   |        |           |
|                | 0. ア<br>モー | 'ンシン ツウシン<br>ド      | 安心通信モードに設定します。                  | <b>コウソク</b> /ヒョウジュン/アンシン                               | 123 ページ                              | 章帳           |  |  |  |  |                    |                           |   |        |           |
| •              | م          |                     |                                 |                                                        |                                      | 第電の話         |  |  |  |  |                    |                           |   |        |           |

### ● コピー

| 機能       |                                      | 設定項目    | 機能説明                    | 設定内容<br>(太字:初期設定値)         | 参照ページ  |
|----------|--------------------------------------|---------|-------------------------|----------------------------|--------|
|          | 1. ⊐                                 | ピー ガシツ  | コピー画質を設定します。            | コウソク/ <b>ヒョウジュン</b> /コウガシツ | 84 ページ |
|          | <b>2.</b> ア                          | カルサ     | 明るさを調整します。              | -□□■□□+                    | 84 ページ |
| ا<br>للا | 3. コントラスト                            |         | コントラスト(色の濃度)を調整し<br>ます。 | -□□■□□+                    | 84 ページ |
| ю.       | $\Sigma$                             | 1. レッド  | 色のバランスを調整します。           | R: -□□■□□+                 |        |
|          | Fаウセ                                 | 2. グリーン |                         | G: -□□■□□+                 | 84 ページ |
|          | - <u>−</u> <del>−</del> <del>−</del> | 3. ブルー  |                         | B: -□□∎□□+                 | 04 、 2 |
|          | <b>4</b> . <del>,</del>              |         |                         |                            |        |

第 4 章 転送・リモコン機能

第 I ら ど 雪 I

> 第 6 章 フォトメディアキャプチャ

### ● フォトメディアキャプチャ

| 機能           |                            | 設定項目                | 機能説明                                             | 設定内容<br>(太字:初期設定値)                                                                                                  | 参照ページ                                                                      |        |
|--------------|----------------------------|---------------------|--------------------------------------------------|----------------------------------------------------------------------------------------------------|----------------------------------------------------------------------------|--------|
|              | 1. プリント ガシツ<br>2. キロクシ タイプ |                     | プリント時の画質を設定します。                                  | ヒョウジュン/ <b>シャシン</b>                                                                                                 | 92 ページ                                                                     |        |
|              |                            |                     | プリント時の記録紙の種類を設定し<br>ます。                          | フツウシ/インクジェットシ/ブラザー<br>コウタクシ/ <b>ソノタ コウタクシ</b>                                                                       | 92 ページ                                                                     |        |
|              | 3. ‡                       | ロクシ サイズ             | プリント時の記録紙のサイズを設定<br>します。                         | <b>Lバンタテ</b> /2Lバンタテ/ハガキタテ/A4                                                                                       | 92 ページ                                                                     |        |
|              | 4.ア                        | カルサ                 | 明るさを調整します。                                       | +                                                                                                    | 93 ページ                                                                     |        |
|              | 5. ⊐                       | ントラスト               | コントラスト(色の濃度)を調整し<br>ます。                          | +                                                                                                    | 93 ページ                                                                     |        |
| 4            | Ú.                         | 1. ホワイト バラ<br>ンス    | 画像の白色部分の色合いを調整しま<br>す。                           | On :<br>1. ホワイト バランス                                                                                                |                                                                            |        |
| £4+          | ( キョウチ∋                    | 2. シャープネス           | 画像の輪郭部分のシャープさを調整<br>します。                         | <ul> <li>-□□■□□+</li> <li>2. シャープネス</li> <li>-□□■□□+</li> <li>3. カラーチョウセイ</li> <li>-□□■□□+</li> <li>Off:</li> </ul> | 93ページ                                                                      |        |
| トメディア        | 6. ガシッ                     | 3. カラー チョウ<br>セイ    | 画像のカラー全体の濃度を調整しま<br>す。                           |                                                                                                    |                                                                            |        |
| <b>4</b> . J | 7. ガゾウ トリミング               |                     | プリント領域に収まらない画像を自<br>動的に切ってプリントするかしない<br>かを設定します。 | On ∕ Off                                                                                                    | 94 ページ                                                                     |        |
|              | 8. フチナシ インサツ               |                     | ふちなし印刷をするかしないかを設<br>定します。                        | On ∕ Off                                                                                                    | 94 ページ                                                                     |        |
|              | オード                        | カード                 | 1. スキャン ガシ<br>ツ                                  | スキャン <b>TO</b> カード時の画質を設定し<br>ます。                                                                                   | モノクロ 200x100dpi / モノクロ 200dpi /<br>カラー 150dpi / カラー 300dpi / カラー<br>600dpi | 98 ページ |
|              | 01 < 4 ± }                 | 2. モノクロ ファ<br>イルタイプ | モノクロでスキャンするときのファ<br>イル形式を設定します。                  | TIFF / PDF                                                                                                    | 08 ペ <i>−</i> ジ                                                            |        |
|              | 9. 7                       | 3. カラー ファイ<br>ルタイプ  | カラーでスキャンするときのファイ<br>ル形式を設定します。                   | PDF / JPEG                                                                                                    |                                                                            |        |

### • LAN

本製品をネットワーク環境で使用する場合の詳細については、画面で見るユーザーズガイドをご覧ください。

| 機能    | 設定項目                   |                           | 機能説明                   | 設定内容<br>(太字:初期設定値)                            |  |
|-------|------------------------|---------------------------|------------------------|-----------------------------------------------|--|
| 5.LAN |                        | <b>1.IP</b> シュトク ホウホ<br>ウ | IP の取得先を指定します。         | Auto / Static / RARP / BOOTP / DHCP           |  |
|       |                        | 2.IP アドレス                 | IP アドレスを設定します。         | [000-255].[000-255].[000-255].[000-255].      |  |
|       | $\mathbf{k}$           | 3.サブネット マスク               | サブネットマスクを設定します。        | [000-255].[000-255].[000-255].[000-255].      |  |
|       | ビッゴ                    | 4. ゲートウェイ                 | ゲートウェイのアドレスを設定します。     | [000-255].[000-255].[000-255].[000-255].      |  |
|       | 1.TCP/IP               | 5. ノード メイ                 | ノード名を設定します。            | BRN_xxxxx=(イーサネットアドレスの<br>末尾 6 文字、最大 15 文字)   |  |
|       |                        | 6.WINS セッテイ               | WINS の解決方法を設定します。      | Auto / Static                                 |  |
|       |                        | 7.WINS サーバ                | WINS サーバを設定します。        | プライマリ/セカンダリ                                   |  |
|       |                        | 8.DNS サーバ                 | DNS サーバを設定します。         | プライマリ/セカンダリ                                   |  |
|       |                        | 9.APIPA                   | APIPA を設定します。          | On ∕ Off                                      |  |
|       | <b>2</b> . ソノタ<br>セッテイ | 1. イーサネット                 | LAN のリンクモードを設定します。     | Auto / 100B-FD / 100B-HD / 10B-FD<br>/ 10B-HD |  |
|       | 0.LAN                  | セッテイ リセット                 | ネットワークの設定をすべて初期値に戻します。 | —                                             |  |

### ● レポート印刷

| 機能       | 設定項目                  | 機能説明                                          | 参照ページ                 |
|----------|-----------------------|-----------------------------------------------|-----------------------|
|          | 1. ソウシン レポート          | ファクスの送信結果を印刷します。                              | 64 ページ                |
|          | 2. キノウアンナイ            | 本製品の機能一覧を印刷します。                               | 125 ページ               |
| Ñ        | 3. デンワチョウ リスト         | 電話帳に登録されている内容を印刷します。                          | 69 ページ                |
| いせ       | 4. ツウシンカンリ レポート       | 送信・受信した最新の 200 通分の結果を印刷します。                   | 63 ページ                |
| 6. レポートイ | 5. セッテイナイヨウ リスト       | 各種機能に登録・設定されている内容を印刷します。                      | 125 ページ               |
|          | 6.LAN セッテイナイヨウリス<br>ト | ネットワークの設定内容を印刷します。                            | 画面で見る<br>ユーザーズ<br>ガイド |
|          | 7. チャクシンリレキ リスト       | 着信履歴を印刷します。                                   | 67 ページ                |
|          | 8. ゴチュウモン シート         | インクカートリッジなどの消耗品をファクスで注文するときのご注文シート<br>を印刷します。 | 111 ページ               |

第 4 章 転送・リモコン機能

第1章 ご使用の前に

第2章 ファクス

第 3 単 電話 長

第 I ら ピ 雪 I

### ● 製品情報

| 機能               | 設定項目        | 機能説明                | 参照ページ   |
|------------------|-------------|---------------------|---------|
| 7. セイヒン<br>ジョウホウ | 1. シリアル No. | 本製品のシリアルナンバーを表示します。 | 125 ページ |

### ● 初期設定

| 機能   |                     | 設定項目                | 機能説明                                                  | 設定内容<br>(太字:初期設定値)                                                | 参照ページ   |
|------|---------------------|---------------------|-------------------------------------------------------|-------------------------------------------------------------------|---------|
|      | 1. ジュシン モード         |                     | ファクスの受信方法を選びます。                                       | <b>FAX=ファクスセンヨウ</b> / F/T=ジドウキリ<br>カエ/ルス = ソトヅケルスデン/ TEL= デ<br>ンワ | 38 ページ  |
|      | 2. トケイ セット          |                     | 液晶ディスプレイに表示される現在<br>の日付・時刻と、ファクスに記され<br>る日付・時刻を設定します。 | _                                                                 | 22 ページ  |
| Υ    | 3. ハッシンモト トウロ<br>ク  |                     | ファクスに印刷される発信元の名<br>前、ファクス番号を設定します。                    | _                                                                 | 23ページ   |
| キセッテ | 4. カイセンシュベツ<br>セッテイ |                     | お使いの電話回線に合わせて回線種<br>別を設定します。                          | プッシュ カイセン/ダイヤル 10PPS /ダ<br>イヤル 20PPS / <b>ジドウ セッテイ</b>            | 22 ページ  |
| 0.   | 5.ナンバーディスプレイ        |                     | ナンバー・ディスプレイサービスを<br>使用する/しないを設定します。                   | On / Off /ソトヅケデンワユウセン                                             | 42 ページ  |
|      | 6. ソノタ              | 1. ダイヤルトー<br>ン セッテイ | ダイヤルトーンの検出をするかしな<br>いかを設定します。                         | ケンチ スル/ <b>ケンチ シナイ</b>                                            | 123 ページ |
|      |                     | 2. トクベツカイ<br>センタイオウ | 特別な電話回線に合わせて回線種別<br>を設定します。                           | イッパン/ ISDN / PBX                                                  | 123 ページ |
|      | 0. ヒョウジ ゲンゴ         |                     | 液晶ディスプレイにヒョウジされる<br>言語を切り替えます。                        | ニホンゴ/ English                                                     | 41 ページ  |

## コピー関連ボタン

| 設定項目     | 機能説明                          | 設定内容                   | 参照ページ  |
|----------|-------------------------------|------------------------|--------|
| トレイ センタク | コピーするときに使用する記録紙トレイを<br>設定します。 | #1 (XX) / #2 (XX) /ジドウ | 78 ページ |

# ● 益大/縮小 拡大 / 縮小ボタン

| 設定項目        | 機能説明                 | 設定内容                                                                                                    | 参照ページ  |
|-------------|----------------------|----------------------------------------------------------------------------------------------------|--------|
| カクダイ/シュクショウ | コピーしたいサイズに合わせて設定します。 | 46% A4 →八ガキ<br>50%<br>69% A4 → A5<br>77% Lバンヨコ→八ガキ<br>86% A4 → B5<br>100% トウバイ<br>113% Lバンタテ→八ガキ<br>115% B5 → A4<br>142% A5 → A4<br>200%<br>204% 八ガキ→ A4<br>カスタム (25 - 400%) | 79 ページ |

# ● □□□ コピー画質ボタン

| 設定項目    | 機能説明         | 設定内容                       | 参照ページ  |
|---------|--------------|----------------------------|--------|
| コピー ガシツ | コピー画質を設定します。 | コウソク/ <b>ヒョウジュン</b> /コウガシツ | 78 ページ |

## ● <sup>オプション</sup>オプションボタン

| 設定項目      | 機能説明                           | 設定内容                                                                                   | 参照ページ  |
|-----------|--------------------------------|----------------------------------------------------------------------------------------|--------|
| キロクシ タイプ  | 記録紙トレイにセットした記録紙に合わせ<br>て設定します。 | <b>フツウシ</b> /インクジェットシ/ブラザー コ<br>ウタクシ/ソノタ コウタクシ/ OHP フィル<br>ム                           | 80 ページ |
| キロクシ サイズ  | 記録紙トレイにセットした記録紙に合わせ<br>て設定します。 | A4 / A5 / B5 / ハガキ                                                                     |        |
| アカルサ      | 明るさを調整します。                     | -□□■□□+                                                                                |        |
| コントラスト    | コントラスト(色の濃度)を調整します。            | -□□■□□+                                                                                |        |
| レイアウト コピー | 原稿をレイアウトしてコピーします。              | Off (1in1) / 2in1 (タテナガ) / 2in1 (ヨ<br>コナガ) / 4in1 (タテナガ) / 4in1 (ヨコ<br>ナガ) /ポスター (3x3) |        |
| コピー マイスウ  | 2部以上コピーするときに設定します。             | 1 ~ 99                                                                                 |        |

### ファクス関連ボタン

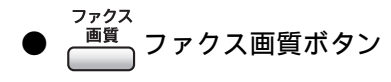

| 設定項目     | 機能説明          | 設定内容                                  | 参照ページ |
|----------|---------------|---------------------------------------|-------|
| ファクス ガシツ | ファクス画質を設定します。 | <b>ヒョウジュン</b> /ファイン/スーパーファイ<br>ン/シャシン | 48ページ |

第1章 ご使用の前に

### デジカメプリントボタン

デジカメ プリント

≥ を押して表示される画面で、以下の機能が設定できます。

| 設定項目       | 機能説明                 | 設定内容<br>(太字:初期設定値)                      | 参照ページ  |
|------------|----------------------|-----------------------------------------|--------|
| シャシンプリント   | メモリーカード内の写真をプリントします。 | _                                       | 89 ページ |
| インデックスプリント | インデックスプリントを印刷します。    | <b>ハヤイ/1ギョウ6コインサツ</b><br>キレイ/1ギョウ5コインサツ | 88 ページ |

### スキャンボタン

スキャン を押して表示される画面で、スキャン機能に関する設定ができます。

| 設定項目               | 機能説明                             | 参照ページ      |  |
|--------------------|----------------------------------|------------|--|
| スキャンEメール           | スキャンしたデータを添付ファイルにしてメールソフトを起動します。 |            |  |
| スキャン イメージ          | スキャンしたデータを指定したアプリケーションで開きます。     | 画面で見るユーザーズ |  |
| スキャン OCR           | スキャンしたデータをテキストに変換してパソコンに保存します。   | 「スキャン」     |  |
| スキャン ファイル          | スキャンしたデータをパソコンの指定したフォルダに保存します。   |            |  |
| スキャン <b>TO</b> カード | スキャンしたデータをメモリーカードに保存します。         | 97 ページ     |  |

### インクボタン

**~ か**を押して表示される画面で、インクに関する設定が行えます。

| 設定項目       | 機能説明            | 設定内容<br>(太字:初期設定値)            | 参照ページ   |
|------------|-----------------|-------------------------------|---------|
| テスト プリント   | 印刷テストを行います。     | インサツ ヒンシツ/インサツ イチ             | 109 ページ |
| ヘッド クリーニング | ヘッドクリーニングを行います。 | ブラック/カラー/ゼンショク                | 108 ページ |
| インク ザンリョウ  | インク残量を確認します。    | BK: +<br>Y: +<br>C: +<br>M: + | 107 ページ |

# 仕様

### 電話/ファクス

| -                      |                                                                                                    |
|------------------------|----------------------------------------------------------------------------------------------------|
| 形式                     | ITU-T SuperGroup 3 (Super G3)                                                                                                    |
| 圧縮方式                   | MH/MR/MMR/JPEG                                                                                                    |
| 電送時間 <sup>*1</sup>     | 約3秒                                                                                                    |
| 通信速度                   | 33600/31200/28800/26400/24000/<br>21600/19200/14400/12000/9600/<br>7200/4800/2400bps<br>(自動フォールバッグ付き)                                                    |
| 原稿サイズ                  | 原稿台ガラス使用時:<br>最大 幅 215.9mm × 長さ 297mm<br>ADF(自動原稿送り装置)使用時:<br>最大 幅 215.9mm × 長さ 355.6mm                                                                  |
| 記録紙サイズ                 | A4 (幅 210mm ×長さ 297mm)                                                                                                    |
| 最大有効読取幅 <sup>*2</sup>  | 208mm                                                                                                    |
| 最大有効記録幅                | 204mm                                                                                                    |
| 記録方式                   | インクジェット式                                                                                                    |
| 読取方式                   | CIS 方式                                                                                                    |
| ハーフトーン                 | 256 階調                                                                                                    |
| 走査線密度                  | 主走査:8 ドット/mm<br>副走査(モノクロ時)<br>• 標準:3.85本/mm<br>• ファイン/写真:7.7本/mm<br>• S.ファイン:15.4本/mm<br>副走査(カラー時)<br>• 標準:7.7本/mm<br>• ファイン:7.7本/mm<br>• 「写真」「S.ファイン」なし |
| 適用回線                   | ー般電話回線、2 線式専用回線、ファ<br>クシミリ通信網(16Hz のみ対応)                                                                                                    |
| メモリー記憶枚数 <sup>*3</sup> | 約 400 枚                                                                                                    |

\*1:A4 サイズ 700 字程度の原稿を標準的画質(8 ドット× 3.85 本/mm)で高速モード(33600bps)で送ったときの速さです。 これは画像情報のみの電送時間で通信の制御時間は含まれており ません。なお、実際の通信時間は原稿の内容、相手機種、回線状 態により異なります。

\*2:B4 記録が可能な相手機種の場合の最大有効読取幅です。

\*3:A4 サイズ 700 字程度の原稿を標準的画質(8 ドット× 3.85 本/mm)で読み取った場合の枚数です。実際の読み取り枚数は 原稿の濃度や画質により異なります。また、メモリー記憶枚数は、 メモリーの使用状況によって変わることがあります。

### 外形寸法

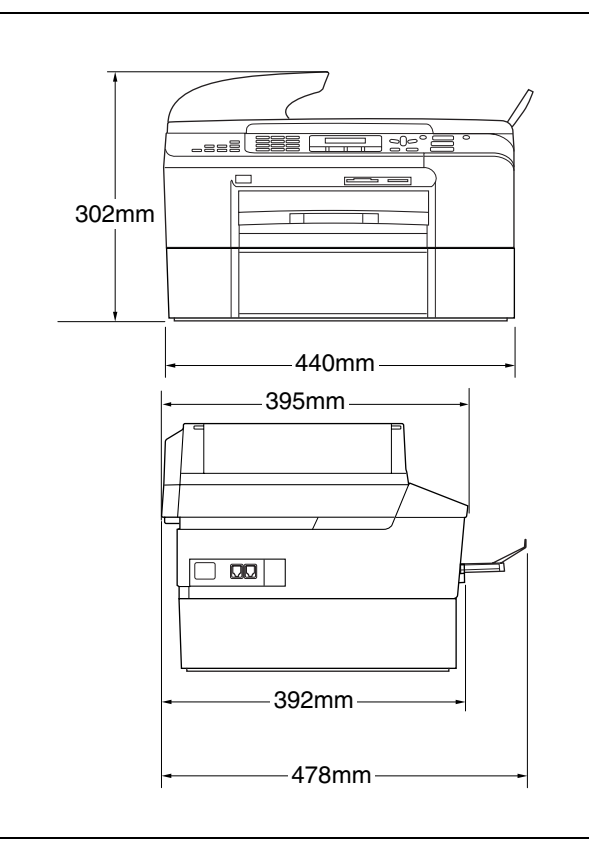

※ 外観・仕様などは、改良のため予告なく変更することがあります。 あらかじめご了承ください。

コピー

| コピースピード | <ul> <li>モノクロ:<br/>22ページ/分<br/>(A4 サイズ/普通紙/高速モード)</li> <li>カラー:<br/>20ページ/分<br/>(A4 サイズ/普通紙/高速モード)</li> </ul> |
|---------|----------------------------------------------------------------------------------------------------|
| 拡大縮小    | $25 \sim 400$ (%)                                                                                             |
| プリント解像度 | 最大 1200(主走査)× 1200(副走査)dpi                                                                                    |

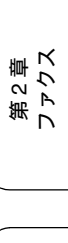

第1章 ご使用の前に

第3 御記 で

第 4 章 転送・リモコン機能

第 II ら ピ 雪 I

第 6 章 フォトメティアキャプチャ

### 電源その他

| 使用環境  | 温度:10~35℃、湿度:20~80%<br>※印字品質のためには、20~33℃でご利<br>用になることをお勧めします。 |
|-------|---------------------------------------------------------------|
| 電源    | AC100-120 $\pm$ 10V 50 $/$ 60Hz                               |
| 消費電力  | 動作時:平均 29W 以下<br>待機時:平均 6W 以下                                 |
| 稼働音   | 動作時: <b>50db</b> 以下<br>※ お使いの機能により数値は変わります。                   |
| メモリ容量 | 32MB                                                          |
| 本体重量  | <b>10.6kg</b><br>※ インクカートリッジを含む                               |

### プリンタ&スキャナ

| 対応パソコン   | PC/AT 互換機<br>Apple 社製 Macintosh <sup>®</sup> の USB ポート搭<br>載機                                                                                          |
|----------|----------------------------------------------------------------------------------------------------|
| 対応 OS    | Windows <sup>®</sup> 98/98SE/Me<br>Windows <sup>®</sup> 2000 Professional/XP<br>Windows <sup>®</sup> XP Professional x64 Edition<br>Mac OS X 10.2.4 以降 |
| インターフェース | USB インターフェース対応<br>ネットワーク(10BASE-T/100BASE-TX<br>対応)                                                                                                    |
| プリント方式   | インクジェット式                                                                                                    |
| プリント解像度  | 最大 1200 (主走査) × 6000 (副走査) dpi                                                                                                    |
| プリント速度   | モノクロ 30 枚 / 分 カラー 25 枚 / 分<br>(ドラフトモード、普通紙、当社基準 A4<br>原稿)                                                                                              |
| スキャナ解像度  | 光学解像度<br>最大 1200(主走査)dpi × 2400(副走査)<br>dpi                                                                                                    |

フォトメディアキャプチャ

| 対応メディア             | <ul> <li>メモリースティック<sup>®</sup><br/>メモリースティック PRO<sup>TM</sup>、メモリー<br/>スティック Duo、メモリースティック<br/>Pro デュオも使用できます。<br/>メモリースティック Duo、メモリース<br/>ティック Pro デュオを本製品にセット<br/>するときは、アダプターが必要です。</li> <li>マジックゲート機能(著作権保護機能)<br/>はご利用いただけません。</li> <li>コンパクトフラッシュ<sup>®</sup> (TYPE1)<br/>マイクロドライブ、TYPE2 には対応し<br/>ていません。<br/>無線 LAN カードなどのデバイス系の<br/>カードには対応していません。</li> <li>SD メモリーカード<sup>TM</sup><br/>miniSD メモリーカード<sup>TM</sup> を本製品に<br/>セットするときは、アダプターが必要<br/>です。</li> <li>* XD-Picture Card<sup>TM</sup> TypeM/<br/>TypeH シリーズに対応しています</li> <li>マルチメディアカード<sup>TM</sup></li> </ul> |
|--------------------|----------------------------------------------------------------------------------------------------|
| メディアファイル<br>フォーマット | DPOF 形式、EXIF 形式、DCF 形式                                                                                                    |
| 対応画ファイル<br>フォーマット  | デジカメプリント<br>JPEG 形式<br>拡張子が「.jpg」のファイルに限ります。<br>プログレッシブ JPEG には対応していま<br>せん。<br>ファイルとフォルダをあわせて 999 個ま<br>での対応です。<br>4 階層以上のフォルダには対応していま<br>せん。<br>スキャン TO カード<br>カラー: JPEG 形式、PDF 形式<br>モノクロ: TIFF 形式、PDF 形式                                                                                                    |

# 使用環境

本製品とパソコンを接続してお使いいただくには、以下のパソコン環境が必要になります。

### Windows<sup>®</sup>の場合

本製品とパソコン (Windows<sup>®</sup>) を接続する場合、以下の動 作環境が必要となります。

### OS/CPU/ メモリ

- Windows<sup>®</sup> 98/98SE/Me/2000 Professional Pentium<sup>®</sup> Ⅱ プロセッサ 300MHz (Pentium<sup>®</sup> 互換 CPU 含む) 以上 /64MB (推奨 128MB) 以上
- Windows<sup>®</sup> XP
   Pentium<sup>®</sup> Ⅱ プロセッサ 300MHz (Pentium<sup>®</sup> 互換 CPU 含む)
   以上 /128MB (推奨 256MB) 以上
- Windows<sup>®</sup> XP Professional x64 Edition AMD Opteron<sup>TM</sup> プロセッサ AMD Athlon<sup>TM</sup> 64 プロセッサ Intel<sup>®</sup> EM64T に対応した Intel<sup>®</sup> Xeon<sup>TM</sup> Intel<sup>®</sup> EM64T に対応した Intel<sup>®</sup> Pentium4
- 256MB(推奨 512MB)以上
- ※ CD-ROM ドライブ必須
- ※ 本製品のすべての機能を快適にご使用いただくために、Intel<sup>®</sup> Pentium<sup>®</sup> Ⅲ プロセッサ 1GHz 以上の CPU とメモリー容量 256MB 以上のパソコンでのご利用をおすすめします。

#### ディスク容量

430MB 以上の空き容量

#### Web ブラウザ

Microsoft Internet Explorer 5 以上が必要です。 ※ Microsoft Internet Explorer 6 以上を推奨します。

### インターフェース

- USB2.0 フルスピード
- ネットワーク(10BASE-T)/(100BASE-TX)
- ※ LAN ケーブルは、市販品をご利用ください。
- ※ USB ケーブルは長さが 2.0m 以下のものをお使いください。
- ※ USB2.0ハイスピード対応のパソコンでもご使用いただけます が、12Mビット/秒のフルスピードモードでの接続になります。
- ※ USB1.1 対応のパソコンとも接続できます。

```
    CPU のスペックやメモリの容量に余裕があると、動作が安定します。
```

 Windows<sup>®</sup> 2000 Professional/XP/XP Professional x64
 Edition を使用している場合は、「アドミニストレータ (Administrator) 権限」でログオンする必要があります。

# Macintosh<sup>®</sup>の場合

本製品と Macintosh<sup>®</sup> を接続する場合、以下の動作環境が必 要となります。

### OS

Mac OS X 10.2.4 以降 PowerPC G3 350MHz 以上 (PowerPC G4/G5, Intel<sup>®</sup> Core<sup>TM</sup> Solo/ Duo を含む) ※ Classic 環境ではご使用になれません。

※ CD-ROM ドライブ必須

### ディスク容量

400MB 以上の空き容量

#### インターフェース

- USB2.0 フルスピード
- ネットワーク(10BASE-T)/(100BASE-TX)
   ※ LAN ケーブルは、市販品をご利用ください。
- ※ USB ケーブルは長さが 2.0m 以下のものをお使いください。
- ※ USB2.0ハイスピード対応のパソコンでもご使用いただけます が、12Mビット/秒のフルスピードモードでの接続になります。
- ※ USB1.1 対応のパソコンとも接続できます。

CPU のスペックやメモリの容量に余裕があると、動作が安定します。

#### Mac OS X への対応状況は、弊社ホームページにて最新の 情報を公開しています。以下のアドレスを参照してくださ い。

http://solutions.brother.co.jp

第2章 ファクス

١J

第1章 ご使用の前に

章 王

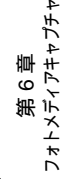

# 用語解説

| = <b>b</b> =                                       | ● デバイス                                                 |
|----------------------------------------------------|--------------------------------------------------------|
| ● アース端子                                            | ハードディスクやプリンタのような、パソコンで使用さ                              |
| アース(接地)を行う場合に使用します。使用環境によっ                         | れるハードウェアのことです。                                         |
| ては、アースを行っと通信性能や耐ノイス性能か改善します。                       | ● テュアルアクセス                                             |
| ● アプリケーションソフトウェア                                   | T うの機能の動作中に別の機能を並行して処理できることです。                         |
| ワープロや表計算など、ユーザーが直接操作するソフト                          | ● 同報送信                                                 |
|                                                    | 同じ原稿を複数の送信先に対して一度に送る機能です。                              |
| ● インクシェット<br>車田のインクをプリントへッドの / プルから記録紙に吹           | ● 取りまとめ送信                                              |
| き付けて印刷する方式です。                                      | メモリーに貯えられているタイマー送信用のデータを、<br>同一の相毛ごとにまとめて送る機能です        |
| ● インターフェース                                         |                                                        |
| パソコンと周辺装置のように、機能や条件の違うものの                          | ー                                                      |
| 間で、テータをやりとりするためのハートリエアまたは<br>ソフトウェアです。             | ● プライン ライスクレー (10)  雷話がかかってきたときに相手の雷話番号を液晶ディス          |
| ● ウィザード                                            | プレイに表示するサービスです。このサービスを利用す                              |
| <b>Windows<sup>®</sup> などで、設定作業を半自動化してくれる機能</b>    | るには、ご利用の電話会社との契約が必要です。(有料)                             |
| です。                                                | =は=                                                    |
| ● オブション機能                                          |                                                        |
| 標準仕様に対し、お各様の布呈に応して変更できる機能<br>です。                   | 受信したファクスメッセーシを、指定したファクシミリ<br>に転送する機能です。                |
| = <i>m</i> =                                       | ● プリンタドライバ                                             |
| ● 回線種別                                             | パソコンから印刷をするために必要なソフトウェアで                               |
| 電話に使われているダイヤリングの方法です。発生した                          |                                                        |
| パルスを数えて検出するダイヤル式と、周波数を検出し                          | ● ホーリング通信<br>受信側のファクフ姆作で洋信側のファクフにセットして                 |
|                                                    | るの原稿を自動的に送信させる機能です。                                    |
| 解像度や明るさを自動的に調整して、より鮮やかに印刷                          | ● ポスターコピー                                              |
| する機能です。                                            | 1枚の原稿を9分割し、9枚の記録紙に拡大コピーします。                            |
| ● 機密ボーリング                                          | ===                                                    |
| 受信側と送信側が向しバスワートを使用することにようて、パスワードを知っている人だけがファクスを受け取 | ● メモリー送信                                               |
| れる機能です。                                            | ファクス原稿を初めに読み取り、それをメモリーに貯え<br>てから送信する機能です               |
| ● 原稿台ガラス                                           | ● メモリー受信                                               |
| コヒーやファクスのときに原梮を置くところです。ここから原稿を読み取ります。              | 受信したファクスを印刷するとともに本製品のメモリー                              |
|                                                    | に記憶する機能です。                                             |
| ● 親切受信                                             | ● メモリー代行受信                                             |
| ファクスを着信したときに間違えて電話を取ってしまっ                          | 記録紙がビットされていないとさなとに、受信した) =<br>タをいったんメモリーに保存する機能です。記録紙を |
| たときでも自動的に本製品がファクス受信を行う機能で<br>ナ                     | セットすると印刷されます。                                          |
| 9。<br>● フプリッタ                                      | =6=                                                    |
| ● ハノワフノ<br>ADSL 環境で必要な機器の 1 つです。音声信号とデータ           | ● リアルタイム送信                                             |
| 信号を分けたり重ねたりします。                                    | メモリーに貯えず、原稿を読み取りながら送信する機能<br>です                        |
| =た=                                                | ● リモートヤットアップ                                           |
| ● ターミナルアダプタ                                        | 本製品に対する機能設定をパソコン上で簡単に行うこと                              |
| ISDN 回線で必要な機器の1つです。パソコンや電話機を                       | ができる機能です。                                              |
| ISDN 回線に接続するために必要な信号の変換を行います                       | ● リモコンアクセス                                             |
| ● タスクバー                                            | >r西元から平器mをリモートコノトロールして操作を付<br>う機能です。                   |
| Windows <sup>®</sup> の画面上にあるプログラムの起動やフォルダ          | ● ログオン(ログイン)                                           |
| の表示のためのボタンを配置してある場所のことです。                          | パソコンやシステムヘアクセスするときに行う操作で                               |
|                                                    | す。                                                     |

### =数字=

• 2 in 1

2枚の原稿を縮小し、1枚の記録紙にコピーする機能です。 ● 4 in 1

- 4枚の原稿を縮小し、1枚の記録紙にコピーする機能です。
- = A to Z =

### ● ADF (自動原稿送り装置)

複数枚の原稿を連続して読み取ることのできる装置で す。

ADSL

通常の電話回線 (アナログ回線) で、従来使っていなかっ た帯域を利用してデータを高速に伝送する通信サービス です。

CMYK

Cyan、Magenta、Yellow、BlacK の4 文字を示してい

ます。光の三原色、赤、青、緑(RGB)による、加法混 色に対し、補色の三原色、緑青(シアン)、赤紫(マゼン タ)、黄を用いた減法混色のことを指します。印刷には CMYに加え黒インクを併用します。

#### ● CSV 形式

Comma Separated Value の略。レコード中の各フィール ドを、コンマ(,) を区切りとして列挙したデータ形式で す。Microsoft Excel などの表計算ソフトウェアでは、CSV 形式でのデータ出力、データ入力機能が用意されていま す。

#### DPI

Dot Per Inch の略で、1 インチ (2.54cm) 幅に印刷できる ドット数を表す単位で、解像度を示します。

### ● ECM 通信

Error Correction Mode の略。通信中雑音などにより送信 データが影響を受けても、自動的に影響を受けた部分だ け送り直し、画像の乱れのない通信を行います。

### EM64T

Intel Extended Memory 64 Technology の略。IA-32 アー キテクチャを拡張したもので、より大容量のメモリにア クセスできるようになります。ソフトウェアも EM64T に 最適化する必要があります。

#### ● IP フォン

インターネットで使用されている IP (インターネット・ プロトコル) 技術を利用した電話のことです。 このユーザーズガイドでは、「050」で始まる電話番号の 電話サービスを指します。

ISDN

デジタル回線による通信サービスです。1回線でパソコンと電話など一度に2回線分使うことができます。

### ● OCR 機能

Optical Character Recognition (光学的文字認識)の略で、 スキャナで画像データとして読み込んだ文字を、文字認 識技術によって編集可能なテキストデータに変換する機 能です。

• OS

**Operating System**(オペレーティングシステム)の略で、 パソコンの基本ソフトウェア群です。

### ● PBX (構内交換機) 企業の構内などで利用する交換機です。内線電話同士の

接続や、一般回線への接続などを行います。

### PC

Personal Computer(パーソナルコンピュータ)の略で、 個人仕様の一般的なコンピュータです。

### ● PC/AT 互換機

IBM 社が開発したパーソナルコンピュータ(IBM.PC/AT)の互換パソコンに付いた名称です。日本では DOS/V パソコンとも言われます。

### PC-FAX

パソコンのアプリケーションで作成したファイルをファ クスとして送信する機能です。あらかじめ、PC-FAXの電 話帳に相手先を登録しておくことでファクスの宛先を簡 単に指定することができます。また、送付書を添付して 送信することもできます。

#### ● PC-FAX 受信

受信したファクスを本製品と接続しているパソコン上で 確認する機能です。

### TWAIN

Technology Without Any InterestedName の略でスキャナ などパソコンに画像を取り込む装置と

**Presto!<sup>®</sup>PageManager<sup>®</sup>** などのソフトウェアを連携させ るための規格です。

### ● USB ケーブル

Universal Serial Bus (ユニバーサルシリアルバス)の略。 ハブを介して最大 127 台までの機器をツリー状に接続で きるケーブルです。機器の接続を自動的に認識するプラ グアンドプレイ機能や、パソコンの電源を入れたままコ ネクタの接続ができるホットプラグ機能を持っていま す。

### ● Vcards(vcf 形式)

電子メールで個人情報をやり取りするための規格。電子 メールの添付ファイルの機能を拡張して、氏名、電話番 号、住所、会社名などをやり取りできます。この規格に 対応するアプリケーション間では、受信時に情報が自動 的に更新されます。

### **WIA**

Windows Imaging Acquisition の略で、スキャナなどパソ コンに画像を取り込む装置と Presto!<sup>®</sup>PageManager<sup>®</sup> な どのソフトウェアを連携させるための規格です。TWAIN の機能を置き換えるもので、Windows<sup>®</sup> Me/XP で標準サ ポートされています。 ١J

章帳

第3 言 記 『

# 索引

| 数字                                            |
|-----------------------------------------------|
| 2 in 1 コピー                                    |
| A<br>ADF(自動原稿送り装置)18<br>ADF(自動原稿送り装置)からファクス44 |
| <b>C</b><br>CPU139                            |
| <b>L</b><br>LAN ケーブル差し込みロ18                   |
| <b>M</b><br>Macintosh139                      |
| Онр フィルム                                      |
| <b>S</b><br>SD メモリーカード86                      |
| <b>U</b><br>USB ケーブル接続端子18                    |
| W Windows 139                                 |
| xD-Picture Card                               |
| <b>あ</b><br>暗証番号                              |

## い

| インクカートリッジを交換 |  |
|--------------|--|
|              |  |

| インクカバー    | 18  |
|-----------|-----|
| インク残量チェック | 107 |
| インクジェット紙  | 25  |
| 印刷テスト     | 109 |
| 印刷範囲      | 26  |
| インデックスカード | 25  |

# え

| 液晶ディスプレイの設定 | 41 |
|-------------|----|
| エラーメッセージ    |    |

# お

| お手入れ       | 100 |
|------------|-----|
| <u> 古量</u> | 40  |

## か

| カードスロット  | 18 |
|----------|----|
| 海外送信     | 53 |
| 外出先からの操作 | 72 |
| 回線接続端子   | 18 |
| 画質が悪い    |    |
| 紙づまり     |    |
| カラーコピー   | 77 |
|          |    |

# き

| 機能案内リスト | 125 |
|---------|-----|
| 機能一覧    | 129 |
| 記録紙     | 24  |
| 記録紙トレイ  | 18  |
| 記録紙のセット | 27  |
|         |     |

# <

| グループダイヤル | 68    |
|----------|-------|
| 黒い縦線が出る  | . 100 |

# け

| 原稿        | 34 |
|-----------|----|
| 原稿ガイド     |    |
| 原稿台カバー    |    |
| 原稿台ガラス    |    |
| 原稿の読み取り範囲 | 34 |

## こ

| 光沢紙 | 25, 81 |
|-----|--------|
| 故障  | 115    |
| ご注文シート     | 111 |
|------------|-----|
| コピーに関するご注意 | 76  |
| コンパクトフラッシュ |     |

#### し

| 自動縮小受信 | 57  |
|--------|-----|
| 自動受信   |     |
| 手動受信   |     |
| 仕様     | 137 |
| 使用環境   | 139 |
| 消耗品    | 111 |
| 親切受信   |     |

### す

| 推奨紙  |         |     | 24  |
|------|---------|-----|-----|
| スキャナ | (読み取り部) | の清掃 | 100 |
| スキャン | TO カード  |     |     |

## せ

| 清掃      | 100  |
|---------|------|
| 設定内容リスト | 125  |
| 専用紙     | . 24 |

# そ

| 操作パネル    | 19 |
|----------|----|
| 送信待ちファクス | 64 |
| 送信レポート   | 64 |
| 外付け電話端子  | 18 |

# た

| タイマー送信    | 52 |
|-----------|----|
| ダイレクトクラブ1 | 11 |

### ち

| 注文1 | 11 |
|-----|----|
|-----|----|

#### つ

通信管理レポート ......63

## τ

| 定期メンテナンス | 108 |
|----------|-----|
| 停電       | 125 |
| デジカメプリント |     |
| 電源ボタン    |     |
| 電話帳      |     |
| 電話帳リスト   |     |

# ٤

| 同報送信                     | 第1章<br>「使用の前に                                                                                    |
|--------------------------|--------------------------------------------------------------------------------------------------|
| ナビゲーションキー19<br>は         | 2章<br>アクス                                                                                        |
| はがき25, 81, 91<br>ふ       | (<br>第 C                                                                                         |
| 封筒 25.31                 | (                                                                                                |
| 到问20, 31<br>普通紙          |                                                                                                  |
| 目 過転 108<br>プリントヘッド108   | 第電の話                                                                                             |
|                          |                                                                                                  |
| ヘッドクリーニング108             | 、機能                                                                                              |
| ほ                        | 4 王章                                                                                             |
| ポーリング受信 50               | 第し                                                                                               |
| ボーリング文店                  | 送                                                                                                |
| ボータンク 広日                 |                                                                                                  |
| $\pi^{2}$                |                                                                                                  |
| 本体力バー18                  |                                                                                                  |
| <b>ま</b><br>マルチメディアカード86 | 第<br>5<br>5<br>5<br>5<br>5<br>5<br>5<br>5<br>5<br>5<br>5<br>5<br>5<br>5<br>5<br>5<br>5<br>5<br>5 |
| њ.                       |                                                                                                  |
| 65                       | رج ل<br>ح                                                                                        |
| メモリ <b>139</b>           | 4 4                                                                                              |
| メモリーカード86                | 9                                                                                                |
| メモリー受信62                 | (第一)                                                                                             |
| メモリースティック86              | 1*                                                                                               |
| メモリー代行受信50               |                                                                                                  |
| メンテナンス <b>100</b>        |                                                                                                  |
| も                        | 7<br>単<br>とずは                                                                                    |
| モード20                    | 第いな                                                                                              |
| モードタイマー20                | ú                                                                                                |
| 文字の入れ方128                |                                                                                                  |
|                          |                                                                                                  |
| よ                        | THE STREET                                                                                       |
| 用語解説140                  | は                                                                                                |

## IJ

| リアルタイム送信        | 51 |
|-----------------|----|
| リモートセットアップ      | 70 |
| リモートセットアップパスワード | 70 |
| リモコンアクセス        | 72 |
| リモコンコード         | 73 |

## れ

レイアウトコピー ......82

# リモコンアクセスカード

外出先から本製品を操作する場合 (⇒ 72 ページ「外出先から本製品を操作する」)、下記の「リモコンアクセス カード」を切り取ってお持ちいただくと便利です。

| <キリト                                                          | リ線>                                                                                                    |                                       |
|---------------------------------------------------------------|----------------------------------------------------------------------------------------------------|---------------------------------------|
| リモコン アクセス<br>暗 証 番 号                                          | <ul> <li>リモコンアクセスの使用方法</li> <li>1. プッシュボタン回線方式の電話機を使って、電話をかけます。</li> <li>2. ファクシミリが応答して約4秒間の無音状態のときに、暗証番号を入力します。</li> </ul>                                                          | 第2章<br>ファクス                           |
| あなたの暗証番号を<br>記入してください。<br>*間違った操作を行ったときは、短い「ピッ」という音が3         | <ol> <li>「ボー」という音が聞こえたら、ファクスを受信していることを示します。         「ポー」という音が聞こえなければ、受信したファクスはありません。         、次に、短い「ピピッ」という音が続けて聞こえたら、         リモコンコード(裏面参照)を入力します。         </li> </ol>              | 38章                                   |
| 回聞こえます。もう一度やり直してください。<br> <キリト                                | 5. 「90」を入力して、リモコンアクセスを終了します。                                                                                                    | ····································· |
| リモコン アクセス                                                     | <u>リモコンアクセスの使用方法</u><br>1. プッシュボタン回線方式の電話機を使って、電話をかけ<br>ます。<br>2. ファクシミリが応答して約4秒間の無音状態のときに、                                                                                          | 第4章<br>第4章<br>送・リモコン機能                |
| あなたの暗証番号を<br>記入してください。                                        | 暗証番号を入力します。 3. 「ポー」という音が聞こえたら、ファクスを受信していることを示します。 「ポー」という音が聞こえなければ、受信したファクスはありません。 4. 次に、短い「ピピッ」という音が続けて聞こえたら、                                                                       | 一一一一                                  |
| * 間違った操作を行ったときば、短い「ヒッ」という音か3<br>  回聞こえます。もう一度やり直してください。<br> < | リモコノコード (表面参照) を入力しより。<br>5. 「90」を入力して、リモコンアクセスを終了します。                                                                                                    | 第<br>日<br>近 ひ                         |
|                                                               |                                                                                                    | 17 A                                  |
| リモコン「アクセス<br>暗 証 番 号                                          | <ul> <li>リモコンアクセスの使用方法</li> <li>プッシュボタン回線方式の電話機を使って、電話をかけます。</li> <li>ファクシミリが応答して約4秒間の無音状態のときに、暗証番号を入力します。</li> </ul>                                                                | 第 6 章<br>フォトメディアキャご                   |
| あなたの暗証番号を<br>記入してください。<br>*間違った操作を行ったときは、短い「ピッ」という音が3         | <ol> <li>「ホー」という音が聞こえたら、ファクスを受信していることを示します。</li> <li>「ポー」という音が聞こえなければ、受信したファクスはありません。</li> <li>次に、短い「ピピッ」という音が続けて聞こえたら、</li> <li>リモコンコード(裏面参照)を入力します。</li> <li>「90」を入力して、</li> </ol> | 島 7 章<br>なときは                         |
| 四回これより。 U ストンビリしてんてい。<br>                                     |                                                                                                    | 4 <sup>™</sup> − 5                    |

第1章 ご使用の前に

| ļ              | リモコンコード |              |
|----------------|---------|--------------|
| 操作内容           |         | ボタン操作        |
| メモリー受信をOFFにする( | <u></u> | 951          |
| ファクス転送の設定      |         | 952 (※2)     |
| ファクス転送番号の登録・変  | 更       | 954+転送先番号+## |
| メモリー受信をONにする   |         | 956          |
| ファクスの取り出し      |         | 962+転送先番号+## |
| 受信状況のチェック      | ファクス    | 971          |

| 操作内容     |          | ボタン操作 |
|----------|----------|-------|
| 受信モードの変更 | 外付留守電モード | 981   |
|          | 自動切替モード  | 982   |
|          | ファクスモード  | 983   |
| 終了       |          | 90    |

※1:電話呼出やファクス転送の設定も解除されます。 ※2:呼出番号・転送番号が登録されていないときは、呼び出し・転送機能をONに することはできません。

リモコンコード 操作内容 ボタン操作 メモリー受信をOFFにする (※1) 951 ファクス転送の設定 952 (※2) ファクス転送番号の登録・変更 954+転送先番号+## メモリー受信をONにする 956 ファクスの取り出し 受信状況のチェック 962+転送先番号+## ファクス 971

| 操作内容     |                                        |
|----------|----------------------------------------|
| 外付留守電モード | 981                                    |
| 自動切替モード  | 982                                    |
| ファクスモード  | 983                                    |
|          | 90                                     |
|          | 条作内容<br>外付留守電モード<br>自動切替モード<br>ファクスモード |

※2:呼出番号・転送番号が登録されていないときは、呼び出し・転送機能をONに することはできません。

----<<キリトリ線>-----

-----<キリトリ線>-----

----<キリトリ線>----

| リモコンコード            |              |              |  |
|--------------------|--------------|--------------|--|
| 操作内容               |              | ボタン操作        |  |
| メモリー受信をOFFにする (※1) |              | 951          |  |
| ファクス転送の設定          | 952 (※2)     |              |  |
| ファクス転送番号の登録・変      | 954+転送先番号+## |              |  |
| メモリー受信をONにする       |              | 956          |  |
| ファクスの取り出し          |              | 962+転送先番号+## |  |
| 受信状況のチェック          | ファクス         | 971          |  |

| 操作内容     |          | ボタン操作 |
|----------|----------|-------|
| 受信モードの変更 | 外付留守電モード | 981   |
|          | 自動切替モード  | 982   |
|          | ファクスモード  | 983   |
| 終了       |          | 90    |

※1:電話呼出やファクス転送の設定も解除されます。 ※2:呼出番号・転送番号が登録されていないときは、呼び出し・転送機能をONに することはできません。

# 特許、規制

### VCCI 規格

この装置は、情報装置等電波障害自主規制協議会(VCCI)の基準に基づくクラスB情報技術装置です。この装置は、家庭環境で使用することを目的としていますが、この装置がラジオやテレビジョン受信機に近接して使用されると、受信障害を引き起こすことがあります。

ユーザーズガイドに従って、正しい取り扱いをしてください。

# 商標について

本文中では、OS 名称を略記しています。

Windows<sup>®</sup> 98 の正式名称は、Microsoft<sup>®</sup> Windows<sup>®</sup> 98 operating system です。 Windows<sup>®</sup> 98SE の正式名称は、Microsoft<sup>®</sup> Windows<sup>®</sup> 98 Second Edition operating system です。 Windows<sup>®</sup> 2000 Professional の正式名称は、Microsoft<sup>®</sup> Windows<sup>®</sup> 2000 Professional operating system です。 (本文中では Windows<sup>®</sup> 2000 と表記しています。) Windows<sup>®</sup> Me の正式名称は、Microsoft<sup>®</sup> Windows<sup>®</sup> Millennium Edition operating system です。 Windows<sup>®</sup> XP の正式名称は、Microsoft<sup>®</sup> Windows<sup>®</sup> XP operating system です。 Microsoft、Windows は、米国 Microsoft Corporation の米国およびその他の国における登録商標です。 Apple、Macintosh は、アップルコンピュータ社の登録商標です。 Adobe、Photoshop は Adobe Systems Incorporated (アドビシステムズ社)の商標です。 Pentium は、Intel Corporation の登録商標です。 Presto! PageManager は NewSoft Technology Corp. の登録商標です。 コンパクトフラッシュは、サンディスク社の登録商標です。 Memory Stick、メモリースティックはソニー株式会社の商標または登録商標です。 SD メモリーカードは松下電器産業株式会社、サンディスク社、株式会社東芝の商標です。 xD-Picture Card は富士写真フイルム株式会社の商標です。 マルチメディアカードは独 Infineon Technologies AG の商標です。 PictBridge は、CIPA (Camera&Imaging Products Association)の商標です。 「デジカメ」は三洋電機株式会社の登録商標です。

本書に記載されているその他の会社名および製品名は、各社の商標または登録商標です。

١J

tб

# 関連製品のご案内

### 消耗品

#### インクカートリッジ

インクが残り少なくなったら、以下のインクカートリッジをお買い求めください。

| 種類                                                  | 型番         | 印字可能枚数                                                    |
|-----------------------------------------------------|------------|-----------------------------------------------------------|
| ブラック (黒)                                            | LC10BK     | 約 500 枚                                                   |
| イエロー (黄)                                            | LC10Y      | 約 400 枚                                                   |
| シアン(青)                                              | LC10C      | 約 400 枚                                                   |
| マゼンタ (赤)                                            | LC10M      | 約 400 枚                                                   |
| 大容量ブラック (黒)                                         | LC10HYBK   | 約 900 枚                                                   |
| 4個パック<br>[ブラック(黒)/ マゼンタ(赤)/ イエロー<br>(黄)/ シアン(青)各1個] | LC10-4PK   | ブラック(黒):約 500 枚<br>マゼンタ(赤)/ イエロー(黄)/ シアン<br>(青):各色約 400 枚 |
| 黒 2 個パック<br>[ブラック(黒)2 個]                            | LC10BK-2PK | 約 500 枚× 2                                                |

🖉 印字可能枚数は、以下の条件を想定したものです。

• 新しいインクカートリッジを取り付けてから、液晶ディスプレイに【インクギレ】と表示されるまでの期間

5%印刷密度、600 × 600dpiの標準モードで印刷を続ける

🖉 本製品にはじめてインクカートリッジをセットした場合は、本体にインクを充填させるため、印字可能枚数が少なくなります。

🖉 インクカートリッジは、ご注文シートを使ってダイレクトクラブでご購入いただけます。

⇒ 111 ページ「消耗品を注文したいときは」

### 専用紙・推奨紙

印刷品質維持のため、下記の弊社純正の専用紙をご利用になることをお勧めします。

| 記録紙種類 | 商品名              | 型番(サイズ)                   | 枚数            |
|-------|------------------|---------------------------|---------------|
| 普通紙   | 上質普通紙            | BP60PA (A4)               | 250 枚入り       |
| 光沢紙   | 写真光沢紙            | BP61GLA(A4)、BP61GLLJ(L 判) | <b>20</b> 枚入り |
|       |                  | BP61GLLJ50(L 判)           | 50 枚入り        |
|       |                  | BP61GLLJ100(L 判)          | 100 枚入り       |
| マット紙  | インクジェット紙(マット仕上げ) | BP60MA (A4)               | 25 枚入り        |

また、OHP フィルムは以下の推奨品をお使いください。 • Transparency 3M Transparency Film (型番: CG3410)

🙋 専用紙は、ご注文シートを使ってダイレクトクラブでご購入いただけます。⇒ 111 ページ「消耗品を注文したいときは」

最新の専用紙・推奨紙については、以下のホームページをご覧ください。
 http://solutions.brother.co.jp

# ご注文シート

#### ご注文シート

 消耗品はお近くの家電量販店でも取り扱いがございますが、当社にてインターネット、電話、ファクスによるご注文も承っております。 ファクスにてご注文される場合はご注文シートにご記入の上、お申し込みください。 ■ 配送料は、お買い上げ金額の合計が5,000円以上の場合は全国無料です。 5,000円未満の場合は500円の配送料をいただきます。(代引き手数料は全国一律無料) 納期については土・日・祝日、長期休暇をはさむ場合はその日数が下記に加算されます。 配送地域は日本国内に限らせていただきます。 <代引き>・・・ご注文後2~3営業日後の商品発送 ※ 配送先が離島の場合は代引きによるお支払いは利用できません。 <お振込(銀行・郵便)>・・・ご八金確認後2~3営業日後の商品発送 ※振込手数料はお客様負担となります。 ※ 代金は先払いとなります。(銀行/郵便局備え付けの振込用紙などからお振込下さい。) <クレジットカード>・・・カード番号確認後2~3営業日後の商品発送 ※ カード名義人様のみのお申し込みとし、カード登録の住所のみへの配送とさせていただきます。 【ご注文先】 ブラザー販売(株)情報機器事業部ダイレクトクラブ インターネット: http://direct.brother.co.jp/ FAX:052-825-0311 TEL:0120-118-825 (土・日・祝日、長期休暇を除く9時~12時 13時~17時) 振込先 口座名義:ブラザー販売株式会社 銀行:三井住友銀行 上前津(カミマエヅ)支店 普通 6428357 郵便:振り込み番号 00860-1-27600

#### お客様ご住所 〒

<u>お名前 \_\_\_\_\_\_ FAX \_\_\_\_\_ FAX \_\_\_</u>

お支払い方法 銀行前振込 ・ 郵便前振込 ・ 代引き ・ カード

カード種類 ①VISA ②JCB ③UC ④DINERS ⑤CF ⑥Master ⑦JACCS

<u>カードNO</u>

<u>カード名義人名</u>

\_\_\_\_\_\_有効期限 年 月

| 商品名                                     | 単価(税込)           | ご注文数              |    | 金額 |
|-----------------------------------------|------------------|-------------------|----|----|
| インクカートリッシ (黒) LC10BK                    | 2,310円           |                   |    |    |
| インクカートリッシ <sup>・</sup> [シアン(青)] LC10C   | 1,365円           |                   |    |    |
| インクカートリッジ[マゼンタ(赤)] LC10M                | 1,365円           |                   |    |    |
| インクカートリッシ <sup>゙</sup> [イエロー(黄)] LC10Y  | 1,365円           |                   |    |    |
| インクカートリッジ(4色パック) LC10-4PK               | 5,880円           |                   |    |    |
| インクカートリッジ(黒2個パック) LC10BK-2PK            | 4,200円           |                   |    |    |
| インクカートリッジ(大容量黒) LC10HYBK                | 3,570円           |                   |    |    |
| 上質普通紙 <a4> BP60PA</a4>                  | 683円             |                   |    |    |
| インクジェット紙(マット仕上げ) <a4> BP60MA</a4>       | 504円             |                   |    |    |
| 写真光沢紙 <a4> BP61GLA</a4>                 | 1,470円           |                   |    |    |
| 写真光沢紙 <l判20枚入り> BP61GLLJ</l判20枚入り>      | 420円             |                   |    |    |
| 写真光沢紙 <l判50枚入り> BP61GLLJ50</l判50枚入り>    | 938円             |                   |    |    |
| 写真光沢紙 <l判100枚入り> BP61GLLJ100</l判100枚入り> | 1,225円           |                   |    |    |
|                                         |                  |                   |    |    |
|                                         |                  |                   |    |    |
| 配送料および消費税は変更の可能性があります。                  | (消費税:2006年       | E7月現在)            | 送料 |    |
| 価格は予告無く変更される可能性があります。                   | (1152111 - 2000- | · · / J ->0 -== / | 合計 |    |

# アフターサービスのご案内

この度は本製品をお買い上げいただきまして誠にありがとうございます。ご愛用いただきます製品が、安心して ご使用いただけますよう下記窓口を設置しております。ご不明な点、もしくはお問い合わせなどございましたら 下記までご連絡ください。その際、ディスプレイにどのような表示が出ているかなどをおたずねいたしますので、 あらかじめご確認いただけますと助かります。

| ●【お客様相談窓口(ブラザーコールセンター)】<br>MFC 製品のご質問と障害に関するご相談<br>TEL: ☑ 0120-590-381<br>電話番号はおかけ間違いのないようご注意ください。<br>受付時間:月〜金 9:00〜20:00<br>土・祝 9:00〜17:00<br>日曜日および当社(ブラザー販売(株))休日は休みとさ<br>せていただきます。<br>お客様相談窓口の情報は、下記のサポートページにてご<br>確認ください。<br>サポートページ(ブラザーソリューションセンター):<br>http://solutions.brother.co.jp | <ul> <li>● 消耗品ご注文窓口         ブラザー販売(株)情報機器事業部 ダイレクトクラブ         〒 467-8577 名古屋市瑞穂区苗代町 15-1         TEL:0120-118-825             (土・日・祝日、長期休暇を除く             9:00~12:00 13:00~17:00)      </li> <li>FAX:052-825-0311         ホームページ:http://direct.brother.co.jp     </li> <li>消耗品については、お買い上げの販売店にてお買い求め      </li> <li>万一、販売店よりお買い求めできない場合は、弊社ダイ         レクトクラブにて対応させていただきます。なお、FAX         にてご注文いただく場合は、ユーザーズガイドの「ご注      </li> </ul> |
|----------------------------------------------------------------------------------------------------|----------------------------------------------------------------------------------------------------|
| http://solutions.brother.co.jp<br>オンラインユーザー登録:                                                                                                    | にてご注文いただく場合は、ユーザーズガイドの「ご注<br>文シート」を印刷してご活用ください。                                                                                                    |
| https://www.regist.brother-hanbai.co.jp/user_regist/                                                                                                    |                                                                                                    |
| 〒 467-8561                                                                                                    |                                                                                                    |

愛知県名古屋市瑞穂区苗代町 15-1 ブラザー工業株式会社

- ※ ユーザーズガイドに乱丁、落丁があったときは、「お客様相談窓口 (ブラザーコールセンター)**0120-590-381**(フリーダ イヤル)」にご連絡ください。
- ※ Presto!<sup>®</sup>PageManager<sup>®</sup> については、以下にお問い合わせください。

ニューソフトジャパンカスタマーサポートセンター

**TEL**: 03-5472-7008 FAX: 03-5472-7009 10:00 ~ 12:00 13:00 ~ 17:00 (土日・祝日を除く) テクニカルサポート電子メール: nj.nsc@newsoft.co.jp ホームページ: http://www.newsoft.co.jp

本製品は日本国内のみでのご使用となりますので、海外でのご使用はお止めください。海外での各国の通信規格に反する 場合や、海外で使用されている電源が本製品に適切ではない恐れがあります。海外で本製品をご使用になりトラブルが発 生した場合、当社は一切の責任を負いかねます。また、保証の対象とはなりませんのでご注意ください。

These machines are made for use in Japan only. We can not recommend using them overseas because it may violate the Telecommunications Regulations of that country and the power requirements of your fax machine may not be compatible with the power available in foreign countries. Using Japan models overseas is at your own risk and will void your warranty.

● 本製品の補修用性能部品の最低保有期間は製造打切後5年です。

<sup>●</sup> お買い上げの際、販売店でお渡しする保証書は大切に保管してください。